# **User Manual**

# EGL-3T10K~30K Online UPS

**Uninterruptible Power Supply System** 

Please comply with all warnings and operating instructions in this manual strictly. Save this manual properly and read carefully the following instructions before installing the unit. Do not operate this unit before reading through all safety information and operating instructions carefully.

# Table of Contents

| 1. SAFETY AND EMC INSTRUCTIONS            | 1  |
|-------------------------------------------|----|
| 1-1. TRANSPORTATION AND STORAGE           | 1  |
| 1-2. PREPARATION                          | 1  |
| 1-3. Installation                         | 1  |
| 1-4. CONNECTION WARNINGS                  | 2  |
| 1-5. Operation                            | 3  |
| 1-6. Standards                            | 3  |
| 2. INSTALLATION AND OPERATION             | 4  |
| 2-1. UNPACKING AND INSPECTION             | 4  |
| 2-2. Rear Panel View                      | 4  |
| 2-3. SINGLE UPS INSTALLATION              | 8  |
| 2-4. UPS INSTALLATION FOR PARALLEL SYSTEM | 11 |
| 2-5. Software Installation                | 15 |
| 3. OPERATIONS                             |    |
| 3-1. Button Operation                     | 16 |
| 3-2. LED INDICATORS AND LCD PANEL         | 16 |
| 3-3. Audible Alarm                        |    |
| 3-4. SINGLE UPS OPERATION                 | 18 |
| 3-5. Parallel Operation                   | 21 |
| 3-6. Abbreviation Meaning in LCD Display  | 22 |
| 3-7. LCD Setting                          | 23 |
| 3-8. OPERATING MODE/STATUS DESCRIPTION    | 33 |
| 3-9. Fault Code                           | 38 |
| 3-10.Warning Indicator                    | 39 |
| 3-11. WARNING CODE                        | 39 |
| 4. TROUBLE SHOOTING                       | 40 |
| 5. STORAGE AND MAINTENANCE                |    |
| 5-1. Storage                              | 42 |
| 5-2. MAINTENANCE                          | 42 |
| 6. SPECIFICATIONS                         |    |

## 1. Safety and EMC instructions

Please read carefully the following user manual and the safety instructions before installing the unit or using the unit!

## 1-1. Transportation and Storage

Please transport the UPS system only in the original package to protect against shock and impact.

 $m \Delta$  The UPS must be stored in the room where it is ventilated and dry.

## 1-2. Preparation

Condensation may occur if the UPS system is moved directly from cold to warm environment. The UPS system must be absolutely dry before being installed. Please allow at least two hours for the UPS system to acclimate the environment.

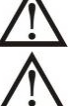

Do not install the UPS system near water or in moist environments.

Do not install the UPS system where it would be exposed to direct sunlight or nearby heater.

 $\Delta$  Do not block ventilation holes in the UPS housing.

## 1-3. Installation

Do not connect appliances or devices which would overload the UPS (e.g. big motor-type equipment)) to the UPS output sockets or terminal.

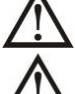

Place cables in such a way that no one can step on or trip over them.

Do not block air vents in the housing of UPS. The UPS must be installed in a location with good ventilation. Ensure enough space on each side for ventilation.

UPS has provided earthed terminal, in the final installed system configuration, equipotential earth bonding to the external UPS battery cabinets.

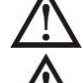

The UPS can be installed only by qualified maintenance personnel.

An appropriate disconnect device as short-circuit backup protection should be provided in the building wiring installation.

An integral single emergency switching device which prevents further supply to the load by the UPS in any mode of operation should be provided in the building wiring installation.

 $\Delta$  Connect the earth before connecting to the building wiring terminal.

Installation and Wiring must be performed in accordance with the local electrical laws and regulations.

# 1-4. A Connection Warnings

• There is no standard backfeed protection inside, please isolate the UPS before working according to this circuit. The isolation device must be able to carry the UPS input current.

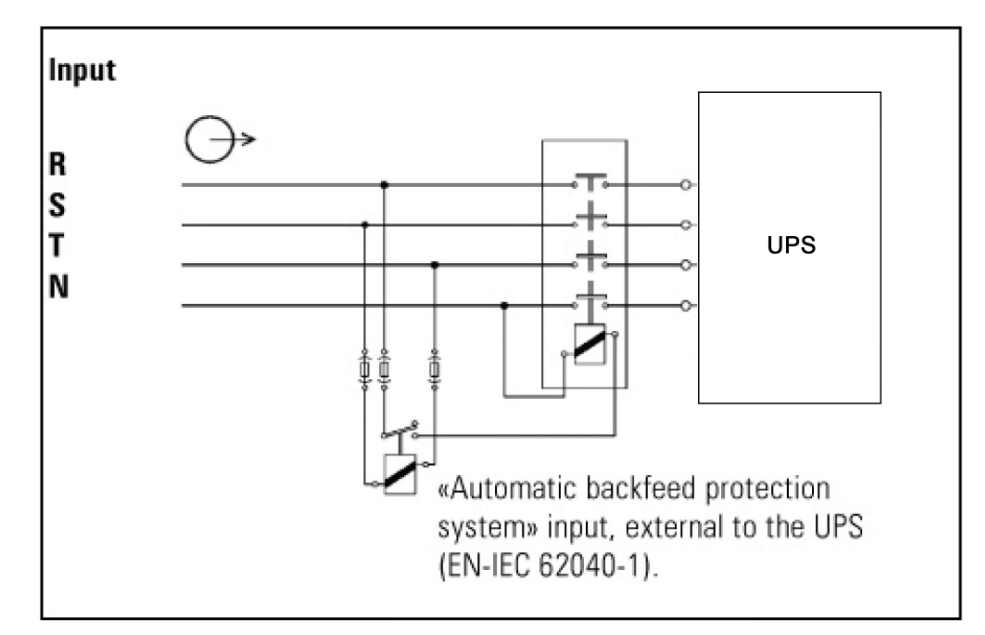

- This UPS should be connected with **TN** earthing system
- The power supply for this unit must be three-phase rated in accordance with the equipment nameplate. It also must be suitably grounded
- Use of this equipment in life support applications where failure of this equipment can reasonably be
  expected to cause the failure of the life support equipment or to significantly affect its safety or
  effectiveness is not recommended. Do not use this equipment in the presence of a flammable anesthetic
  mixture with air, oxygen or nitrous oxide.
- Connect your UPS power module's grounding terminal to a grounding electrode conductor.
- The UPS is connected to a DC energy source (battery). The output terminals may be live when the UPS is not connected to an AC supply.

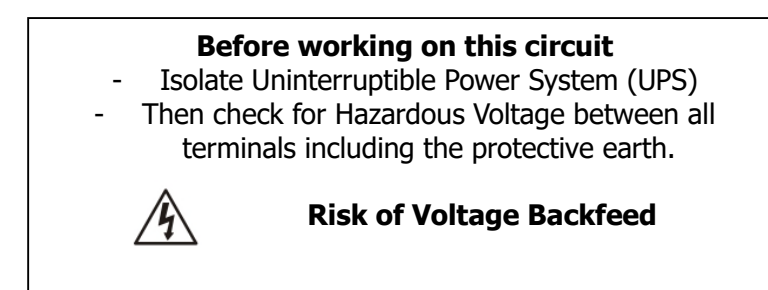

## 1-5. Operation

Do not disconnect the earth conductor cable on the UPS or the building wiring terminals in any time since this would cancel the protective earth of the UPS system and of all connected loads.

The UPS system features its own, internal current source (batteries). The UPS output sockets or output terminal blocks may be electrically live even if the UPS system is not connected to the building wiring outlet.

In order to fully disconnect the UPS system, first press the "OFF" button and then disconnect the mains.

 $\Delta$  Ensure that no liquid or other foreign objects can enter into the UPS system.

 $\Delta$  The UPS can be operated by any individuals with no previous experience.

## 1-6. Standards

| * Safety                                                                                                    |                                  |
|----------------------------------------------------------------------------------------------------|----------------------------------|
| IEC/EN 62040-1                                                                                                    |                                  |
| * EMI                                                                                                    |                                  |
| Conducted EmissionIEC/EN 62040-2                                                                                                    | Category C3                      |
| Radiated EmissionIEC/EN 62040-2                                                                                                    | Category C3                      |
| *EMS                                                                                                    |                                  |
| ESD:IEC/EN 61000-4-2                                                                                                    | Level 4                          |
| RSIEC/EN 61000-4-3                                                                                                    | Level 3                          |
| EFT: :IEC/EN 61000-4-4                                                                                                    | Level 4                          |
| SURGE :IEC/EN 61000-4-5                                                                                                    | Level 4                          |
| CS :IEC/EN 61000-4-6                                                                                                    | Level 3                          |
| Power-frequency Magnetic field :IEC/EN 61000-4-8                                                                                                    | Level 4                          |
| Low Frequency SignalsIEC/EN 61000-2-2                                                                                                    |                                  |
| <b>Warning:</b> This is a product for commercial and industrial appresecond environment-installation restrictions or additional mean needed to prevent disturbances. | plication in the<br>sures may be |

## 2. Installation and Operation

There are two different types of online UPS: standard and long-run models. Please refer to the following model table.

| Model | Туре     | Model | Туре     |
|-------|----------|-------|----------|
| 10K   |          | 10KS  |          |
| 15K   | Standard | 15KS  | Long-run |
| 20K   | model    | 20KS  | model    |
| 30K   |          | 30KS  |          |

We also offer optional parallel function for these two types by request. The UPS with parallel function is called as "Parallel model". We have described detailed installation and operation of Parallel Model in the following chapter.

## 2-1. Unpacking and Inspection

Unpack the package and check the package contents. The shipping package contains:

- One UPS
- One user manual
- One monitoring software CD
- One RS-232 cable (option)
- One USB cable
- One parallel cable (only available for parallel model)
- One share current cable (only available for parallel model)
- One battery cable (only available for 10KL)

**NOTE:** Before installation, please inspect the unit. Be sure that nothing inside the package is damaged during transportation. Do not turn on the unit and notify the carrier and dealer immediately if there is any damage or lacking of some parts. Please keep the original package in a safe place for future use.

## 2-2. Rear Panel View

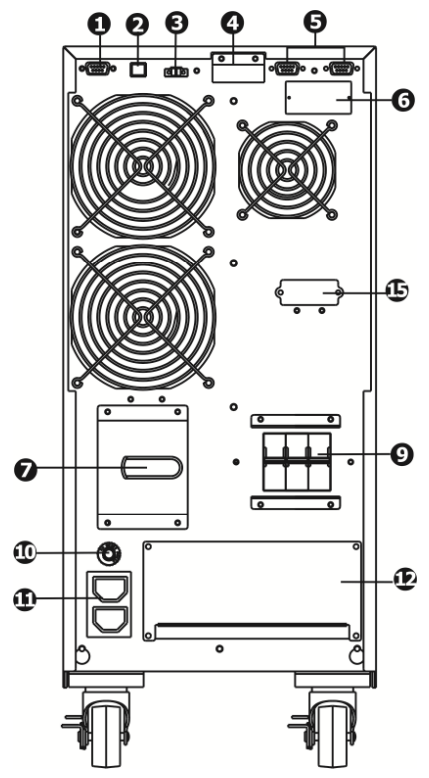

Diagram1: 10K/10KS Rear Panel

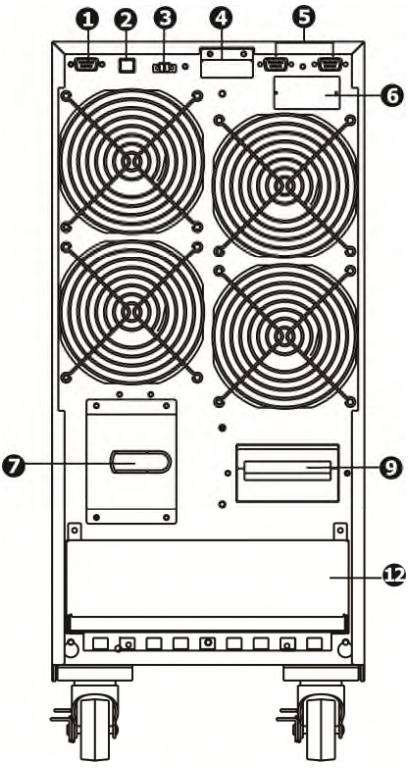

Diagram 2: 15KS/20KS Rear Panel

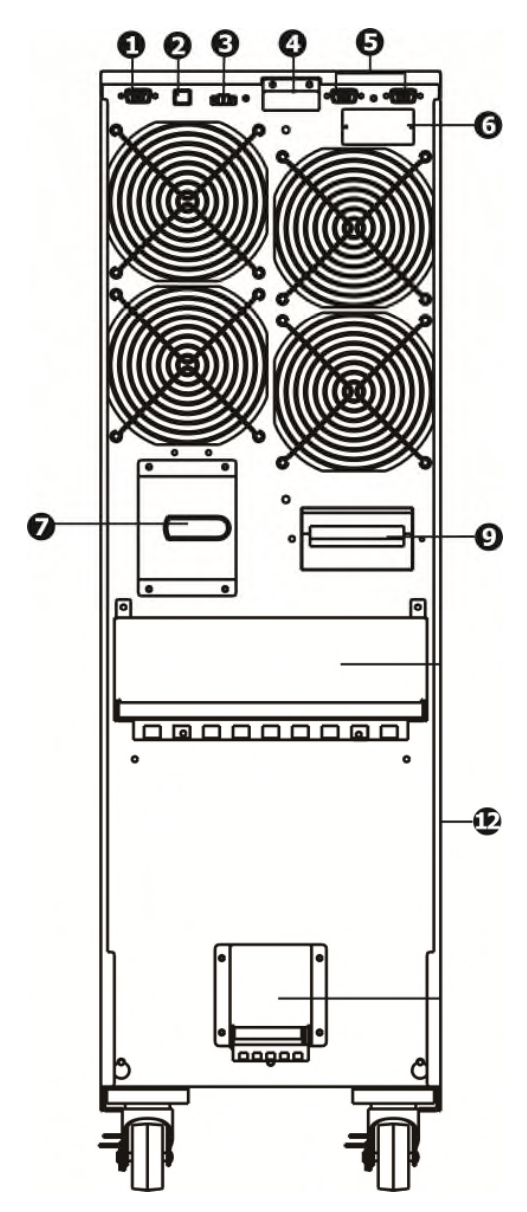

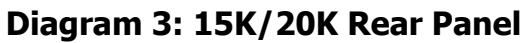

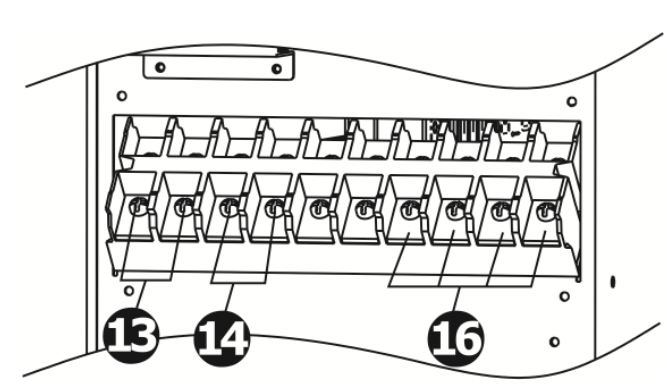

Diagram 6: 15K/20K Input/Output Terminal Diagram 7: 15K/20K Grounding

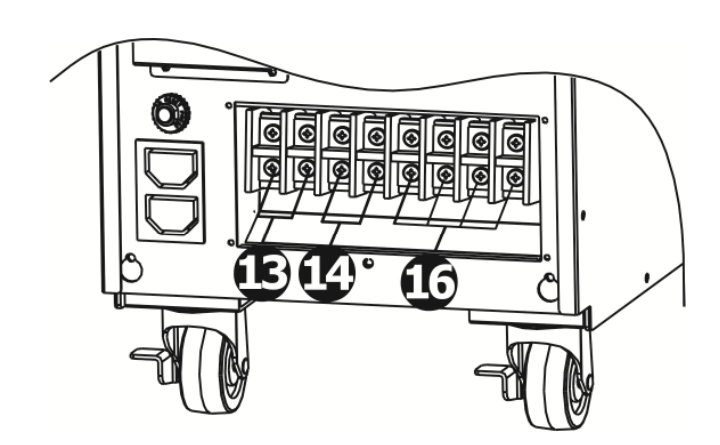

Diagram 4: 10K/10KS Input/Output Terminal

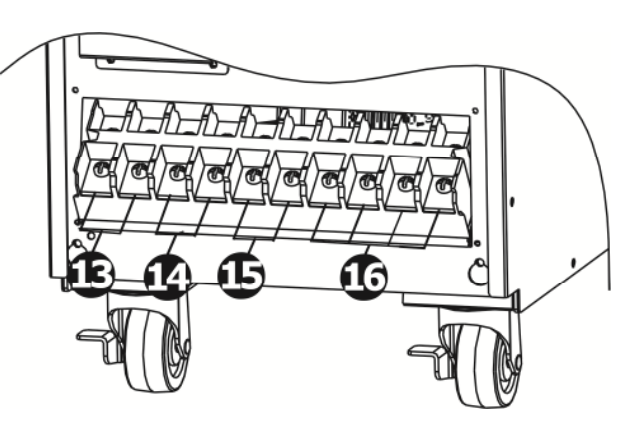

Diagram 5 :15KS/20KS Input/Output Terminal

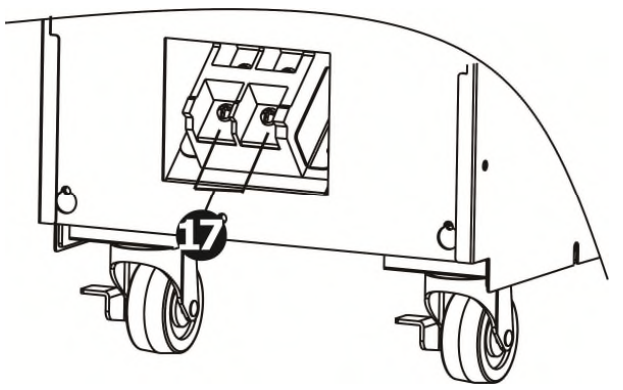

Diagram 7: 15K/20K Grounding Terminal

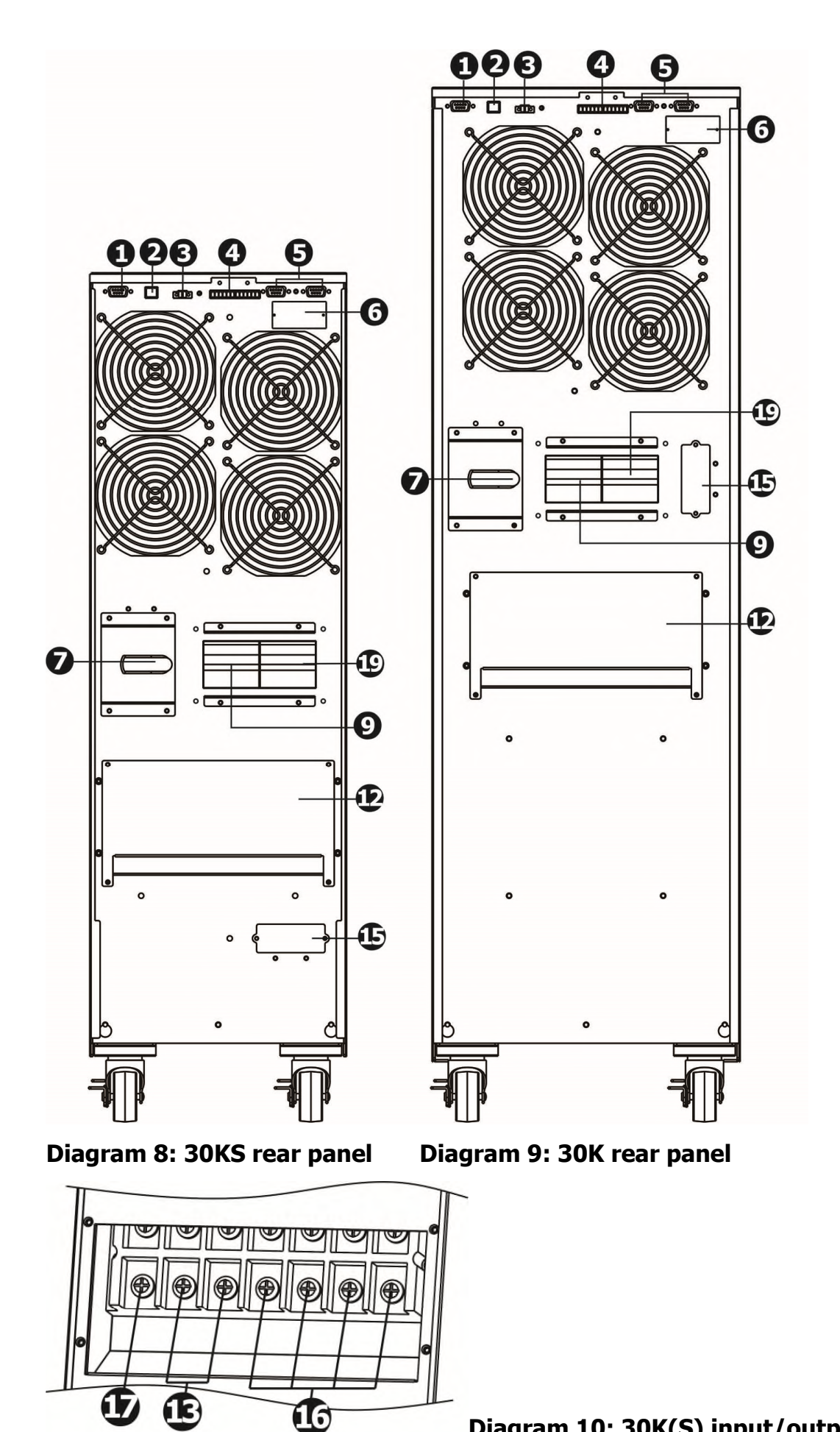

Diagram 10: 30K(S) input/output terminal

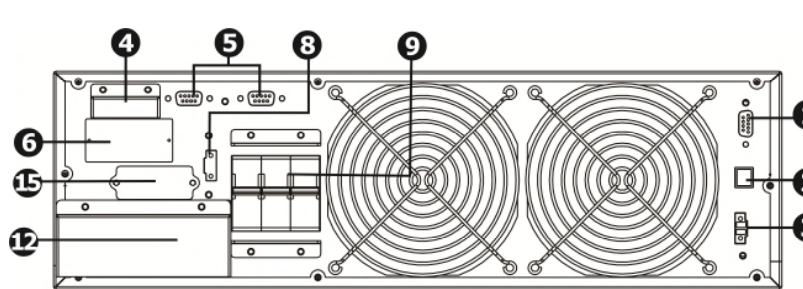

Diagram 11: 10KR(S) Rear Panel

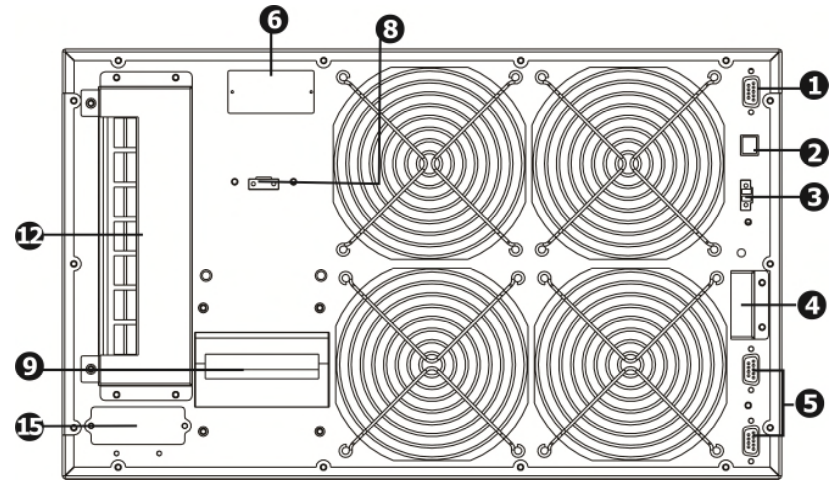

Diagram 13: 15KR(S)/20KR(S) Rear Panel

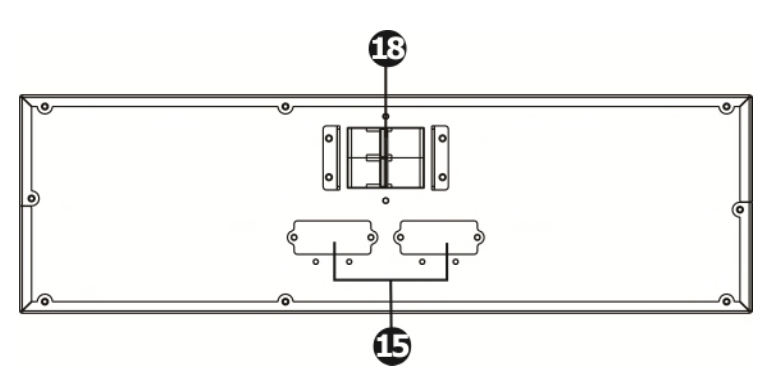

## Diagram 15: Battery pack rear panel

- 1. RS-232 communication port
- 2. USB communication port
- 3. Emergency power off function connector (EPO connector)
- 4. Share current port (only available for parallel model)
- 5. Parallel port (only available for parallel model)
- 6. Intelligent slot
- 7. Maintenance bypass switch
- 8. External maintenance bypass switch port
- 9. Line input circuit breaker
- 10. Output circuit breaker for receptacles
- 11. Output receptacles: connect to mission-critical loads
- 12. Input/Output terminal (Refer to Diagram 4, 5,6, 7,10, 12 and 14 for the details)
- 13. Output terminal: connect to mission-critical loads
- 14. Programmable output terminal: connect to non-critical loads

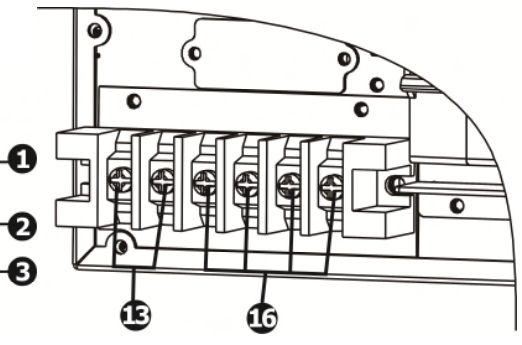

Diagram 12:10KR(S) Input/ Output Terminal

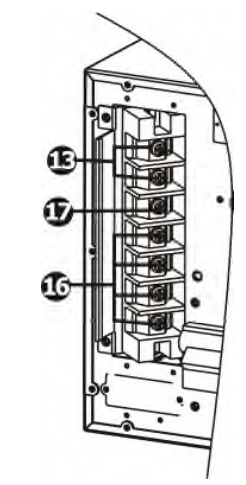

Diagram 14: 15KR(S)/20K(S) Input/Output Terminal

- 15. External battery connector/terminal (only available for Long-run model)
- 16. Utility input terminal
- 17. Grounding terminal
- 18. Battery pack output circuit breaker
- 19. Bypass input circuit breaker

## 2-3. Single UPS Installation

Installation and wiring must be performed in accordance with the local electric laws/regulations and execute the following instructions by professional personnel.

1) Make sure the mains wire and breakers in the building are enough for the rated capacity of UPS to avoid the hazards of electric shock or fire.

**NOTE:** Do not use the wall receptacle as the input power source for the UPS, as its rated current is less than the UPS's maximum input current. Otherwise the receptacle may be burned and destroyed.

- 2) Switch off the mains switch in the building before installation.
- 3) Turn off all the connected devices before connecting to the UPS.
- 4) Prepare wires based on the following table:

| Model | Wiring spec (AWG) |        |         |        |  |
|-------|-------------------|--------|---------|--------|--|
| Modei | Input             | Output | Battery | Ground |  |
| 10K   | 8                 | 8      |         | 8      |  |
| 10KS  | 8                 | 8      | 8       | 8      |  |
| 15K   | 6                 | 6      |         | 6      |  |
| 15KS  | 6                 | 6      | 6       | 6      |  |
| 20K   | 6                 | 6      |         | 6      |  |
| 20KS  | 6                 | 6      | 6       | 6      |  |
| 30K   | 4                 | 4      |         | 4      |  |
| 30KS  | 4                 | 4      | 4       | 4      |  |

**NOTE 1:** The cable for 10K/10KS should be able to withstand over 63A current. It is recommended to use 8AWG or thicker wire for safety and efficiency.

**NOTE 2:** The cable for 15K/15KS should be able to withstand over 75A current. It is recommended to use 6AWG or thicker wire for safety and efficiency.

**NOTE 3:** The cable for 20K/20KS should be able to withstand over 100A current. It is recommended to use 6AWG or thicker wire for safety and efficiency.

**NOTE 4:** The cable for 30K/30KS should be able to withstand over 140A current. It is recommended to use 4AWG or thicker wire for safety and efficiency.

**NOTE 5:** The selections for color of wires should be followed by the local electrical laws and regulations.

5) Remove the terminal block cover on the rear panel of UPS. Then connect the wires according to the following terminal block diagrams: (Connect the earth wire first when making wire connection. Disconnect the earth wire last when making wire disconnection!)

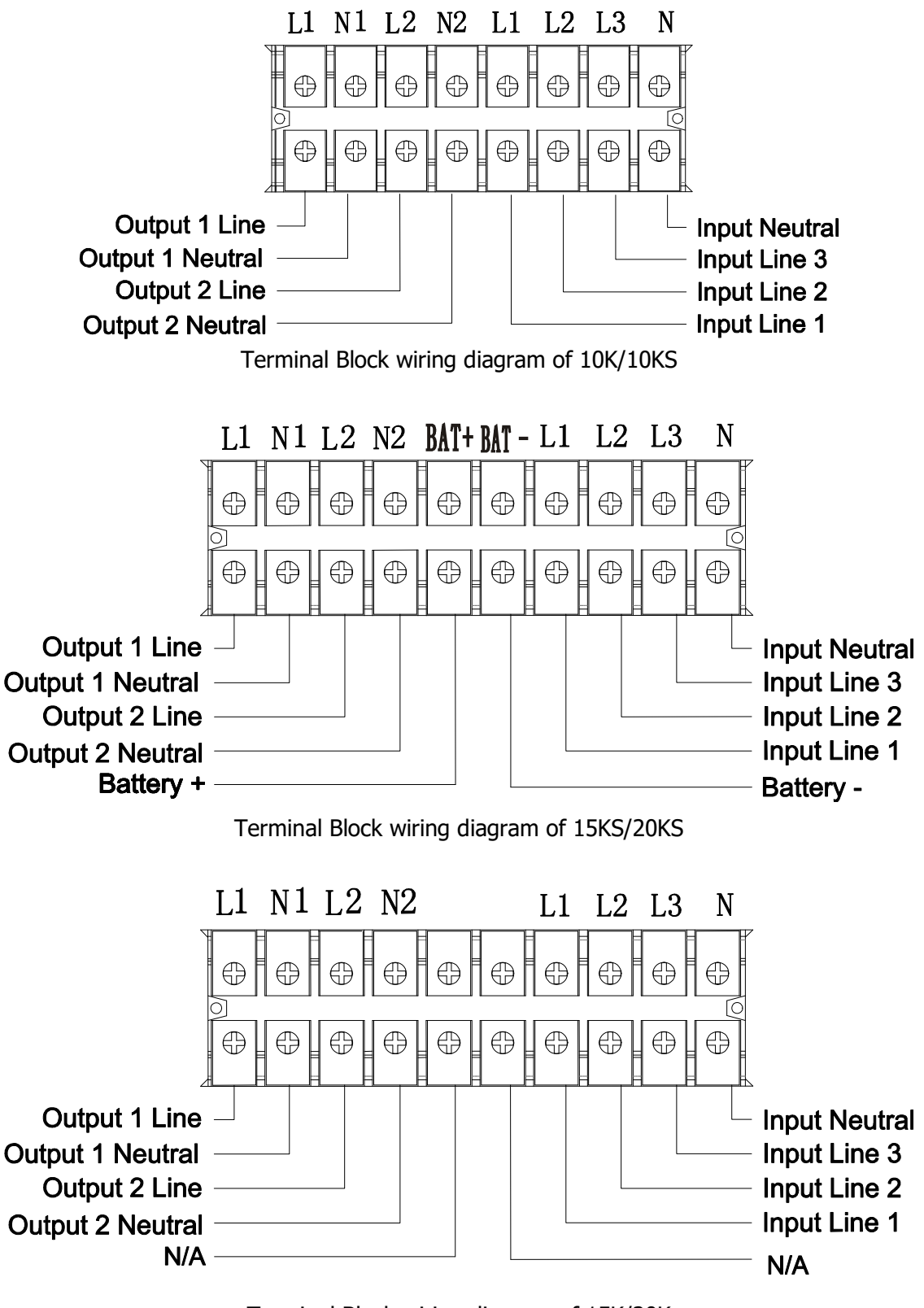

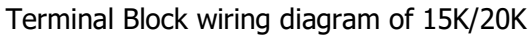

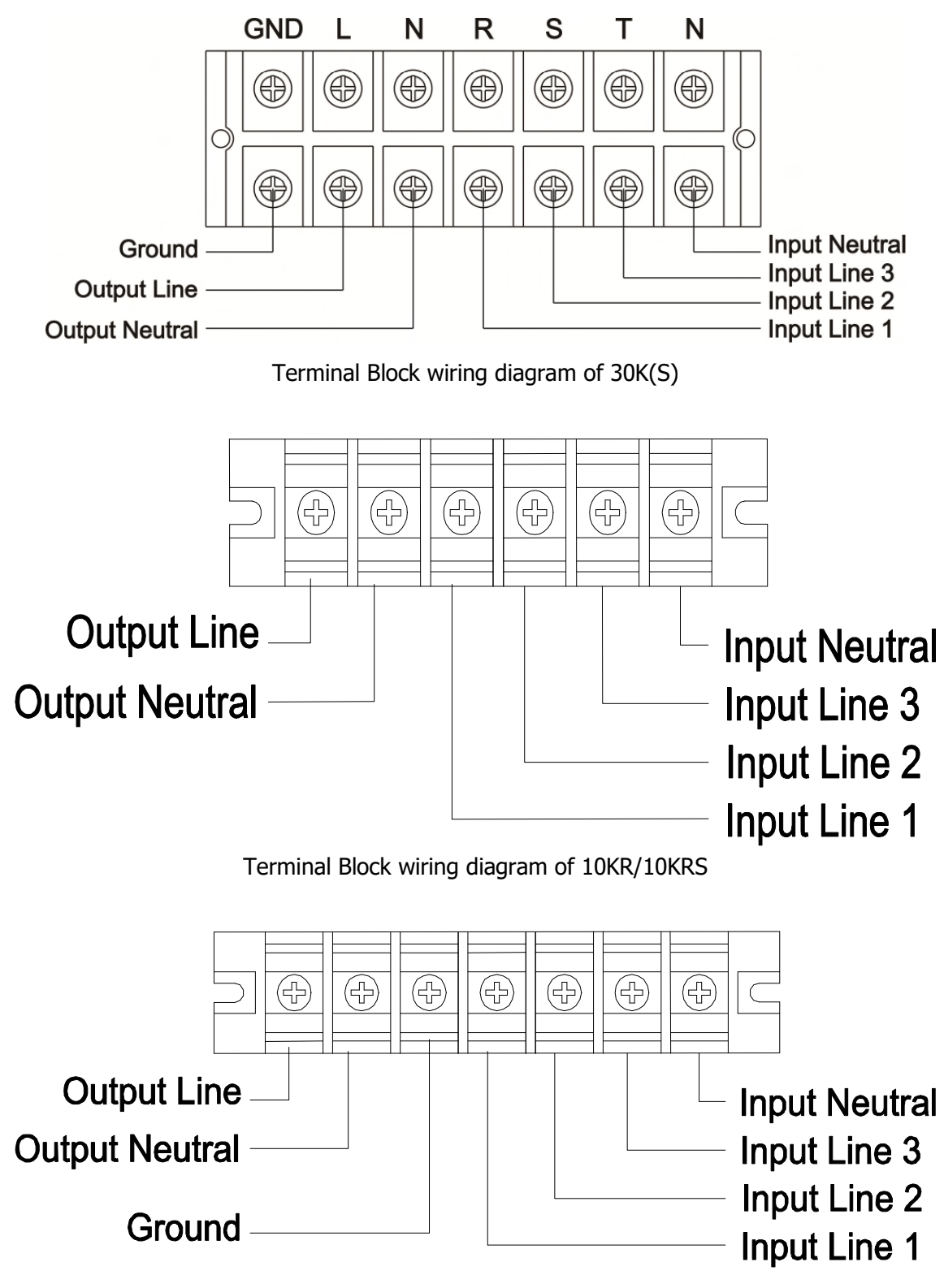

Terminal Block wiring diagram of 15KR(S)/20KR(S)

**NOTE 1:** Make sure that the wires are connected tightly with the terminals.

**NOTE 2:** There are two kinds of outputs: output terminal/outlets and programmable terminal. Please connect non-critical devices to the programmable terminal and critical devices to the output terminal/outlets. During power failure, you may extend the backup time to critical devices by setting shorter backup time for non-critical devices.

**NOTE 3:** Please install the output breaker between the output terminal and the load, and the breaker should be qualified with leakage current protective function if necessary.

6) Put the terminal block cover back to the rear panel of the UPS.

## Warning: (Only for standard model)

- Make sure the UPS is not turned on before installation. The UPS should not be turned on during wiring connection.
- Do not try to modify the standard model to the long-run model. Particularly, do not try to connect the standard internal battery to the external battery. The battery type and voltage may be different. If you connect them together, it maybe causes the hazard of electric shock or fire!

## Warning: (Only for long-run model)

• Make sure a DC breaker or other protection device between UPS and external battery pack is installed. If not, please install it carefully. Switch off the battery breaker before installation.

NOTE: Set the battery pack breaker in "OFF" position and then install the battery pack.

- Pay highly attention to the rated battery voltage marked on the rear panel. If you want to change the numbers of the battery pack, please make sure you modify the setting simultaneously. The connection with wrong battery voltage may cause permanent damage of the UPS. Make sure the voltage of the battery pack is correct.
- Pay highly attention to the polarity marking on external battery terminal block, and make sure the correct battery polarity is connected. Wrong connection may cause permanent damage of the UPS.
- Make sure the protective earth ground wiring is correct. The wire current spec, color, position, connection and conductance reliability should be checked carefully.
- Make sure the utility input & output wiring is correct. The wire current spec, color, position, connection and conductance reliability should be checked carefully. Make sure the L/N site is correct, not reverse and short-circuited.
- Before turning on the UPS, be sure the breaker of the battery pack is on.
- UPS will alert while the external battery breaker is not on. If so, turn on the external battery breaker and press "test" button on the UPS to release the audible alert.

## 2-4. UPS Installation for Parallel System

If the UPS is only available for single operation, you may skip this section to the next.

- 1) Install and wires the UPSs according to the section 2-3.
- 2) Connect the output wires of each UPS to an output breaker.
- Connect all output breakers to a major output breaker. Then this major output breaker will directly connect to the loads.
- 4) Each UPS is connected to an independent battery pack.

NOTE: The parallel system can not use one battery pack. Otherwise, it will cause system permanent failure.

5) Refer to the following wiring diagram:

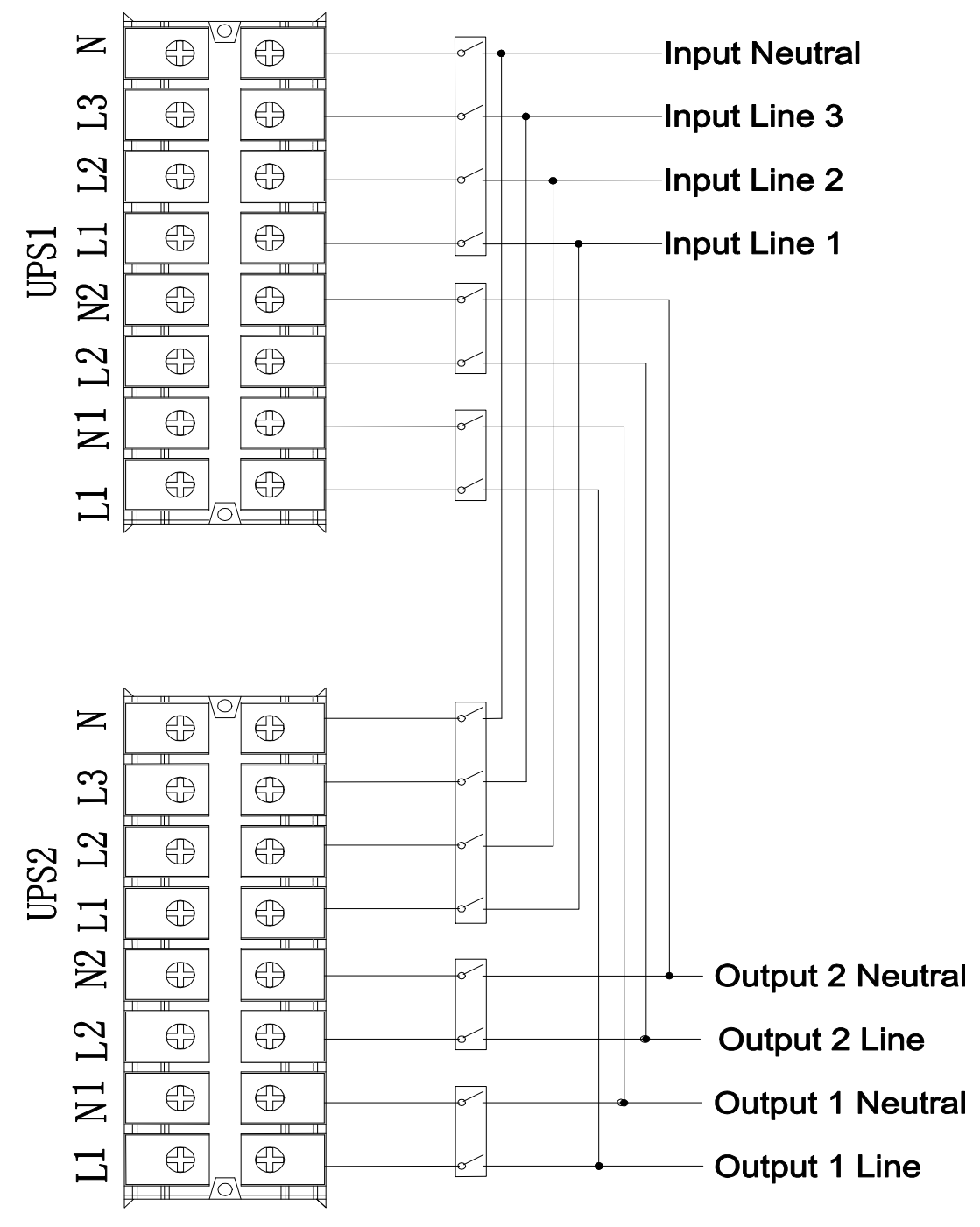

Wiring diagram of parallel system for 10K/10KS

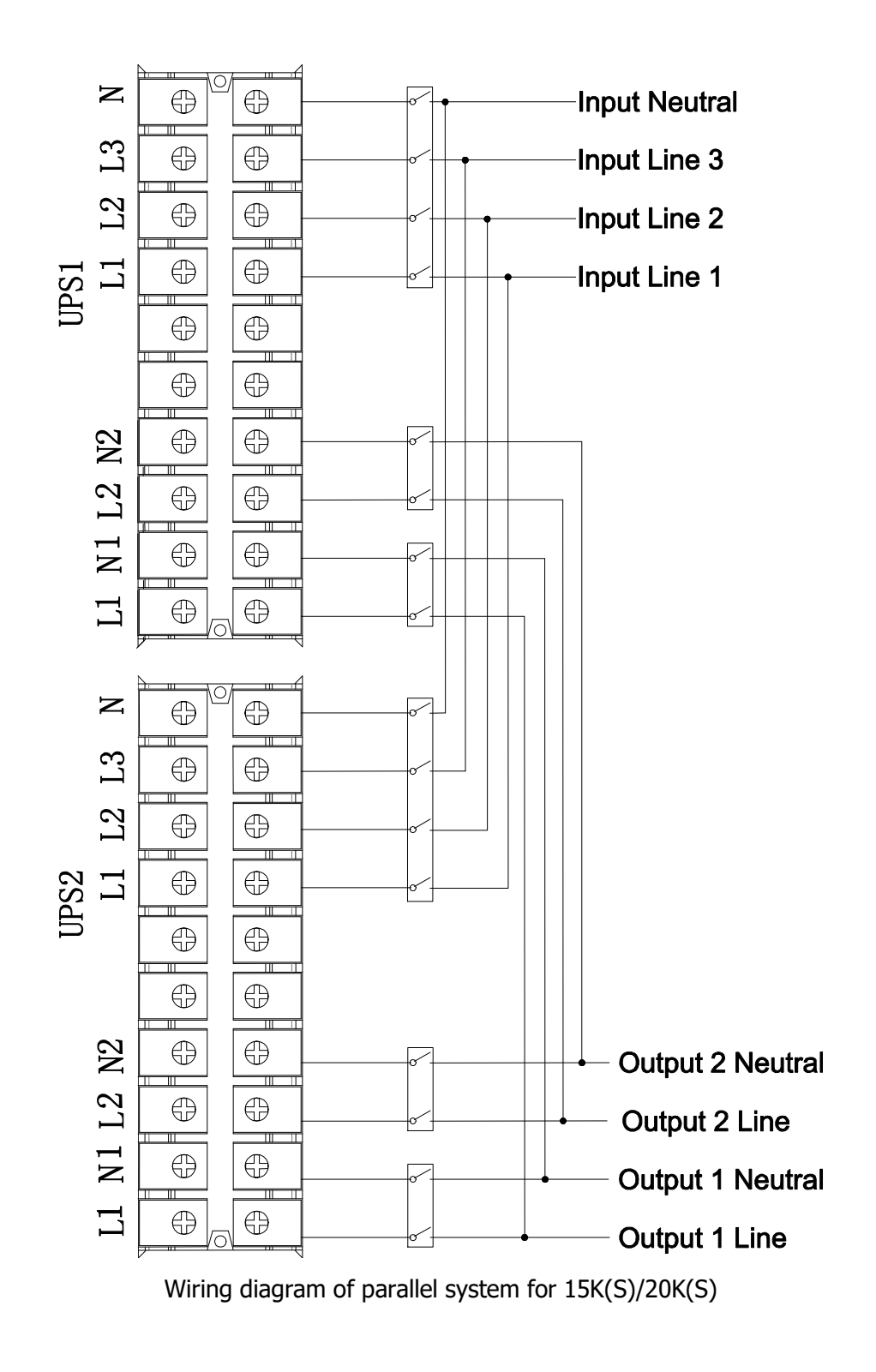

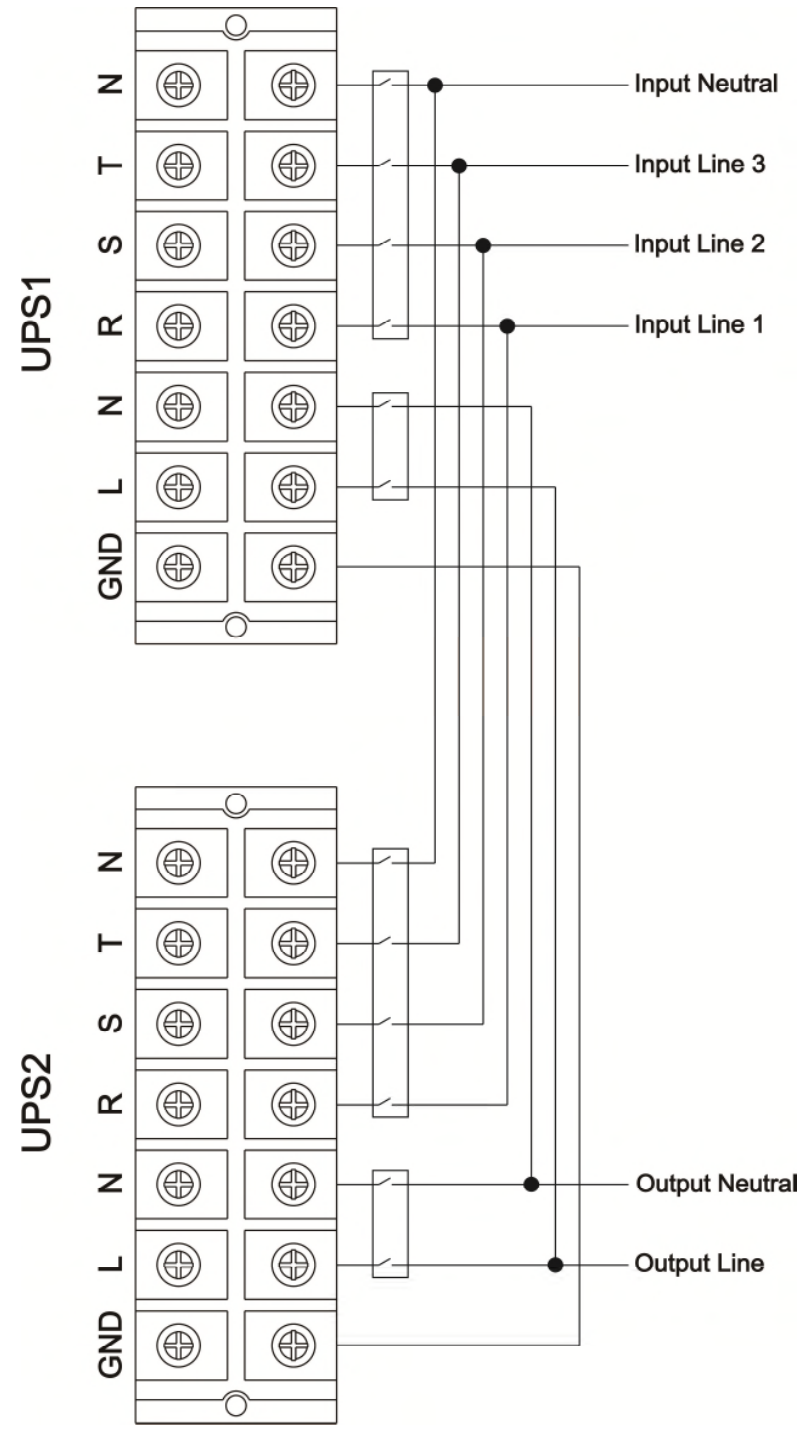

Wiring diagram of parallel system for 30K

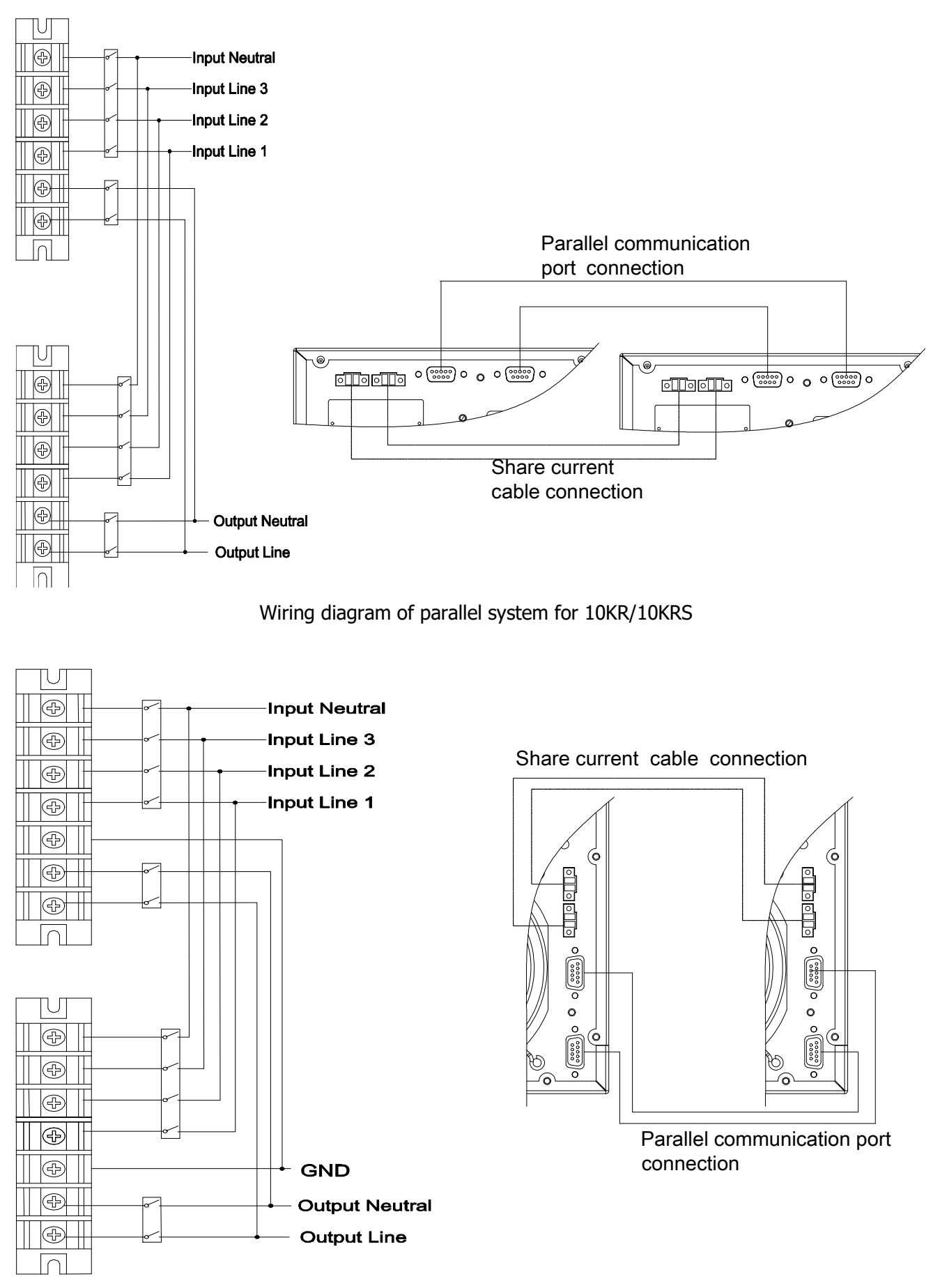

Wiring diagram of parallel system for 15KR(S)/20KR(S)

### 2-5. Software Installation

For optimal computer system protection, install UPS monitoring software to fully configure UPS shutdown.

## 3. Operations

## 3-1. Button Operation

| Button                        | Function                                                                                                    |
|-------------------------------|----------------------------------------------------------------------------------------------------|
| ON/Enter Button               | <ul> <li>Turn on the UPS: Press and hold the button more than 0.5s to turn on the UPS.</li> <li>Enter Key: Press this button to confirm the selection in setting menu.</li> </ul>                                                   |
| OFF/ESC Button                | <ul> <li>Turn off the UPS: Press and hold the button more than 0.5s to turn off the UPS.</li> <li>Esc key: Press this button to return to last menu in setting menu.</li> </ul>                                                     |
| Test/Up Button                | <ul> <li>Battery test: Press and hold the button more than 0.5s to test the battery while in AC mode and CVCF* mode.</li> <li>UP key: Press this button to display next selection in setting menu.</li> </ul>                       |
| Mute/Down Button              | <ul> <li>Mute the alarm: Press and hold the button more than 0.5s to mute the buzzer.<br/>Please refer to section 3-4-9 for details.</li> <li>Down key: Press this button to display previous selection in setting menu.</li> </ul> |
| Test/Up +<br>Mute/Down Button | Press and hold the two buttons simultaneous more than 1s to enter/escape the setting menu.                                                                                                    |

\* CVCF means Constant Voltage and Constant Frequency.

## **3-2. LED Indicators and LCD Panel**

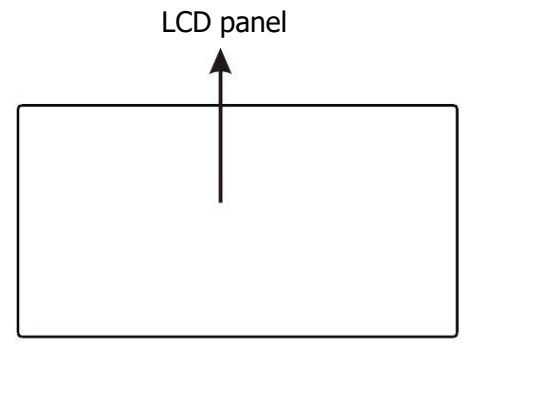

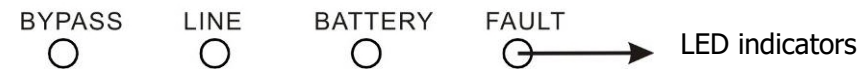

#### **LED Indicators:**

There are 4 LEDs on front panel to show the UPS working status:

| Mode LED       | Bypass | Line | Battery | Fault |
|----------------|--------|------|---------|-------|
| UPS On         | •      | •    | •       | •     |
| No Output mode | 0      | 0    | 0       | 0     |
| Bypass mode    | •      | 0    | 0       | 0     |
| AC mode        | 0      | •    | 0       | 0     |
| Battery mode   | 0      | 0    | •       | 0     |
| CVCF mode      | 0      | •    | 0       | 0     |
| Battery Test   | •      | •    | •       | 0     |
| ECO mode       | •      | •    | 0       | 0     |
| Fault          | 0      | 0    | 0       | •     |

Note:  $\bullet$  means LED is lighting, and  $\circ$  means LED is faded.

#### LCD Panel:

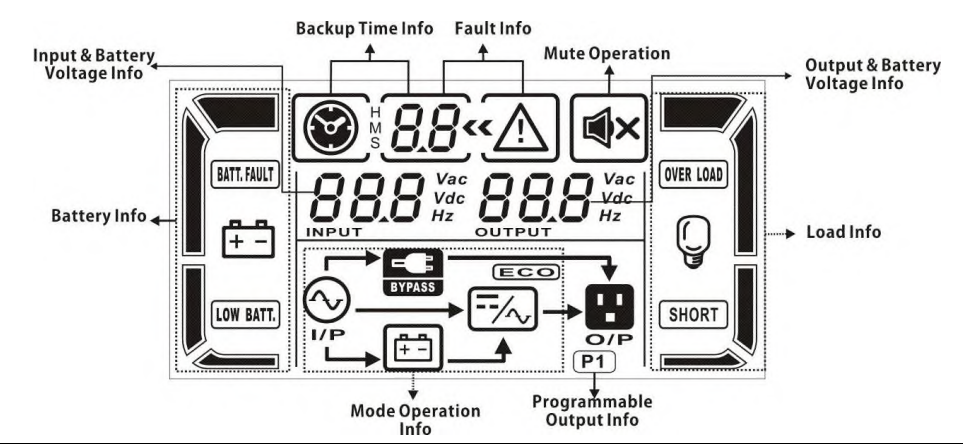

| Display                    | Function                                                                       |
|----------------------------|--------------------------------------------------------------------------------|
| Backup time information    | l                                                                              |
|                            | Indicates the battery discharge time in numbers                                |
| S LIL                      | H: hours, M: minutes, S: seconds                                               |
| Fault information          |                                                                                |
| <u>««\i</u>                | Indicates that the warning and fault occurs.                                   |
| 8.8                        | Indicates the fault codes, and the codes are listed in details in section 3-9. |
| Mute operation             |                                                                                |
| <b>■</b> ×                 | Indicates that the UPS alarm is disabled.                                      |
| Output & Battery voltage   | e information                                                                  |
| Vac<br>Vdc                 | Indicates the output voltage, frequency or battery voltage.                    |
|                            | Vac: output voltage, Vdc: battery voltage, Hz: frequency                       |
| Load information           |                                                                                |
| Ģ                          | Indicates the load level by 0-25%, 26-50%, 51-75%, and 76-100%.                |
| OVER LOAD                  | Indicates overload.                                                            |
| SHORT                      | Indicates the load or the output is short.                                     |
| Programmable output in     | formation                                                                      |
| P1                         | Indicates that the programmable outputs are working.                           |
| Mode operation information | tion                                                                           |
|                            | Indicates the UPS connects to the mains.                                       |
| (±-=)                      | Indicates the battery is working.                                              |
| E BYPASS                   | Indicates the bypass circuit is working.                                       |
| ECO                        | Indicates the ECO mode is enabled.                                             |
| <del></del> /~,            | Indicates the Inverter circuit is working.                                     |
|                            | Indicates the output is working.                                               |

| Battery information     |                                                                                                    |
|-------------------------|----------------------------------------------------------------------------------------------------|
|                         | Indicates the Battery capacity by 0-25%, 26-50%, 51-75%, and 76-100%.                                                         |
|                         |                                                                                                    |
| BATT. FAULT             | Indicates the battery is not connected.                                                                                       |
| LOW BATT.               | Indicates low battery level and low battery voltage.                                                                          |
| Input & Battery voltage | information                                                                                                    |
| BBB Vac<br>Vdc<br>Hz    | Indicates the input voltage or frequency or battery voltage.<br>Vac: Input voltage, Vdc: battery voltage, Hz: input frequency |

### 3-3. Audible Alarm

| Description                      | Buzzer status                |     |  |
|----------------------------------|------------------------------|-----|--|
| UPS status                       |                              |     |  |
| Bypass mode                      | Beeping once every 2 minutes |     |  |
| Battery mode                     | Beeping once every 4 seconds | Yes |  |
| Fault mode                       | Beeping continuously         |     |  |
| Warning                          |                              |     |  |
| Overload                         | Beeping twice every second   | No  |  |
| Others Beeping once every second |                              |     |  |
| Fault                            |                              |     |  |
| All                              | Beeping continuously         | Yes |  |

## 3-4. Single UPS Operation

#### 1. Turn on the UPS with utility power supply (in AC mode)

 After power supply is connected correctly, set the breaker of the battery pack at "ON" position (the step only available for long-run model). Then set the input breaker at "ON" position. If using 30KVA unit, please also set bypass breaker at "ON" position. At this time, the fan is running and the UPS enter to power on mode for initialization. Several seconds later, UPS operates in Bypass mode and supplies power to the loads via the bypass.

**NOTE:** When UPS is in Bypass mode, the output voltage will directly power from utility after you switch on the input breaker and bypass breaker (only available for 30KVA model). In Bypass mode, the load is not protected by UPS. To protect your precious devices, you should turn on the UPS. Refer to next step.

- 2) Press and hold the "ON" button for 0.5s to turn on the UPS and the buzzer will beep once.
- 3) A few seconds later, the UPS will enter to AC mode. If the utility power is abnormal, the UPS will operate in Battery mode without interruption.

**NOTE:** When the UPS is running out battery, it will shut down automatically at Battery mode. When the utility power is restored, the UPS will auto restart in AC mode.

#### 2. Turn on the UPS without utility power supply (in Battery mode)

- 1) Make sure that the breaker of the battery pack is at "ON" position (only for long-run model).
- 2) Press the "ON" button to set up the power supply for the UPS, UPS will enter to power on mode. After initialization UPS will enter to No Output mode, then Press and hold the "ON" button for 0.5s to turn on the UPS, and the buzzer will beep once.
- 3) A few seconds later, the UPS will be turned on and enter to Battery mode.

#### 3. Connect devices to UPS

After the UPS is turned on, you can connect devices to the UPS.

- 1) Turn on the UPS first and then switch on the devices one by one, the LCD panel will display total load level.
- If it is necessary to connect the inductive loads such as a printer, the in-rush current should be calculated carefully to see if it meets the capacity of the UPS, because the power consumption of this kind of loads is too big.
- 3) If the UPS is overload, the buzzer will beep twice every second.
- 4) When the UPS is overload, please remove some loads immediately. It is recommended to have the total loads connected to the UPS less than 80% of its nominal power capacity to prevent overload for system safety.
- 5) If the overload time is over acceptable time listed in spec at AC mode, the UPS will automatically transfer to Bypass mode. After the overload is removed, it will return to AC mode. If the overload time is over acceptable time listed in spec at Battery mode, the UPS will become fault status. At this time, if bypass is enabled, the UPS will power to the load via bypass. If bypass function is disabled or the input power is not within bypass acceptable range, it will cut off output directly.

#### 4. Charge the batteries

- 1) After the UPS is connected to the utility power, the charger will charge the batteries automatically except in Battery mode or during battery self-test.
- 2) Suggest to charge batteries at least 10 hours before use. Otherwise, the backup time may be shorter than expected time.
- 3) Make sure the battery numbers setting on the control board (Please refer to the section 3-4-12 for detailed setting) is consistent to real connection.

#### 5. Battery mode operation

- 1) When the UPS is in Battery mode, the buzzer will beep according to different battery capacity. If the battery capacity is more than 25%, the buzzer will beep once every 4 seconds; If the battery voltage drops to the alarm level, the buzzer will beep quickly (once every sec) to remind users that the battery is at low level and the UPS will shut down automatically soon. Users could switch off some non-critical loads to disable the shutdown alarm and prolong the backup time (the UPS would cut off the programmable output terminal automatically when the programmable timer function is enabled). If there is no more load to be switched off at that time, you have to shut down all loads as soon as possible to protect the devices or save data. Otherwise, there is a risk of data loss or load failure.
- 2) In Battery mode, if buzzer sound annoys, users can press the Mute button to disable the buzzer.
- 3) The backup time of the long-run model depends on the external battery capacity.
- 4) The backup time may vary from different environment temperature and load type.
- 5) When setting backup time for 16.5 hours (default value from LCD panel), after discharging 16.5 hours, UPS will shut down automatically to protect the battery. This battery discharge protection can be enabled or disabled through LCD panel control. (Refer to 3-7 LCD setting section)

#### 6. Test the batteries

- 1) If you need to check the battery status when the UPS is running in AC mode/CVCF mode/ECO mode, you could press the "Test" button to let the UPS do battery self-test.
- 2) Users also can set battery self-test through monitoring software.

#### 7. Turn off the UPS with utility power supply in AC mode

1) Turn off the inverter of the UPS by pressing "OFF" button for at least 0.5s, and then the buzzer will beep once. The UPS will turn into Bypass mode.

**NOTE 1:** If the UPS has been set to enable the bypass output, it will bypass voltage from utility power to output sockets and terminal even though you have turned off the UPS (inverter).

**NOTE 2:** After turning off the UPS, please be aware that the UPS is working at Bypass mode and there is risk of power loss for connected devices.

2) In Bypass mode, output voltage of the UPS is still present. In order to cut off the output, switch off the input breaker and bypass breaker (only available for 30KVA model). A few seconds later, there is no display shown on the display panel and UPS is complete off.

#### 8. Turn off the UPS without utility power supply in Battery mode

- 1) Turn off the UPS by pressing "OFF" button for at least 0.5s, and then the buzzer will beep once.
- 2) Then UPS will cut off power to output and there is no display shown on the display panel.

#### 9. Mute the buzzer

- 1) To mute the buzzer, please press the "Mute" button for at least 0.5s. If you press it again after the buzzer is muted, the buzzer will beep again.
- 2) Some warning alarms can't be muted unless the error is fixed. Please refer to section 3-3 for the details.

#### **10.** Operation in warning status

- 1) When Fault LED flashes and the buzzer beeps once every second, it means that there are some problems for UPS operation. Users can get the warning indicator from LCD panel. Please check the trouble shooting table in chapter 4 for details.
- 2) Some warning alarms can't be muted unless the error is fixed. Please refer to section 3-3 for the details.

#### **11. Operation in Fault mode**

- 1) When Fault LED illuminates and the buzzer beeps continuously, it means that there is a fatal error in the UPS. Users can get the fault code from display panel. Please check the trouble shooting table in chapter 4 for details.
- 2) Please check the loads, wiring, ventilation, utility, battery and so on after the fault occurs. Don't try to turn on the UPS again before solving the problems. If the problems can't be fixed, please contact the distributor or service people immediately.
- 3) For emergency case, please cut off the connection from utility, external battery, and output immediately to avoid more risk or danger.

#### **12.** Operation of changing battery numbers

- 1) This operation is only available for professional or qualified technicians.
- 2) Turn off the UPS. If the load couldn't be cut off, you should remove the cover of maintenance bypass switch on the rear panel and turn the maintenance switch to "BPS" position first.
- 3) Switch off the input breaker and bypass breaker (only available for 30KVA model). Then, switch off the battery breaker (only available for long-run model).

## 3-5. Parallel Operation

#### 1. Parallel system initial startup

First of all, please make sure all of the UPSs are parallel models and have the same configuration.

- Turn on each UPS to AC mode respectively (Refer to section 3-4(1)). Then, measure the output voltage of each UPS to check if the voltage difference between actual output and setting value is less than 1.5V (typical 1V) with multimeter. If the difference is more than 1.5V, please calibrate the voltage by configuring inverter voltage adjustment (Refer to Section 3-7) in LCD setting. If voltage difference remains more than 1.5V after calibration, please contact your local distributor or service center for help.
- 2) Calibrate the output voltage measurement by configuring output voltage calibration (Refer to Section 3-7) in LCD setting to make sure the error between real output voltage and detected value of UPS is less than 1V.
- 3) Turn off each UPS (Refer to section 3-4(7.)). Then, follow the wiring procedure in section 2-4.
- 4) Remove the cover of parallel share current cable port on the UPS, connect each UPS one by one with the parallel cable and share current cable, and then screw the cover back.

#### 5) **Turn on the parallel system in AC mode:**

- a) Turn on the input breaker of each UPS. If using 30KVA unit, please also turn on bypass breaker. After all UPSs enter to bypass mode, measure the voltage between output L1 of each UPS and output L2 of each UPS. If these two voltage differences are all less than 1V, that means all connections are correct. Otherwise, please check if the wirings are connected correctly.
- b) Turn on the output breaker of each UPS.
- c) Turn on each UPS in turns. After a while, the UPSs will enter to AC mode synchronously and then, the parallel system is completed.

#### 6) **Turn on the parallel system in Battery mode:**

a) Turn on the battery breaker (only available in long-run model) and output breaker of each UPS.

**NOTE:** It's not allowed to share one battery pack for long-run UPSs in parallel system. Each UPS should be connected to its battery pack.

- b) Turn on any UPS. A few seconds later, the UPS will enter to battery mode.
- c) Then, turn on another UPS. A few seconds later, the UPS will enter to battery mode and add to the parallel system.
- d) If you have the third UPS, follow the same procedure of c). Then, the parallel system is complete.

# If more detailed information is needed, please contact supplier or service center for parallel operation instruction.

#### 2. Add one new unit into the parallel system

- 1) You can not add one new unit into the parallel system when whole system is running. You must cut off the load and shutdown the system.
- 2) Make sure all of the UPS are the parallel models, and follow the wiring refer to section 2-4.
- 3) Install the new parallel system refers to the previous section.

#### 3. Remove one unit from the parallel system

There are two methods to remove one unit from the parallel system:

First method:

- 1) Press the "OFF" key twice and each time should be lasted for more than 0.5s. Then, the UPS will enter into bypass mode or no output mode without output.
- 2) Turn off the output breaker and input breaker of this unit. If using 30KVA unit, please also turn off bypass breaker.

3) After it shuts down, you can turn off the battery breaker (for long-run model) and remove the parallel and share current cables. And then remove the unit from the parallel system.

#### Second method:

- 1) If the bypass is abnormal, you can not remove the UPS without interruption. You must cut off the load and shut down the system first.
- 2) Make sure the bypass setting is enabled in each UPS and then turn off the running system. All UPSs will transfer to Bypass mode. Remove all the maintenance bypass covers and set the maintenance switches from "UPS" to "BPS". Turn off all the input breakers and battery breakers in parallel system.
- 3) Turn off the output breaker and remove the parallel cable and share current cable of the UPS which you want to remove. Then, remove it from parallel system.
- 4) Turn on the input breaker of the remaining UPS and the system will transfer to Bypass mode. Set the maintenance switches from "BPS" to "UPS and put the maintenance bypass covers back.
- 5) Turn on the remaining UPS according to the previous section.

# Marning:

- Before turning on the parallel system to activate inverter, make sure that all unit's maintenance switch at the same position.
- When parallel system is turned on to work through inverter, please do not operate the maintenance switch of any unit.

| Abbreviation | Display content | Meaning                           |  |  |
|--------------|-----------------|-----------------------------------|--|--|
| ENA          | ENR             | Enable                            |  |  |
| DIS          | d1 5            | Disable                           |  |  |
| ATO          | 860             | Auto                              |  |  |
| BAT          | 682             | Battery                           |  |  |
| NCF          | NEF             | Normal mode (not CVCF mode)       |  |  |
| CF           | [F              | CVCF mode                         |  |  |
| SUB          | 506             | Subtract                          |  |  |
| ADD          | 866             | Add                               |  |  |
| ON           | 00              | On                                |  |  |
| OFF          | OFF             | Off                               |  |  |
| FBD          | Fbd             | Not allowed                       |  |  |
| OPN          | 020             | Allow                             |  |  |
| RES          | res             | Reserved                          |  |  |
| N.L          | <u>n</u> L      | Neutral line loss                 |  |  |
| CHE          | EHE             | Check                             |  |  |
| OP.V         | OPU             | Output voltage                    |  |  |
| PAR          | P86             | Parallel, 001 means the first UPS |  |  |
| L1           | LI              | The first phase                   |  |  |
| AN           | 80              |                                   |  |  |

## 3-6. Abbreviation Meaning in LCD Display

| L2 | L2  | The second phase |
|----|-----|------------------|
| BN | 60  |                  |
| L3 | L3  | The third phase  |
| CN | E M |                  |

## 3-7. LCD Setting

There are three parameters to set up the UPS. Refer to following diagram.

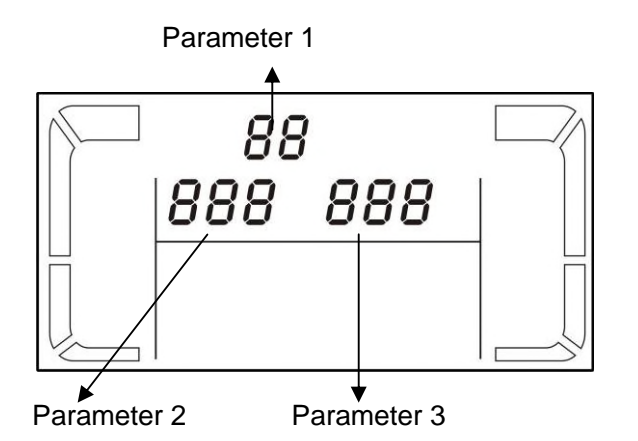

Parameter 1: It's for program alternatives. Refer to below tables for the programs to set up.

Parameter 2 and parameter 3 are the setting options or values for each program.

**Note:** Please select "**Up**" or "**Down**" button to change the programs or parameters.

#### 3-7-1. 10~20K

#### Programs available list for parameter 1:

|      |                                        | Bypass /  | ٨٢   | FCO  |      | Battony | Battony |
|------|----------------------------------------|-----------|------|------|------|---------|---------|
| Code | Description                            | No Output | AC   | modo | mode | modo    | Toct    |
|      |                                        | mode      | mode | mode | mode | mode    | Test    |
| 01   | Output voltage                         | Y*        |      |      |      |         |         |
| 02   | Output frequency                       | Y         |      |      |      |         |         |
| 03   | Voltage range for bypass               | Y         |      |      |      |         |         |
| 04   | Frequency range for bypass             | Y         |      |      |      |         |         |
| 05   | ECO mode enable/disable                | Y         |      |      |      |         |         |
| 06   | Voltage range for ECO mode             | Y         |      |      |      |         |         |
| 07   | Frequency range for ECO mode           | Y         |      |      |      |         |         |
| 08   | Bypass mode setting                    | Y         | Y    |      |      |         |         |
| 09   | Maximum battery discharge time setting | Y         | Y    | Y    | Y    | Y       | Y       |
| 10   | Programmable output setting            | Y         | Y    | Y    | Y    | Y       | Y       |
| 11   | Shutdown point for programmable output | Y         | Y    | Y    | Y    | Y       | Y       |
| 12   | Neutral loss detection                 | Y         | Y    | Y    | Y    | Y       | Y       |
| 13   | Battery voltage calibration            | Y         | Y    | Y    | Y    | Y       | Y       |
| 14   | Charger voltage adjustment             | Y         | Y    | Y    | Y    | Y       | Y       |
| 15   | Inverter voltage adjustment            |           | Y    |      | Y    | Y       |         |
| 16   | Output voltage calibration             |           | Y    |      | Y    | Y       |         |
| 17   | Phase auto adapt enable/disable**      | Y         |      |      |      |         |         |

\*Y means that this program can be set in this mode.

\*\*This function allows UPS input phase sequence more flexible. If it is enabled, UPS can adapt several kinds of

phase difference even it works like a single phase UPS. If it is disabled, UPS only can work under standard input phase sequence among L1, L2, and L3. Please refer to program 17 below for more details about LCD setting.

#### 01: Output voltage

| Interface | Setting                                                                                                    |
|-----------|----------------------------------------------------------------------------------------------------|
|           | Parameter 3: Output voltage         You may choose the following output voltage in parameter 3:         208: Presents output voltage is 208Vac         220: Presents output voltage is 220Vac         230: Presents output voltage is 230Vac |
|           | <b>240:</b> Presents output voltage is 240vac                                                                                                    |

#### **02: Output frequency** Interface

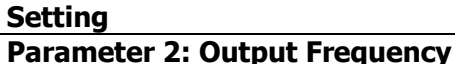

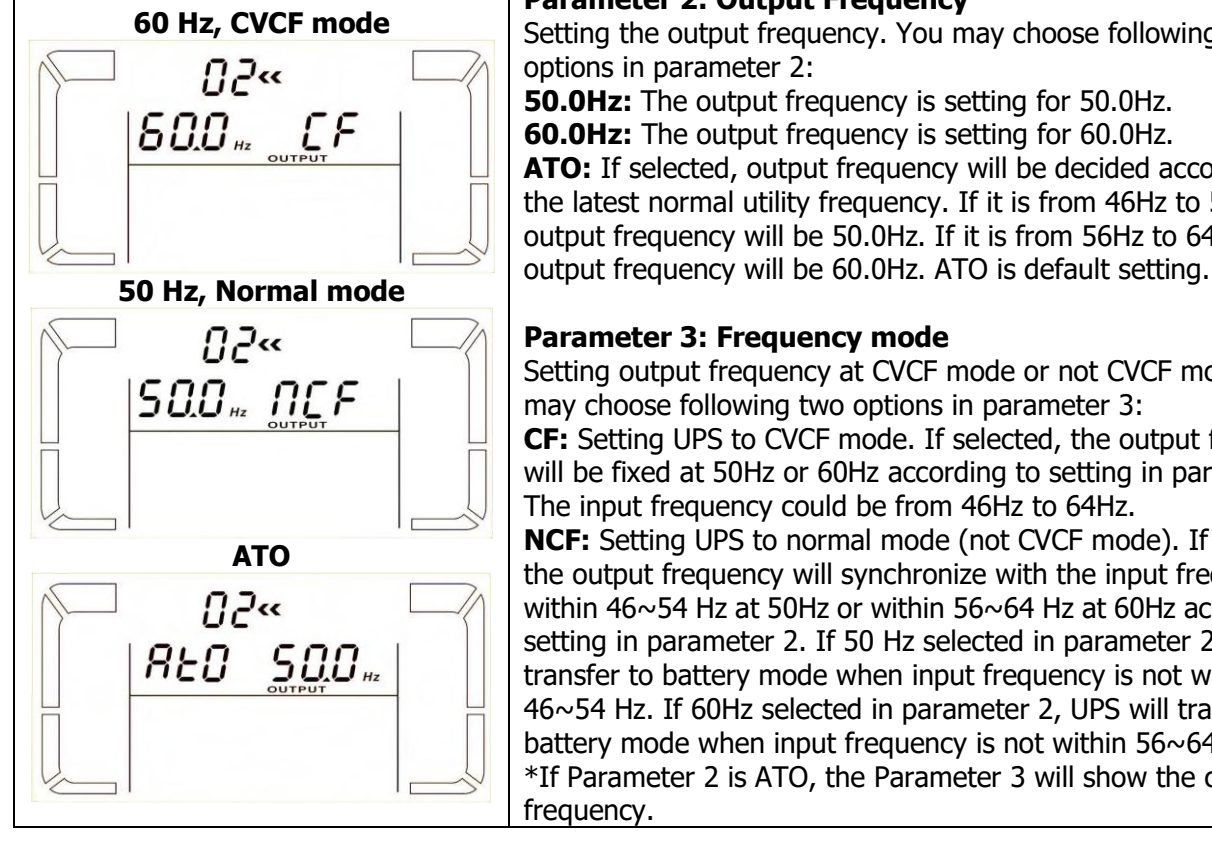

Setting the output frequency. You may choose following three options in parameter 2: **50.0Hz:** The output frequency is setting for 50.0Hz. **60.0Hz:** The output frequency is setting for 60.0Hz. **ATO:** If selected, output frequency will be decided according to the latest normal utility frequency. If it is from 46Hz to 54Hz, the output frequency will be 50.0Hz. If it is from 56Hz to 64Hz, the

#### **Parameter 3: Frequency mode**

Setting output frequency at CVCF mode or not CVCF mode. You may choose following two options in parameter 3:

**CF:** Setting UPS to CVCF mode. If selected, the output frequency will be fixed at 50Hz or 60Hz according to setting in parameter 2. The input frequency could be from 46Hz to 64Hz.

NCF: Setting UPS to normal mode (not CVCF mode). If selected, the output frequency will synchronize with the input frequency within 46~54 Hz at 50Hz or within 56~64 Hz at 60Hz according to setting in parameter 2. If 50 Hz selected in parameter 2, UPS will transfer to battery mode when input frequency is not within 46~54 Hz. If 60Hz selected in parameter 2, UPS will transfer to battery mode when input frequency is not within 56~64 Hz. \*If Parameter 2 is ATO, the Parameter 3 will show the current

#### 03: Voltage range for bypass

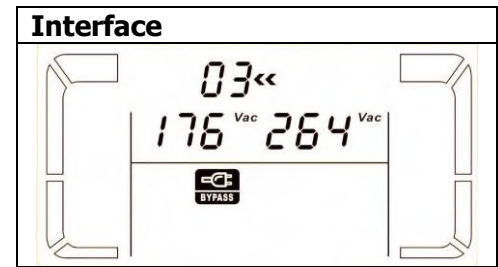

#### Setting **Parameter 2:** Set the acceptable low voltage for bypass. Setting range is from 110V to 209V and the default value is 110V. **Parameter 3:** Set the acceptable high voltage for bypass. Setting range is from 231V to 276V and the default value is 264V.

#### 04: Frequency range for bypass

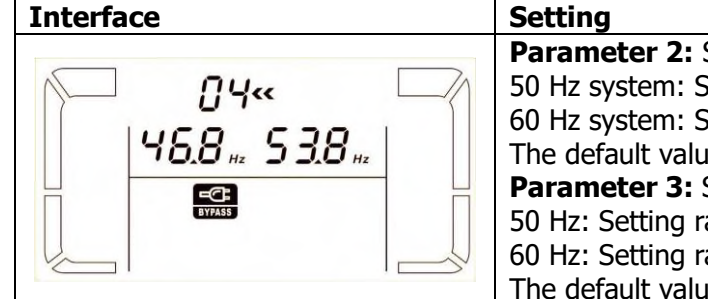

| Setting                                                           |
|-------------------------------------------------------------------|
| Parameter 2: Set the acceptable low frequency for bypass.         |
| 50 Hz system: Setting range is from 46.0Hz to 49.0Hz.             |
| 60 Hz system: Setting range is from 56.0Hz to 59.0Hz.             |
| The default value is 46.0Hz/56.0Hz.                               |
| <b>Parameter 3:</b> Set the acceptable high frequency for bypass. |
| 50 Hz: Setting range is from 51.0Hz to 54.0 Hz.                   |
| 60 Hz: Setting range is from 61.0Hz to 64.0Hz.                    |
| The default value is 54.0Hz/64.0Hz.                               |
|                                                                   |

#### • 05: ECO mode enable/disable

| Interface | 9           |   | Setti  |
|-----------|-------------|---|--------|
|           | 05          |   | Para   |
|           | <i>8</i> 5% |   | follow |
|           | 215         |   | DIS:   |
|           | 0 0         |   | ENA:   |
| Π I       | ECO         | П | If ECC |
|           |             |   | ECO r  |
|           |             |   | functi |

Setting Parameter 3: Enable or disable ECO function. You may choose following two options: DIS: disable ECO function ENA: enable ECO function If ECO function is disabled, voltage range and frequency range for ECO mode still can be set, but it is meaningless unless the ECO function is enabled.

#### • 06: Voltage range for ECO mode

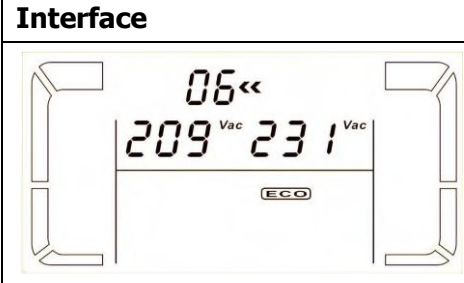

|   | Setting                                                                                                    |
|---|----------------------------------------------------------------------------------------------------|
| 1 | <b>Parameter 2:</b> Low voltage point in ECO mode. The setting range is from -5% to -10% of the nominal voltage.        |
|   | <b>Parameter 3:</b> High voltage point in ECO mode. The setting range is from $+5\%$ to $+10\%$ of the nominal voltage. |
|   |                                                                                                    |

## • 07: Frequency range for ECO mode

| Interface              | Setting                                                                                                    |
|------------------------|----------------------------------------------------------------------------------------------------|
| 07«<br>48.0 #2 52.0 #2 | <ul> <li>Parameter 2: Set low voltage point for ECO mode.</li> <li>50 Hz system: Setting range is from 46.0Hz to 48.0Hz.</li> <li>60 Hz system: Setting range is from 56.0Hz to 58.0Hz.</li> <li>The default value is 48.0Hz/58.0Hz.</li> <li>Parameter 3: Set high voltage point for ECO mode.</li> <li>50 Hz: Setting range is from 52.0Hz to 54.0 Hz.</li> <li>60 Hz: Setting range is from 62.0Hz to 64.0Hz.</li> <li>The default value is 52.0Hz/62.0Hz.</li> </ul> |

### • 08: Bypass mode setting

| Interface | Setting                                                                                                    |
|-----------|----------------------------------------------------------------------------------------------------|
|           | <ul> <li>Parameter 2:</li> <li>OPN: Bypass allowed. When selected, UPS will run at Bypass mode depending on bypass enabled/disabled setting.</li> <li>FBD: Bypass not allowed. When selected, it's not allowed for running in Bypass mode under any situations.</li> <li>Parameter 3:</li> <li>ENA: Bypass enabled. When selected, Bypass mode is activated.</li> <li>DIS: Bypass disabled. When selected, automatic bypass is acceptable, but manual bypass is not allowed. Manual bypass mode. For example, pressing OFF button in AC mode to turn into Bypass mode.</li> </ul> |

#### • 09: Maximum battery discharge time setting

| Interface     | Setting                                                                                                    |
|---------------|----------------------------------------------------------------------------------------------------|
| © °09«<br>990 | <b>Parameter 3:</b><br><b>000~999:</b> Set the maximum discharge time from 0 min to 999<br>min. UPS will shut down to protect battery if the discharge time<br>arrives before the battery is under voltage. The default value is<br>990 min. |
|               | <b>DIS:</b> Disable battery discharge protection and backup time will depend on battery capacity.                                                                                                    |

• 10: Programmable output setting

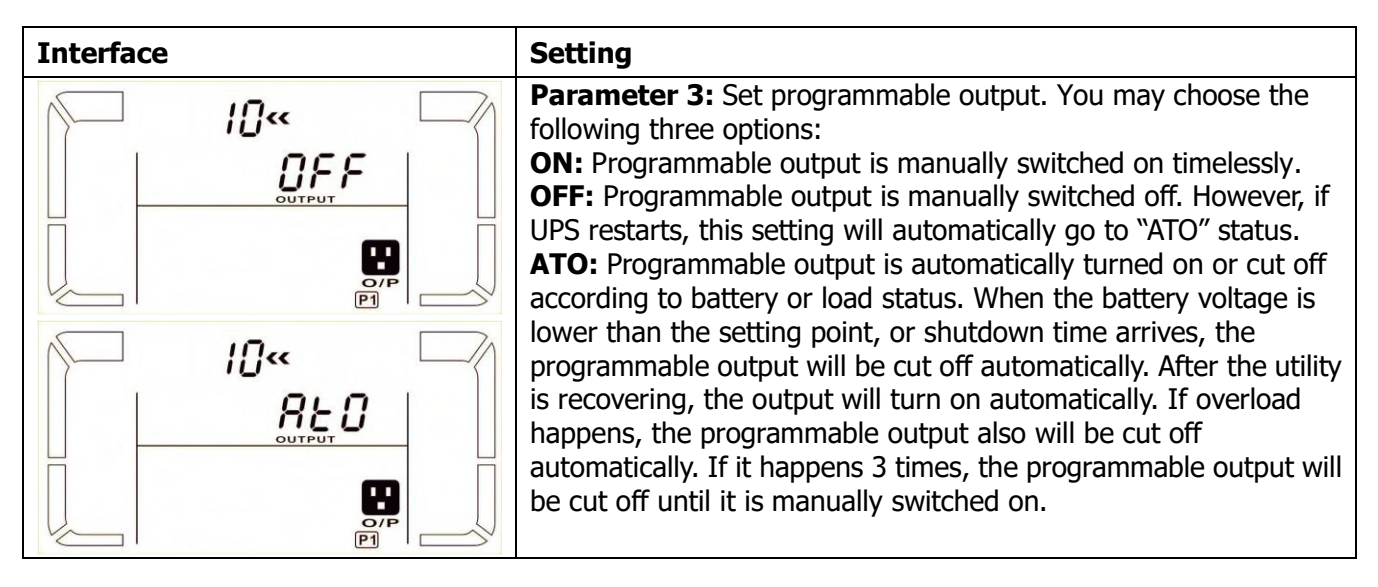

#### • 11: Shutdown point for programmable output

| Interface                                                                                                    | Setting                                                                                                    |
|----------------------------------------------------------------------------------------------------|----------------------------------------------------------------------------------------------------|
| Image: Second second secon | <ul> <li>Parameter 2: 001.</li> <li>Set shutdown time for programmable output.</li> <li>Parameter 3: Shutdown time in minutes.</li> <li>Setting range is from 0 to 300. When shutdown time arrives, the programmable output terminal will be cut off. The default value is 30 minutes.</li> </ul>                 |
| >>   *<br>>>   *<br>   2 <sup>vdc</sup><br>    200                                                                                                    | <ul> <li>Parameter 2: 002</li> <li>Set shutdown voltage for programmable output.</li> <li>Parameter 3: Shutdown voltage in V.</li> <li>Setting range is from 11.2 to 13.6. If the battery voltage is less than the setting point, the programmable output will be cut off. The default value is 11.2V.</li> </ul> |

### • 12: Neutral loss detection

### • 13: Battery voltage calibration

| Interface                 | Setting                                                                                                    |
|---------------------------|----------------------------------------------------------------------------------------------------|
| 3«<br> Add 0 !8 vac<br> = | <ul> <li>Parameter 2: Select "Add" or "Sub" function to adjust battery voltage to real figure.</li> <li>Parameter 3: the voltage range is from 0V to 9.9V, the default value is 0V.</li> </ul> |

## • 14: Charger voltage adjustment

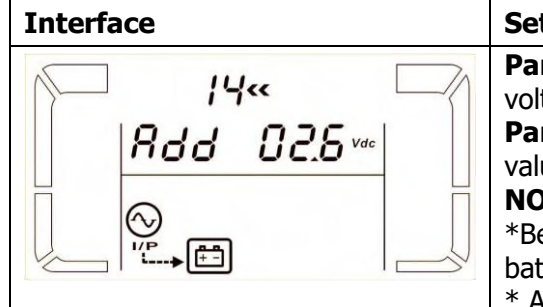

| Setting                                                                                                    |
|----------------------------------------------------------------------------------------------------|
| Parameter 2: you may choose Add or Sub to adjust charger voltage                                                                                                    |
| <b>Parameter 3:</b> the voltage range is from 0V to 7.0V, the default value is 0V. <b>NOTE:</b>                                                                                          |
| *Before making voltage adjustment, be sure to disconnect all<br>batteries first to get the accurate charger voltage.<br>* Any modification should be suitable to battery specifications. |
|                                                                                                    |

#### • 15: Inverter voltage adjustment

| Interface | Setting                                                                                                    |
|-----------|----------------------------------------------------------------------------------------------------|
|           | <ul> <li>Parameter 2: you may choose Add or Sub to adjust inverter voltage</li> <li>Parameter 3: the voltage range is from 0V to 9.9V, the default value is 0V.</li> </ul> |

## • 16: Output voltage calibration

| Interface                   | Setting                                                                                                    |
|-----------------------------|----------------------------------------------------------------------------------------------------|
| 15«<br>□ 0P.U 230™<br>□ □ □ | <b>Parameter 2:</b> it always shows <b>OP.V</b> as output voltage.<br><b>Parameter 3:</b> it shows the internal measurement value of the output voltage, and you can calibrate it by pressing <b>Up</b> or <b>Down</b> according to the measurement from an external voltage meter. The calibration result will be effective by pressing <b>Enter</b> . The calibration range is limited within +/-9V. This function is normally used for parallel operation. |

#### • 17: Phase auto adapt enable/disable

| Interface | Setting                                                                                                    |
|-----------|----------------------------------------------------------------------------------------------------|
|           | <ul> <li>Parameter 2: it always shows PH.A as phase auto adapt function.</li> <li>Parameter 3: Enable or disable phase auto adapt function. You may choose following two options:</li> <li>DIS: disable phase auto adapt function. Then, the UPS only can accept one condition which the phase difference of L2 and L1 is 120° and phase difference between L3 and L2 is 120°.</li> <li>ENA: enable phase auto adapt function. Then, the UPS can accept either inputs of L1, L2, L3 in the same phase or the phase difference between L2 and L1 with 120°, L3 and L2 with 120°or phase difference between L2 and L1 240°, and L3 and L2 with 240°.</li> </ul> |

#### 3-7-2. 30K

#### Programs available list for parameter 1:

| Codo | Description                        | Bypass /       | AC       | ECO      | CVCF     | Battery | Battery |
|------|------------------------------------|----------------|----------|----------|----------|---------|---------|
| Code | Description                        | No Output mode | mode     | mode     | mode     | mode    | Test    |
| 01   | Output voltage                     | Y*             |          |          |          |         |         |
| 02   | Output frequency                   | Y              |          |          |          |         |         |
| 03   | Voltage range for bypass           | Y              |          |          |          |         |         |
| 04   | Frequency range for bypass         | Y              |          |          |          |         |         |
| 05   | ECO mode enable/disable            | Y              |          |          |          |         |         |
| 06   | Voltage range for ECO mode         | Y              |          |          |          |         |         |
| 07   | Frequency range for ECO mode       | Y              |          |          |          |         |         |
| 08   | Bypass mode setting                | Y              | Y        |          |          |         |         |
| 00   | Maximum battery discharge time     | v              | v        | v        | v        | v       | v       |
| 09   | setting                            | T              | T        | T        | T        | Ť       | T       |
| 10   | Inverter outputs parallel function | Y              |          |          |          |         |         |
| 11   | Reserved                           | Re             | served f | or futur | e option | S       |         |
| 12   | Neutral loss detection             | Y              | Y        | Y        | Y        | Y       | Y       |
| 13   | Battery voltage calibration        | Y              | Y        | Y        | Y        | Y       | Y       |
| 14   | Charger voltage adjustment         | Y              | Y        | Y        | Y        | Y       | Y       |
| 15   | Inverter A voltage adjustment**    |                | Y        |          | Y        | Y       |         |
| 16   | Inverter B voltage adjustment**    |                | Y        |          | Y        | Y       |         |
| 17   | Inverter C voltage adjustment**    |                | Y        |          | Y        | Y       |         |
| 18   | Output A voltage calibration***    |                | Y        |          | Y        | Y       |         |
| 19   | Output B voltage calibration***    |                | Y        |          | Y        | Y       |         |
| 20   | Output C voltage calibration***    |                | Y        |          | Y        | Y       |         |

\*Y means that this program can be set in this mode.

Note: All parameter settings will be saved only when UPS shuts down normally with internal or external battery connection. (Normal UPS shutdown means turning off input breaker and bypass breaker in bypass/no output mode).

\*\*To adjust inverter voltage correctly in 30KVA model, please contact your local dealer for help.

\*\*\*Output voltage setting value should be the same to the output voltage measured from output terminal.

#### • 01: Output voltage

| Interface | Setting                                                                                                    |
|-----------|----------------------------------------------------------------------------------------------------|
|           | <ul> <li>Parameter 3: Output voltage</li> <li>You may choose the following output voltage in parameter 3:</li> <li>208: Presents output voltage is 208Vac</li> <li>220: Presents output voltage is 220Vac</li> <li>230: Presents output voltage is 230Vac</li> <li>240: Presents output voltage is 240Vac</li> </ul> |

| Interface                                                                       | Setting                                                                                                    |
|---------------------------------------------------------------------------------|----------------------------------------------------------------------------------------------------|
| 60 Hz, CVCF mode                                                                | <ul> <li>Parameter 2: Output Frequency</li> <li>Setting the output frequency. You may choose following three options in parameter 2:</li> <li>50.0Hz: The output frequency is setting for 50.0Hz.</li> <li>60.0Hz: The output frequency is setting for 60.0Hz.</li> <li>ATO: If selected, output frequency will be decided according to the latest normal utility frequency. If it is from 46Hz to 54Hz, the output frequency will be 50.0Hz. ATO is default setting.</li> </ul>                                                                                                    |
| OUTPUT       50 Hz, Normal mode       O2«       SOLD HZ       SOLD HZ       O2< | <ul> <li>Parameter 3: Frequency mode</li> <li>Setting output frequency at CVCF mode or not CVCF mode. You may choose following two options in parameter 3:</li> <li>CF: Setting UPS to CVCF mode. If selected, the output frequency will be fixed at 50Hz or 60Hz according to setting in parameter 2. The input frequency could be from 46Hz to 64Hz.</li> <li>NCF: Setting UPS to normal mode (not CVCF mode). If selected, the output frequency will synchronize with the input frequency within 46~54 Hz at 50Hz or within 56~64 Hz at 60Hz according to setting in parameter 2. If 50 Hz selected in parameter 2, UPS will transfer to battery mode when input frequency is not within 46~54 Hz. If 60Hz selected in parameter 2, UPS will transfer to battery mode when input frequency is not within 56~64 Hz.</li> <li>*If Parameter 2 is ATO, the Parameter 3 will show the current frequency.</li> </ul> |

Note: For single unit, it will have bypass output for a couple of seconds after the unit is powered on. Therefore, to avoid damage on connected devices, it's strongly suggested to add an additional Output relay board for CVCF application.

#### • 03: Voltage range for bypass

| Interface                                    | Setting                                                                                                    |
|----------------------------------------------|----------------------------------------------------------------------------------------------------|
| 03~<br>176 <sup>vac</sup> 264 <sup>vac</sup> | <b>Parameter 2:</b> Set the acceptable low voltage for bypass. Setting range is from 110V to 209V and the default value is 110V. <b>Parameter 3:</b> Set the acceptable high voltage for bypass. Setting range is from 231V to 276V and the default value is 264V. |

#### • 04: Frequency range for bypass

| Interface                                       | Setting                                                                                                    |
|-------------------------------------------------|----------------------------------------------------------------------------------------------------|
| 04**<br>  46.8 <sub>Hz</sub> 53.8 <sub>Hz</sub> | <ul> <li>Parameter 2: Set the acceptable low frequency for bypass.</li> <li>50 Hz system: Setting range is from 46.0Hz to 49.0Hz.</li> <li>60 Hz system: Setting range is from 56.0Hz to 59.0Hz.</li> <li>The default value is 46.0Hz/56.0Hz.</li> <li>Parameter 3: Set the acceptable high frequency for bypass.</li> <li>50 Hz: Setting range is from 51.0Hz to 54.0 Hz.</li> <li>60 Hz: Setting range is from 61.0Hz to 64.0Hz.</li> <li>The default value is 54.0Hz/64.0Hz.</li> </ul> |

#### • 05: ECO mode enable/disable

| Interface | Setting                                                                                                    |
|-----------|----------------------------------------------------------------------------------------------------|
|           | <ul> <li>Parameter 3: Enable or disable ECO function. You may choose following two options:</li> <li>DIS: disable ECO function</li> <li>ENA: enable ECO function</li> <li>If ECO function is disabled, voltage range and frequency range for ECO mode still can be set, but it is meaningless unless the ECO function is enabled.</li> </ul> |

#### • 06: Voltage range for ECO mode

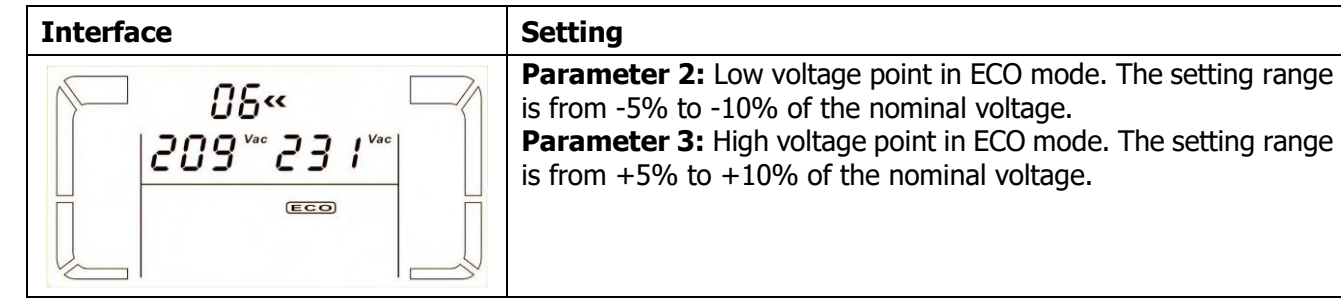

#### • 07: Frequency range for ECO mode

| Interface              | Setting                                                                                                    |
|------------------------|----------------------------------------------------------------------------------------------------|
| 07«<br>48.0 Hz 52.0 Hz | <ul> <li>Parameter 2: Set low voltage point for ECO mode.</li> <li>50 Hz system: Setting range is from 46.0Hz to 48.0Hz.</li> <li>60 Hz system: Setting range is from 56.0Hz to 58.0Hz.</li> <li>The default value is 48.0Hz/58.0Hz.</li> <li>Parameter 3: Set high voltage point for ECO mode.</li> <li>50 Hz: Setting range is from 52.0Hz to 54.0 Hz.</li> <li>60 Hz: Setting range is from 62.0Hz to 64.0Hz.</li> <li>The default value is 52.0Hz/62.0Hz.</li> </ul> |

#### • 08: Bypass mode setting

| Interface | Setting                                                                                                    |
|-----------|----------------------------------------------------------------------------------------------------|
|           | <ul> <li>Parameter 2:</li> <li>OPN: Bypass allowed. When selected, UPS will run at Bypass mode depending on bypass enabled/disabled setting.</li> <li>FBD: Bypass not allowed. When selected, it's not allowed for running in Bypass mode under any situations.</li> <li>Parameter 3:</li> <li>ENA: Bypass enabled. When selected, Bypass mode is activated.</li> <li>DIS: Bypass disabled. When selected, automatic bypass is acceptable, but manual bypass is not allowed. Manual bypass mode. For example, pressing OFF button in AC mode to turn into Bypass mode.</li> </ul> |

### • 09: Maximum battery discharge time setting

| Interface               | Setting                                                                                                    |
|-------------------------|----------------------------------------------------------------------------------------------------|
| © × 09«<br>  990<br>  E | <ul> <li>Parameter 3:</li> <li>000~999: Set the maximum discharge time from 0 min to 999 min. UPS will shut down to protect battery if the discharge time arrives before the battery is under voltage. The default value is 990 min.</li> <li>DIS: Disable battery discharge protection and backup time will depend on battery capacity.</li> </ul> |

## • 10: Inverter outputs parallel function

| ID**       ID**       When the output is not set to the single phase, this menu will be reserved, "FES" will be displayed in parameter 2 and parameter 3.         Parameter 2:       OP.P: Indicates parallel functions for three phase inverter outpute                                                                                                    | interface                  | Setting                                                                                                    |
|----------------------------------------------------------------------------------------------------|----------------------------|----------------------------------------------------------------------------------------------------|
| Parameter 2:<br>OP.P: Indicates parallel functions for three phase inverter                                                                                                    |                            | When the output is not set to the single phase, this menu will be reserved, "FES" will be displayed in parameter 2 and parameter 3.                                                                                                    |
| IO       IO         IO       IO         IO       IO | 10«<br>  0 <i>P.P</i> al 5 | <ul> <li>Parameter 2:<br/>OP.P: Indicates parallel functions for three phase inverter outputs.</li> <li>Parameter 3:<br/>DIS: Disable inverter output parallel function. If selected, three phase inverter outputs must NOT be connected. It is default setting.</li> <li>ENA: Enable parallel function to allow connecting three inverter outputs in parallel to get only one phase output with 100% of UPS total capacity. When this function is enabled, inverter outputs</li> </ul> |

#### • 11: Reserved

| Interface | Setting                     |
|-----------|-----------------------------|
|           | Reserve for future options. |
|           |                             |

## • 12: Neutral loss detection

| Interface | Setting                                                                                                    |
|-----------|----------------------------------------------------------------------------------------------------|
|           | <ul> <li>Parameter 2:</li> <li>N.L: Indicates neutral loss detection function.</li> <li>Parameter 3:</li> <li>DIS: Disable the neutral loss detection function. The UPS will not detect the neutral loss or not.</li> <li>ATO: The UPS will automatically detect the neutral is lost or not. If neutral loss is detected, an alarm will be generated. If the UPS is turned on, it will transfer to battery mode. When neutral is restored and detected, the alarm will be muted automatically and the UPS will go back to normal mode automatically.</li> <li>CHE: The UPS will automatically detect the neutral loss. If neutral loss is detected, an alarm will be generated. If the UPS is turned on, it will transfer to battery mode. When neutral loss. If neutral loss is detected, an alarm will be generated. If the UPS is turned on, it will transfer to battery mode. When neutral loss. If neutral loss is detected, an alarm will be generated. If the UPS is turned on, it will transfer to battery mode. When neutral loss. If neutral loss is detected, an alarm will be generated. If the UPS is turned on, it will transfer to battery mode. When neutral loss. If neutral loss is detected, an alarm will be generated. If the UPS is turned on, it will transfer to battery mode. When neutral is restored, the</li> </ul> |

| alarm will NOT be muted automatically and the UPS will NOT go<br>back to normal mode automatically.<br>Here, you must mute the alarm and make the UPS go back to<br>normal mode manually. The operation is: Firstly, enter this menu<br>and press the "Enter" key to make the "CHE" flash. Secondly, press<br>the "Enter" key again to activate the neutral detection (check). If<br>neutral is detected, the alarm will be muted and the UPS will go |
|----------------------------------------------------------------------------------------------------|
| the "Enter" key again to activate the neutral detection (check). If<br>neutral is detected, the alarm will be muted and the UPS will go                                                                                                    |
| continue alarming and stay on the latest status until the neutral is detected well at next manual checking operation.                                                                                                    |

## • 13: Battery voltage calibration

| Interface                      | Setting                                                                                                    |
|--------------------------------|----------------------------------------------------------------------------------------------------|
| 3«<br> 8dd 0 !8 <sup>vac</sup> | <ul> <li>Parameter 2: Select "Add" or "Sub" function to adjust battery voltage to real figure.</li> <li>Parameter 3: the voltage range is from 0V to 9.9V and the default value is 0V.</li> </ul> |

## • 14: Charger voltage adjustment

| Interface | Setting                                                                                                    |
|-----------|----------------------------------------------------------------------------------------------------|
|           | <ul> <li>Parameter 2: you may choose Add or Sub to adjust charger voltage</li> <li>Parameter 3: the voltage range is from 0V to 7.0V and the default value is 0V.</li> <li>NOTE:</li> <li>*Before making voltage adjustment, be sure to disconnect all batteries first to get the accurate charger voltage.</li> <li>* Any modification should be suitable to battery specifications.</li> </ul> |

## • 15: Inverter A voltage adjustment\*\*

| Interface | Setting                                                                                                    |
|-----------|----------------------------------------------------------------------------------------------------|
|           | <ul> <li>Parameter 2: you may choose Add or Sub to adjust inverter A voltage.</li> <li>Parameter 3: the voltage range is from 0V to 9.9V and the default value is 0V.</li> </ul> |

## • 16: Inverter B voltage adjustment\*\*

| Interface              | Setting                                                                                                    |
|------------------------|----------------------------------------------------------------------------------------------------|
| 15«<br> 8dd 015™<br> ⊡ | <ul> <li>Parameter 2: you may choose Add or Sub to adjust inverter B voltage*.</li> <li>Parameter 3: the voltage range is from 0V to 9.9V and the default value is 0V.</li> <li>*It will display number 1 under Add or SUb to represent inverter B voltage.</li> </ul> |

#### • 17: Inverter C voltage adjustment\*\*

| Interface | Setting                                                                                                    |
|-----------|----------------------------------------------------------------------------------------------------|
|           | Parameter 2: you may choose Add or Sub to adjust inverter C voltage*.<br>Parameter 3: the voltage range is from 0V to 9.9V, the default value is 0V.<br>*It will display number 2 under Rdd or SUb to represent inverter C voltage. |

#### • 18: Output A voltage calibration\*\*\*

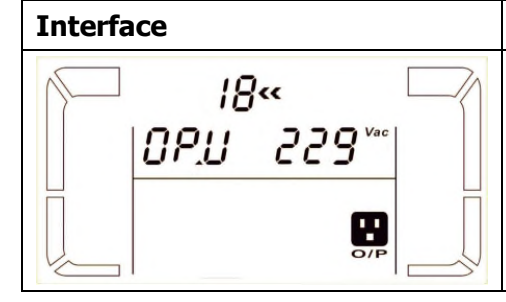

Setting Parameter 2: it always shows OP.V as output voltage. Parameter 3: it shows the internal measurement value of the output A voltage, and you can calibrate it by pressing Up or Down according to the measurement from an external voltage meter at output terminal. The calibration result will be effective by pressing Enter. The calibration range is limited within +/-9V. This function is normally used for parallel operation.

#### • 19: Output B voltage calibration\*\*\*

| Interface             | Setting                                                                                                    |
|-----------------------|----------------------------------------------------------------------------------------------------|
| /9~<br>**85 U,90<br>₩ | <ul> <li>Parameter 2: it always shows OP.V as output voltage*.</li> <li>Parameter 3: it shows the internal measurement value of the output B voltage, and you can calibrate it by pressing Up or Down according to the measurement from an external voltage meter at output terminal. The calibration result will be effective by pressing Enter. The calibration range is limited within +/-9V. This function is normally used for parallel operation.</li> <li>*It will display number 1 under OPU to represent the output B voltage.</li> </ul> |

#### • 20: Output C voltage calibration\*\*\*

| Interface                | Setting                                                                                                    |
|--------------------------|----------------------------------------------------------------------------------------------------|
| 20%<br>™229 <sup>™</sup> | <ul> <li>Parameter 2: it always shows OP.V as output voltage.</li> <li>Parameter 3: it shows the internal measurement value of the output C voltage, and you can calibrate it by pressing Up or Down according to the measurement from an external voltage meter at output terminal. The calibration result will be effective by pressing Enter. The calibration range is limited within +/-9V. This function is normally used for parallel operation.</li> <li>*It will display number 2 under OP.U to represent the output C voltage.</li> </ul> |

## 3-8. Operating Mode/Status Description

Following table shows LCD display for operating modes and status.

(1) If the UPS is in normal operation, it will show four screens one by one, which represents 3 phase input voltage (L1, L2, L3) and frequency in turns.

(2) If parallel UPS systems are successfully set up, it will show one more screen with "**PAR**" in parameter 2 and assigned number in parameter 3 as below parallel screen diagram. The master UPS will be default assigned as "001" and slave UPSs will be assigned as either "002" or "003". The assigned numbers may be changed dynamically in the operation.
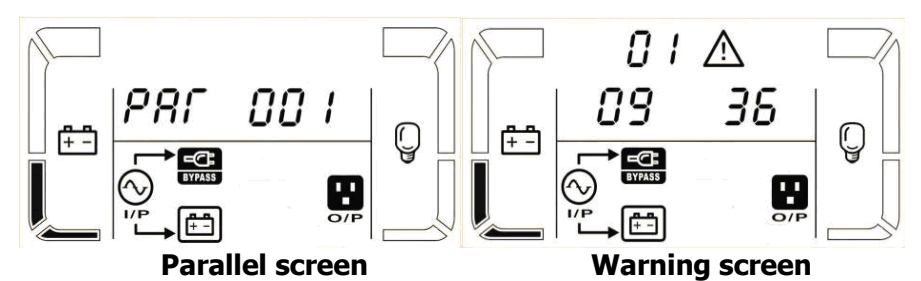

(3) If some errors occur in the UPS, it will show one more screen to represent the warning situation. In the warning screen, it can show up to 3 error codes and each code indicates one error. You can find the meanings of error codes in the warning code table.

| Operating mo | ode/status  |                                                                              |
|--------------|-------------|------------------------------------------------------------------------------|
| UPS Power On | Description | When UPS is powered on, it will enter into this mode for a few seconds for   |
|              |             | initializing the CPU and system.                                             |
|              | LCD display |                                                                              |
| No-output    | description | When L1 is out of acceptable range or bypass is disabled (or forbidden), UPS |
| mode         |             | will enter into no-output mode if powering on or turning off the UPS. It     |
|              |             | means the UPS has no output. Alarm beeps every two minutes.                  |
|              | LCD display |                                                                              |
|              |             |                                                                              |
|              |             |                                                                              |
| AC mode      | Description | When the input voltage is within acceptable range, UPS will provide pure     |
|              |             | and stable AC power to output. The UPS will also charge the battery at AC    |
|              |             | mode.                                                                        |

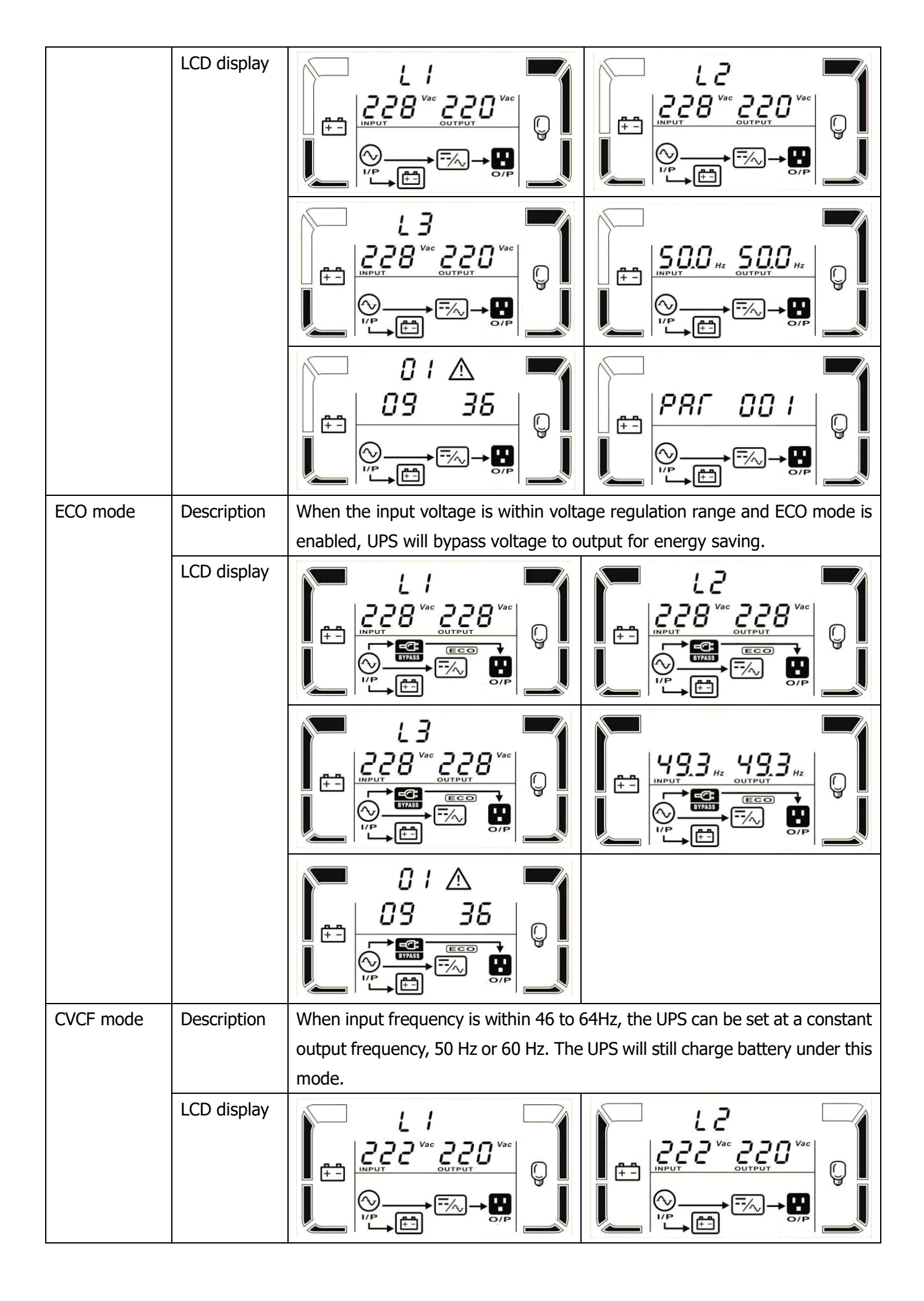

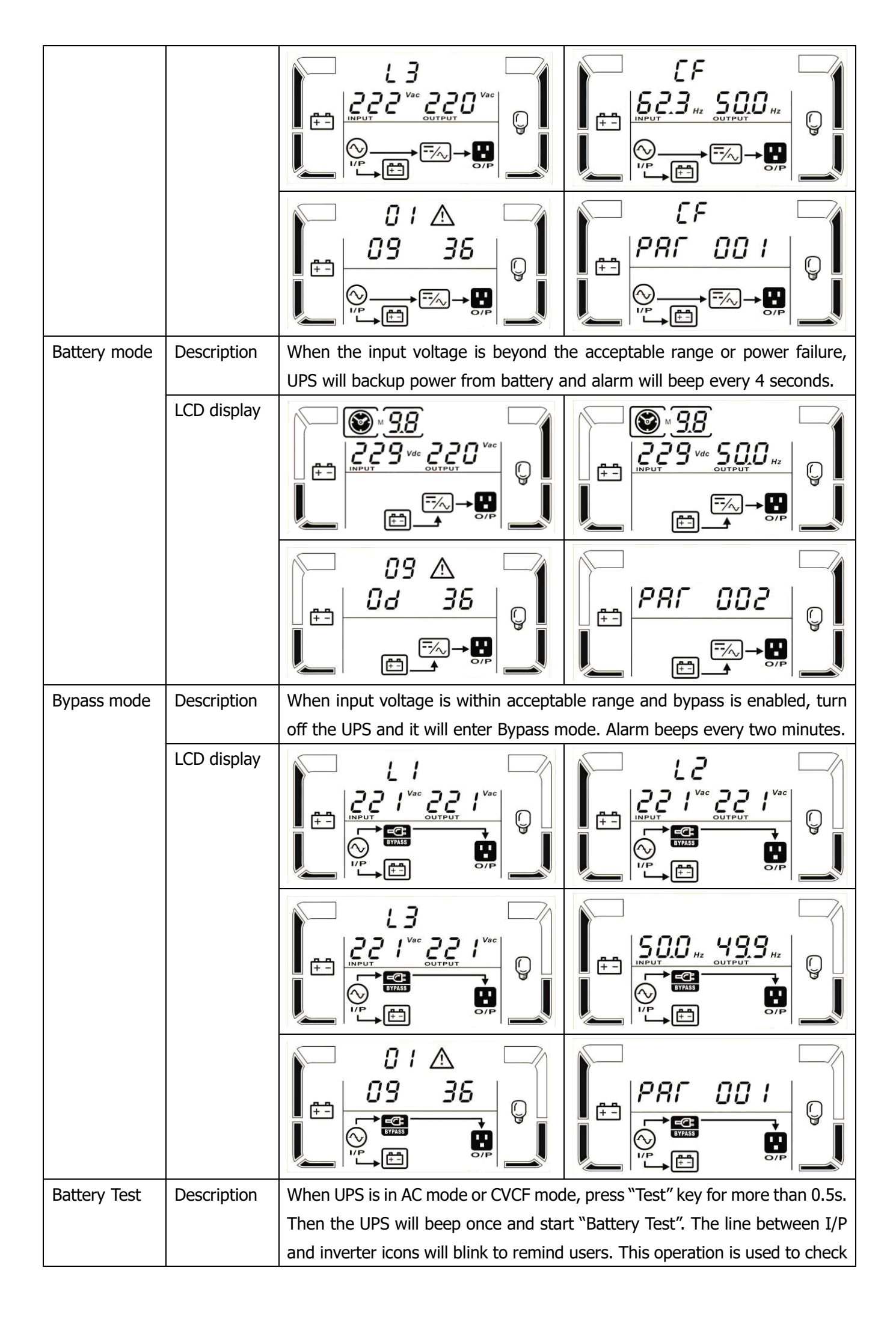

|              |             | the battery status.                                                                                                    |
|--------------|-------------|----------------------------------------------------------------------------------------------------|
|              | LCD display |                                                                                                    |
|              |             |                                                                                                    |
| Warning      | Description | If some errors occur in the UPS (but it is still running normally), it will show                                                                                                    |
| status       |             | one more screen to represent the warning situation. In the warning screen,                                                                                                    |
|              |             | code indicates one error. You can find the code meaning in the warning                                                                                                    |
|              |             | code table.                                                                                                    |
|              | LCD display |                                                                                                    |
| Fault status | Description | When UPS has fault happened, it will display fault messages in LCD panel.                                                                                                    |
|              | LCD display |                                                                                                    |
|              |             | $\begin{array}{c} \begin{array}{c} \begin{array}{c} \begin{array}{c} \begin{array}{c} \end{array} \\ \end{array} \\ \end{array} \\ \end{array} \\ \end{array} \\ \end{array} \\ \end{array} \\ \end{array} \\ \end{array} \\ \end{array} $ |
|              |             |                                                                                                    |

## 3-9. Fault Code

## 3-9-1. Fault Code for 10~20K

| Fault code | Fault event                        | Icon  | Fault code | Fault event                            | Icon      |
|------------|------------------------------------|-------|------------|----------------------------------------|-----------|
| 01         | Bus start failure                  | None  | 1A         | Negative power fault                   | None      |
| 02         | Bus over                           | None  | 21         | Battery SCR short circuited            | None      |
| 03         | Bus under                          | None  | 24         | Inverter relay short circuited         | None      |
| 04         | Bus unbalance                      | None  | 29         | Battery fuse broken in<br>Battery mode | None      |
| 06         | Converter over current             | None  | 31         | Parallel communication failure         | None      |
| 11         | Inverter soft start failure        | None  | 36         | Parallel output current<br>unbalance   | None      |
| 12         | High inverter voltage              | None  | 41         | Over temperature                       | None      |
| 13         | Low inverter voltage               | None  | 43         | Overload                               | OVER LOAD |
| 14         | Inverter output short<br>circuited | SHORT | 46         | Incorrect UPS setting                  | None      |

## 3-9-2. Fault Code for 30K

| Fault code | Fault event                                        | Icon  | Fault code | Fault event                                 | Icon      |
|------------|----------------------------------------------------|-------|------------|---------------------------------------------|-----------|
| 01         | Bus start failure                                  | None  | 1A         | Inverter A negative power fault             | None      |
| 02         | Bus over                                           | None  | 1B         | Inverter B negative power fault             | None      |
| 03         | Bus under                                          | None  | 1C         | Inverter C negative power<br>fault          | None      |
| 04         | Bus unbalance                                      | None  | 21         | Battery SCR short circuited                 | None      |
| 06         | Converter over current                             | None  | 24         | Inverter relay short circuited              | None      |
| 11         | Inverter soft start failure                        | None  | 29         | Battery fuse broken in<br>Battery mode      | None      |
| 12         | High inverter voltage                              | None  | 31         | Parallel communication failure              | None      |
| 13         | Low inverter voltage                               | None  | 36         | Parallel output current<br>unbalance        | None      |
| 14         | Inverter A output(line to neutral) short circuited | SHORT | 41         | Over temperature                            | None      |
| 15         | Inverter B output(line to neutral) short circuited | SHORT | 42         | DSP communication failure                   | None      |
| 16         | Inverter C output(line to neutral) short circuited | SHORT | 43         | Overload                                    | OVER LOAD |
| 17         | Inverter A-B output (line to line) short circuited | SHORT | 46         | Incorrect UPS setting                       | None      |
| 18         | Inverter B-C output (line to line) short circuited | SHORT | 47         | MCU communication failure                   | None      |
| 19         | Inverter C-A output (line to line) short circuited | SHORT | 48         | Two DSP firmware versions are incompatible. | None      |
|            |                                                    |       | 49         | Input and output phases are<br>incompatible | None      |

## 3-10.Warning Indicator

| Warning                        | Icon (flashing)               | Alarm                      |
|--------------------------------|-------------------------------|----------------------------|
| Battery low                    | LOW BATT.                     | Beeping every second       |
| Overload                       | OVER LOAD                     | Beeping twice every second |
| Battery unconnected            | RATT. RAULT                   | Beeping every second       |
| Over charge                    |                               | Beeping every second       |
| EPO enable                     | 🛆 ЕР                          | Beeping every second       |
| Fan failure/Over temperature   | ▲ =-/~,                       | Beeping every second       |
| Charger failure                |                               | Beeping every second       |
| I/P fuse broken                | $\land \odot \longrightarrow$ | Beeping every second       |
| Other warnings (Refer to 3-11) |                               | Beeping every second       |

## 3-11. Warning Code

| Warning code | Warning event                              | Warning code | Warning event                                         |
|--------------|--------------------------------------------|--------------|-------------------------------------------------------|
| 01           | Battery unconnected                        | 10           | L1 IP fuse broken                                     |
| 02           | IP Neutral loss or IP L2/L3<br>fuse broken | 21           | Line situations are different in parallel system      |
| 04           | IP phase abnormal                          | 22           | Bypass situations are different in<br>parallel system |
| 05           | Bypass phase abnormal                      | 33           | Locked in bypass after overload 3 times in 30min      |
| 07           | Over charge                                | 34           | Converter current unbalance                           |
| 08           | Low battery                                | 35           | Battery fuse broken                                   |
| 09           | Overload                                   | 36           | Inverter inter-current unbalance                      |
| 0A           | Fan failure                                | 3A           | Cover of maintain switch is open                      |
| 0B           | EPO enable                                 | 3B           | Phase auto adapt failure                              |
| 0D           | Over temperature                           | 3C           | Utility extremely unbalanced                          |
| 0E           | Charger failure                            | 3D           | Bypass unstable                                       |

# 4. Trouble Shooting

If the UPS system does not operate correctly, please solve the problem by using the table below.

| Symptom                                                                                                    | Possible cause                                                                                                    | Remedy                                                                                                    |  |
|----------------------------------------------------------------------------------------------------|----------------------------------------------------------------------------------------------------|----------------------------------------------------------------------------------------------------|--|
| No indication and alarm in the front display panel even though the mains is normal.                         | The AC input power is not connected well.                                                                                   | Check if input cable firmly connected to the mains.                                                                             |  |
| The icon $\triangle$ and the warning code $\mathcal{EP}$ flash on LCD display and alarm beeps every second. | EPO function is activated. At this time, the EPO switch is in "OFF" status or the jumper is open.                           | Set the circuit in closed position to disable the EPO function.                                                                 |  |
| The icon A and BATT.FAULT flash on LCD display and alarm beeps every second.                                | The external or internal<br>battery is incorrectly<br>connected.                                                            | Check if all batteries are connected well.                                                                                      |  |
|                                                                                                    | UPS is overload.                                                                                                    | Remove excess loads from UPS output.                                                                                            |  |
| The icon $\bigwedge$ and $\bigcirc$ flash on LCD display and alarm beeps twice                              | UPS is overloaded. Devices<br>connected to the UPS are fed<br>directly by the electrical<br>network via the Bypass.         | Remove excess loads from UPS output.                                                                                            |  |
| every second.                                                                                               | After repetitive overloads, the<br>UPS is locked in the Bypass<br>mode. Connected devices are<br>fed directly by the mains. | Remove excess loads from UPS output first. Then shut down the UPS and restart it.                                               |  |
| Fault code is shown as 43. The icon<br><b>OVER LOAD</b> lights on LCD display and alarm beeps continuously. | UPS is overload too long and becomes fault. Then UPS shut down automatically.                                               | Remove excess loads from UPS output and restart it.                                                                             |  |
| Fault code is shown as 14, the icon SHORT lights on LCD display, and alarm beeps continuously.              | The UPS shut down<br>automatically because short<br>circuit occurs on the UPS<br>output.                                    | Check output wiring and if connected devices are in short circuit status.                                                       |  |
| Other fault codes are shown on LCD display and alarm beeps continuously.                                    | A UPS internal fault has occurred.                                                                                          | Contact your dealer                                                                                                    |  |
| Battery backup time is shorter than nominal value                                                           | Batteries are not fully charged                                                                                             | Charge the batteries for at<br>least 7 hours and then check<br>capacity. If the problem still<br>persists, consult your dealer. |  |
|                                                                                                    | Batteries defect                                                                                                    | Contact your dealer to replace the battery.                                                                                     |  |
| The icon $\triangle$ and $=$ flash on LCD display and alarm beeps every second.                             | Fan is locked or not working;<br>or the UPS temperature is too<br>high.                                                     | Check fans and notify dealer.                                                                                                   |  |

| Symptom                                                                                        | Possible cause                          | Remedy                                                                                                    |
|------------------------------------------------------------------------------------------------|-----------------------------------------|----------------------------------------------------------------------------------------------------|
| The warning code 02 is shown, the icon A flashes on LCD display, and alarm beeps every second. | The input neutral wire is disconnected. | Check and correct the input<br>neutral connection. If the<br>connection is ok and the alarm<br>is still displaying, please refer<br>to the LCD setting section, to<br>enter the neutral loss check<br>menu, to see if the parameter3<br>is "CHE", if it is, please press<br>the "Enter" key firstly to make<br>the "CHE" flash and press the<br>"Enter" key secondly to make<br>the UPS clear the alarm. If the<br>warning still exists, please<br>check input fuses of L2 and L3. |
|                                                                                                | The L2 or L3 input fuse is broken.      | Replace the fuse.                                                                                                    |

## 5. Storage and Maintenance

## 5-1. Storage

Before storing, charge the UPS at least 7 hours. Store the UPS covered and upright in a cool, dry location. During storage, recharge the battery in accordance with the following table:

| Storage Temperature | Recharge Frequency | Charging Duration |
|---------------------|--------------------|-------------------|
| -25°C - 40°C        | Every 3 months     | 1-2 hours         |
| 40°C - 45°C         | Every 2 months     | 1-2 hours         |

## 5-2. Maintenance

The UPS system operates with hazardous voltages. Repairs may be carried out only by qualified maintenance personnel.

Even after the unit is disconnected from the mains, components inside the UPS system are still connected to the battery packs which are potentially dangerous.

Before carrying out any kind of service and/or maintenance, disconnect the batteries and verify that no current is present and no hazardous voltage exists in the terminals of high capability capacitor such as BUS-capacitors.

CN Only persons are adequately familiar with batteries and with the required precautionary measures may replace batteries and supervise operations. Unauthorized persons must be kept well away from the batteries.

Verify that no voltage between the battery terminals and the ground is present before maintenance or repair. In this product, the battery circuit is not isolated from the input voltage. Hazardous voltages may occur between the battery terminals and the ground.

Batteries may cause electric shock and have a high short-circuit current. Please remove all wristwatches, rings and other metal personal objects before maintenance or repair, and only use tools with insulated grips and handles for maintaining or repairing.

When replace the batteries, install the same number and same type of batteries.

Do not attempt to dispose of batteries by burning them. This could cause battery explosion. The batteries must be rightly deposed according to local regulation.

Do not open or destroy batteries. Escaping electrolyte can cause injury to the skin and eyes. It may be toxic.

 $\Delta$  Please replace the fuse only with the same type and amperage in order to avoid fire hazards.

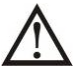

Do not disassemble the UPS system.

## 6. Specifications

| MODEL                 |                    | 10K 10KS                                                       | 15K                    | 15KS                                        | 20K                      | 20KS            | 30K                       | 30KS         |
|-----------------------|--------------------|----------------------------------------------------------------|------------------------|---------------------------------------------|--------------------------|-----------------|---------------------------|--------------|
| CAPACITY              | /*                 | 10000VA / 9000W                                                | 15000VA /              | 13500W                                      | 20000VA /                | 18000W          | 30000VA /                 | / 27000W     |
| INPUT                 |                    |                                                                | ,                      |                                             | ,                        |                 | '                         |              |
|                       |                    | 110 VAC(L-N) ± 3 % at 50% Load                                 |                        |                                             |                          |                 |                           |              |
|                       | Low Line Loss      | 176 VAC(L-N) ± 3 % at 100% Load                                |                        |                                             |                          |                 |                           |              |
| Voltage               | Low Line Comeback  | Low Line Loss Voltage + 10V                                    |                        |                                             |                          |                 |                           |              |
| Range                 | High Line Loss     |                                                                | 300 VA                 | $C(L-N) \pm 3$                              | % at 50% l               | _oad            |                           |              |
|                       |                    |                                                                | 276 VAC                | (L-N) ± 3 °                                 | % at 100%                | Load            |                           |              |
|                       | High Line Comeback |                                                                | High                   | Line Loss \                                 | Voltage - 10             | V               |                           |              |
| Frequency             | Range              |                                                                | 46Hz                   | ~ 54 Hz @                                   | 50Hz syste               | em              |                           |              |
| riequency             | lange              |                                                                | 56Hz                   | ~ 64 Hz @                                   | 60Hz syste               | em              |                           |              |
| Phase                 |                    |                                                                | Th                     | ree phase v                                 | with ground              |                 |                           |              |
| Power Fact            | or                 |                                                                |                        | 0.99 at 10                                  | J0% Load                 |                 |                           |              |
| OUIPUI                |                    |                                                                |                        | 00/220/22/                                  |                          |                 |                           |              |
|                       | age<br>Desulation  |                                                                | 2                      | 08/220/230                                  | U/240VAC                 |                 |                           |              |
| AC voltage            | Regulation         |                                                                | 4611-                  |                                             | <u>%</u>                 |                 |                           |              |
| Frequency             | Kange              |                                                                | 46HZ                   | ~ 54 Hz @                                   | 50Hz syste               | em              |                           |              |
| Eroquongu             | eu Kaliye)         |                                                                |                        | <u>~ 04 ⊓∠ @</u><br>+ 0 1 ⊔ <del>,</del> or |                          |                 |                           |              |
| Frequency             | Range (ball. Mode) |                                                                |                        | $\pm 0.1  \Pi 2  0 1$                       | $00\Pi 2 \pm 0.1$        | . П2            |                           |              |
|                       | AC mode            |                                                                | L                      | 1100%~110                                   | %. 1011111<br>%. 1min    |                 |                           |              |
|                       | AC mode            |                                                                |                        | >130%                                       | · 1sec                   |                 |                           |              |
| Overload              |                    |                                                                | -                      | 100%~110                                    | %: 30sec                 |                 |                           |              |
|                       | Battery mode       |                                                                | -                      | 10%~130                                     | %: 10sec                 |                 |                           |              |
|                       | buttery mode       |                                                                | -                      | >130%                                       | : 1sec                   |                 |                           |              |
| Current Cre           | st Ratio           |                                                                |                        | 3:1 m                                       | าลx                      |                 |                           |              |
| Harmonic D            | Distortion         | □ 2 % @                                                        | 0 100% Linea           | ar Load; 🗆                                  | 5 % @ 100 <sup>o</sup>   | % Non-lin       | ear Load                  |              |
| - (                   | Line - Battery     |                                                                | 0 ms                   |                                             |                          |                 |                           |              |
| Transfer              | Inverter - Bypass  |                                                                |                        | 0 m                                         | S                        |                 |                           |              |
| Time                  | Inverter - ECO     | <10 ms                                                         |                        |                                             |                          |                 |                           |              |
| EFFICIEN              | CY                 |                                                                |                        |                                             |                          |                 |                           |              |
| AC mode               |                    | > 89%                                                          | >8                     | 9%                                          | >8                       | 39%             | >9                        | 0%           |
| Battery Mo            | de                 | > 86%                                                          | >8                     | 8%                                          | >8                       | 37%             | >8                        | 88%          |
| BATTERY               |                    | · · ·                                                          |                        |                                             |                          |                 |                           |              |
|                       | Туре               | 12 V / 9 Ah                                                    | 12 V /                 | ′ 9 Ah                                      |                          | 12 V            | / 9 Ah                    |              |
|                       | Numbers            | 20                                                             | 2 x                    | 20                                          | 2 >                      | < 20            | 3 >                       | < 20         |
| Standard              |                    | (18-20 adjustable)                                             | (18-20 ac              | ljustable)                                  | (18-20 a                 | djustable)      | (18-20 a                  | djustable)   |
| Model                 | Recharge Time      |                                                                | 9 hour                 | s recover to                                | <u>o 90% capa</u>        | <u>city</u>     |                           |              |
|                       | Charging Current   | $1.0 \text{ A} \pm 10\% \text{ (max.)}$                        | $2.0 \text{ A} \pm 10$ | <u>)% (max.)</u>                            | $ 2.0 \text{ A} \pm 10 $ | <u>J% (max.</u> | $  4.0  \text{A} \pm 10 $ | J% (max.)    |
|                       |                    |                                                                | $2/3 V \pm 19$         | /o (Based                                   | on 20pcs ba              | atteries)       |                           |              |
|                       | Type               |                                                                | Dep                    |                                             | applications             | 6               |                           |              |
| Long-run              | Numbers            |                                                                |                        | 10 -                                        | 20                       |                 | 12.0.4                    | ± 100/       |
| Model                 | Charging Current   | 4.0 A ± 10% (max.)                                             | $8.0 \text{ A} \pm 10$ | % (max.)                                    | 8.0 A ± 10               | )% (max.)       | ) 12.0 A<br>(m:           | ± 10%<br>ax) |
|                       | Charging Voltage   |                                                                | 273 V + 1              | % (Based o                                  | n 20ncs ha               | tteries)        | <u> </u>                  | unij         |
| PHYSTCAL              |                    |                                                                | 2/5 1 1                |                                             |                          | cicile3)        |                           |              |
|                       |                    |                                                                | 815X250                | 592X250                                     | 815X250                  | 592X250         | 815X300                   | 815X250      |
| Dimension,            | D X W X H mm       | 592X250X576                                                    | X826                   | X576                                        | X826                     | X576            | X 1000                    | X 826        |
| Net Weight (kgs)      |                    | 83 28                                                          | 164                    | 40                                          | 164                      | 40              | 234                       | 64           |
| ENVIRON               | MENT               |                                                                |                        |                                             |                          |                 |                           |              |
| Operation Temperature |                    | $0 \sim 40^{\circ}$ C (the battery life will down when > 25°C) |                        |                                             |                          |                 |                           |              |
| Operation Humidity    |                    |                                                                | <95                    | % and nor                                   | n-condensin              | g               |                           |              |
| Operation Altitude**  |                    |                                                                |                        | <100                                        | 0m                       |                 |                           |              |
| Acoustic Noise Level  |                    | Less than 58dB @ 1                                             |                        | s than 60d                                  | B @ 1 Moto               | r               | Less than                 | 65dB @ 1     |
|                       |                    | Meter                                                          |                        |                                             |                          |                 | Me                        | eter         |
| MANAGEN               | 1ENT               |                                                                |                        |                                             |                          | (a              | <u></u>                   |              |
| Smart RS-2            | 32 or USB          | Supports Wind                                                  | lows® 2000/            | 2003/XP/V                                   | ista/2008/7,             | /8, Linux,      | Unix and M                | 1AC          |
| Optional SNMP         |                    | Power i                                                        | <u>managem</u> ent     | trom SNM                                    | P manager a              | and web b       | rowser                    |              |

\* Derate capacity to 90% when the output voltage is adjusted to 208VAC. \*\*If the UPS is installed or used in a place where the altitude is above than 1000m, the output power must be derated one percent per 100m. \*\*\*Product specifications are subject to change without further notice.

| MODEL                         |                      | 10KR(S)                                 | 15KR(S)                                   | 20KR(S)               |  |  |
|-------------------------------|----------------------|-----------------------------------------|-------------------------------------------|-----------------------|--|--|
| CAPACITY                      | *                    | 10000VA / 9000W                         | 15000VA / 13500W                          | 20000VA / 18000W      |  |  |
| INPUT                         |                      |                                         | -                                         | ·                     |  |  |
|                               | low Line Loss        | 110 VA                                  | C(L-N) ± 3 % at 50% Load                  |                       |  |  |
|                               |                      | 176 VAC                                 | C(L-N) ± 3 % at 100% Load                 |                       |  |  |
| Voltage                       | Low Line Comeback    | Low Line Loss Voltage + 10V             |                                           |                       |  |  |
| Range                         | High Line Loss       | 300 VAC(L-N) ± 3 % at 50% Load          |                                           |                       |  |  |
|                               |                      | 276 VAC                                 | $C(L-N) \pm 3\%$ at 100% Load             |                       |  |  |
|                               | High Line Comeback   | High                                    | Line Loss Voltage - 10V                   |                       |  |  |
| Frequency F                   | Range                | 46HZ                                    | ~ 54 Hz @ 50Hz system                     |                       |  |  |
| Dhace                         |                      |                                         | rea phase with ground                     |                       |  |  |
| Power Facto                   | )r                   | >                                       |                                           |                       |  |  |
|                               | Л                    |                                         | • 0.55 at 100 % Load                      |                       |  |  |
| Output volta                  | ane                  | 2                                       | 08/220/230/240VAC                         |                       |  |  |
| AC Voltage                    | Regulation           | E                                       | ± 1%                                      |                       |  |  |
| Frequency F                   | Range                | 46Hz                                    | ~ 54 Hz @ 50Hz system                     |                       |  |  |
| (Synchroniz                   | ed Range)            | 56Hz                                    | ~ 64 Hz @ 60Hz system                     |                       |  |  |
| Frequency F                   | Range (Batt. Mode)   | 50 Hz :                                 | $\pm 0.1$ Hz or 60Hz $\pm 0.1$ Hz         |                       |  |  |
| /                             |                      | 1                                       | .00%~110%: 10min                          |                       |  |  |
|                               | AC mode              |                                         | 110%~130%: 1min                           |                       |  |  |
| Overload                      |                      |                                         | >130% : 1sec                              |                       |  |  |
| Oventidad                     |                      | 1                                       | 100%~110%: 30sec                          |                       |  |  |
|                               | Battery mode         | 1                                       | 110%~130%: 10sec                          |                       |  |  |
|                               |                      |                                         | >130% : 1sec                              |                       |  |  |
| Current Cre                   | st Ratio             |                                         | 3:1 max                                   | un linnen Land        |  |  |
| Harmonic D                    | istortion            | ≧ 2 % @ 100% Linea                      |                                           | on-linear Load        |  |  |
| Transfer                      | Line                 |                                         | 0 ms                                      |                       |  |  |
| Time                          | Inverter Bypass      | 0 ms                                    |                                           |                       |  |  |
|                               | Inverter ECO         |                                         | <10 ms                                    |                       |  |  |
| EFFICIENC                     | ĴŶ                   | > 900/                                  |                                           |                       |  |  |
| AC mode                       | 10                   | > 85%                                   |                                           |                       |  |  |
|                               |                      | > 80%                                   | 80                                        | 78                    |  |  |
| DATTERT                       | Type                 | 12 V /9 Δh                              | 12 V / 9 Δh                               | 12 V / 9 Δh           |  |  |
|                               | Numbers              | 20 (18-20 adjustable)                   | $\frac{12}{2}$ strings x 20 (1            | 8-20 adjustable)      |  |  |
| Standard                      | Recharge Time        | 9 hour                                  | s recover to 90% capacity                 |                       |  |  |
| Model                         | Charging Current     | 1.0 A ± 10% (max.)                      | $2.0 \text{ A} \pm 10\% \text{ (max.)}$   | 2.0 A ± 10% (max.)    |  |  |
|                               | Charging Voltage     | 273 V ± 19                              | 6 (Based on 20pcs batterie                | es)                   |  |  |
|                               | Туре                 | Depending on applications               |                                           |                       |  |  |
| Long-run                      | Numbers              |                                         | 18 - 20                                   |                       |  |  |
| Model                         | Charging Current     | 4.0 A ± 10% (max.)                      | 4.0 A ± 10% (max.)                        | 4.0 A ± 10% (max.)    |  |  |
|                               | Charging Voltage     | 273 V ± 1                               | % (Based on 20pcs batteries               | 6)                    |  |  |
| PHYSICAL                      | 1                    |                                         |                                           |                       |  |  |
|                               | Dimension, D X W X H | UPS: 668 x 438 x 133[3U]                | UPS: 668 x 4                              | 38 x 266[6U]          |  |  |
| Standard                      |                      | Battery pack: 580 x 438 x 133[3U]       | Battery pack : 580 x 4                    | 138 x 133[3U] x 2 pcs |  |  |
| Model                         | Net Weight (kas)     | UPS: 22                                 | UPS                                       | : 45                  |  |  |
|                               |                      | Battery pack: 63                        | Battery pack: 63 Battery pack: 63 x 2 pcs |                       |  |  |
| Long-run Dimension, D X W X H |                      | 668 x 438 x 133[3U] 668 x 438 x 266[6U] |                                           |                       |  |  |
| Model Net Weight (kgs)        |                      | 22 45                                   |                                           |                       |  |  |
| ENVIRON                       | MENT                 |                                         |                                           | -                     |  |  |
| Operation Temperature         |                      | 0 ~ 40°C (the b                         | battery life will down when >             | 25°C)                 |  |  |
| Operation F                   | lumidity             | <95                                     | % and non-condensing                      |                       |  |  |
| Operation A                   | ltitude**            |                                         | <1000m                                    |                       |  |  |
| Acoustic No                   |                      | Less than 60dB @ 1 Meter                | Less than 650                             | ав @ 1 Meter          |  |  |
| Smort DC 2                    | 22 or LICP           | Supports Windows 2000                   | 2002/VD/Victo/2000/7/0                    | ux Univ and MAC       |  |  |
| Ontional CN                   |                      | Bower management                        | from SNMP manager and w                   | ab browcor            |  |  |
|                               | PIF                  | rower management                        | THOM SIMPLE MANAGEL AND W                 |                       |  |  |

\* Derate capacity to 90% when the output voltage is adjusted to 208VAC. \*\*If the UPS is installed or used in a place where the altitude is above than 1000m, the output power must be derated one percent per 100m. \*\*\*Product specifications are subject to change without further notice.

# Manuale d'uso

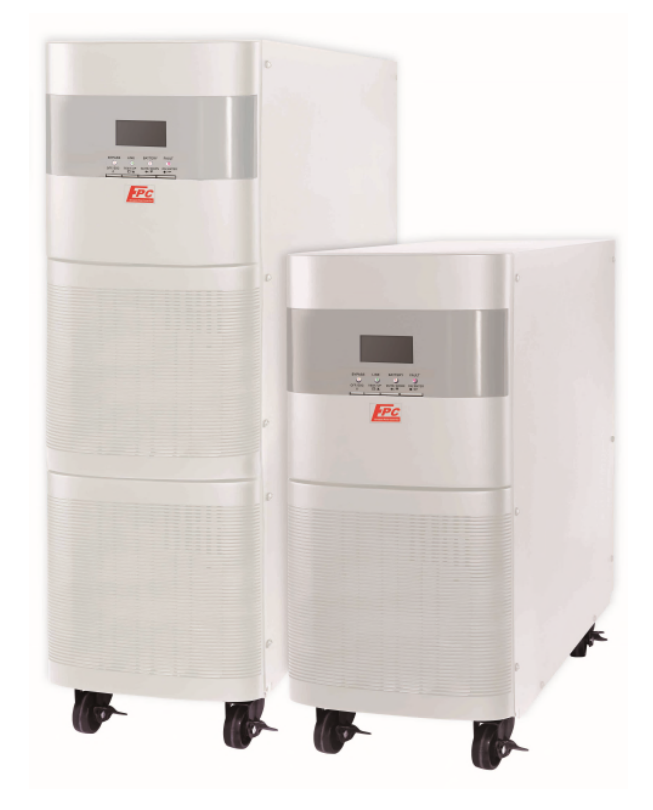

# EGL-3T10K~30K Online UPS

Gruppi di continuità

**Uninterruptible Power Supply System** 

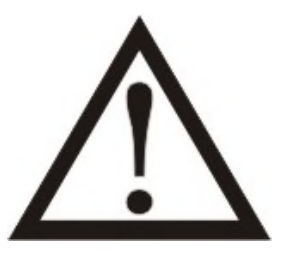

Si prega di rispettare strettamente tutte le avvertenze e le istruzioni d'uso in questo manuale.

Conservare con cura questo manuale, perché prima d'istallare le unità (UPS) è necessario leggere attentamente tutte le istruzioni.

Prima di utilizzare l'UPS, è necessario leggere con molta attenzione tutte le informazioni sulla sicurezza e istruzioni per l'uso.

# Indice

| 1. ISTRUZIONI SULLA SICUREZZA E COMPATIBILITÀ ELETTROMAGNETICA (EMC) | 0  |
|----------------------------------------------------------------------|----|
| 1-1. Trasporto e Stoccaggio                                          | 0  |
| 1-2. PREPARAZIONE                                                    | 0  |
| 1-3. ISTALLAZIONE                                                    | 0  |
| 1-5. INTERVENTI                                                      | 2  |
| 1-6. Normative                                                       | 2  |
| 2. INSTALLAZIONE E FUNZIONAMENTO                                     |    |
| 2-1. DISIMBALLAGGIO E ISPEZIONE                                      |    |
| 2-3. INSTALLAZIONE DEL SINGOLO UPS                                   | 7  |
| 2-4. INSTALLAZIONE DEL SISTEMA UPS IN PARALLELO                      |    |
| 2-5. Installazione del software                                      |    |
| 3. OPERAZIONI                                                        |    |
| 3-1. Pulsante di funzionamento                                       |    |
| 3-2. LED INDICATORI E PANNELLO LCD                                   |    |
| 3-3 Allarme acustico                                                 |    |
| 3-4. OPERACIONES DEL SINGLO SAI                                      |    |
| 3-5. Operazioni di parallelo                                         |    |
| 3-6. SIGNIFICATO DELLE ABBREVIAZIONI IN DISPLAY LCD                  |    |
| 3-7. Impostazione LCD                                                |    |
| 3-7-1. 10~20K                                                        |    |
| 3-8. Modo operativo/ Descrizione di stato                            |    |
| 3-9. Codici dei guasti                                               |    |
| 3-10. INDICATORI D'AVVERTIMENTO                                      |    |
| 3-11. Codice d'avviso                                                |    |
| 4. RISOLUZIONE DEI PROBLEMI                                          | 40 |
| 5. STOCCAGGIO E MANUTENZIONE                                         |    |
| 5-1. Conservazione                                                   |    |
| 5-2. MANUTENZIONE                                                    |    |
| 6. ESPECIFICAS                                                       |    |

## 1. Istruzioni sulla sicurezza e compatibilità elettromagnetica (EMC)

Si prega di leggere attentamente il seguente manuale dell'utente e le istruzioni di sicurezza prima di installare o utilizzare l'unità UPS!

## 1-1. Trasporto e Stoccaggio

Si prega di trasportare l'UPS solamente nella confezione originale per proteggerlo dagli urti e impatti.

 $m \Delta$  L'UPS deve essere conservato in ambiente ventilato e asciutto.

## 1-2. Preparazione

Se l'UPS è spostato da un ambiente freddo al caldo, può verificarsi condensa. Prima dell'istallazione deve essere assolutamente asciutto; lasciarlo climatizzare almeno per due ore nell'ambiente d'istallazione.

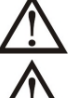

Non installare l'UPS in prossimità d'acqua o in ambienti umidi.

Non installare l'UPS alla luce diretta del sole o nelle vicinanze delle fonti di calore.

 $\Delta$  Non ostruire i fori di ventilazione dell'UPS.

## 1-3. Istallazione

Non collegare apparecchi o dispositivi che sovraccaricano l'UPS, esempio: motori o attrezzature di grandi capacità. Le prese d'uscita o terminale, potrebbero non supportare il carico.

La posizione dei cavi deve essere disposta in modo che nessuno può calpestarli.

L'UPS deve avere installato in luoghi con sufficiente areazione, per permettere d'avere lo spazio sufficiente in tutti lati dell'UPS, per garantire la capacità di ventilazione necessaria per il funzionamento.

L'UPS è dotato della messa terra. La configurazione deve avere la connessione a terra equipotenziale, anche agli armadi esterni della batteria.

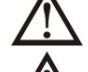

L'UPS può essere installato solamente da personale qualificato.

Un opportuno dispositivo di protezione, deve essere installato nel cablaggio, per non avere problemi in caso di corti circuiti.

Nella costruzione dell'impianto di cablaggio, deve essere inserito un corretto dispositivo, che impedisce di allacciare altri carichi, oltre la potenza nominale dell'UPS.

 $\Delta$  Nell'eseguire il cablaggio dell'UPS, la prima connessione deve essere la massa terra, ai terminali.

L'installazione e cablaggio del sistema UPS, deve essere eseguito in conformità con le disposizioni legislative e regolamenti elettrici.

# 1-4. Avvertenze di collegamento

Non è presente all'interno una protezione da alimentazione di ritorno (backfeed) isolate l'ups con questo circuito prima di operare. Il Sistema di isolamento (o separazione) deve portare la corrente nominale di ingresso dell'UPS.

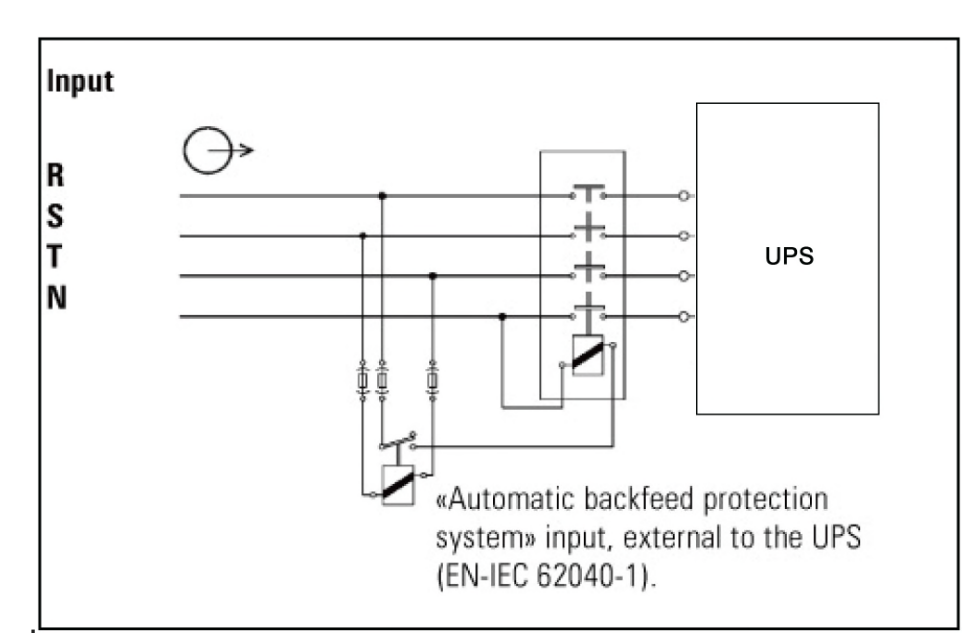

• L'UPS deve essere collegato all'impianto di messa a terra

• L'alimentazione di questa unità deve essere trifase in conformità alle indicazioni di targa dell'apparecchio. Deve essere presente una corretta connessione di terra.

• Si raccomanda di non utilizzare questo apparecchio in applicazioni di supporto vitale dove un guasto di questo apparecchio potrebbe ragionevolmente causare il malfunzionamento del sistema di supporto vitale o significativamente diminuirne la sicurezza. Non utilizzate questo apparecchio in presenza di miscele anestetiche infiammabili con aria, ossigeno o protossido di azoto

• Connettete il terminale dei moduli di Potenza del Vostro UPS a un conduttore di terra

• L'UPS è collegato a una fonte di energia in DC (tensione continua da batteria). I terminali di uscita potrebbero essere sotto tensione anche quando l'ups non è connesso a una fonte di energia AC.

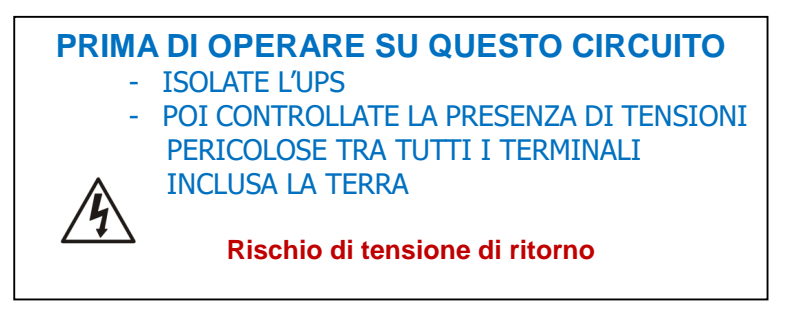

## 1-5. Interventi

In qualsiasi momento e per qualsiasi ragione, mai scollegare il cavo della massa terra, sull'UPS o dai terminali del cablaggio, perché annulla la protezione di tutto il sistema, compreso tutti i carichi collegati all'UPS.

L'UPS ha le proprie caratteristiche, con sorgenti elettriche interne (es. batterie). Le prese o terminali in uscita dell'UPS possono avere correnti elettriche, anche se l'UPS non è collegato alla rete.

Per spegnere completamente l'UPS, necessariamente si deve premere il pulsante "OFF" per sconnettere l'alimentatore.

 $\Delta$  Assicurarsi che nessun liquido o altri oggetti estranei che possono entrare nell'UPS.

 $\Delta$  L'UPS può essere gestito da qualsiasi persona, anche senza alcuna esperienza precedente.

### 1-6. Normative

| * Sicurezza                                                                                                    |              |  |
|----------------------------------------------------------------------------------------------------|--------------|--|
| IEC/EN 62040-1                                                                                                    |              |  |
| * EMI                                                                                                    |              |  |
| Emissioni condotteIEC/EN 62040-2                                                                                                    | Categoria C3 |  |
| Emissioni radiate:IEC/EN 62040-2                                                                                                    | Categoria C3 |  |
| *EMS                                                                                                    |              |  |
| ESDIEC/EN 61000-4-2                                                                                                    | Livello 4    |  |
| RSIEC/EN 61000-4-3                                                                                                    | Livello 3    |  |
| EFT :IEC/EN 61000-4-4                                                                                                    | Livello 4    |  |
| SURGE: IEC/EN 61000-4-5                                                                                                    | Livello 4    |  |
| CS: :IEC/EN 61000-4-6                                                                                                    | Livello 3    |  |
| Potenza frequenza del campo magnetico. :IEC/EN 61000-4-8                                                                                                    | Livello 4    |  |
| Segnali di bassa frequenzaIEC/EN 61000-2-2                                                                                                    |              |  |
| <b>Attenzione:</b> Questo è un prodotto commerciale e industriale, possono essere necessarie supplementari restrizioni o misure, per evitare perturbazioni. |              |  |

## 2. Installazione e funzionamento

Ci sono due tipi di UPS online: modelli standard e di lunga autonomia. Consultare la tabella seguente per il modello.

| Modello | Tipo                | Modello | Tipo        |
|---------|---------------------|---------|-------------|
| 10K     |                     | 10KS    | Medelle     |
| 15K     | Modello             | 15KS    | Modello     |
| 20K     | 20K Standard<br>30K | 20KS    | lunga       |
| 30K     |                     | 30KS    | autoriornia |

Opzionale ai due modelli, è possibile richiedere la funzione di parallelo. L'installazione e il funzionamento dell'UPS modello in parallelo, è descritta in dettagliato nel capitolo seguente.

## 2-1. Disimballaggio e ispezione

Aprire l'imballo e verificare il contenuto, che deve esserci:

- Un UPS
- Un manuale
- Un disco (CD) del software di monitoraggio
- Un cavo RS-232 (opzionale)
- Un cavo USB
- Una spina EPO
- Un cavo di parallelo (solo per il modello parallelo)
- Una parte del cavo di corrente (solo per il modello parallelo)
- Un cavo batteria (solo per modello 10KS

**NOTA:** Prima di eseguire ogni operazione, controllare l'UPS. Assicurarsi che nulla è danneggiato durante il trasporto. Non accendere all'UPS e immediatamente notificare al vettore e rivenditore se vi sono eventuali danni o mancanza di alcune parti. Si prega di mantenere la confezione originale in un luogo sicuro per un utilizzo futuro.

## 2-2. Vista del panel posterior

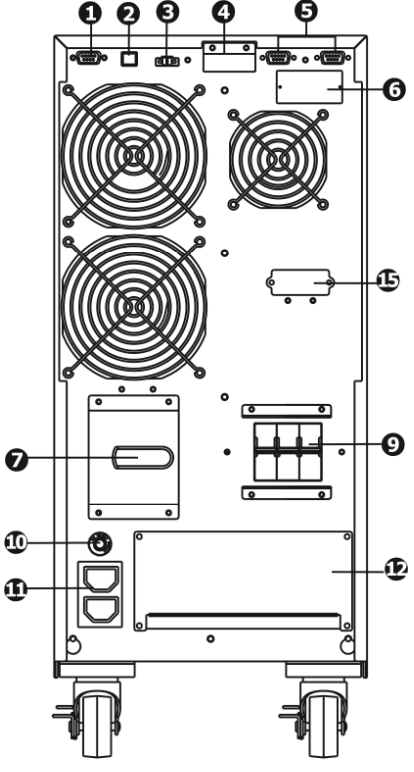

Figura1: 10K/10KS Pannello posteriore

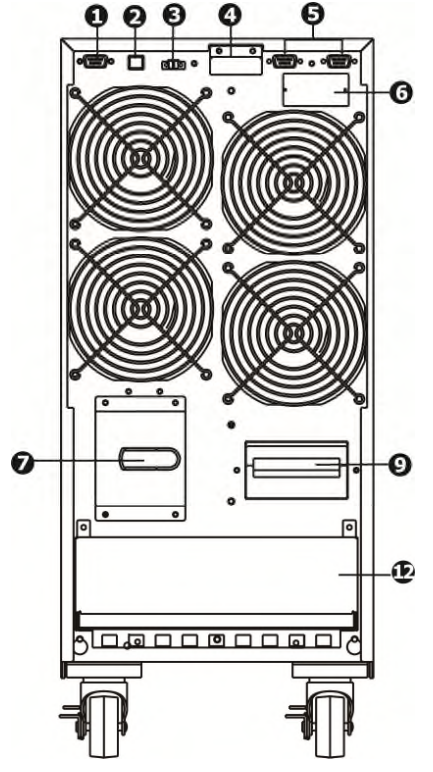

Figura 2: 15KS/20KS Pannello posteriore

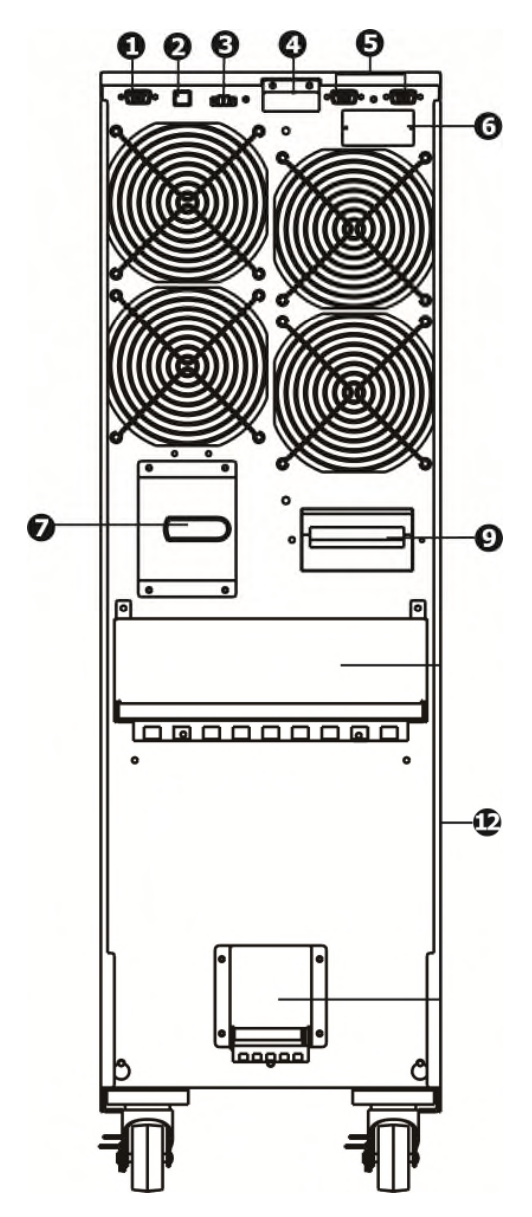

Figura 3: 15K/20K Pannello posteriore

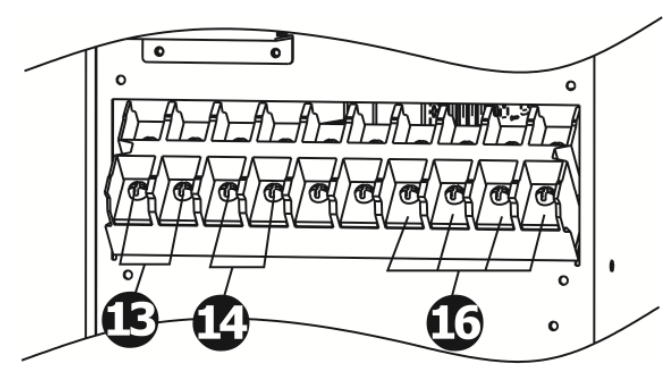

Figura 6: 15K/20K Terminali entrata / uscita

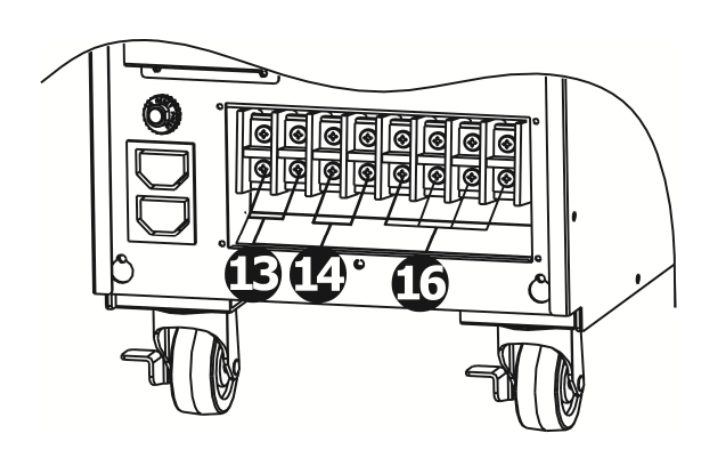

Figura 4: 10K/10KS Terminali entrata / uscita

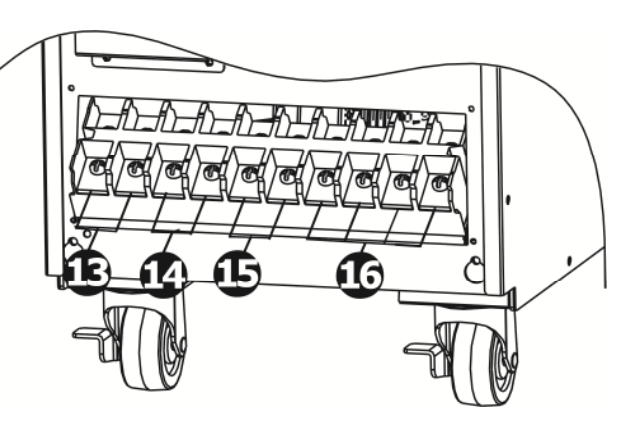

Figura 5: 15KS/20KS Terminali entrata / uscita

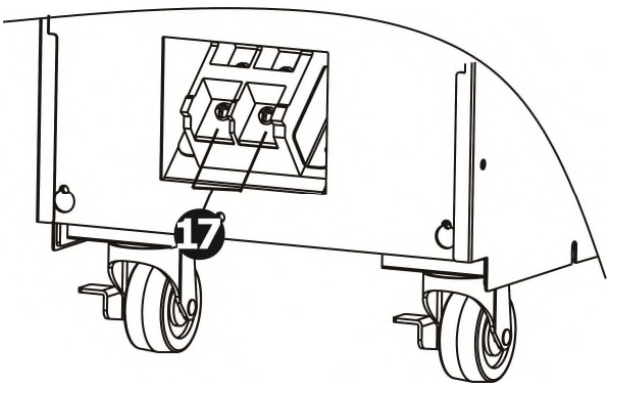

Figura 7:15K/20K Terminali entrata / uscita

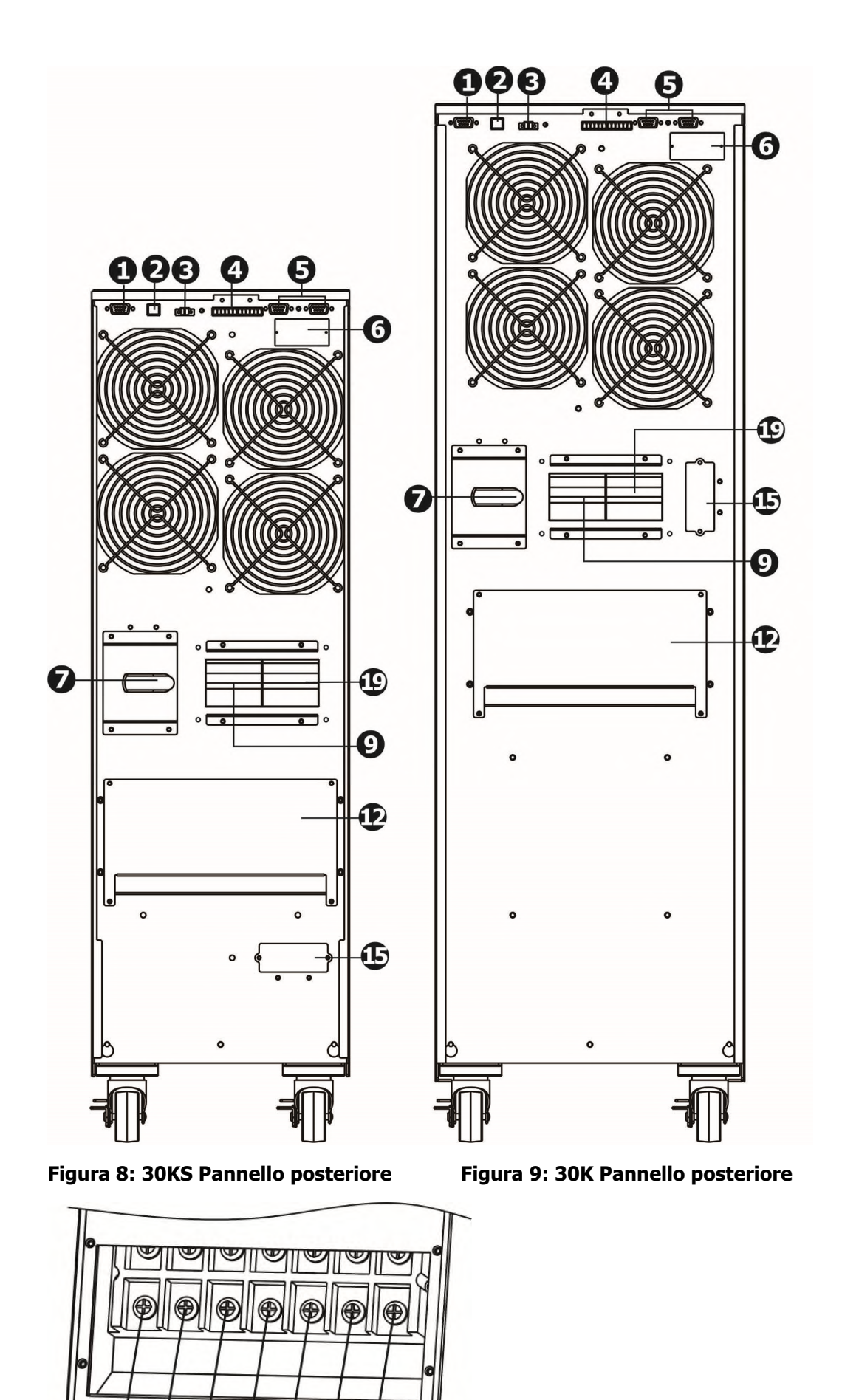

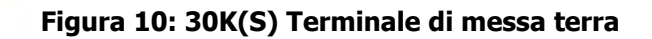

T

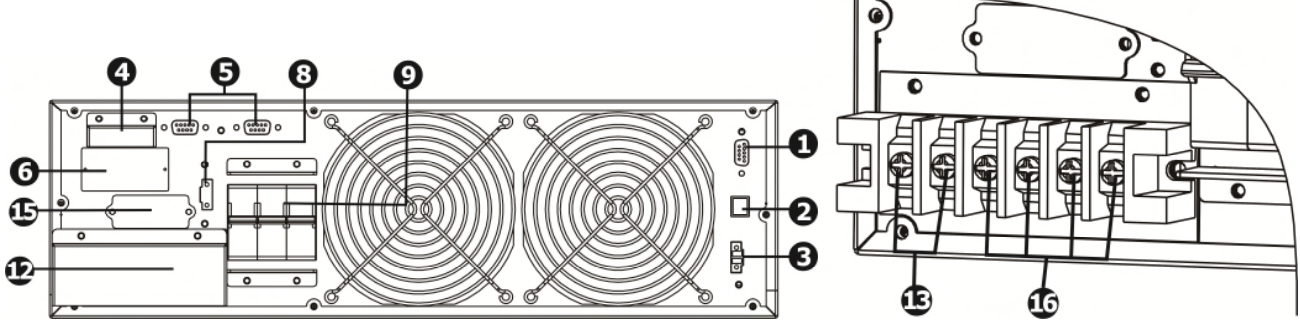

Figura 11: 10KR(S) Pannello posteriore

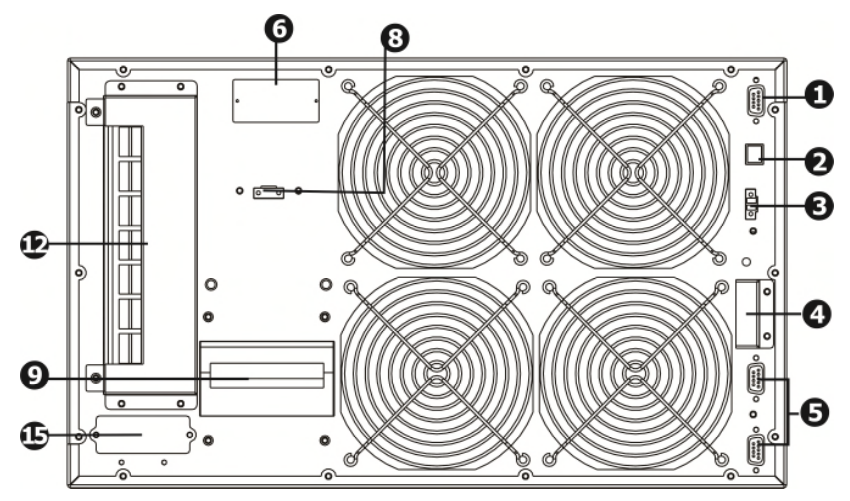

Figura 13: 15KR(S)/20KR(S) Panel posterior

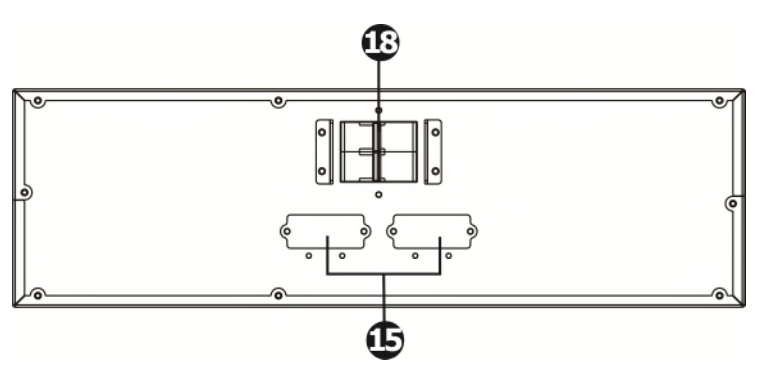

Figura 15: Pannello posteriore della batteria

- 1. RS-232: porta di comunicazione
- 2. Porta di comunicazione USB
- 3. Emergenza: spegnere la funzione del connettore EPO
- 4. Parte porta di corrente (disponibile solo per modello parallelo)
- 5. Porta di parallelo (solo per modello parallelo).
- 6. Slot intelligente
- 7. Interruttore del bypass
- 8. External maintenance bypass switch port
- 9. Line input circuit breaker
- 10. Interruttore d'uscita per batterie esterne
- 11. Prese in uscita per la connessione a carichi critici
- 12. Terminale entrata / uscita (vedi figura 4, 5,6, 7,10, 12 per i dettagli)

Figura 12:10KR(S) Terminale di

messa terra

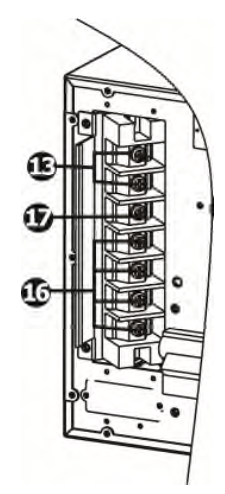

Figura 14: 15KR(S)/20K(S) Terminale di messa terra

- 13. Terminale d'uscita: da collegare ai carichi critici
- 14. Terminali d'uscita programmabile, connessione per carichi non critici
- 15. Terminale esterno della batteria (disponibile solo per il modello di lunga autonomia)
- 16. Terminale d'ingresso d'utilità
- 17. Terminali di massa terra
- 18. Sezionatore uscita pacco batteria
- 19. Sezzionatore linea ingress Bypass

### 2-3. Installazione del singolo UPS

L'installazione e cablaggio, deve essere eseguito in conformità alle leggi elettriche locali / regolamenti, eseguiti da personale specializzato, con le seguenti istruzioni.

1) Assicurarsi che il cavo di alimentazione e interruttori, per la costruzione dell'impianto, sono sufficienti per la capacità nominale dell'UPS, per evitare i rischi di scosse elettriche o incendi.

**NOTA:** non utilizzare la presa a muro, perché la sua potenza non è sufficiente per alimentare l'UPS, altrimenti si distrugge bruciandosi.

- 2) Spegnere l'interruttore principale d'alimentazione, prima di eseguire l'impianto.
- 3) Spegnere tutte le unità da collegare all'UPS, prima di connetterli.
- 4) I cavi che connettono l'UPS, devono avere le caratteristiche della seguente tabella:

| Modelle | Specifica cavi del cablaggio (AWG) |        |         |        |
|---------|------------------------------------|--------|---------|--------|
| Modello | Input                              | Output | Battery | Ground |
| 10K     | 8                                  | 8      |         | 8      |
| 10KS    | 8                                  | 8      | 8       | 8      |
| 15K     | 6                                  | 6      |         | 6      |
| 15KS    | 6                                  | 6      | 6       | 6      |
| 20K     | 6                                  | 6      |         | 6      |
| 20KS    | 6                                  | 6      | 6       | 6      |
| 30K     | 4                                  | 4      |         | 4      |
| 30KS    | 4                                  | 4      | 4       | 4      |

**NOTA 1:** El cable por 10K/10KS debe soportar corriente más de 63A. Se recomienda de utilizar el tipo 8AWG o cable eficiente de seguridad.

**NOTE 2:** El cable por 15K/15KS debe soportar corriente más de 75A. Se recomienda de utilizar el tipo 6AWG o cable eficiente de seguridad.

**NOTE 3:** El cable por 20K/20KS debe soportar corriente más de 100A. Se recomienda de utilizar el tipo 6AWG o cable eficiente de seguridad.

**NOTE 4:** El cable por 30K/30KS debe soportar corriente más de 140A. Se recomienda de utilizar el tipo 6AWG o cable eficiente de seguridad.

**NOTE 5:** La opción de cables, debe ser ejecutada: en la dimensión y el color, como las leyes y los trabajadores eléctricos de las reglas del lugar.

5) Retire la cubierta terminal en el panel posterior del SAI. Conecte los cables de acuerdo con los siguientes esquemas de la terminal: (La primera conexión por cable es la masa de la tierra).

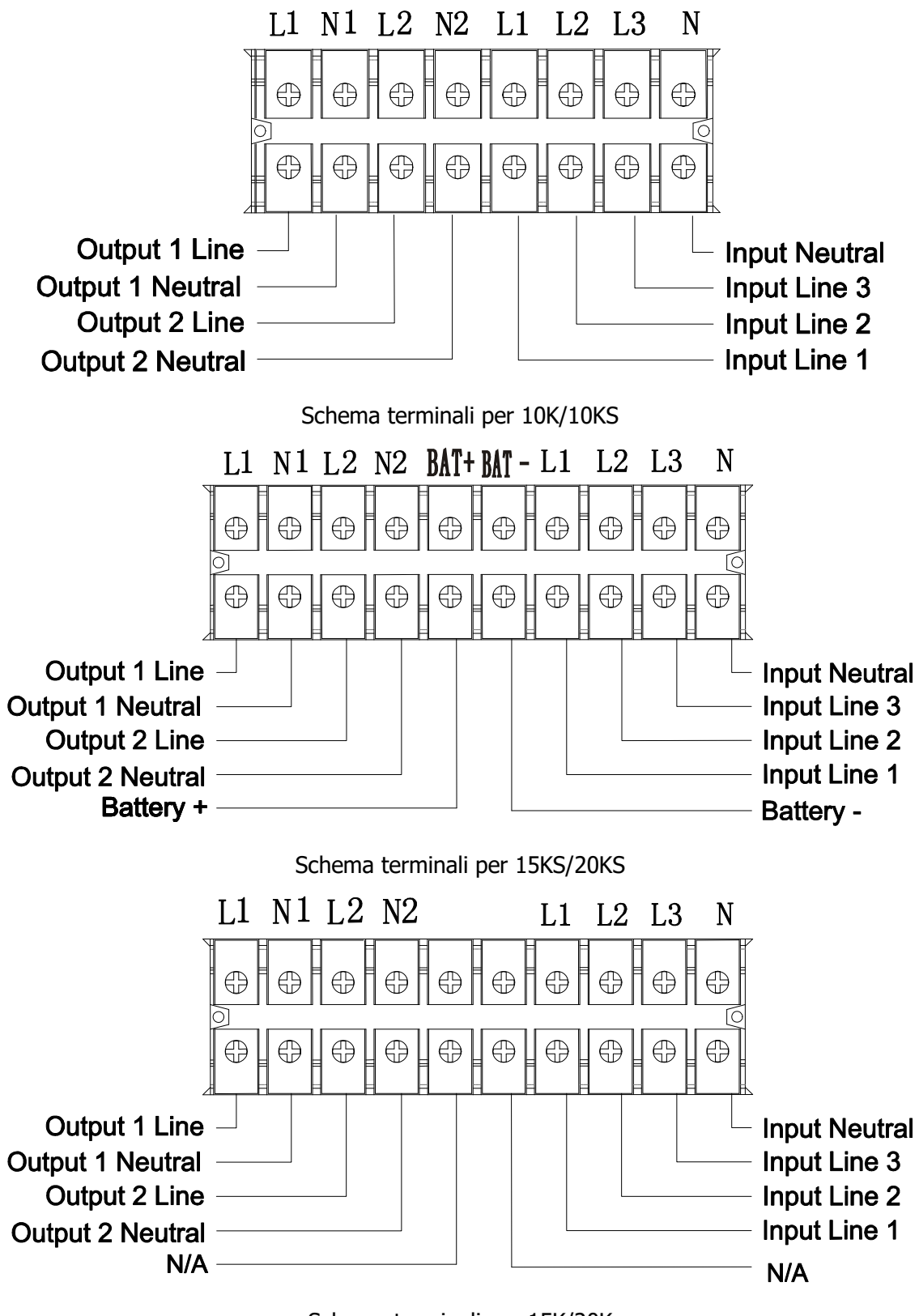

Schema terminali per 15K/20K

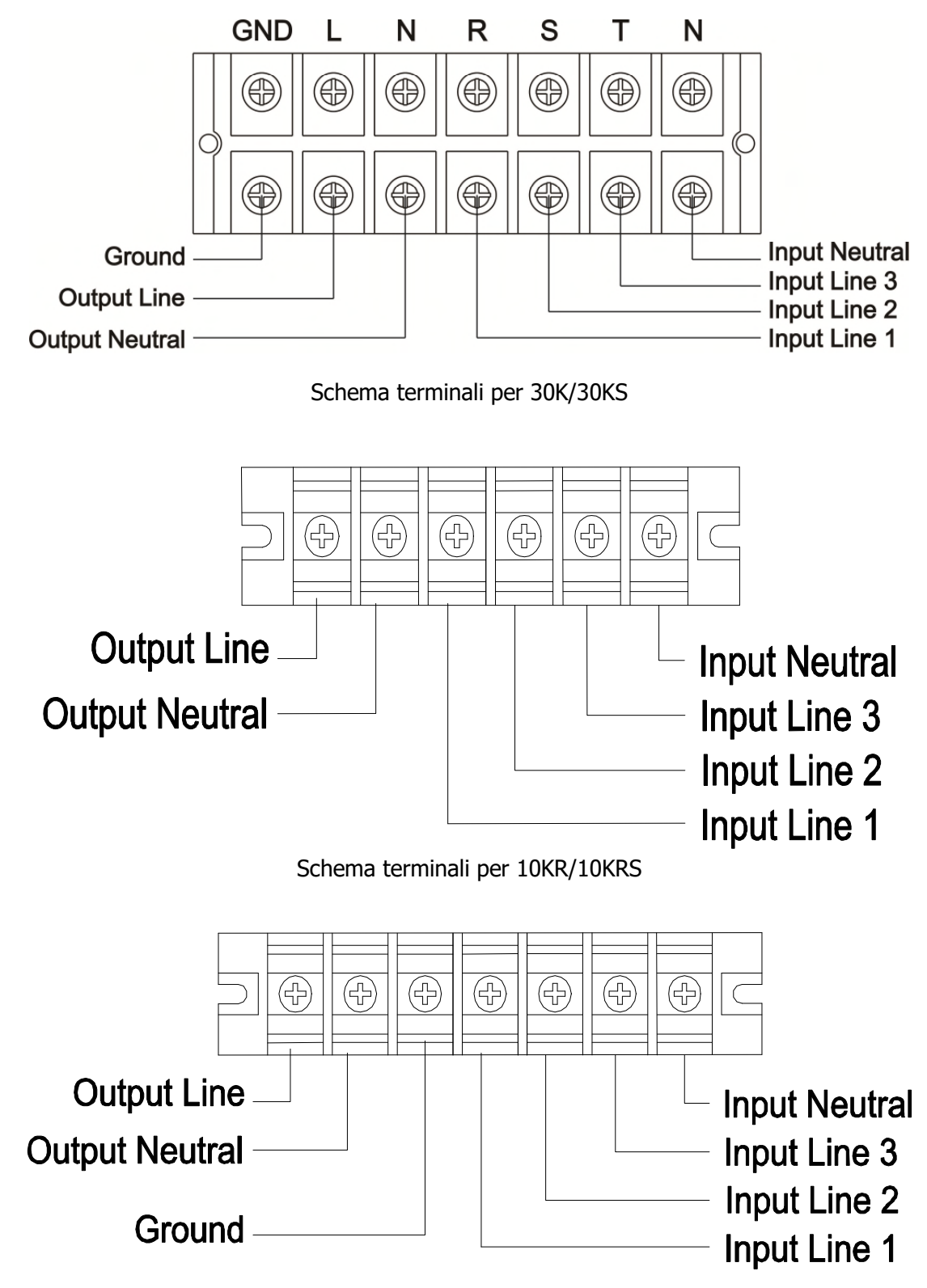

Schema terminali per 15KR(S)/20KR(S)

**NOTE 1:** Controllare che i cavi sono ben collegati ai singoli poli del terminale.

**NOTA 2:** Ci sono due tipi d'uscite, terminali: programmabili e non. Non collegare i dispositivi critici nei terminali non programmabili e non i critici nei terminali programmabili.

Durante la mancanza di tensione, è possibile estendere il tempo d'autonomia ai dispositivi critici, mediante il programma autonomia (display LCD); tempo più breve per dispositivi non critici.

**NOTE 3:** Si prega di installare l'interruttore di uscita, tra il terminale d'uscita e il carico, e l'interruttore deve essere qualificato con funzione di dispersione di corrente della protezione, se necessario.

# Avvertenza: (solamente per UPS modelli standard)

• Assicurarsi che l'UPS è spento prima dell'installazione. L'UPS non deve essere acceso durante la connessione del cablaggio.

• Non cercare di modificare il modello standard in lunga autonomia. In particolare, non collegare batterie esterne a quelle interne dell'UPS. Il tipo di batteria e tensione possono essere differenti. Collegando insieme i due pacchi batteria, può causare pericoli di scosse elettriche o incendi!

# **Avvertenza:** (solamente per UPS a lunga autonomia)

• Installare, con molta attenzione, un interruttore DC o di altri dispositivi di protezione tra UPS e pacco di batteria esterna. Scollegare la linea DC prima dell'installazione del pacco batteria.

**NOTA:** l'interruttore della batteria, deve essere in posizione "OFF", poi installare il pacco batteria.

- Dare molta attenzione alla tensione nominale della batteria sul pannello posteriore. Se si desidera modificare il numero del pacco batteria, assicurarsi di modificare l'impostazione simultaneamente. Il collegamento errato della batteria può provocare danni permanenti dell'UPS. Assicurarsi che la tensione della batteria sia corretta.
- Dare molta attenzione alla polarità marcatura sulla morsettiera batteria esterna, e assicurarsi che il collegamento delle polarità è corretto. Il collegamento errato può provocare danni permanenti dell'UPS.
- Assicurarsi che il cablaggio della massa a terra di protezione sia corretto. I collegamenti devono essere eseguiti con molta attenzione, esempio: il colore, la posizione e il contatto dei cavi.
- Assicurarsi che sia corretto il collegamento del cablaggio, in entrata e uscita. Devono essere controllati attentamente: le specifiche del cavo, il colore, la posizione, il collegamento e conduttanza. Assicurarsi che il collegamento L / N sono corretti, invertendo le polarità si crea il cortocircuito, provocando danni all'UPS.
- Prima di accendere il gruppo di continuità, verificare l'interruttore della batteria se è acceso.
- UPS avvisa mentre l'interruttore batteria esterno non è acceso. Se così è, accendere l'interruttore della batteria esterna e premere il pulsante "test" dell'UPS per rilasciare il segnale acustico.

## 2-4. Installazione del sistema UPS in parallelo

Se l'UPS deve essere usato in singola unità, non considerare questa sezione per il collegamento in parallelo.

- 1) Installare l'UPS e cavi considerando la sezione 2-3.
- 2) Collegare il cavo d'uscita di ciascun UPS a un interruttore d'uscita.
- 3) Collegare tutti gli interruttori d'uscita a un unico, della potenza nominale degli UPS in parallelo. Poi questa importante uscita dell'interruttore si collega direttamente ai carichi.
- 4) Ogni UPS è collegato a una batteria indipendente.

**NOTA:** Una sola batteria ricaricabile, non può essere utilizzata dagli UPS in parallelo. Nel caso contrario, si produce il fallimento permanente del sistema.

5) Fare riferimento al seguente schema:

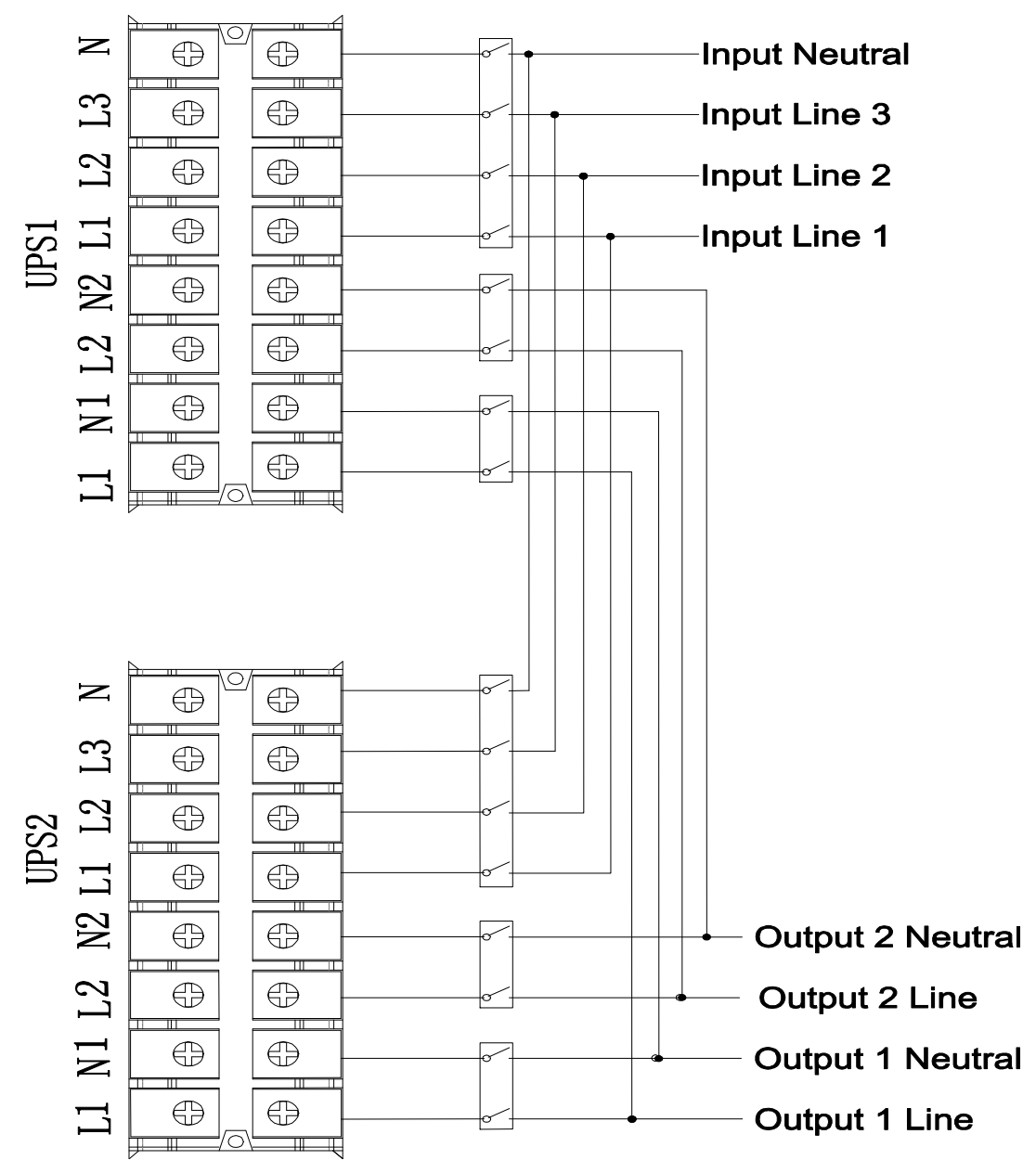

Diagramma di connessione del sistema in parallelo per 10K/10KS

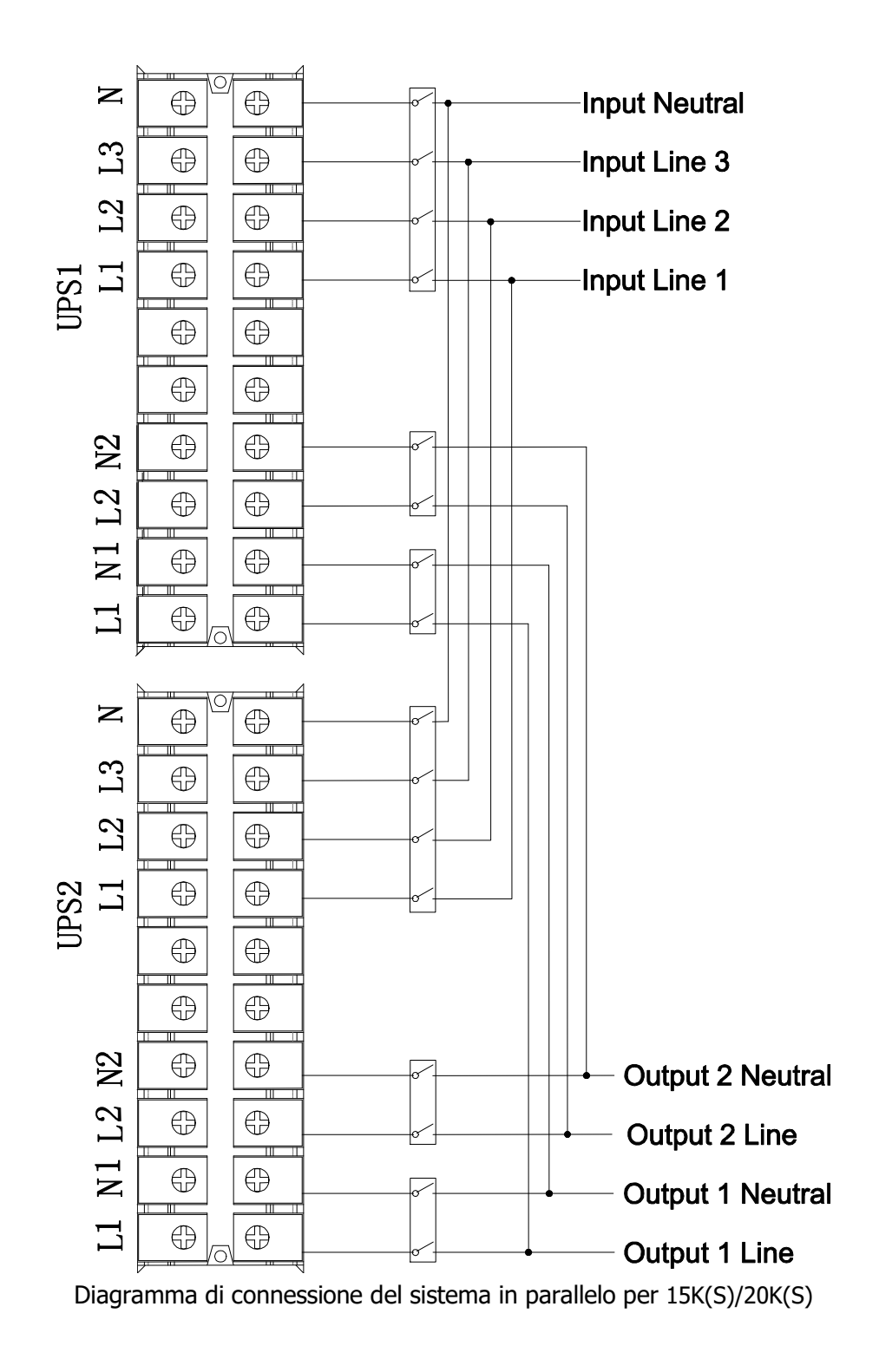

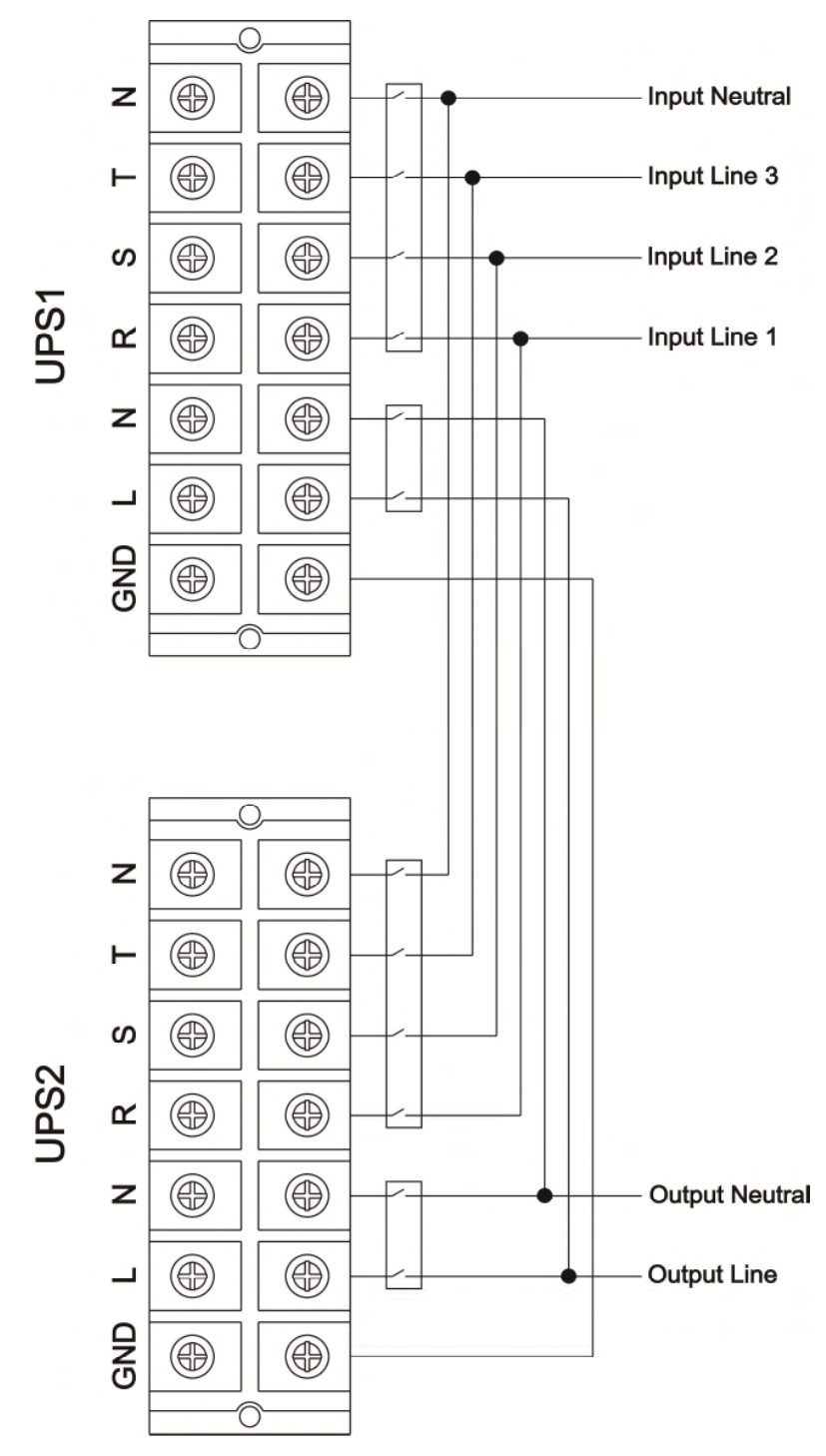

Diagramma di connessione del sistema in parallelo per 30K(S)

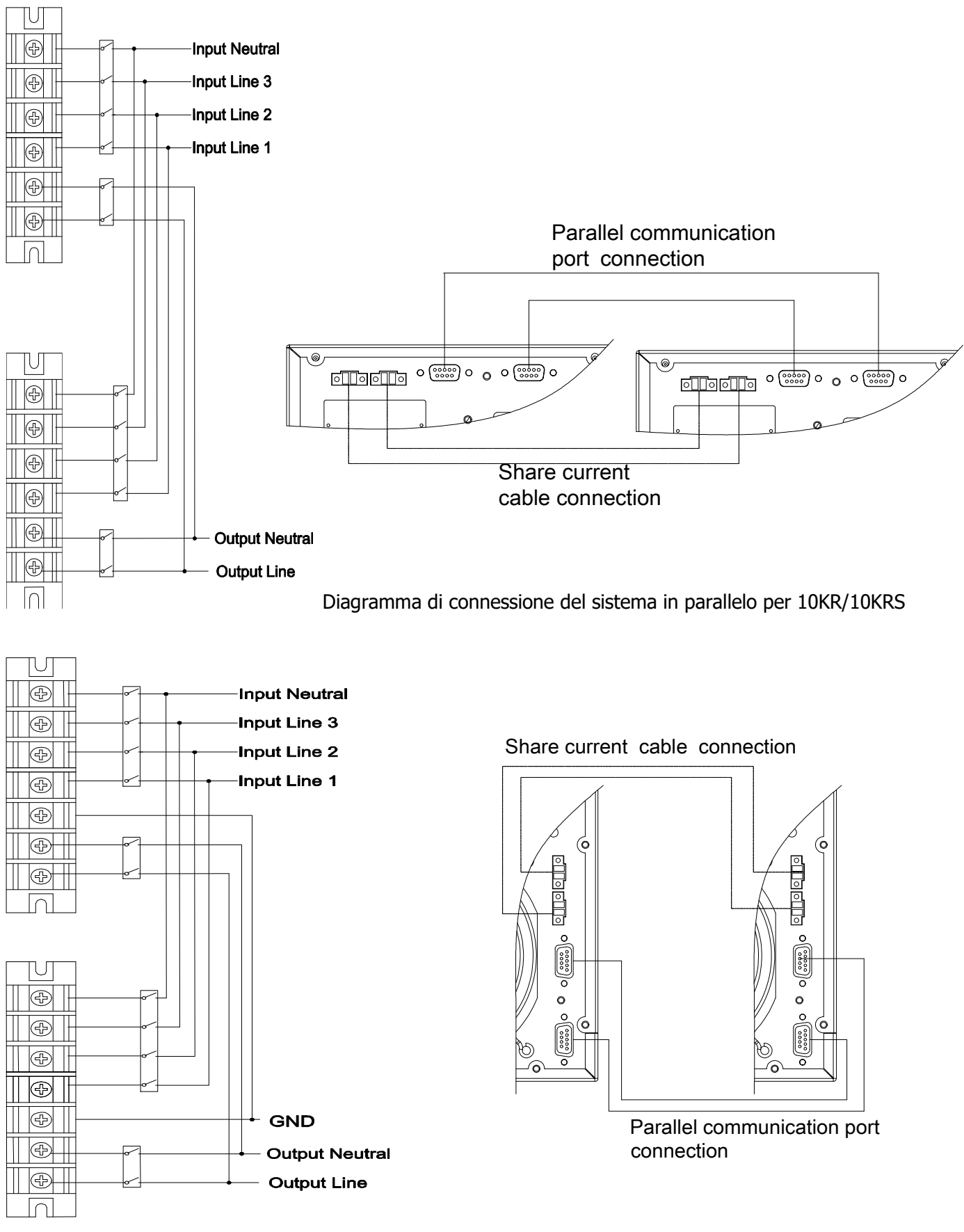

Diagramma di connessione del sistema in parallelo per 15KR(S)/20KR(S)

## 2-5. Installazione del software

Ottimizzare il sistema UPS, eseguendo l'installazione del software di monitoraggio nel computer, che configura totalmente il sistema UPS.

## 3. Operazioni

| 3-1. Pulsante di | funzionamento |
|------------------|---------------|
|------------------|---------------|

| Pulsante                      | Funzione                                                                                                    |
|-------------------------------|----------------------------------------------------------------------------------------------------|
| ON/Enter Button               | <ul> <li>Accende l'UPS: premere il tasto per più di 0.5s per accendere l'UPS.</li> <li>Enter Key: premere questo tasto, per confermare la selezione del menu.</li> </ul>                                                                                                    |
| OFF/ESC Button                | <ul> <li>Spegne l'UPS: premere il pulsante per più 0.5s per spegnere l'UPS.</li> <li>Premere questo pulsante per tornare all'ultimo menu d'impostazione.</li> </ul>                                                                                                    |
| Test/Up Button                | <ul> <li>Battery test: premere il pulsante per più di 0.5s per testare la batteria, mentre è<br/>in modo AC o CVCF.</li> <li>Premendo questo pulsante si visualizza la prossima selezione del menu<br/>d'impostazione.</li> </ul>                                               |
| Mute/Down Button              | <ul> <li>Disattiva l'allarme: premere il pulsante più di 0.5s per disattivare il segnale acustico. Si prega di fare riferimento alla sezione 3-4-9 per i dettagli.</li> <li>Premendo questo pulsante, si visualizza la precedente selezione del menu d'impostazione.</li> </ul> |
| Test/Up +<br>Mute/Down Button | Per entrare e uscire dal menu, si deve premere simultaneamente i due pulsanti<br>per oltre 1s.                                                                                                    |

\* CVCF = modo d'azione del convertitore.

## 3-2. LED Indicatori e pannello LCD

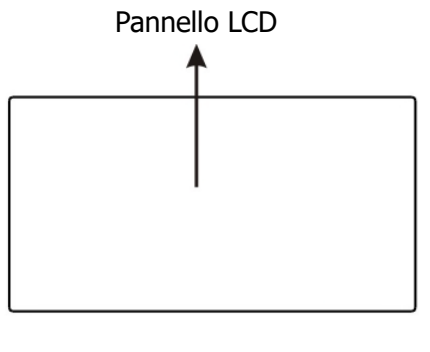

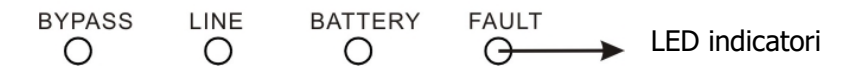

#### LED Indicatori:

Ci sono 4 LED sul pannello anteriore per mostrare lo stato dell'UPS operativo:

| Modo LED       | Bypass | Linea | Batteria | Guasto |
|----------------|--------|-------|----------|--------|
| Accensione UPS | •      | •     | •        | •      |
| Modo Bypass    | 0      | 0     | 0        | 0      |
| Modo AC        | •      | 0     | 0        | 0      |
| Modo Batteria  | 0      | •     | 0        | 0      |
| Modo CVCF      | 0      | 0     | •        | 0      |
| Test Batteria  | 0      | •     | 0        | 0      |
| Modo ECO       | •      | •     | •        | 0      |
| Guasti         | •      | •     | 0        | 0      |
| Accensione UPS | 0      | 0     | 0        | •      |

Nota: • LED illuminato, O LED spento

#### Pannello LCD:

|                                 | Backup Time Info Fault Info                                                                                                    |
|---------------------------------|----------------------------------------------------------------------------------------------------|
| Input & Battery<br>Voltage Info | ▲ ▲ Mute Operation Output & Battery                                                                                                    |
| Battery Info                    | Image: Into         Image: Into         Image: Image: Ima |
|                                 | Mode Operation Programmable<br>Info Output Info                                                                                                    |
| Display                         | Funzione                                                                                                    |
|                                 | Indica il tempo di scarica della batteria in numeri                                                                                                    |
|                                 | H: ore, M: minuti, S: secondi                                                                                                    |
| Informazioni de                 | el guasto                                                                                                    |
| <u> </u>                        |                                                                                                    |
| 88                              | Indica il codice del guasto, elencati in dettaglio nella sezione 3-9.                                                                                                    |
| Funzionamento                   | senza allarmi                                                                                                    |
| <b>■</b> ×                      | Indica che l'allarme sonoro e disabilitato.                                                                                                    |
| Informazione u                  | scita e batteria                                                                                                    |
|                                 | Indica la tensione d'uscita, frequenza, o tensione batteria.<br>Vac = tensione uscita – Vdc = Volt batteria – Hz = frequenza                                                                                                    |
| Informazioni de                 | el carico                                                                                                    |
| Q                               | Indica il livello del carico da: 0-25%, 26-50%, 51-75%, e 76-100%.                                                                                                    |
| OVER LOAD                       | Indica il sovraccarico.                                                                                                    |
| SHORT                           | Indica un cortocircuito in: uscita dell'UPS o del carico allacciato.                                                                                                    |
| Informazioni de                 | lle uscite programmabili                                                                                                    |
| P1                              | Indica se le prese programmate stanno funzionando.                                                                                                    |
| Informazioni su                 | modo operativo                                                                                                    |
|                                 | Indica se l'UPS e collegato alla rete.                                                                                                    |
| Ê                               | Indica che la batteria è attiva.                                                                                                    |
| BYPASS                          | Indica che il circuito bypass è attivo.                                                                                                    |
| ECO                             | Indica che il modo ECO è attivo.                                                                                                    |
| [ <del>-</del> 7/~]             | Indica che il circuito inverter è attivo.                                                                                                    |

|                                            | Indica le prese d'uscita sono attive.                                                                                                    |  |  |  |
|--------------------------------------------|----------------------------------------------------------------------------------------------------|--|--|--|
| Informazioni batteria                      | Informazioni batteria                                                                                                    |  |  |  |
|                                            | Indica il livello della batteria, da: 0-25%, 26-50%, 51-75%, e 76-100%.                                                                          |  |  |  |
| (BATT. FAULT)                              | Indica un guasto alla batteria.                                                                                                    |  |  |  |
| LOW BATT.                                  | Indica la bassa tensione della batteria.                                                                                                    |  |  |  |
| Informazione tensione d'ingresso& Batteria |                                                                                                    |  |  |  |
| BBB Vac<br>Vdc<br>Hz                       | Indica la tensione d'ingresso, o frequenza, o tensione della batteria.<br>Vac = tensione ingresso, Vdc = Volt batteria, Hz = frequenza d'entrata |  |  |  |

#### **3-3.** Allarme acustico

| Descrizione   | Stato sonoro                   |    |  |
|---------------|--------------------------------|----|--|
| Stato UPS     |                                |    |  |
| Modo Bypass   | Suono una volta ogni 2 minuti  | Si |  |
| Modo Batteria | Suono una volta ogni 4 secondi |    |  |
| Modo guasto   | Suono continuo                 |    |  |
| Avvertimento  |                                |    |  |
| Sovraccarico  | Doppio suono ogni secondo      | Na |  |
| Altri         | Suono ogni secondo             |    |  |
| Guasto        |                                |    |  |
| Tutti         | Suono continuo                 | Si |  |

## **3-4. Operazioni singolo UPS**

#### 1. Accendere UPS con linea AC presente (modo AC)

 Dopo che l'UPS è stato collegato correttamente, mettere l'interruttore del box batteria in posizione "ON" (passo valido solo per modello lunga antonimia.) Se si utilizza un'unità 30KVA, si prega di mettere anche il sezionatore di bypass in posizione "ON". In questo momento la ventola è in funzione; impostando l'interruttore d'uscita dell'UPS in posizione ON, l'UPS alimenta i carichi attraverso il by-pass. L'UPS è in funzionamento modo by-pass.

**NOTA 1:** Quando UPS è in modo Bypass, la tensione d'uscita è quella della rete AC. e interruttore di bypass (disponibile solo per il modello 30KVA). In modo Bypass, il carico non è protetto dall'UPS. Per proteggere i vostri carichi, è necessario premere l'interruttore ON sul frontale dell'UPS. Fare riferimento al passo successivo.

- 2) Premere il bottone "ON" per 0.5s per accendere l'UPS si udirà un beep.
- 3) Dopo pochi secondi l'UPS entra in funzione in modo rete. Se la linea non è normale l'UPS passerà in in funzionamento da batteria senza nessuna interruzione.

**NOTA:** Quaondo l'UPS in funzionamento da batteria si spegne automaticamente, quando la linea di alimentazione ritorna normale l'UPS riparte automaticamente in modo rete

#### 2. Accendere l'UPS in modo batteria

- 1) Assicurarsi che l'interruttore della batteria è in posizione "ON" (solo per il modello a lunga autonomia.)
- 2) Premere il pulsante "ON" per 0.5s per attivare l'UPS, il cicalino emette un segnale acustico una volta.
- 3) Dopo pochi secondi l'UPS sarà attivato in modo batteria.

#### 3. Collegare i dispositivi all'UPS

Dopo che l'UPS è acceso, è possibile collegare i dispositivi all'UPS.

- 1) Accendere l'UPS e sul display LCD visualizzare il livello di carico totale.
- 2) Se è necessario togliere rapidamente i carichi induttivi, esempio: stampante laser, o carichi non idonei, per entrare nella capacità nominale dell'UPS.
- 3) Se l'UPS è sovraccaricato, il cicalino emette un segnale acustico ogni due secondi.
- 4) Per sicurezza di funzionamento, il carico connesso, non deve superare l'80% della capacità nominale dell'UPS.
- 5) Se il sovraccarico persiste, automaticamente l'UPS si trasferisce in modo by-pass. Dopo la rimozione del sovraccarico, se l'UPS persiste al non corretto funzionamento, rilevare la causa, perché può essere di differente natura.

Quando l'UPS non rileverà deficienze di funzionamento, per avviare l'UPS in normale utilità, procedere come indicato alla sezione 3.4 – 2 Accendere l'UPS in modo batteria.

#### 4. Caricare la batteria

- 1) Dopo l'UPS è collegato e utile per erogare potenza, il caricabatterie automaticamente carica le batterie, escludendo quando è funzionante in modo batteria o durante l'auto-test.
- 2) Suggeriamo di caricare le batterie per almeno 10 ore prima dell'uso. In caso contrario, il tempo d'autonomia può essere più breve rispetto al tempo previsto.
- 3) Assicurarsi che il numero impostato della batteria, sul pannello di controllo, sia coerente all'esatta connessione. Fare riferimento alla sezione 3-4-12, per dettagli d'impostazione.

#### 5. Funzionamento in modo batteria

- 1) Se l'UPS è in modo batteria, il cicalino emette un segnale acustico in base alle diverse capacità della batteria. Se la capacità della batteria è superiore al 25%, il cicalino emette un segnale acustico una volta ogni 4 secondi; Se la tensione della batteria scende al livello di allarme, il cicalino emette un segnale acustico rapido (una volta ogni sec), per ricordare che la batteria è a basso livello e l'UPS si spegnerà automaticamente al più presto. Le utenze dei carichi non critici, potrebbero spegnersi rapidamente, immediatamente salvare i dati che sono in elaborazione. Differente sono in carichi critici, se connessi e programmati correttamente.
- 2) in modo batteria, se il suono acustico infastidisce, gli utenti possono premere il tasto Mute per disattivare il segnale acustico.
- 3) Per il modello lunga autonomia, il tempo dipende dalla capacità della batteria esterna.
- 4) Il tempo di autonomia può variare da un diverso ambiente di temperatura e tipo di carico.
- 5) Quando s'imposta il tempo di autonomia per 16,5 ore (valore predefinito nel pannello LCD), l'UPS si spegnerà automaticamente per proteggere la batteria. Questo tempo di protezione scarica può essere attivato o disattivato attraverso il pannello di controllo LCD. (Fare riferimento alla sezione 3-7 impostazione LCD).

#### 6. Prova della batteria

- 1) Per verificare lo stato della batteria quando l'UPS è in funzionamento modo rete AC / modo CVCF / modo ECO, è possibile premendo il pulsante "Test" per l'UPS eseguire l'auto-test batteria.
- 2) L'UPS per mantenere il sistema affidabile, eseguirà auto-test periodicamente. L'impostazione predefinita periodo è una volta a settimana.

#### 7. Spegnere l'UPS in funzionamento modo rete AC

- 1) Per spegnere l'inverter dell'UPS premere il pulsante "OFF", per almeno 0.5s, il cicalino emette un segnale acustico una volta. L'UPS si trasformerà in modo bypass.
  - **NOTA 1:** Se l'UPS è stato impostato per consentire alle prese d'uscita di funzionare in bypass, tutti i terminali saranno nello stesso modo (bypass).
  - **NOTA 2:** Dopo aver spento l'UPS, si prega di essere consapevole del fatto che l'UPS sta lavorando in modo Bypass e non vi è rischio di perdita di potenza per i dispositivi collegati.
- 2) In modo Bypass, la tensione d'uscita dell'UPS è ancora presente. Per spegnere completamente l'UPS, è necessario interrompere l'interruttore d'ingresso, (disponibile solo per il modello 30KVA) Dopo alcuni secondi il display del pannello sarà completamente spento.

#### 8. Spegnere l'UPS in mancanza di rete AC, funzionamento modo batteria

- 1) Per spegnere l'UPS premere il pulsante "OFF" per almeno 0.5s, il cicalino emette un segnale acustico una volta.
- 2) L'UPS termina la sua funzione, con display del pannello spento.

#### 9. Spegnere il segnale acustico

- 1) Per disattivare il segnale acustico, premere il pulsante "Mute" per almeno 0.5s. Se si preme nuovamente, il segnale acustico è disattivato, il cicalino emette un nuovo segnale acustico.
- 2) Alcuni avvertimenti d'allarmi, non possono essere disattivati, se non l'errore è stato risolto. Per i dettagli, fare riferimento alla sezione 3-3.

#### 10. Operazioni in stato d'allarme

- Quando LED Fault lampeggia e il cicalino emette un suono ogni secondo, significa che ci sono alcuni problemi di funzionamento all'UPS. Gli utenti possono ottenere il codice del guasto dal pannello LCD. Per i dettagli controllare la tabella guasti, al capitolo 4.
- 2) Alcuni avvertimenti d'allarmi non possono essere disattivati se non l'errore è stato risolto. Per i dettagli, fare riferimento alla sezione 3-3.

### 11. Operazioni in modo guasti

- Quando LED Fault e il cicalino emettono un segnale acustico continuo, significato di esistenza di un errore fatale nell'UPS. Gli utenti possono ottenere il codice di guasto dal pannello. Per i dettagli, controllare la tabella guasti al capitolo 4.
- Controllare i carichi, il cablaggio, la ventilazione, l'utilità, la batteria, per risolvere il guasto. Se i problemi non sono risolti, non cercare d'accendere l'UPS. Se i problemi non possono essere risolti, immediatamente contattare il servizio assistenza.
- 3) Per il caso di emergenza, interrompere immediatamente la connessione rete AC, batteria esterna, e l'uscita, per evitare altri rischi o situazioni di pericolo.

### 12. Operazioni per cambiare il numero della batteria

- 1) Quest'operazione è disponibile solo per i professionisti o tecnici qualificati.
- 2) Spegnere l'UPS. Se il carico non può essere escluso, è necessario rimuovere il coperchio di manutenzione di bypass, sul pannello posteriore e ruotare il deviatore da posizione UPS a BPS.

3) Aprire l'interruttore di entrata e interruttore di bypass (disponibile solo per il modello 30KVA). E Aprire l'interruttore della batteria (solo per il modello a lunga aunonomia).

## 3-5. Operazioni di parallelo

1. Avvio iniziale del sistema in parallelo.

Prima di tutto, assicurarsi che tutti gli UPS sono modelli parallelabili e hanno la stessa configurazione.

- Accendere rispettivamente ogni UPS in modo rete AC (Fare riferimento alla sezione 3-4 (1)). Quindi, con multimetro misurare la tensione d'uscita di ciascun UPS, per verificare se la differenza effettiva della tensione in uscita è nei valori d'impostazione accettabili a 1,5 V (1V tipico). Se la differenza è superiore a 1,5 V, si prega di calibrare la tensione mediante la configurazione di regolazione della tensione d'inverter (vedi Programma 15, la sezione 3-7) sul display LCD. Se la differenza di tensione rimane più di 1,5 V dopo la calibrazione, si prega di prendere contatto il distributore locale o il centro assistenza per chiedere aiuto.
- 2) Calibrare la tensione d'uscita (vedi Programma 16, la sezione 3-7) in display LCD per assicurarsi che l'errore tra tensione d'uscita reale e valore rilevato dell'UPS è inferiore a 1V.
- 3) Spegnere ogni UPS (Fare riferimento alla sezione 3-4 (7.)). Quindi, seguire la procedura di cablaggio nella sezione 2-4.
- 4) Rimuovere il coperchio della porta parallela, dove si collega il cavo di corrente dell'UPS, collegare ogni UPS uno per uno con il cavo parallelo e il cavo di corrente, e poi avvitare il coperchio posteriore.

#### 5) Accendere il sistema parallelo in modo AC:

a) Accendere l'interruttore d'ingresso di ogni UPS. Dopo che tutti gli UPS entrano in modo bypass,

misurare la tensione tra L1 uscita di ciascun UPS e potenza di uscita L2 di ogni UPS. Se queste due differenze di tensione sono tutti inferiori a 1 V, significa che tutti i collegamenti siano corretti. In

- caso contrario, si prega di verificare che i cablaggi siano collegati correttamente. b) Accendere l'interruttore di uscita di ogni UPS.
- c) Attivare ogni UPS a turno. Dopo alcuni secondi, gli UPS entreranno in modo AC sincrono,

significando che il sistema parallelo è stato completato.

#### 6) Accendere il sistema parallelo in modo batteria:

a) Accendere l'interruttore della batteria (disponibile solo in UPS lunga autonomia) e interruttore d'uscita di ogni UPS.

**NOTA:** Non è permesso di condividere un unico pacco batteria per UPS in parallelo. Ogni UPS deve essere collegato alla propria batteria.

- b) Accendere tutti gli UPS. Pochi secondi dopo, l'UPS entra in modo batteria.
- c) Quindi, accendere un altro UPS. Pochi secondi dopo, l'UPS entra in modo batteria, aggiungendosi al sistema parallelo.
- d) Se gli UPS sono tre in parallelo, seguire la stessa procedura sopra indicata.

#### Se necessitano più dettagli, prendere contatto il centro servizi per avere maggiori istruzioni.

#### 2. Aggiungere un nuovo UPS al sistema parallelo

- 1) Non è possibile aggiungere una nuova unità in parallelo al sistema quando è in funzionamento. Si deve: spegnere il carico e arrestare il sistema.
- 2) Assicurarsi che tutti gli UPS in parallelo sono spenti completamente, seguire il cablaggio, fare riferimento alla sezione 2-3.
- 3) Installare il nuovo UPS parallelo, riferendosi alla sezione precedente.

#### 3. Rimuovere un UPS dal sistema in parallelo

Ci sono due metodi per rimuovere una unità del sistema parallelo:

Primo metodo:

1) Premere il tasto "OFF" due volte e ogni volta per più di 0,5 s. Poi, l'UPS entra in modo bypass o modo d'uscita senza uscita.

2) Spegnere l'interruttore di uscita e interruttore di ingresso dell'UPS. Se 30KVA, si prega anche spegnere interruttore di bypass.

3) Dopo che si spegne, è possibile disattivare l'interruttore della batteria (per UPS a lunga autonomia) e rimuovere i cavi del parallelo. Dopo rimuovere l'unità dal sistema parallelo.

Secondo metodo:

1) Se il bypass è anormale, non è possibile rimuovere il gruppo di continuità senza interruzioni. È necessario scollegare il carico prima di arrestare il sistema.

2) Assicurarsi che l'impostazione di bypass è attivata in ogni UPS e quindi spegnere il sistema in esecuzione. Tutti gli UPS si trasferiranno in modo bypass. Rimuovere tutti i coperchi di bypass di manutenzione e impostare gli interruttori di manutenzione da "UPS" a "BPS". Spegnere tutti gli interruttori d'ingresso e gli interruttori della batteria nel sistema parallelo.

3) Spegnere l'interruttore d'uscita e rimuovere il cavo parallelo e il cavo di alimentazione dell'UPS che si desidera rimuovere. Poi, rimuoverlo dal sistema parallelo.

4) Accendere gli interruttori d'ingresso degli UPS rimanenti e il sistema si trasferirà in modo bypass. Impostare gli interruttori di manutenzione da "BPS" a "UPS e mettere i coperchi del bypass di manutenzione.

5) Accendere gli UPS rimanenti in base alla sezione precedente.

## Avvertenza: (Solo per il sistema in parallelo)

- Prima di accendere il sistema parallelo che attiva gli inverter, assicurarsi che tutte le unità siano nella stessa posizione di funzionamento modo UPS.
- Quando sistema parallelo è attivato con il lavoro inverter, non utilizzare il deviatore (BPS-UPS) di ogni UPS.
| Abreviación | Contenido en display | Significado                           |  |
|-------------|----------------------|---------------------------------------|--|
| ENA         | EN8                  | Abilitato                             |  |
| DIS         | di 5                 | Disabilitato                          |  |
| ATO         | REO                  | Automatico                            |  |
| BAT         | 682                  | Batteria                              |  |
| NCF         | NEF                  | Modo normale mode (non per modo CVCF) |  |
| CF          | E F                  | Modo CVCF                             |  |
| SUB         | 506                  | Togliere                              |  |
| ADD         | Rdd                  | Addizionale                           |  |
| ON          | ŌŌ                   | On                                    |  |
| OFF         | ÛFF                  | Off                                   |  |
| FBD         | Fbd                  | Non consentito                        |  |
| OPN         | <u>D</u> PN          | Permesso                              |  |
| RES         | ΓE5                  | Riservato                             |  |
| N.L         | <u>ni</u>            | Perdita della linea neutra            |  |
| CHE         | EHE                  | Controllo                             |  |
| OP.V        | 0 P.U                | Voltaggio in uscita                   |  |
| PAR         | PRE                  | Paralleli, 001 indica che i primi UPS |  |
| L1          | LI                   |                                       |  |
| AN          | 80                   | Prima rase                            |  |
| L2          | 12                   |                                       |  |
| BN          | 60                   | Seconda fase                          |  |
| L3          | LJ                   |                                       |  |
| CN          | ſŊ                   | ierza rase                            |  |

## 3-6. Significato delle abbreviazioni in display LCD

#### 3-7. Impostazione LCD

Ci sono tre parametri d'impostazione dell'UPS.

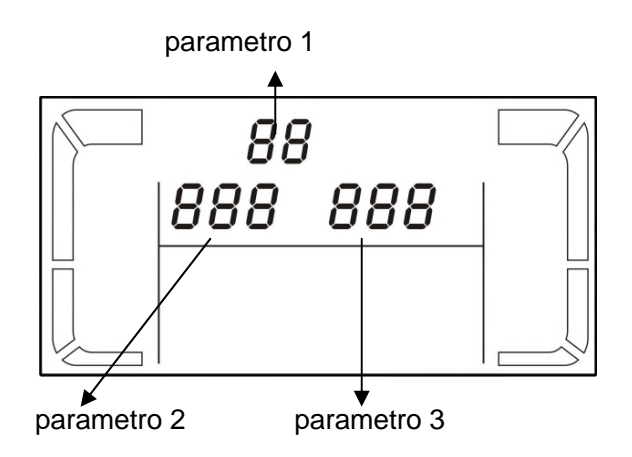

Parametro 1: È per programma alternativo. Vedere di seguito le tabelle per i programmi di settaggio.

Parametri 2 e 3 sono i parametri delle scelte d'impostazione o valori per ogni programma.

Nota: Si prega di selezionare il pulsante "Down" per cambiare i programmi o parametri..

#### 3-7-1. 10~20K

#### Lista de programas disponibles para el parámetro en 1:

|        |                                                  | Bypass/  |    |     |      |          | Tost     |
|--------|--------------------------------------------------|----------|----|-----|------|----------|----------|
| Codice | Descrizione                                      | No modo  | AC | ECO | CVCF | Batteria | l est    |
|        |                                                  | d'uscita |    |     |      |          | Datteria |
| 01     | Tensione uscita                                  | Si*      |    |     |      |          |          |
| 02     | Frequenza uscita                                 | Si       |    |     |      |          |          |
| 03     | Gamma di tensione bypass                         | Si       |    |     |      |          |          |
| 04     | Gamma di frequenza bypass                        | Si       |    |     |      |          |          |
| 05     | Modo ECO mode attivare o disattivare             | Si       |    |     |      |          |          |
| 06     | Gamma di tensione modo ECO                       | Si       |    |     |      |          |          |
| 07     | Impostazione gamma di frequenza modo ECO         | Si       |    |     |      |          |          |
| 08     | Impostazione modo Bypass                         | Si       | Si |     |      |          |          |
| 09     | Impostazione tempo autonomia Batteria            | Si       | Si | Si  | Si   | Si       | Si       |
| 10     | Impostazione programmabile uscita                | Si       | Si | Si  | Si   | Si       | Si       |
| 11     | Autonomia programmabile in uscita                | Si       | Si | Si  | Si   | Si       | Si       |
| 12     | Rilevamento perdita di Neutro                    | Si       |    |     |      |          |          |
| 13     | Regolazione della tensione batteria              | Si       | Si | Si  | Si   | Si       | Si       |
| 14     | Regolazione della tensione carica batteria.      | Si       | Si | Si  | Si   | Si       | Si       |
| 15     | Regolazione della tensione Inverter              |          | Si |     | Si   | Si       |          |
| 16     | Regolazione della tensione in uscita             |          | Si |     | Si   | Si       |          |
| 17     | Auto adattatore di fase abilita / disabilita *** | Si       |    |     |      |          |          |

\* Si significa che questo programma può essere impostato in questo modo...

\*\*Questa funzione permette di sequenza di fase di ingresso dell'UPS più flessibile. Se è abilitata, l'UPS può adattare diversi tipi di differenza di fase anche funziona come un singolo UPS monofase. Se è disabilitata, l'UPS può funzionare solo in base alla normativa sequenza delle fasi di ingresso tra L1, L2 e L3. Si prega di fare riferimento per la programmazione 17 sotto per maggiori dettagli circa l'impostazione LCD.

## • 01: Voltaggio d'uscita

| Interfaccia | Impostazione                                                                                                    |
|-------------|----------------------------------------------------------------------------------------------------|
|             | <ul> <li>Parametro 3: tensione in uscita</li> <li>È possibile scegliere le seguenti uscite di tensione nel parametro 3:</li> <li>208 indica tensione d'uscita = 208Vac</li> <li>220: indica tensione d'uscita = 220Vac</li> <li>230: indica tensione d'uscita = 230Vac</li> <li>240: indica tensione d'uscita = 240Vac</li> </ul> |

#### • 02: Frequenza uscita

| Interfaccia        | Impostazione                                                                                                    |
|--------------------|----------------------------------------------------------------------------------------------------|
| 60 Hz, CVCF mode   | <ul> <li>Parametro 2: frequenza uscita</li> <li>Impostazione della frequenza di uscita. Si possono scegliere tre scelte nel parametro 2:</li> <li>50.0Hz: La frequenza d'uscita è per 50.0Hz.</li> <li>60.0Hz: La frequenza d'uscita è per 60.0Hz.</li> <li>ATO: Se non è selezionata, la frequenza d'uscita sarà in base all'ultima normale impostata. Se è da 46Hz a 54Hz, la frequenza di uscita sarà 50.0Hz. Se è da 56Hz a 64Hz, la frequenza di uscita sarà 60.0Hz. ATO è l'impostazione predefinita.</li> </ul>                                                                          |
| 50 Hz, Normal mode | <ul> <li>Parametro 3: modo di frequenza.</li> <li>Impostazione della frequenza di uscita in modo CVCF o non modo CVCF. Si può scegliere due scelte nel parametro 3:</li> <li>CF: Impostare UPS per modo CVCF. Se è selezionata, la frequenza d'uscita è fissata a 50 Hz o 60 Hz in base al parametro d'impostazione 2. La frequenza d'ingresso potrebbe essere da 46Hz a 64Hz.</li> <li>NCF: Impostare UPS al modo normale (non modo CVCF). Se è selezionata, la frequenza d'uscita sarà la sincronizzazione con la frequenza d'ingresso entro 46 ~ 54 Hz a 50 Hz o entro 56 ~ 64 Hz</li> </ul> |
|                    | a 60 Hz in base al parametro d'impostazione 2. Se selezionato a 50<br>Hz nel parametro 2, l'UPS si trasferisce in batteria quando la<br>frequenza d'ingresso non è entro 46 ~ 54 Hz. Se selezionato 60Hz<br>nel parametro 2, l'UPS si trasferisce in batteria quando non la<br>frequenza d'ingresso non è entro 56 ~ 64 Hz.<br>* Se è Parametro 2 ATO, il Parametro 3 mostra l'attuale<br>frequenza.                                                                                                    |

#### • 03: Gamma tensione per bypass

| Interfaccia                                  | Impostazione                                                                                                    |
|----------------------------------------------|----------------------------------------------------------------------------------------------------|
| 03«<br>176 <sup>vac</sup> 264 <sup>vac</sup> | <ul> <li>Parametro 2: Impostazione accettabile per by-pass a bassa tensione. Gamma di regolazione da 110 V a 209 V e il valore predefinito è 110 V.</li> <li>Parametro 3: Impostazione accettabile per alta tensione per by-pass. Gamma di regolazione da 231 V a 276 V e il valore di predefinito è 264 V.</li> </ul> |

## • 04: Gamma di frequenza per bypass

| Interfaccia                                | Impostazione                                                                                                    |
|--------------------------------------------|----------------------------------------------------------------------------------------------------|
| 04«<br>46.8 <sub>н</sub> 53.8 <sub>н</sub> | <ul> <li>Parametro 2: Impostazione a bassa frequenza accettabile per il by-pass.</li> <li>50 Hz sistema: Campo di regolazione è da 46.0Hz a 49.0Hz.</li> <li>60 Hz sistema: Campo di regolazione è da 56.0Hz a 59.0Hz.</li> <li>Il valore predefinito è 46.0Hz/56.0Hz.</li> <li>Parametro 3: Impostazione della frequenza accettabile per il by-pass.</li> </ul> |

|  |  | 50 Hz: Campo di regolazione da 54,0 Hz a 51.0Hz.<br>60 Hz: Campo di regolazione è da 61.0Hz a 64.0Hz.<br>Il valore predefinito è 54.0Hz/64.0Hz. |
|--|--|----------------------------------------------------------------------------------------------------|
|--|--|----------------------------------------------------------------------------------------------------|

#### • 05: Modo ECO attivare o disattivare

| Interfaccia | Impostazione                                                                                                    |
|-------------|----------------------------------------------------------------------------------------------------|
|             | <ul> <li>Parametro 3: Attivare o disattivare la funzione ECO. Si possono scegliere due seguenti ipotesi:</li> <li>DIS: disabilitare la funzione ECO</li> <li>ENA: attivare la funzione ECO</li> <li>ECO Se la funzione è disattivata, gamma di tensione e di frequenza per modo ECO possono essere ancora fissata, ma è privo di significato se non la funzione ECO è abilitata.</li> </ul> |

#### • 06: Gamma tensione per modo ECO

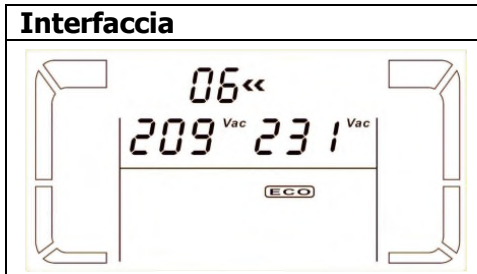

|   | Impostazione                                                                                                    |
|---|----------------------------------------------------------------------------------------------------|
| 2 | <ul> <li>Parametro 2: bassa tensione punto in modo ECO. La gamma di regolazione è dal 5% al 10% della tensione nominale.</li> <li>Parametro 3: Alta tensione in modo ECO. La gamma di regolazione è dal 5% al 10% della tensione nominale.</li> </ul> |
|   |                                                                                                    |

#### • 07: Gamma di frequenza per modo ECO

| Interfaccia | Impos    |
|-------------|----------|
|             | Param    |
|             | 50 Hz s  |
|             | 60 Hz s  |
|             | Il valor |
|             | Param    |
|             | 50 Hz:   |
|             | 60 Hz:   |
|             | Il valor |

| nodo ECO                                                  |  |  |
|-----------------------------------------------------------|--|--|
| Impostazione                                              |  |  |
| Parametro 2: Impostazione di bassa tensione per modo ECO. |  |  |
| 50 Hz sistema: Campo di regolazione è da 46.0Hz a 48.0Hz. |  |  |
| 60 Hz sistema: Campo di regolazione è da 56.0Hz a 58.0Hz. |  |  |
| Il valore predefinito è 48.0Hz/58.0Hz.                    |  |  |
| Parametro 3: Impostazione ad alta tensione per modo ECO.  |  |  |
| 50 Hz: Campo di regolazione da 54,0 Hz a 52.0Hz.          |  |  |
| 60 Hz: Campo di regolazione è da 62.0Hz a 64.0Hz.         |  |  |
| Il valore predefinito è 52.0Hz/62.0Hz.                    |  |  |

#### • 08: Impostazione modo bypass

| Interfaccia | Impostazione                                                                                                    |
|-------------|----------------------------------------------------------------------------------------------------|
|             | <ul> <li>Parametro 2:</li> <li>OPN: Bypass consentito. Quando è selezionato, sarà eseguito dall'UPS in base del modo bypass attivare o disattivare l'impostazione.</li> <li>FBD: by-pass non è permesso. Quando è selezionato, non è consentito per il funzionamento in modo By-pass, sarà per qualsiasi situazione.</li> <li>Parametro 3:</li> <li>ENA: Bypass attivato. Quando è selezionato, è attivato il modo bypass.</li> <li>DIS: by-pass disabilitato. Quando selezionato, è accettabile il by-pass automatico ma manuale il by-pass non è consentito. By-pass manuale significa che gli utenti manualmente possono operare in modo Bypass. Esempio, premendo il pulsante OFF AC si esegue il trasferimento in modo Bypass.</li> </ul> |

#### • 09: Impostazione del tempo autonomia

| Interfaccia                | Impostazione                                                                                                    |
|----------------------------|----------------------------------------------------------------------------------------------------|
| © × 09 ×<br>  990  <br>  € | <ul> <li>Parametro 3:</li> <li>000~999: Impostare il tempo massimo di scarico da 0 min a 999 min. UPS si spegnerà per proteggere la batteria, se il tempo di scarica arriva prima che la batteria è sotto tensione. Il valore di default è di 990 min.</li> <li>DIS: Disattivare la protezione di carica della batteria e il tempo di backup dipenderà dalla capacità della batteria.</li> </ul> |

#### • 10: Programmable output setting

| Interfaccia | Impostazione                                                                                                    |
|-------------|----------------------------------------------------------------------------------------------------|
|             | <ul> <li>Parameter 3: Impostare l'uscita programmabile. È possibile scegliere le seguenti tre opzioni:</li> <li>ON: Uscita programmabile viene attivata manualmente senza tempo</li> <li>OFF: Uscita programmabile viene spento manualmente. Tuttavia, se si riavvia UPS, questa impostazione passa automaticamente allo stato "ATO".</li> <li>ATO: Uscita programmabile si accende automaticamente o spento</li> </ul>                                                                  |
|             | in base alla batteria o lo stato del carico. Quando la tensione della<br>batteria è inferiore al punto di impostazione, o tempo di arresto<br>arriva, l'uscita programmabile viene spento automaticamente.<br>Dopo che l'utility è in ripresa, l'uscita si accende automaticamente.<br>Se il sovraccarico si verifica, l'uscita programmabile inoltre sarà<br>spento automaticamente. Se accade 3 volte, l'uscita<br>programmabile sarà spento finché non viene attivato<br>manualmente. |

#### • 11: Arresto uscita programmabile

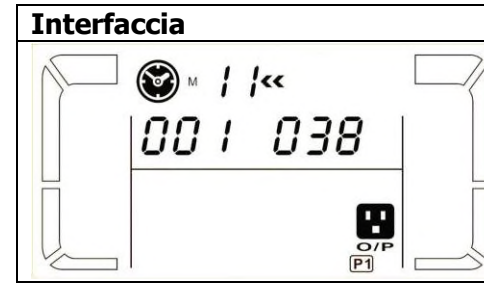

ImpostazioneParametro 2: 001.Impostare il tempo programmabile di spegnimento in uscita.Parametro 3: Arresto tempo in minuti.Campo di regolazione da 0 a 300. Quando termina il tempo<br/>programmato di spegnimento, i terminali d'uscita saranno spenti.Il valore predefinito è 30 minuti.

#### • 12: Rilevamento perdita di Neutro

| Interfaccia | Impostazione                                                                                                    |
|-------------|----------------------------------------------------------------------------------------------------|
|             | <ul> <li>Parametro 2:</li> <li>N.L: Indica la funzione di rilevamento perdita del neutro.<br/>Parametro 3:</li> <li>DIS: Disabilitare la funzione di rilevamento perdita del neutro.<br/>L'UPS non rileva la perdita neutra o meno.</li> <li>ATO: L'UPS rileva automaticamente il neutro è perso o no. Se<br/>viene rilevata la perdita di neutro, un allarme viene generato, se<br/>l'UPS è acceso, si trasferirà in modalità batteria. Al ripristino<br/>neutro e rilevato, l'allarme viene disattivato automaticamente, e<br/>l'UPS tornerà automaticamente alla modalità normale.</li> <li>CHE: L'UPS rileva automaticamente la perdita del neutro. Se<br/>viene rilevata la perdita di neutro, un allarme viene generato, se<br/>l'UPS tornerà automaticamente alla modalità normale.</li> <li>CHE: L'UPS rileva automaticamente la perdita del neutro. Se<br/>viene rilevata la perdita di neutro, un allarme viene generato, se<br/>l'UPS è acceso, si trasferirà in modalità batteria. Quando neutro<br/>viene ripristinato, l'allarme non viene disattivato<br/>automaticamente, e l'UPS non tornerà alla modalità normale<br/>automaticamente.</li> </ul> |

#### • 13: Regolazione tensione della batteria

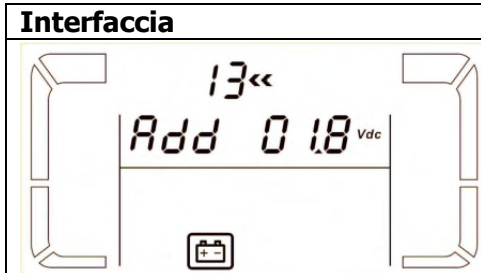

| Impostazione                                                  |
|---------------------------------------------------------------|
| Parametro 2: Selezionare "Add" o "Sub" la funzione della      |
| regolazione di tensione batteria della vera e propria         |
| configurazione.                                               |
| Parametro 3: la gamma di tensione è da 0 V a 9,9 V, il valore |
| predefinito è 0 V.                                            |
|                                                               |
|                                                               |

#### • 14: Regolazione della carica batteria

| Interfaccia | Impostazione                                                                                                    |
|-------------|----------------------------------------------------------------------------------------------------|
|             | <ul> <li>Parametro 2: si può scegliere Add o Sub per regolare la tensione del caricabatterie.</li> <li>Parametro 3: la gamma di tensione è da 0 V a 9,9 V, il valore predefinito è 0 V.</li> <li>NOTA:</li> <li>* Prima di fare il cambio della tensione, accertarsi d'avere scollegato tutte le batterie, prima di modificare la tensione del caricabatteria.</li> <li>* Si consiglia di utilizzare il valore di default (0). Qualsiasi modifica deve essere adatta alle specifiche della batteria.</li> </ul> |

#### • 15: Regolazione della tensione Inverter

| Interfaccia | Impostazione                                                                                                    |
|-------------|----------------------------------------------------------------------------------------------------|
|             | <ul> <li>Parametro 2: si può scegliere Add o Sub per regolare la tensione dell'inverter.</li> <li>Parametro 3: la gamma di tensione è da 0 V a 9,9 V, il valore predefinito è 0 V.</li> </ul> |

#### • 16: Regolazione dellla tensione in uscita

| Interfaccia                         | Impostazione                                                                                                    |
|-------------------------------------|----------------------------------------------------------------------------------------------------|
| 15≪<br>□ 0P.U 230 ™<br>□ 0P.U 230 ₩ | <b>Parametro 2:</b> presenta sempre <b>OP.V</b> come tensione in uscita.<br><b>Parametro 3:</b> Indica il valore interno dell'uscita della misurazione di tensione, che voi potete calibrare premendo <b>Up</b> o <b>Down</b> secondo la misurazione dalla tensione esterna. Il risultato della taratura sarà efficace premendo <b>Enter</b> . La gamma della calibrazione è limitata all'interno +/-9VOLT. Questa funzione è normalmente utilizzata per operazioni parallelo. |

#### • 17: Adattatore di auto fase abilitato / disabilitare.

Interfaccia

Impostazione

|     | Parametro 2: mostra sempre PH.A come auto fase di                                                                                                    |
|-----|----------------------------------------------------------------------------------------------------|
|     | adattamento funzione.                                                                                                    |
| /7« | <b>Parametro 3:</b> Consente di attivare o disattivare l'auto fase di adattamento funzione. Si può scegliere le due opzioni seguenti: <b>DIS:</b> disattivare l'auto fase di adattamento funzione. Quindi, il                                                                          |
|     | differenza di fase di L1 e L2 è di 120 ° e la differenza di fase tra L3<br>e L2 è di 120 °.                                                                                                    |
|     | <b>ENA:</b> auto fase di abilitazione funzione di adattamento. Quindi, il gruppo di continuità può accettare gli ingressi di L1, L2, L3 nella stessa fase o la differenza di fase tra L2 e L1 con 120 °, L3 e L2 con 120 ° o differenza di fase tra L2 e L1 240 °, e L3 e L2 con 240 o |

#### 3-7-2. 30K

#### Programs available list for parameter 1:

|      |                                               | Bypass /             |      |      |      |         |         |
|------|-----------------------------------------------|----------------------|------|------|------|---------|---------|
| Codo | Description                                   | No                   | AC   | ECO  | CVCF | Battery | Battery |
| Code | Description                                   | Output               | mode | mode | mode | mode    | Test    |
|      |                                               | mode                 |      |      |      |         |         |
| 01   | Tensione di uscita                            | Si*                  |      |      |      |         |         |
| 02   | Frequenza di uscita                           | Si                   |      |      |      |         |         |
| 03   | Range di tensione per bypass                  | Si                   |      |      |      |         |         |
| 04   | Range di grequenza per bypass                 | Si                   |      |      |      |         |         |
| 05   | Modalità ECO abilita / disabilita             | Si                   |      |      |      |         |         |
| 06   | Range di tensione per la modalità ECO         | Si                   |      |      |      |         |         |
| 07   | Range di frequenza per la modalità ECO        | Si                   |      |      |      |         |         |
| 08   | Impostazione ECO modalità Bypass              | Si                   | Si   |      |      |         |         |
| 09   | Impostazione tempo massimo di scarica         | Si                   | Si   | Si   | Si   | Si      | Si      |
| 10   | Uscite del convertitore funzioni in parallelo | Si                   |      |      |      |         |         |
| 11   | Riservato                                     | Reservado por futuro |      |      |      |         |         |
| 12   | neutro di rilevamento di perdita              | Si                   | Si   | Si   | Si   | Si      | Si      |
| 13   | Regolazione della tensione batteria           | Si                   | Si   | Si   | Si   | Si      | Si      |
| 14   | Regolazione della tensione carica batteria.   | Si                   | Si   | Si   | Si   | Si      | Si      |
| 15   | Regolazione della tensione Inverter A**       |                      | Si   |      | Si   | Si      |         |
| 16   | Regolazione della tensione Inverter B**       |                      | Si   |      | Si   | Si      |         |
| 17   | Regolazione della tensione Inverter C**       |                      | Si   |      | Si   | Si      |         |
| 18   | Regolazione della tensione in uscita A***     |                      | Si   |      | Si   | Si      |         |
| 19   | Regolazione della tensione in uscita B***     |                      | Si   |      | Si   | Si      |         |
| 20   | Regolazione della tensione in uscita C***     |                      | Si   |      | Si   | Si      |         |

\* Si significa que este programa se puede configurar de esta manera.

Nota: Tutte le impostazioni dei parametri vengono salvate solo quando l'UPS si spegne normalmente con collegamento batteria interna o esterna. (Spegnimento dell'UPS gli ordinari mezzi di spegnere interruttore di ingresso e interruttore di bypass in bypass / no modalità di uscita).

\*\* Per regolare la tensione inverter correttamente nel modello di 30KVA, si prega di contattare il rivenditore locale per assistenza.

\*\*\* Valore della tensione d'uscita dovrebbe essere uguale alla tensione di uscita misurata dal terminale di uscita.

#### • 01: Voltaggio d'uscita

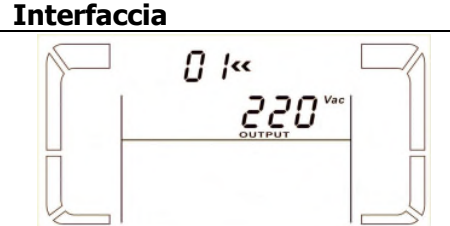

60 Hz, CVCF mode

<u>n2«</u>

60.0<sub>m</sub> [F

50 Hz, Normale modo

<u>n</u>2«

50.0 ... NCF

ATO

50.0 "

<u>n</u>2«

820

ImpostazioneParametro 3: tensione in uscitaÈ possibile scegliere le seguenti uscite di tensione nel parametro 3:208 indica tensione d'uscita = 208Vac220: indica tensione d'uscita = 220Vac230: indica tensione d'uscita = 230Vac240: indica tensione d'uscita = 240Vac

#### • 02: Frequenza uscita Interfaccia

| Impoctazione |
|--------------|
| Impostazione |

#### Parametro 2: frequenza uscita

Impostazione della frequenza di uscita. Si possono scegliere tre scelte nel parametro 2:

**50.0Hz**: La frequenza d'uscita è per 50.0Hz.

**60.0Hz**: La frequenza d'uscita è per 60.0Hz.

**ATO**: Se non è selezionata, la frequenza d'uscita sarà in base all'ultima normale impostata. Se è da 46Hz a 54Hz, la frequenza di uscita sarà 50.0Hz. Se è da 56Hz a 64Hz, la frequenza di uscita sarà 60.0Hz. ATO è l'impostazione predefinita.

#### Parametro 3: modo di frequenza.

Impostazione della frequenza di uscita in modo CVCF o non modo CVCF. Si può scegliere due scelte nel parametro 3:

**CF:** Impostare UPS per modo CVCF. Se è selezionata, la frequenza d'uscita è fissata a 50 Hz o 60 Hz in base al parametro d'impostazione 2. La frequenza d'ingresso potrebbe essere da 46Hz a 64Hz.

**NCF**: Impostare UPS al modo normale (non modo CVCF). Se è selezionata, la frequenza d'uscita sarà la sincronizzazione con la frequenza d'ingresso entro 46 ~ 54 Hz a 50 Hz o entro 56 ~ 64 Hz a 60 Hz in base al parametro d'impostazione 2. Se selezionato a 50 Hz nel parametro 2, l'UPS si trasferisce in batteria quando la frequenza d'ingresso non è entro 46 ~ 54 Hz. Se selezionato 60Hz nel parametro 2, l'UPS si trasferisce in batteria quando non la frequenza d'ingresso non è entro 56 ~ 64 Hz. \* Se è Parametro 2 ATO, il Parametro 3 mostra l'attuale frequenza.

#### • 03: Gamma tensione per bypass

| Interfaccia                                  | Impostazione                                                                                                    |
|----------------------------------------------|----------------------------------------------------------------------------------------------------|
| 03~<br>176 <sup>vac</sup> 264 <sup>vac</sup> | <ul> <li>Parametro 2: Impostazione accettabile per by-pass a bassa tensione. Gamma di regolazione da 110 V a 209 V e il valore predefinito è 110 V.</li> <li>Parametro 3: Impostazione accettabile per alta tensione per by-pass. Gamma di regolazione da 231 V a 276 V e il valore di predefinito è 264 V.</li> </ul> |

#### • 04: Gamma di frequenza per bypass

| Interfaccia                   | Impostazione                                                                                                    |
|-------------------------------|----------------------------------------------------------------------------------------------------|
| 04**<br>48.8 #2 5 3.8 #2<br>E | <ul> <li>Parametro 2: Impostazione a bassa frequenza accettabile per il by-pass.</li> <li>50 Hz sistema: Campo di regolazione è da 46.0Hz a 49.0Hz.</li> <li>60 Hz sistema: Campo di regolazione è da 56.0Hz a 59.0Hz.</li> <li>Il valore predefinito è 46.0Hz/56.0Hz.</li> <li>Parametro 3: Impostazione della frequenza accettabile per il by-pass.</li> <li>50 Hz: Campo di regolazione da 54,0 Hz a 51.0Hz.</li> <li>60 Hz: Campo di regolazione è da 61.0Hz a 64.0Hz.</li> <li>Il valore predefinito è 54.0Hz/64.0Hz.</li> </ul> |

#### • 05: Modo ECO attivare o disattivare

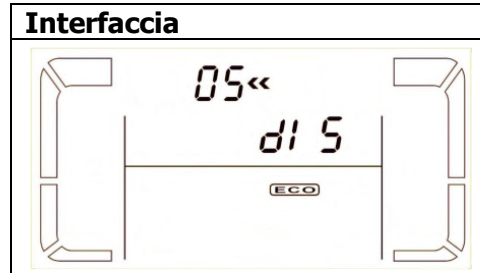

ImpostazioneParametro 3: Attivare o disattivare la funzione ECO. Si possono<br/>scegliere due seguenti ipotesi:DIS: disabilitare la funzione ECOENA: attivare la funzione ECOECO Se la funzione è disattivata, gamma di tensione e di frequenza<br/>per modo ECO possono essere ancora fissata, ma è privo di<br/>significato se non la funzione ECO è abilitata.

#### • 06: Gamma tensione per modo ECO

Interfaccia

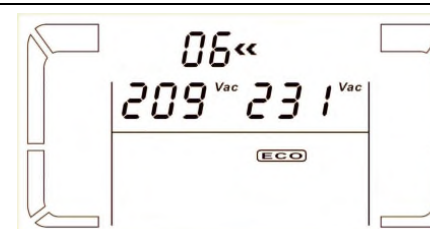

#### Impostazione

Parametro 2: bassa tensione punto in modo ECO. La gamma di regolazione è dal 5% al 10% della tensione nominale.
Parametro 3: Alta tensione in modo ECO. La gamma di regolazione è dal 5% al 10% della tensione nominale.

#### • 07: Gamma di frequenza per modo ECO

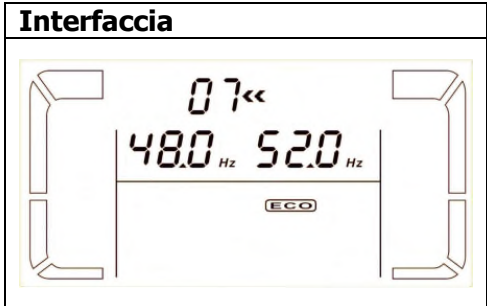

| Impostazione                                              |
|-----------------------------------------------------------|
| Parametro 2: Impostazione di bassa tensione per modo ECO. |
| 50 Hz sistema: Campo di regolazione è da 46.0Hz a 48.0Hz. |
| 60 Hz sistema: Campo di regolazione è da 56.0Hz a 58.0Hz. |
| Il valore predefinito è 48.0Hz/58.0Hz.                    |
| Parametro 3: Impostazione ad alta tensione per modo ECO.  |
| 50 Hz: Campo di regolazione da 54,0 Hz a 52.0Hz.          |
| 60 Hz: Campo di regolazione è da 62.0Hz a 64.0Hz.         |
| Il valore predefinito è 52.0Hz/62.0Hz.                    |

#### • 08: Impostazione modo bypass

(<del>\* -</del>

| Interfaccia                     | Impostazione                                                                                                    |
|---------------------------------|----------------------------------------------------------------------------------------------------|
|                                 | <ul> <li>Parametro 2:</li> <li>OPN: Bypass consentito. Quando è selezionato, sarà eseguito dall'UPS in base del modo bypass attivare o disattivare l'impostazione.</li> <li>FBD: by-pass non è permesso. Quando è selezionato, non è consentito per il funzionamento in modo By-pass, sarà per qualsiasi situazione.</li> <li>Parametro 3:</li> <li>ENA: Bypass attivato. Quando è selezionato, è attivato il modo bypass.</li> <li>DIS: by-pass disabilitato. Quando selezionato, è accettabile il by-pass automatico ma manuale il by-pass non è consentito. By-pass manuale significa che gli utenti manualmente possono operare in modo Bypass. Esempio, premendo il pulsante OFF AC si esegue il trasferimento in modo Bypass.</li> </ul> |
| • 09: Impostazione del tempo au | Itonomia                                                                                                    |
| Interfaccia                     | Impostazione                                                                                                    |
| © ×09«<br>990                   | <ul> <li>Parametro 3:</li> <li>000 ~ 999: Impostare il tempo massimo d'autonomia da 0 a 999 minuti. L'UPS si spegnerà per proteggere la batteria, che arriva dopo il tempo impostato. Il valore predefinito è 990 minuti.</li> <li>DIS: Disabilitare la scarica della batteria, la protezione e il tempo dell'autonomia dipenderà dalla capacità della batteria.</li> </ul>                                                                                                    |

#### • 10: Uscite del convertitore funzioni in parallelo

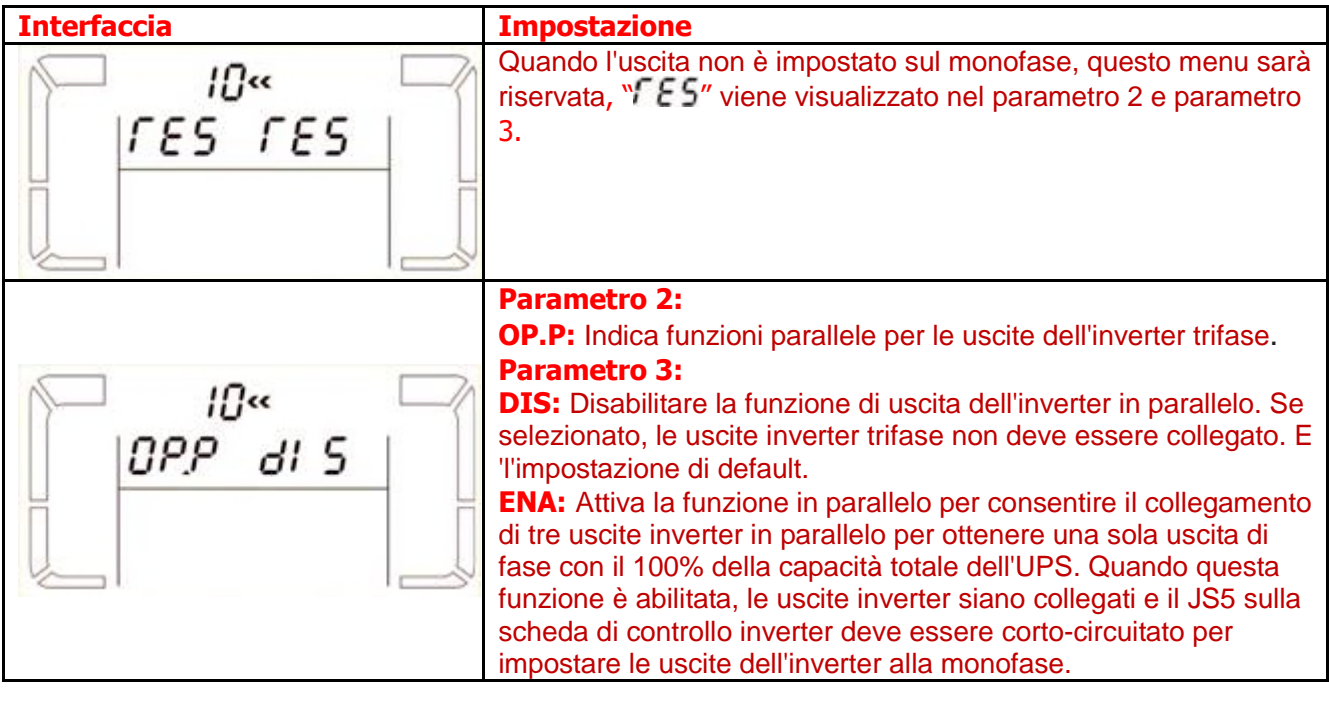

#### • 11: Reserved

| Interfaccia | Impostazione                 |
|-------------|------------------------------|
|             | Riservato per future opzioni |

#### • 12: Neutral loss detection

| Interfaccia | Impostazione                                                                                                    |
|-------------|----------------------------------------------------------------------------------------------------|
|             | <ul> <li>Parametro 2:</li> <li>N.L: Indica la funzione di rilevamento perdita del neutro.</li> <li>Parametro 3:</li> <li>DIS: Disabilitare la funzione di rilevamento perdita del neutro.</li> <li>L'UPS non rileva il neutro</li> <li>ATO: L'UPS rileva automaticamente il neutro se perso o no. Se viene rilevata una perdita neutro, viene generato un allarme. Se l'UPS è acceso, si trasferirà in modalità batteria. Al ripristino neutro, l'allarme viene disattivato automaticamente e l'UPS tornerà automaticamente alla modalità normale.</li> <li>CHE: L'UPS rileva automaticamente la perdita del neutro. Se viene rilevata una perdita neutro, viene generato un allarme. Se l'UPS è acceso, si trasferirà in modalità batteria. Quando neutro viene ripristinato, l'allarme non viene disattivato automaticamente e la perdita del neutro. Se viene rilevata una perdita neutro, viene generato un allarme. Se l'UPS è acceso, si trasferirà in modalità batteria. Quando neutro viene ripristinato, l'allarme non viene disattivato automaticamente e l'UPS non tornerà alla modalità normale automaticamente.</li> <li>Qui, è necessario disattivare l'allarme e fare ritornare l'UPS alla modalità normale manualmente. Il funzionamento è il seguente: In primo luogo, questa opzione, premere il tasto "Enter" per rendere il flash "CHE". In secondo luogo, premere nuovamente il tasto "Invio" per attivare il rilevamento neutro (controllo). Se viene rilevato neutro, l'allarme sarà disattivato e l'UPS tornerà alla modalità normale. Se non viene rilevato neutro, l'UPS continuerà allarmare e rimanere sul l'ultimo stato fino a quando viene rilevato il neutro, fino alla successiva operazione di controllo manuale.</li> <li>CHE iè l'impostazione predefinita.</li> </ul> |

#### • 13: Regolazione tensione della batteria

| Interfaccia                   | Impostazione                                                                                                    |
|-------------------------------|----------------------------------------------------------------------------------------------------|
| 13«<br>88801.8 <sup>vde</sup> | <ul> <li>Parametro 2: Selezionare "Add" o "Sub" la funzione della regolazione di tensione batteria della vera e propria configurazione.</li> <li>Parametro 3: la gamma di tensione è da 0 V a 9,9 V, il valore predefinito è 0 V.</li> </ul> |

#### • 14: Regolazione della carica batteria

| Interfaccia | Impostazione                                                                                                    |
|-------------|----------------------------------------------------------------------------------------------------|
|             | <ul> <li>Parametro 2: si può scegliere Add o Sub per regolare la tensione del caricabatterie.</li> <li>Parametro 3: la gamma di tensione è da 0 V a 9,9 V, il valore predefinito è 0 V.</li> <li>NOTA:</li> <li>* Prima di fare il cambio della tensione, accertarsi d'avere scollegato tutte le batterie, prima di modificare la tensione del caricabatteria.</li> <li>* Si consiglia di utilizzare il valore di default (0). Qualsiasi modifica deve essere adatta alle specifiche della batteria.</li> </ul> |

#### • 15: Regolazione della tensione Inverter

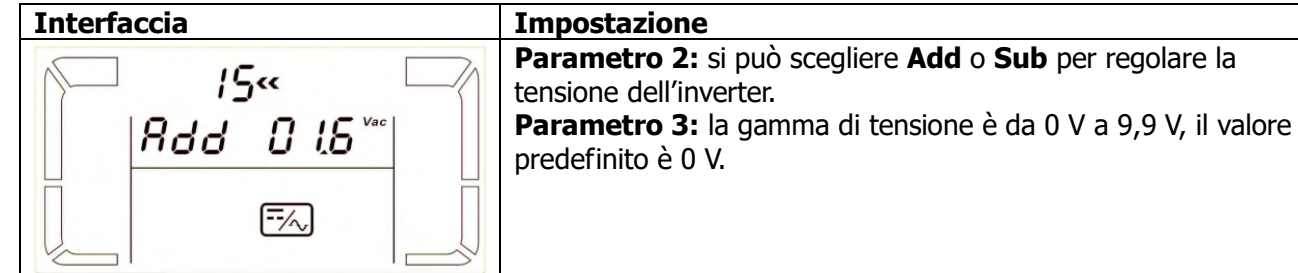

## 16: Regolazione della tensione B Inverter \*\*

| Interfaccia               | Impostazione                                                                                                    |
|---------------------------|----------------------------------------------------------------------------------------------------|
| 18«<br><i>Rdd 0 1.5</i> ™ | <ul> <li>Parametro 2: si può scegliere Add o Sub per regolare la tensione dell'inverter B *.</li> <li>Parametro 3: la gamma di tensione è da 0V a 9.9V e il valore predefinito è 0V</li> <li>* Verrà visualizzato il numero 1 in Rdd or 5Ub per rappresentare inverter di tensione B.</li> </ul> |

#### • 17: : Regolazione della tensione C Inverter \*\*

| Interfaccia | Impostazione                                                                                                    |
|-------------|----------------------------------------------------------------------------------------------------|
|             | <ul> <li>Parametro 2: si può scegliere Add o Sub per regolare la tensione dell'inverter C</li> <li>Parametro 3: a gamma di tensione è da 0V a 9.9V e il valore predefinito è 0V</li> <li>* Verrà visualizzato il numero 2 in Rdd or SUb per rappresentare inverter di tensione C.</li> </ul> |

#### • 18: Uscita A taratura della tensione \*\*\*

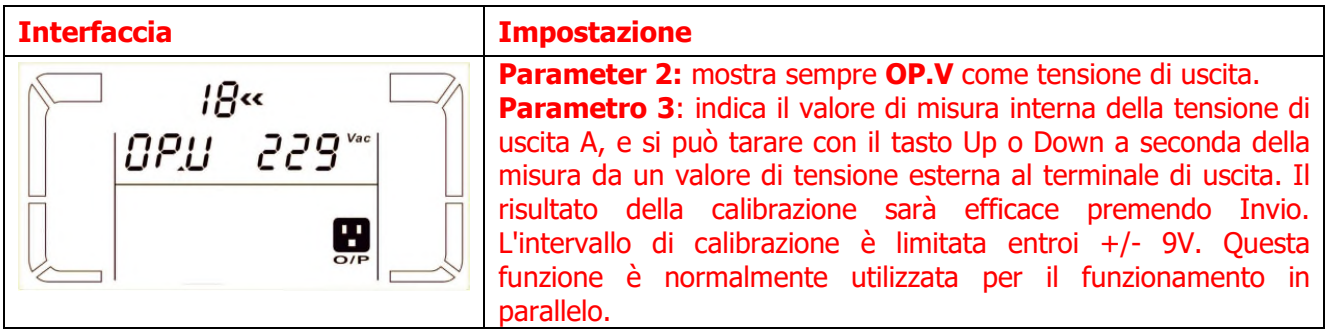

#### • 19: Uscita B taratura della tensione \*\*\*

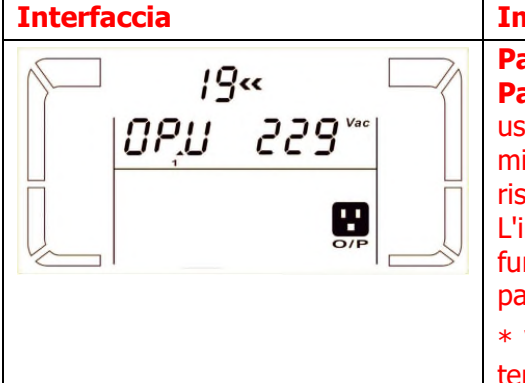

 Impostazione

 Parameter 2: mostra sempre OP.V come tensione di uscita.

 Parametro 3: indica il valore di misura interna della tensione di uscita B, e si può tarare con il tasto Up o Down a seconda della misura da un valore di tensione esterna al terminale di uscita. Il risultato della calibrazione sarà efficace premendo Invio. L'intervallo di calibrazione è limitata entroi +/- 9V. Questa funzione è normalmente utilizzata per il funzionamento in parallelo.

 \* Verrà visualizzato il numero 1 in OPU per rappresentare la tensione di uscita B

#### • 20: Uscita C taratura della tensione \*\*\*

| Interfaccia      | Impostazione                                                                                                    |
|------------------|----------------------------------------------------------------------------------------------------|
| 20%<br>₹255 U,90 | <ul> <li>Parameter 2: mostra sempre OP.V come tensione di uscita.</li> <li>Parametro 3: indica il valore di misura interna della tensione di uscita B, e si può tarare con il tasto Up o Down a seconda della misura da un valore di tensione esterna al terminale di uscita. Il risultato della calibrazione sarà efficace premendo Invio. L'intervallo di calibrazione è limitata entroi +/- 9V. Questa funzione è normalmente utilizzata per il funzionamento in parallelo.</li> <li>* Verrà visualizzato il numero 2 in OPU per rappresentare la tensione di uscita C. Verra visualizzato il numero 1.</li> </ul> |

## 3-8. Modo operativo/ Descrizione di stato

La siguiente tabla muestra los modos de funcionamiento y LCD de estado.

(1) Si el SAI está en modo normal, cuatro pantallas de mostrar uno a uno, en representación de las tres etapas de tensión de entrada (L1, L2, L3) y el cambio de la frecuencia.

(2) si el paralelo de los sistemas de SAI tienen éxito, se mostrará una pantalla con PAR 2 en el parámetro y el número del parámetro asignado 3 de la siguiente manera paralela a la pantalla. L'UPS principale è assegnato come predeterminato 001 e quelli aggiunti saranno assegnati come UPS 002 o 003.

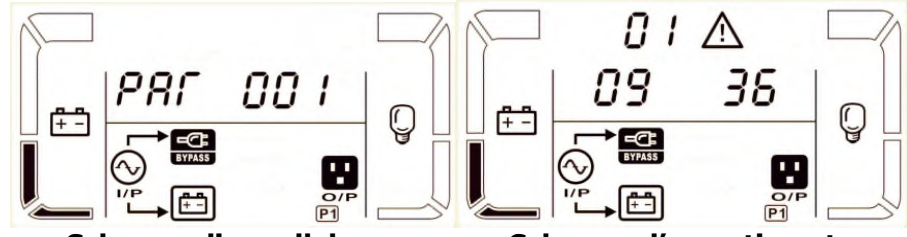

Schermo di parallelo

Schermo d'avvertimento

(3) se si producono alcuni errori che si verificano nell'UPS, mostrerà uno schermo più rappresentativa della situazione dell'avvertimento. Nello schermo di avvertimento, può mostrare fino a 3 codici d'errore e ogni codice indica un errore. Potete trovare i significati dei codici d'errore nella tabella avvertimento.

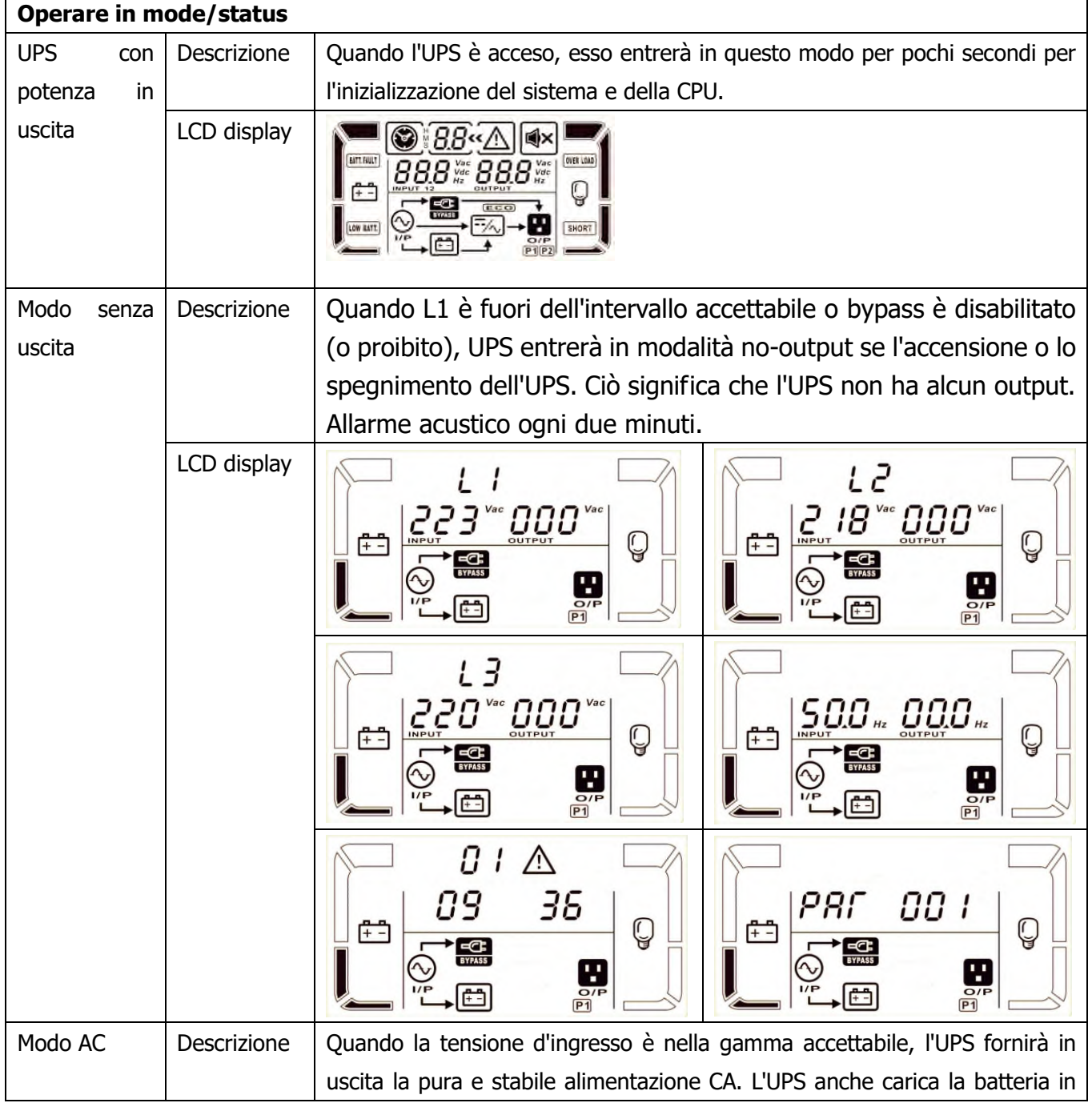

|                     |             | modo AC.                                                                                                    |                  |
|---------------------|-------------|----------------------------------------------------------------------------------------------------|------------------|
|                     | LCD display | $\begin{bmatrix} l \\ l \\ l \\ l \\ l \\ l \\ l \\ l \\ l \\ l $                                                                                                    |                  |
|                     |             | $ \begin{array}{c} \begin{array}{c} \begin{array}{c} \begin{array}{c} \end{array} \\ \end{array} \\ \end{array} \\ \end{array} \\ \end{array} \\ \end{array} \\ \begin{array}{c} \end{array} \\ \end{array} \\ \end{array} \\ \end{array} \\ \begin{array}{c} \end{array} \\ \end{array} \\ \end{array} \\ \begin{array}{c} \end{array} \\ \end{array} \\ \end{array} \\ \begin{array}{c} \end{array} \\ \end{array} \\ \end{array} \\ \begin{array}{c} \end{array} \\ \end{array} \\ \end{array} \\ \begin{array}{c} \end{array} \\ \end{array} \\ \end{array} \\ \begin{array}{c} \end{array} \\ \end{array} \\ \end{array} \\ \begin{array}{c} \end{array} \\ \end{array} \\ \end{array} \\ \begin{array}{c} \end{array} \\ \end{array} \\ \begin{array}{c} \end{array} \\ \end{array} \\ \end{array} \\ \begin{array}{c} \end{array} \\ \end{array} \\ \begin{array}{c} \end{array} \\ \end{array} \\ \begin{array}{c} \end{array} \\ \end{array} \\ \end{array} \\ \begin{array}{c} \end{array} \\ \end{array} \\ \end{array} \\ \begin{array}{c} \end{array} \\ \end{array} \\ \end{array} \\ \begin{array}{c} \end{array} \\ \end{array} \\ \end{array} \\ \begin{array}{c} \end{array} \\ \end{array} \\ \end{array} \\ \begin{array}{c} \end{array} \\ \end{array} \\ \end{array} \\ \begin{array}{c} \end{array} \\ \end{array} \\ \end{array} \\ \begin{array}{c} \end{array} \\ \end{array} \\ \end{array} \\ \end{array} \\ \begin{array}{c} \end{array} \\ \end{array} \\ \end{array} \\ \end{array} \\ \end{array} \\ \end{array} \\ \end{array} \\ \end{array} \\ \end{array} \\ \end{array} $ |                  |
|                     |             |                                                                                                    | Q                |
| Modo ECO Descrizion | Descrizione | Quando la tensione d'ingresso è compresa nell'intervallo di regolamer<br>tensione ed è attivata la modalità ECO, UPS ignorerà la tensione d'uscit<br>il risparmio energetico.                                                                                                    | nto di<br>ta per |
|                     | LCD display |                                                                                                    |                  |
|                     |             |                                                                                                    |                  |
|                     |             |                                                                                                    |                  |
| Modo CVCF           | Descrizione | Quando la frequenza d'entrata è nei limiti ai 46 a 64 Hz, l'UPS può e                                                                                                    | ssere            |
|                     |             | impostato a una frequenza d'uscita costante, 50 o 60 Hz. L'UPS ancora o                                                                                                    | carica           |
|                     |             | la batteria con questo modo di funzionamento.                                                                                                    |                  |
|                     | LCD display |                                                                                                    |                  |

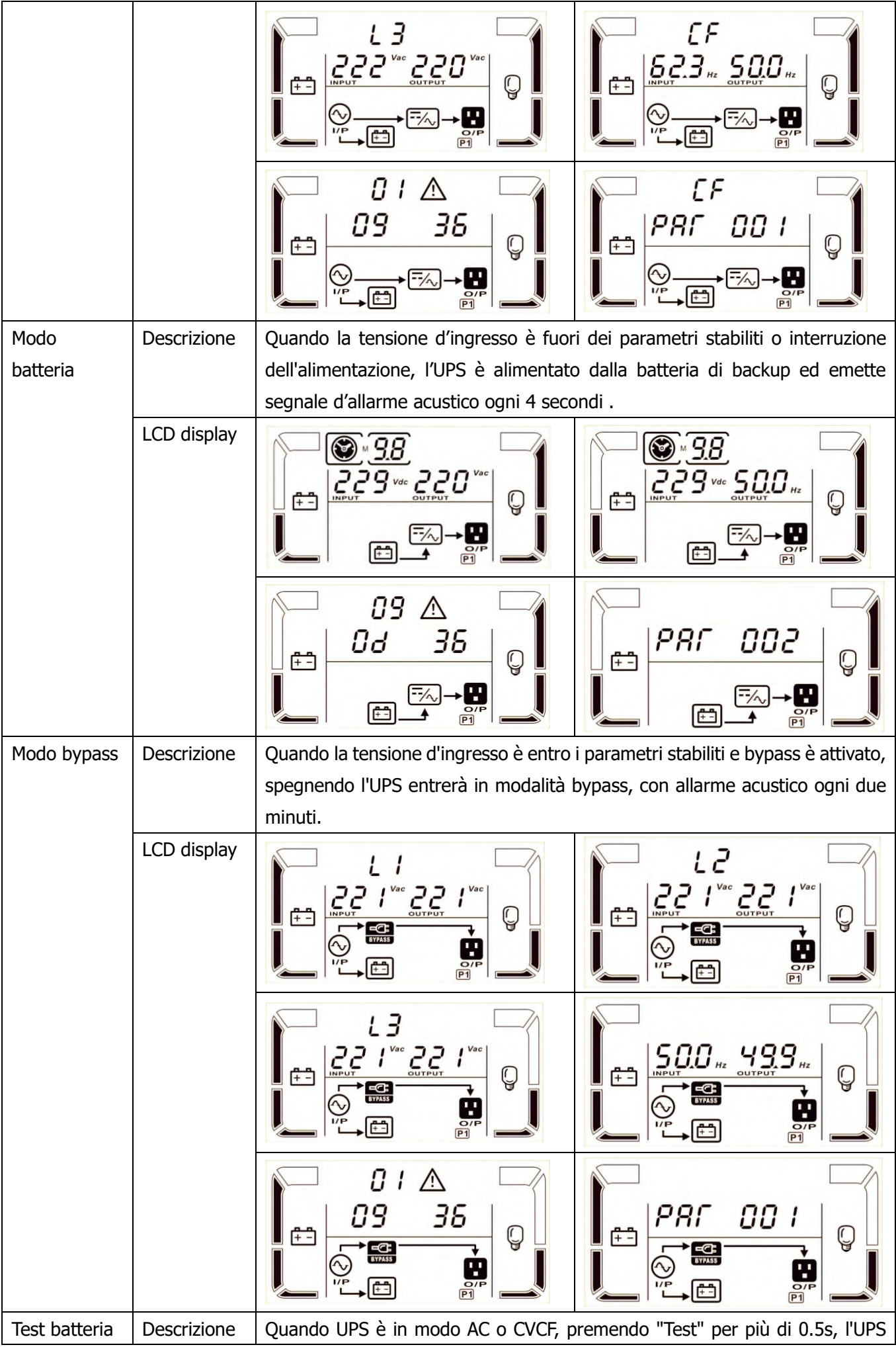

|                 |             | emette un segnale acustico una volta e inizia la "prova della batteria". Le              |
|-----------------|-------------|------------------------------------------------------------------------------------------|
|                 |             | icone della linea tra I/P e inverter lampeggiano per informare gli utenti.               |
|                 |             | L'operazione è utilizzata per controllare lo stato della batteria.                       |
|                 | LCD display |                                                                                          |
|                 |             |                                                                                          |
| Avviso di       | Descrizione | Se alcuni errori nell'UPS (ma è ancora in esecuzione normalmente), sarà                  |
| stato           |             | mostrata una schermata più a rappresentare la situazione di allarme. Nella               |
|                 |             | schermata di avviso, l'icona 🛆 lampeggia, e può mostrare fino a 3 codici di              |
|                 |             | errore e di ogni codice indica un errore. E possibile trovare il significato di          |
|                 |             |                                                                                          |
|                 |             |                                                                                          |
| Stati di guasti | Descrizione | Quando all'UPS le accade un guasto, il pannello LCD visualizza il messaggio dell'errore. |
|                 | LCD display |                                                                                          |
|                 |             |                                                                                          |
|                 |             |                                                                                          |

## 3-9. Codici dei guasti

| Codice | Evento guasto                      | Icona | Codice | Evento guasto                     | Icona     |
|--------|------------------------------------|-------|--------|-----------------------------------|-----------|
| guasto |                                    |       | guasto |                                   |           |
| 01     | Bus (porta) inizio<br>fallimento   | None  | 1A     | Gusto alimentazione               | None      |
| 02     | Bus (porta) oltre                  | None  | 21     | Batteria SCR in corto circuito    | None      |
| 03     | Bus (porta) bassa                  | None  | 24     | Inverter relè in corto circuito   | None      |
| 04     | Bus (porta) squilibrata            | None  | 29     | Fusibile batteria rotto in modo   | None      |
|        |                                    |       |        | batteria.                         |           |
| 06     | Sovracorrente inverter             | None  | 31     | Errore di comunicazione parallelo | None      |
| 11     | Fallimento del<br>SoftStart        |       | 36     | Corto circuito in uscita          | None      |
| 12     | High Inverter voltage              | None  | 41     | Sovratemperatura                  | None      |
| 13     | Low Inverter voltage               | None  | 43     | Sovraccarico                      | OVER LOAD |
| 14     | Inverter output short<br>circuited | SHORT | 46     | Non correte impostazioni dell'UPS | None      |

## 3-9-2. Codici dei guasti for 30K

| Fault code | Fault event                 | Icon  | Fault code | code Fault event                  |           |
|------------|-----------------------------|-------|------------|-----------------------------------|-----------|
| 01         | Bus start failure           | None  | 1A         | Inverter A negative power fault   | None      |
| 02         | Bus over                    | None  | 1B         | Inverter B guasto potenza         | None      |
|            |                             |       |            | negativa                          |           |
| 03         | Bus under                   | None  | 1C         | Inverter C guasto potenza         | None      |
|            |                             |       |            | negativa                          |           |
| 04         | Bus unbalance               | None  | 21         | Battery SCR short circuited       | None      |
| 06         | Converter over current      | None  | 24         | Inverter relay short circuited    | None      |
| 11         | Inverter soft start failure | None  | 29         | Battery fuse broken in Battery    | None      |
|            |                             |       |            | mode                              |           |
| 12         | High inverter voltage       | None  | 31         | Parallel communication failure    | None      |
| 13         | Low inverter voltage        | None  | 36         | Parallel output current           | None      |
|            |                             |       |            | unbalance                         |           |
| 14         | Inverter A output(line to   | SHORT | 41         | Over temperature                  | None      |
|            | neutral) short circuited    |       |            |                                   |           |
| 15         | Uscita dell'inverter B      | SHORT | 42         | Errore di comunicazione DSP       | None      |
|            | (linea a neutro) in         |       |            |                                   |           |
|            | cortocircuito               |       |            |                                   |           |
| 16         | Inverter C uscita (linea a  | SHORT | 43         | Overload                          | OVER LOAD |
|            | neutro) in cortocircuito    |       |            |                                   |           |
| 17         | Uscita dell'inverter A-B    | SHORT | 46         | Incorrect UPS setting             | None      |
|            | (linea a linea) in corto    |       |            |                                   |           |
|            | circuito                    |       |            |                                   |           |
| 18         | Uscita dell'inverter B-C    | SHORT | 47         | Errore di comunicazione MCU       | None      |
|            | (linea a linea) in corto    |       |            |                                   |           |
|            | circuito                    |       |            |                                   |           |
| 19         | Uscita dell'inverter C-A    | SHORT | 48         | Due versioni del firmware DSP     | None      |
|            | (linea a linea) in corto    |       |            | sono incompatibili                |           |
|            | circuito                    |       |            |                                   |           |
|            |                             |       | 49         | Fasi di ingresso e di uscita sono | None      |
|            |                             |       |            | incompatibili                     |           |

## 3-10. Indicatori d'avvertimento

| Warning                        | Icon (flashing)               | Alarm                      |
|--------------------------------|-------------------------------|----------------------------|
| Battery low                    | LOW BATT.                     | Beeping every second       |
| Overload                       | VER LOAD                      | Beeping twice every second |
| Battery unconnected            | A BATL HULT                   | Beeping every second       |
| Over charge                    |                               | Beeping every second       |
| EPO enable                     | Δ ΕΡ                          | Beeping every second       |
| Fan failure/Over temperature   | ▲ =-/~,                       | Beeping every second       |
| Charger failure                |                               | Beeping every second       |
| I/P fuse broken                | $\land \odot \longrightarrow$ | Beeping every second       |
| Other warnings (Refer to 3-11) | $\Lambda$                     | Beeping every second       |

## 3-11. Codice d'avviso

| Codice   | Codice Codice Codice         |          | Evento dell'avviso                                         |
|----------|------------------------------|----------|------------------------------------------------------------|
| d'avviso |                              | d'avviso |                                                            |
| 01       | Batteria non connessa        | 10       | L1 IP fusibile aperto                                      |
| 02       | IP perdita neutro o IP L2/L3 | 21       | Situazioni di linea sono differenti in                     |
| 02       | fusibile rotto               | 21       | sistema parallelo.                                         |
| 04       | Errore delle linee di fase   | 22       | Situazioni di bypass sono differenti in sistema parallelo. |
| 05       | Bynass phase abnormal        | 33       | Bloccato il by-pass dopo frequente                         |
| 05       | Буразэ рназе авнопна         | 55       | sovraccarico.                                              |
| 07       | Batterie alte di carica      | 34       | Sbilanciamento delle 3 fasi in                             |
| 07       |                              | Ъ        | ingresso                                                   |
| 08       | Batteria scarica             | 35       | Fusibile delle batterie interrotto                         |
| 09       | Avvertimento di sovraccarico | 36       | Corrente sbilanciate in inverter                           |
| 0A       | Ventilatore guasto           | 3A       | Coperchio interruttore di<br>manutenzione è aperto.        |
| 0B       | EPO attivo                   | 3B       | Fallimento dell'auto adattatore di fase                    |
| 0D       | Alta temperatura             | 3C       | Sbilanciamento estremo d'utilità                           |
| 0E       | Caricatore guasto            | 3D       | Bypass instabile                                           |

## 4. Risoluzione dei problemi

Se l'UPS non funziona correttamente, prego risolvere i problemi utilizzando la tabella sotto indicata.

| Sintomo                                                                                                    | Possibili cause                                                                                                    | Rimedio                                                                                                    |
|----------------------------------------------------------------------------------------------------|----------------------------------------------------------------------------------------------------|----------------------------------------------------------------------------------------------------|
| Nessuna indicazione di allarme anche<br>se l'alimentazione è normale.                                                      | La linea AC di non è collegata<br>bene alla rete principale di<br>potenza.                                                                         | Controllare se il cavo di<br>alimentazione d'ingresso è<br>collegato alla rete.                                                                  |
| L'icona \land e il codice indica <b>EP</b><br>con LCD display lampeggiante e<br>allarme suona ogni secondo.                | EPO è attivo. In questo<br>momento, l'interruttore EPO è<br>in stato di "OFF" o il ponticello<br>è aperto.                                         | Impostare il circuito in<br>posizione chiusa per<br>disabilitare la funzione EPO.                                                                |
| L'icona A e BATT. FAULT lampeggiano<br>in LCD display, con avviso acustico<br>ogni secondo.                                | La batteria interna o esterna<br>non è collegata correttamente.                                                                                    | Controllare la batteria se<br>collegata correttamente.                                                                                           |
|                                                                                                    | UPS è in sovraccarico                                                                                                    | Rimuovere il carico in eccesso, collegato all'uscita dell'UPS.                                                                                   |
| L'icona A e OVER LOAD<br>lampeggiano in LCD display, con avviso<br>sonoro due volte ogni secondo.                          | L'UPS è sovraccaricato. I<br>dispositivi collegati all'UPS,<br>sono alimentati direttamente<br>dalla rete elettrica tramite il<br>bypass.          | Eliminare l'eccedente dei carichi all'uscita dell'UPS.                                                                                           |
|                                                                                                    | Dopo ripetuti sovraccarichi,<br>l'UPS è bloccato in modo<br>Bypass. I dispositivi collegati<br>all'UPS sono alimentati<br>direttamente dalla rete. | Eliminare l'eccesso dei carichi<br>collegati all'UPS. Poi spegnere<br>e riavviare l'UPS.                                                         |
| Il guasto mostra il codice 43 e l'icona<br><b>OVER LOAD</b> con lampeggiante in LCD<br>display e avviso acustico continuo. | L'UPS si è spento<br>automaticamente, per causa di<br>sovraccarico in uscita dell'UPS.                                                             | Eliminare il carico eccedente<br>collegato all'UPS, poi riavviare<br>l'UPS.                                                                      |
| Il guasto mostra il codice 14 e l'icona<br>SHORT con lampeggio in LCD display<br>e avviso acustico continuo.               | L'UPS si è spento<br>automaticamente, per causa di<br>corto circuito, verificatosi in<br>uscita dell'UPS.                                          | Controllare il cablaggio in<br>uscita dell'UPS e i dispositivi<br>collegati all'UPS, se sono in<br>stato di corto circuito.                      |
| Altri codici di errore sono visualizzati<br>sul display LCD ed emette un segnale<br>acustico di allarme continuo.          | Un guasto interno dell'UPS si è verificato.                                                                                                    | Contattare il vostro servizio assistenza.                                                                                                    |
| Il tempo dell'autonomia è più breve del<br>valore nominale.                                                                | La batteria non è<br>completamente carica.                                                                                                    | Caricare le batterie per almeno<br>5 ore, poi verificare la capacità.<br>Se il problema persiste,<br>contattare il vostro sevizio<br>assistenza. |
|                                                                                                    | Batteria difettosa.                                                                                                    | Contattare il vostro servizio<br>assistenza, per sostituire la<br>batteria.                                                                      |
| L'icona \land e 🗔 lampeggiano in LCD display, con avviso acustico ogni secondo.                                            | Ventola è bloccata o non<br>funziona; o la temperatura<br>dell'UPS è troppo alta.                                                                  | Controllare le ventole e informare il servizio assistenza.                                                                                       |

| Sintomo                                                                                                    | Possibili cause                                  | Rimedio                                                                                                    |
|----------------------------------------------------------------------------------------------------|--------------------------------------------------|----------------------------------------------------------------------------------------------------|
| Il codice di allarme 02 è mostrato<br>A,l'icona lampeggia sul display LCD,<br>ed emesso un segnale acustico ogni<br>secondo. | Il filo neutro di alimentazione è<br>scollegato. | Controllare e correggere il<br>collegamento del neutro<br>d'ingresso. Se la connessione è<br>ok e l'allarme si visualizza<br>ancora, si prega di consultare<br>la sezione d'impostazione LCD,<br>per accedere al menu di<br>controllo perdita neutro, per<br>vedere se il parametro 3 è<br>"CHE", se lo è, si prega di<br>premere il tasto "Enter" in<br>primo luogo per far<br>lampeggiare "CHE" e premere<br>ancora il tasto "Enter" la<br>seconda volta, per cancellare<br>l'allarme. Se l'allarme persiste,<br>controllare i fusibili d'ingresso<br>L2 e L3. |
|                                                                                                    | rotto.                                           | Sostituire il fusibile                                                                                                    |

## 5. Stoccaggio e manutenzione

## 5-1. Conservazione

Se possibile per sicurezza prima dello stoccaggio caricare la batteria per 7 ore. Conservare l'UPS in posizione verticale, in ambiente coperto, asciutto e fresco.

| Temperatura di stoccaggio | Frequenza di ricarica | Durata della ricarica |  |
|---------------------------|-----------------------|-----------------------|--|
| -25°C - 40°C              | Ogni 3 mesi           | 1-2 ore               |  |
| 40°C - 45°C               | Ogni 2 mesi           | 1-2 ore               |  |

Durante la conservazione "stock", ricaricare la batteria in base alla seguente tabella:

## 5-2. Manutenzione

L'UPS funziona con tensioni pericolose. Le eventuali riparazioni possono essere eseguiti solamente da personale qualificato alla manutenzione.

Anche dopo lo scollegamento dalla rete; il cablaggio delle parti interne è ancora collegato alla batteria e la tensione è pericolosa.

Prima di eseguire qualsiasi tipo di servizio e / o manutenzione, scollegare le batterie, verificando che nell'UPS non ci sono tensioni, anche quelle create dai condensatori ad alta capacità.

Solo persone che abbiano la capacità adeguata, per il contatto con le batterie, e con i necessari provvedimenti cautelari, possono sostituire le batterie e controllare le operazioni. Persone non autorizzate non devono avere contatti con le batterie.

Verificare che nessuna tensione tra i morsetti della batteria e la terra è presente prima di manutenzione o riparazione. In questo prodotto, il circuito della batteria non è isolato dalla tensione d'ingresso. Tensioni pericolose possono verificarsi tra i morsetti della batteria e la terra.

Le batterie possono causare scosse elettriche e hanno un'elevata corrente di corto circuito. Si prega di rimuovere tutti gli orologi da polso, anelli di metallo e di altri oggetti personali prima della manutenzione o riparazione, e solo con l'uso di utensili con impugnature e maniglie isolate eseguire le operazioni necessarie.

 $\Delta$  Quando sostituite le batterie, installare lo stesso numero e lo stesso tipo di batterie.

Non tentare di gettare le batterie o bruciarle, perché potrebbero causare esplosione.

Non aprire o distruggere le batterie. Evitando che l'elettrolito provochi lesioni alla pelle e agli occhi. La batteria può essere tossica.

Si prega di sostituire il fusibile soltanto con lo stesso tipo e amperaggio, al fine di evitare rischi d'incendio.

 $m \Sigma$  Per qualsiasi motivo, non smontare l'UPS.

## 6. Especificas

| Modello                                                          |                           | 10K                                                                                          | 10KS                                  | 15K            | 15K                     | S 2                | 20K 2                  | 20KS            | 30K                  | 30KS               |
|------------------------------------------------------------------|---------------------------|----------------------------------------------------------------------------------------------|---------------------------------------|----------------|-------------------------|--------------------|------------------------|-----------------|----------------------|--------------------|
| CAPACITÁ                                                         | *                         | 10000VA /                                                                                    | 9000W                                 | 15000VA /      | 13500                   | W 20               | 000VA / 18             | 3000W           | 30000VA              | / 27000W           |
| Entrada                                                          |                           | ,,                                                                                           |                                       |                |                         |                    |                        |                 |                      |                    |
|                                                                  | Volt trasferimento basso  | 110 VAC(L-N) $\pm$ 3 % at 50% carico                                                         |                                       |                |                         |                    |                        |                 |                      |                    |
|                                                                  | Volt ritorno - basso      | $\frac{176 \text{ VAC(L-N)} \pm 3\% \text{ at } 100\% \text{ carico}}{100\% \text{ carico}}$ |                                       |                |                         |                    |                        |                 |                      |                    |
| Gamma Volt                                                       |                           |                                                                                              | 1000000000000000000000000000000000000 |                |                         |                    |                        |                 |                      |                    |
|                                                                  | Volt trasferimento - alto |                                                                                              |                                       | 276 V/         | AC(L-N)                 | ± 3 % a            | at 100% c              | arico           |                      |                    |
|                                                                  | Volt ritorno - alto       |                                                                                              |                                       | Lir            | iea con                 | tensione           | e alta - 10\           | /               |                      |                    |
| Frequency R                                                      | ange                      |                                                                                              |                                       | Siste<br>Siste | ma = 4<br>ma = 5        | 6Hz ~ 5<br>6Hz ~ 6 | 4 Hz @ 50<br>4 Hz @ 60 | Hz<br>Hz        |                      |                    |
| Fase                                                             |                           |                                                                                              |                                       |                | Trifa                   | ase + ne           | eutro                  |                 |                      |                    |
| Fattore di Po                                                    | otenza                    |                                                                                              |                                       |                | ≧ 0.99                  | ) at 1009          | % carga                |                 |                      |                    |
| Uscita                                                           |                           |                                                                                              |                                       |                |                         |                    |                        |                 |                      |                    |
| Volt uscita                                                      |                           |                                                                                              |                                       |                | 208/22                  | 20/230/2           | 240VAC                 |                 |                      |                    |
| Regolazione                                                      | Volt AC                   |                                                                                              |                                       |                |                         | ± 1%               |                        |                 |                      |                    |
| Gamma freq                                                       | uenza<br>cronismo)        |                                                                                              |                                       | Siste          | ma = 4<br>ma = 5        | 6Hz ~ 5            | 4 Hz @ 50<br>4 Hz @ 60 | Hz<br>Hz        |                      |                    |
| Gamma freq                                                       | uenza (Modo hatt )        |                                                                                              |                                       | 50 F           | $\frac{1112}{17 + 0.1}$ |                    | $H_7 + 0.1$            | H7              |                      |                    |
| Gamma neg                                                        |                           |                                                                                              |                                       | 501            | 100%                    | ~112 0 00          | 10 min                 | 112             |                      |                    |
|                                                                  | Modo AC                   |                                                                                              |                                       |                | 110%                    | b~130%             | : 1min                 |                 |                      |                    |
| Coursecories                                                     |                           |                                                                                              |                                       |                | >1                      | .30% : 1           | sec                    |                 |                      |                    |
| Soviaccarico                                                     |                           |                                                                                              |                                       |                | 100%                    | ~110%:             | 30sec                  |                 |                      |                    |
|                                                                  | Modo batteria             | 110%~130%: 10sec                                                                             |                                       |                |                         |                    |                        |                 |                      |                    |
| Denneute ee                                                      | wanta di avasta           | >130% : 1sec                                                                                 |                                       |                |                         |                    |                        |                 |                      |                    |
| Rapporto co                                                      |                           | 3:1 max                                                                                      |                                       |                |                         |                    |                        |                 |                      |                    |
| DIS                                                              |                           |                                                                                              | ≧ 2%0 (                               |                | .0 iirieai              | $e_i \ge 5\%$      | o @ 100%               |                 |                      |                    |
| Tempo                                                            |                           |                                                                                              |                                       |                |                         | 0 1115             |                        |                 |                      |                    |
| trasferiment                                                     | Inverter Bypass           | U ms                                                                                         |                                       |                |                         |                    |                        |                 |                      |                    |
| <b>FFFICIEN</b> 7                                                |                           |                                                                                              |                                       |                |                         |                    |                        |                 |                      |                    |
| Modo AC                                                          | n                         | > 89                                                                                         | %                                     | >              | 89%                     |                    | >8                     | 9%              | >                    | 90%                |
| Modo batter                                                      | а                         | > 86                                                                                         | %                                     | >              | 88%                     |                    | >8                     | <u>7%</u>       | >                    | 88%                |
| BATTERIA                                                         | ~                         |                                                                                              | ~ 00 70 / 00 70 / 88 %                |                |                         |                    |                        |                 |                      |                    |
|                                                                  | Tipo e numero             | 12 V /9 A                                                                                    | h x 20                                | 12 V / 9 A     | Ah x (2 :               | x 20)              | 12 V /<br>(2x          | 9 Ah x<br>20)   | 12 V                 | / 9 Ah x<br>x 20)  |
| Modello                                                          | Tempo di ricarica         |                                                                                              |                                       | 9              | ore al 9                | 0% dell            | a capacità             |                 |                      |                    |
| Standard                                                         | Corrente di carica        | $1.0 \text{ A} \pm 10^{\circ}$                                                               | % (max.)                              | 2.0 A ±        | 10% (m                  | iax.)              | 2.0 A ± 10             | )% (max.)       | ) 4.0 A ± 3          | 10% (max.)         |
|                                                                  | Volt di carica            |                                                                                              |                                       |                | 27                      | 73 V ± 1           | .%                     |                 |                      |                    |
| Modello                                                          | Тіро                      |                                                                                              |                                       | Di             | pendent                 | te dall'ap         | oplicazione            | !               |                      |                    |
| lunga                                                            | Numero                    |                                                                                              |                                       | r              |                         | 18 – 20            |                        |                 |                      |                    |
| autonomia                                                        | Corrente di carica        | $4.0 \text{ A} \pm 10^{\circ}$                                                               | % (max.)                              | 8.0 A ±        | <u>10% (m</u>           | iax.)              | 8.0 A ± 1              | <u>0% (max.</u> | .) 12 A ± 1          | 10% (max.)         |
|                                                                  | Volt di carica            |                                                                                              |                                       | 273 V          | ± 1%                    | (Riferita          | a 20 batte             | erie)           |                      |                    |
| CARAITER                                                         | ISTICHE MECCANICHE        | 1                                                                                            |                                       |                |                         |                    | 1                      |                 |                      |                    |
| Dimensioni,                                                      | D X W X H                 | 592X250                                                                                      | DX576                                 | 815X250X82     | 26 592                  | 2X250X<br>576      | 815X250<br>X826        | 592X250<br>X576 | 0 815 X 30<br>X 1000 | 0 815X250<br>X 826 |
| Peso netto (ka)                                                  |                           | 83                                                                                           | 28                                    | 164            |                         | 40                 | 164                    | 40              | 234                  | 64                 |
| CONDIZIO                                                         | NI DEL FUNZIONAMEN        | ТО                                                                                           |                                       |                |                         |                    |                        |                 |                      |                    |
| Temperatura operativa                                            |                           |                                                                                              |                                       | 0 ~ 40°        | C (vita b               | oatteria i         | nferiore >             | 25°C)           |                      |                    |
| Umidità relativa                                                 |                           |                                                                                              |                                       |                | <95 %                   | senza c            | ondensa                | ,               |                      |                    |
| ** Altitudine operativa                                          |                           |                                                                                              |                                       |                |                         | <1000m             | า                      |                 |                      |                    |
| Livello acust                                                    | ico                       | < 58dB @ 1 Metro < 60dB @ 1 Metro < 65dB @ 1 Metro                                           |                                       |                |                         |                    | @ 1 Metro              |                 |                      |                    |
| GESTIONE                                                         |                           |                                                                                              |                                       |                |                         |                    |                        |                 |                      |                    |
| Smart RS-23                                                      | 2 or USB                  | Suppo                                                                                        | rta Windo                             | ws® 2000/2     | 003/XP/                 | /Vista/20          | 08, Windo              | ws® 7, L        | inux, Unix,          | e MAC              |
| Ontional SNMP Power management from SNMP manager and web browser |                           |                                                                                              |                                       |                |                         |                    |                        |                 |                      |                    |

\* Ridurre la capacità al 90% quando la tensione di uscita è regolata a 208VAC. \*\* Se l'UPS è installato o utilizzato in un luogo dove l'altitudine è di sopra di 1000m, la potenza in uscita deve essere ridotta dell'uno per cento per ogni 100 m. \*\*\* Prodotto specifiche sono soggette a variazioni senza preavviso.

| Modello                 |                                       | 10KR                                                                      | 15KR                                                                                                    | 20KR                    |  |  |  |  |
|-------------------------|---------------------------------------|---------------------------------------------------------------------------|----------------------------------------------------------------------------------------------------|-------------------------|--|--|--|--|
| CAPACITÁ                | *                                     | 10000VA / 9000W                                                           | 15000VA / 13500W                                                                                        | 20000VA / 18000W        |  |  |  |  |
| Entrata                 |                                       | 100001/1/ 50001                                                           | 15000 117 15500 11                                                                                      | 20000117 1000011        |  |  |  |  |
|                         |                                       | 110 VAC(L-N) ± 3 % at 50% carico                                          |                                                                                                    |                         |  |  |  |  |
|                         | Volt trasferimento basso              | 176                                                                       | $176 \text{ VAC(L-N)} \pm 3\% \text{ at } 100\% \text{ carico}$                                         |                         |  |  |  |  |
|                         | Volt ritorno - basso                  | Li                                                                        | Linea con tensione bassa + 10V                                                                          |                         |  |  |  |  |
| Gamma voit              | Volt tracforimonto - alto             | 300                                                                       | $300 \text{ VAC}(L-N) \pm 3 \%$ at 50% carico                                                           |                         |  |  |  |  |
|                         |                                       | 276 VAC(L-N) ± 3 % at 100% carico                                         |                                                                                                    |                         |  |  |  |  |
|                         | Volt ritorno - alto                   | Linea con tensione alta - 10V                                             |                                                                                                    |                         |  |  |  |  |
| Frequency R             | ange                                  | Sistema = 46Hz ~ 54 Hz @ 50Hz                                             |                                                                                                    |                         |  |  |  |  |
| -                       |                                       | Si                                                                        | stema = 56Hz ~ 64 Hz @                                                                                  | 60Hz                    |  |  |  |  |
| Fase                    |                                       |                                                                           | Trifase + neutro                                                                                        |                         |  |  |  |  |
| Fattore di Po           | tenza                                 |                                                                           | ≧ 0.99 at 100% carga                                                                                    |                         |  |  |  |  |
| Uscita                  |                                       |                                                                           |                                                                                                    |                         |  |  |  |  |
| Volt uscita             |                                       |                                                                           | 208/220/230/240VAC                                                                                      |                         |  |  |  |  |
| Regolazione             | Volt AC                               |                                                                           | ± 1%                                                                                                    |                         |  |  |  |  |
| Gamma freq              | uenza                                 | Si                                                                        | stema = 46Hz ~ 54 Hz @                                                                                  | 50Hz                    |  |  |  |  |
| (Gamma sind             | cronismo)                             | Si                                                                        | stema = 56Hz ~ 64 Hz @                                                                                  | 60Hz                    |  |  |  |  |
| Gamma freq              | uenza (Modo batt.)                    | 50                                                                        | $0 \text{ Hz} \pm 0.1 \text{ Hz} \text{ o} 60 \text{ Hz} \pm 0$                                         | .1 Hz                   |  |  |  |  |
|                         |                                       |                                                                           | 100%~110%: 10min                                                                                        |                         |  |  |  |  |
|                         | Modo AC                               |                                                                           | 110%~130%: 1min                                                                                         |                         |  |  |  |  |
| Sovraccarico            |                                       |                                                                           | >130% : 15ec                                                                                            |                         |  |  |  |  |
|                         | Modo batteria                         |                                                                           | 110%~110%: 305ec                                                                                        |                         |  |  |  |  |
|                         | hous batteria                         |                                                                           | >130% · 1sec                                                                                            |                         |  |  |  |  |
| Rapporto cor            | rrente di cresta                      |                                                                           | 3:1 max                                                                                                 |                         |  |  |  |  |
| Distorsione a           | armonica                              | $\leq 2\%$ @ 100% Carico Lineare: $\leq 5\%$ @ 100% Carico non lineare    |                                                                                                    |                         |  |  |  |  |
|                         | Rete - Batteria                       | 0 ms                                                                      |                                                                                                    |                         |  |  |  |  |
| Tempo                   | Inverter - Bypass                     |                                                                           | 0 ms                                                                                                    |                         |  |  |  |  |
| trasferimento           | Inverter $\leftarrow \rightarrow$ ECO | <10 ms                                                                    |                                                                                                    |                         |  |  |  |  |
| EFFICIENZ               | Α                                     |                                                                           |                                                                                                    |                         |  |  |  |  |
| Modo AC                 |                                       | > 89%                                                                     | > 89% >91%                                                                                              |                         |  |  |  |  |
| Modo batteri            | а                                     | > 86% >88%                                                                |                                                                                                    |                         |  |  |  |  |
| BATTERIA                |                                       |                                                                           |                                                                                                    |                         |  |  |  |  |
|                         |                                       | 12 V /9 Ab x 20                                                           | 12 V / 9 Ah                                                                                             | 12 V / 9 Ah             |  |  |  |  |
|                         | Tipo e numero                         | (18-20 adjustable)                                                        | 2 strings x 20 (18 -20                                                                                  | 2 strings x20 (18 -20   |  |  |  |  |
| Modello                 |                                       | (10 20 adjustable)                                                        | adjustable)                                                                                             | adjustable)             |  |  |  |  |
| Standard                | Tempo di ricarica                     |                                                                           | 9 ore al 90% della capac                                                                                |                         |  |  |  |  |
|                         |                                       | $1.0 \text{ A} \pm 10\% \text{ (max.)}$                                   | $1.0 \text{ A} \pm 10\% \text{ (max.)}$ 2.0 A $\pm 10\% \text{ (max.)}$ 2.0 A $\pm 10\% \text{ (max.)}$ |                         |  |  |  |  |
|                         |                                       | $273 V \pm 1\%$ (Based on 20 pcs batteries)                               |                                                                                                    |                         |  |  |  |  |
| Modello                 | Numero                                |                                                                           |                                                                                                    | me                      |  |  |  |  |
| lunga                   | Corrente di carica                    | $4.0.4 \pm 10\%$ (max.)                                                   | 10 - 20<br>4 0 0 + 10% (max )                                                                           | $4.0.4 \pm 10\%$ (max)  |  |  |  |  |
| autonomia               |                                       | 273 V                                                                     | $1.0 \text{ A} \pm 10\%$ (max.)                                                                         | atteries)               |  |  |  |  |
| CARATTER                |                                       | 2,31                                                                      |                                                                                                    |                         |  |  |  |  |
|                         |                                       | SAT: 668 x 438 x 133[3]                                                   |                                                                                                    |                         |  |  |  |  |
|                         | Dimensioni, D X W X H                 | Battery pack: 580 x 438 x                                                 | SAI: 668 :                                                                                              | < 438 x 266[6U]         |  |  |  |  |
| Profilo                 |                                       | 133[3U]                                                                   | Battery pack : 580                                                                                      | x 438 x 133[3U] x 2 pcs |  |  |  |  |
|                         |                                       | SAI: 22                                                                   |                                                                                                    | SAT: 45                 |  |  |  |  |
|                         | Peso netto (kg)                       | Battery pack: 63                                                          | Battery p                                                                                               | ack: 63 x 2 pcs         |  |  |  |  |
|                         | Dimensioni, D X W X H                 | 668 x 438 x 133[3U]                                                       | 668 x 4                                                                                                 | 38 x 266[6U]            |  |  |  |  |
| Imballo Peso petto (kg) |                                       | 27                                                                        | 000 / 1                                                                                                 | 45                      |  |  |  |  |
|                         |                                       | <u> </u>                                                                  |                                                                                                    | 15                      |  |  |  |  |
| Temperatura             | operativa                             | 0~4                                                                       | 10°C (vida bateria inferior                                                                             | > 25°C)                 |  |  |  |  |
| Umidità relativa        |                                       |                                                                           | <95 % sin condensa                                                                                      |                         |  |  |  |  |
| ** Altitudine operativa |                                       |                                                                           | <1000m                                                                                                  |                         |  |  |  |  |
| Livello acusti          | со                                    | < 60dB @ 1 Metro                                                          | < 65d                                                                                                   | B @ 1 Metro             |  |  |  |  |
| GESTIONE                |                                       |                                                                           |                                                                                                    |                         |  |  |  |  |
| Smart RS-23             | 2 or USB                              | Supporta Windows® 2000/2003/XP/Vista/2008, Windows® 7, Linux, Unix, e MAC |                                                                                                    |                         |  |  |  |  |
| Optional SNMP           |                                       | Power management from SNMP manager and web browser                        |                                                                                                    |                         |  |  |  |  |

\* Ridurre la capacità al 90% quando la tensione di uscita è regolata a 208VAC.
 \*\* Se l'UPS è installato o utilizzato in un luogo dove l'altitudine è di sopra di 1000m, la potenza in uscita deve essere ridotta dell'uno per cento per ogni 100 m.
 \*\*\* Prodotto specifiche sono soggette a variazioni senza preavviso.

# Manual de uso

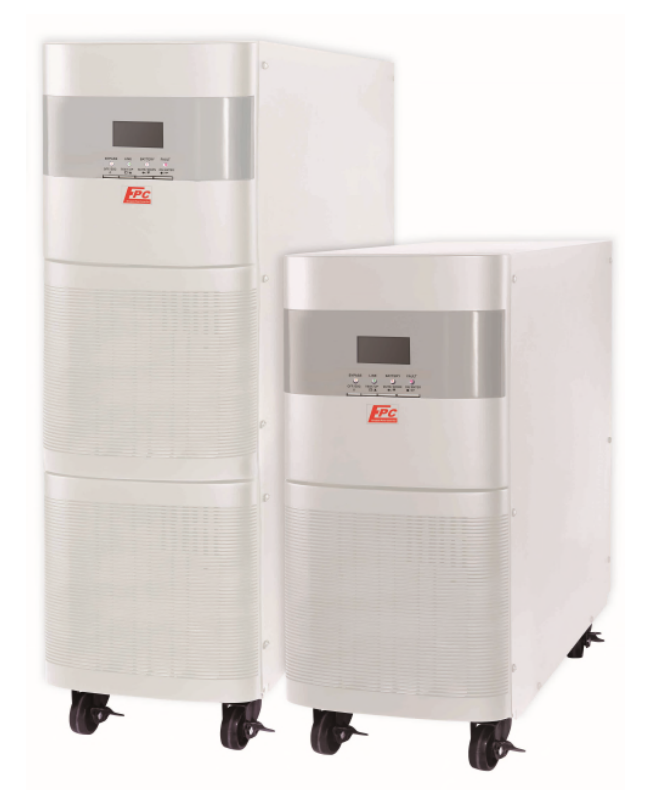

# EGL-3T10K~30K Online UPS

Sistema de Alimentación Ininterrumpida

45

ES

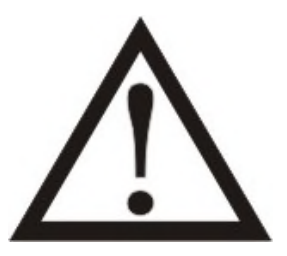

Siga estrictamente todas las advertencias e instrucciones en este manual.

Guarde este manual antes de instalar las unidades de UPS para leer todas las instrucciones atentamente.

No utilice el SAI antes de leer atentamente toda la información de seguridad y las instrucciones de uso.

# Índice

| 1. INSTRUCCIONES DE SEGURIDAD Y DE COMPATIBILIDAD ELECTROMAGNÉTIC | СА (ЕМС) 0 |
|-------------------------------------------------------------------|------------|
| 1-1. TRANSPORTE Y ALMACENAMIENTO                                  | 0          |
| 1-2. PREPARACIÓN                                                  | 0          |
| 1-3. Instalación                                                  | 0          |
| 1-4. Intervención                                                 | 1          |
| 1-5. Normativas                                                   | 2          |
| 2. INSTALACIÓN Y OPERACIÓN                                        | 3          |
| 2-1. DESEMBALAJE E INSPECCIÓN                                     | 3          |
| 2-3. Instalación de singular SAI                                  | 7          |
| 2-4. Instalación del sistema UPS en paralelo                      | 10         |
| 2-5. Instalación del software                                     | 14         |
| 3. OPERACIONES                                                    | 15         |
| 3-1. Pulsante de funcionamiento                                   | 15         |
| 3-2. LED INDICADOR Y PANEL LCD                                    | 15         |
| 3-3. Alarma acústica                                              | 17         |
| 3-4. OPERACIONES DEL SINGLO SAI                                   | 17         |
| 3-5. Operación de paralelo                                        | 19         |
| 3-6. SIGNIFICADO DE LAS ABREVIACIONES IN DISPLAY LCD              | 22         |
| 3-7. Impostación LCD                                              | 23         |
| 3-8. Modo operativo/ Descripción de estado                        | 34         |
| 3-9. Códigos de guatos                                            | 38         |
| 3-10. Indicadores de advertencia                                  | 38         |
| 3-11 WARNING CODE                                                 | 39         |
| 4. RESOLUCIÓN DE PROBLEMAS                                        | 40         |
| 5. ALMACENAMIENTO Y MANTENIMIENTO                                 |            |
| 5-1. Conservación                                                 | 42         |
| 5-2. Manutención                                                  | 42         |
| 6. ESPECIFICAS                                                    |            |

# 1. Instrucciones de seguridad y de compatibilidad electromagnética (EMC)

iPor favor, lea el siguiente manual del usuario y las instrucciones de seguridad antes de instalar o utilizar su UPS!

## 1-1. Transporte y Almacenamiento

Por favor, sólo llevan el SAI en su embalaje original para protegerlo de los choques y los impactos.

 $\Delta$  El SAI se debe mantenerse en ambiente seco y ventilado.

## 1-2. Preparación

Si el SAI se ha movido de un lugar frío a caliente se puede producir condensación. Antes de la instalación debe estar completamente seco, deja que se climatice por al menos dos horas en ambiente de instalación.

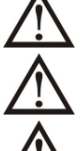

No instale el SAI cerca del agua o en ambientes húmedos.

No instale el SAI en la luz directa del sol o cerca de fuentes de calor.

No bloquee los orificios de ventilación del SAI.

## 1-3. Instalación

No conecte los aparatos o dispositivos que la sobrecarga del SAi, por ejemplo, motores o equipos de gran capacidad. Enchufes de salida o terminales puede ser que no pueden soportar la carga.

 $\frac{1}{2}$  La posición de los cables deberá estar situada de forma que nadie puede pisotear su camino.

El SAI deberá ser instalado en lugares con suficiente ventilación para permitir tener suficiente espacio en todos los lados de SAI, para garantizar la capacidad de ventilación necesaria por el correcto funcionamiento.

LI SAI está equipado con conexión a tierra. La configuración del sistema debe estar conectada con masa de tierra equipotencial, incluso con los gabinetes de baterías externos.

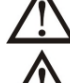

El SAI puede ser instalado sólo por personal cualificado.

Un dispositivo de protección adecuado debe estar instalado en el cableado, por no tener problemas en caso de cortocircuitos.

La construcción de la instalación eléctrica debe estar correctamente insertado el dispositivo, lo que impide de enchufar otras cargas, más allá de la potencia del SAI.

Cuando se ejecuta el cableado del sistema SAI, en primer lugar, conectar la masa de tierra a los terminales.

La instalación y el cableado del sistema SAI deben ser ejecutados de conformidad con las leyes y reglamentos eléctricos.

## 1-4. Advertencias sobre la conexión

 No hay protección de retroalimentación estándar dentro, por favor aislar el SAI antes de trabajar de acuerdo con este circuito. El dispositivo de aislamiento debe ser capaz de soportar la corriente de entrada del SAI.

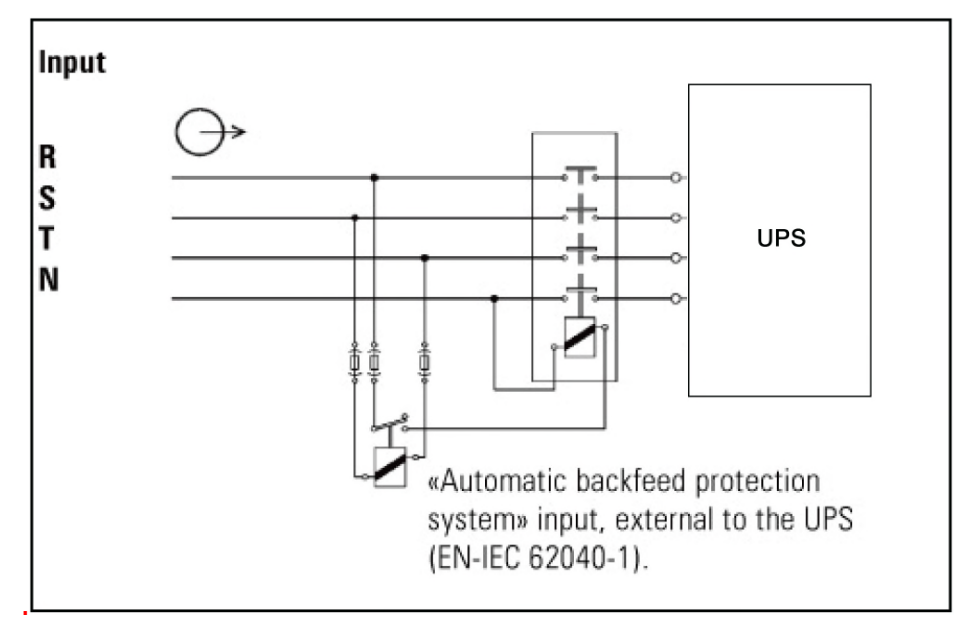

- Este SAI debe conectarse con el sistema de puesta a tierra TN
- La fuente de alimentación de esta unidad debe ser trifásica nominal, de acuerdo con la placa de identificación del equipo. También debe estar conectado a tierra adecuadamente
- El uso de este equipo, para no tener problemas de la vida, debe ser protegido de la falta de importancia vital sobre su seguridad o efectividad. No utilice el dispositivo en presencia de una mezcla anestésica inflamable con aire, oxígeno u óxido nitroso.
- Conecte el terminal de conexión a tierra de su módulo de potencia del UPS a un conductor del electrodo de puesta a tierra.
- El SAI está conectado a una fuente de energía de CC (batería). Los terminales de salida pueden estar con energía cuando el SAI no está conectado a un suministro de corriente alterna.

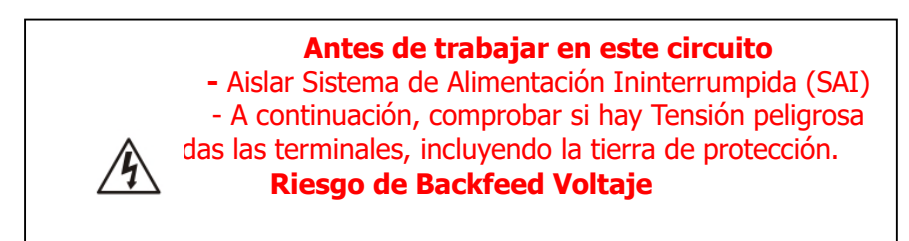

#### 1-5. Intervención

En cualquier momento y por cualquier razón, nunca desconecte el cable de tierra de las masas, en SAI o a los terminales de cableado, porque anula la protección de todo el sistema, incluyendo todas las cargas conectadas al SAI.

El SAI tiene sus propias características, con fuente de alimentación interna (por ejemplo, baterías). Tomas de corriente o los terminales de salida del SAI puede ser corriente eléctrica, incluso si el SAI no está conectado a la red.

Para desactivar completamente el SAI, debe pulsar el botón "OFF" para desconectar la fuente de alimentación.

 $f \lambda$  Garantizar que ningún líquido u otros objetos extraños puedan entrar en SAI.

 $\Delta$  El SAI puede ser administrado por cualquier persona, mismo sin ninguna experiencia previa.

#### 1-6. Normativas

| * Seguridad                                                                                                    |                |
|----------------------------------------------------------------------------------------------------|----------------|
| IEC/EN 62040-1                                                                                                    |                |
| * EMI                                                                                                    |                |
| Emisiones conductas :IEC/EN 62040-2                                                                                            | Categoría C3   |
| Emission radiadasIEC/EN 62040-2                                                                                                | Categoría C3   |
| *EMS                                                                                                    |                |
| ESD:IEC/EN 61000-4-2                                                                                                    | Nivel 4        |
| RSIEC/EN 61000-4-3                                                                                                    | Nivel 3        |
| EFT: :IEC/EN 61000-4-4                                                                                                    | Nivel 4        |
| SURGE: :IEC/EN 61000-4-5                                                                                                    | Nivel 4        |
| CS :IEC/EN 61000-4-6                                                                                                    | Nivel 3        |
| Potencia frecuencia de campo magnético. : IEC/EN 61000-4-8                                                                     | Nivel 4        |
| Señal de baja frecuencia:IEC/EN 61000-2-2                                                                                      |                |
| <b>Advertencia:</b> Este es un producto comercial e industrial, puede restricciones suplementarias, por evitar perturbaciones. | ser necesarias |

## 2. Instalación y Operación

Existen dos tipos de UPS on-line: modelo estándar y una larga autonomía. Por favor refiérase a la modelo en la siguiente tabla.

| Modelo | Tipo     | Modelo | Tipo        |
|--------|----------|--------|-------------|
| 10K    |          | 10KS   | Madala      |
| 15K    | Modelo   | 15KS   | Modelo      |
| 20K    | Standard | 20KS   | larga       |
| 30K    |          | 30KS   | autoriornid |

Opcional en ambos modelos, puede solicitar la función de forma paralela. La instalación y el modelo de UPS en paralelo, se describe en detalle en el capítulo siguiente.

#### 2-1. Desembalaje e Inspección

Abra la caja y comprobar el contenido, que debe ser:

- Un UPS
- Un manual
- Un CD de software para el control
- Un cable RS-232 (opcional)
- Un cable USB
- Un enchufe EPO
- Un cable paralelo (para el modelo paralelo)
- Parte del cable de alimentación (para el modelo paralelo)
- Un cable de bateria (solo por modelo 10KS)

NOTA: Antes de realizar cada operación, controlar el SAI. Asegúrese de que no se dañado durante el transporte. No encienda el SAI y notificar inmediatamente al transportista y distribuidor si hay daños o faltan piezas. Por favor, mantenga el embalaje original en un lugar seguro para uso futuro.

#### 2-2. Vista del panel posterior

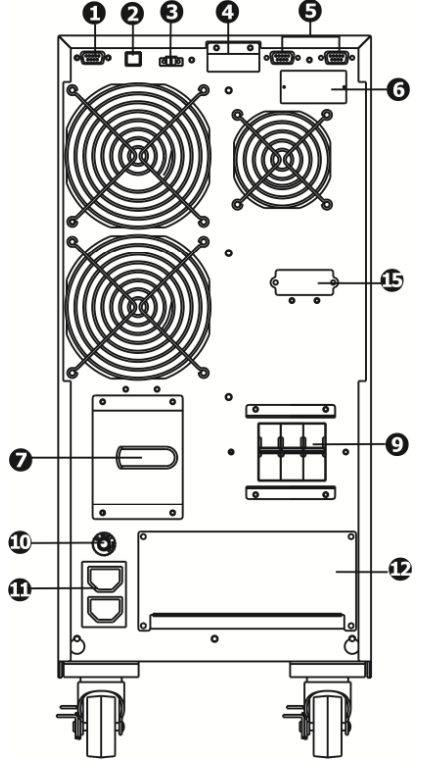

Figura1: 10K/10KS Panel posterior

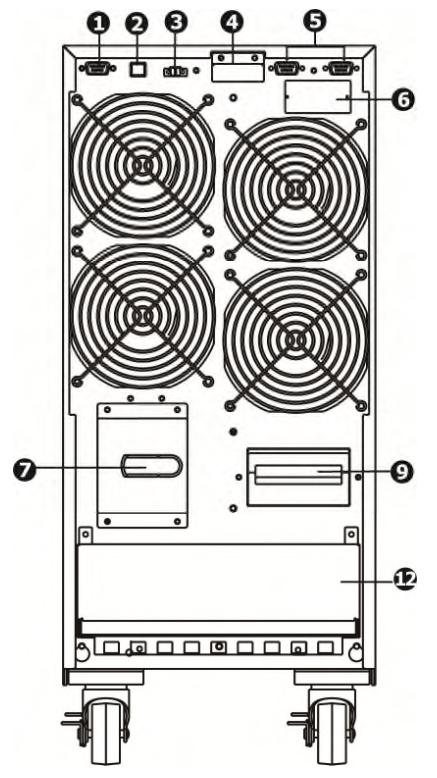

Figura2: 15KS/20KS Panel posterior

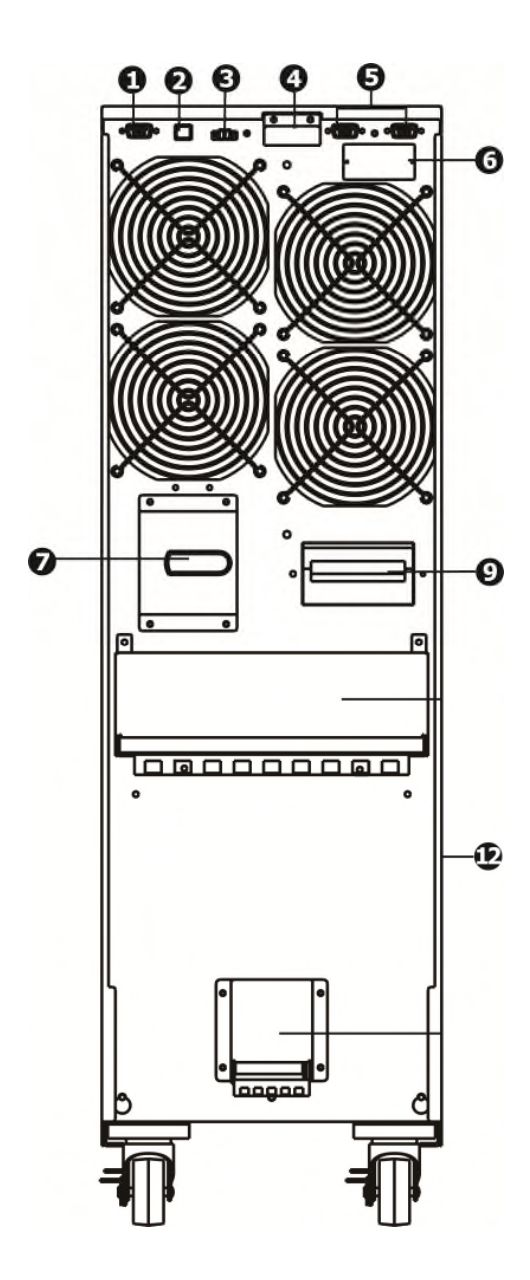

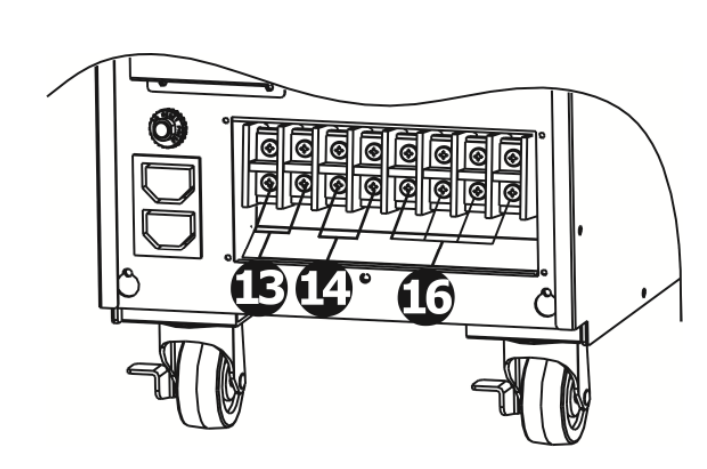

Figura 4: 10K/10KS Terminal entrada / salida

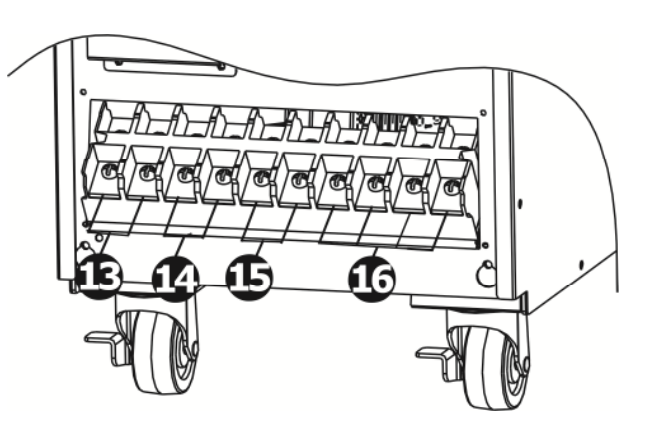

Figura 3: 15K/20K Panel posterior

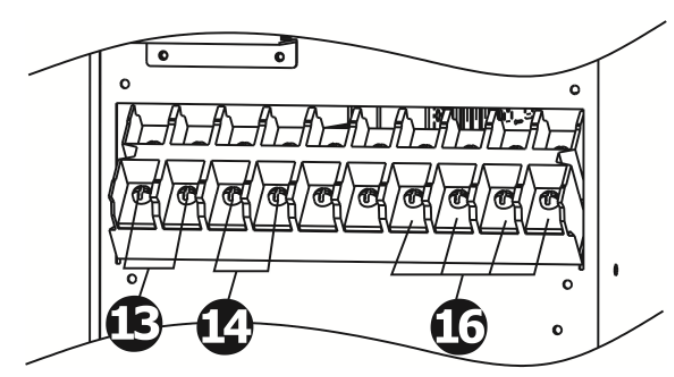

Figura 6: 15K/20K Terminal entrada / salida

Figura 5: 15KS/20KS Terminal entrada / salida

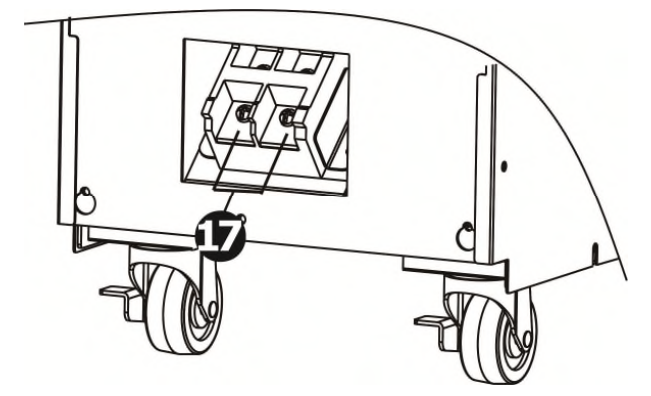

Figura 7:15K/20K Terminal de tierra

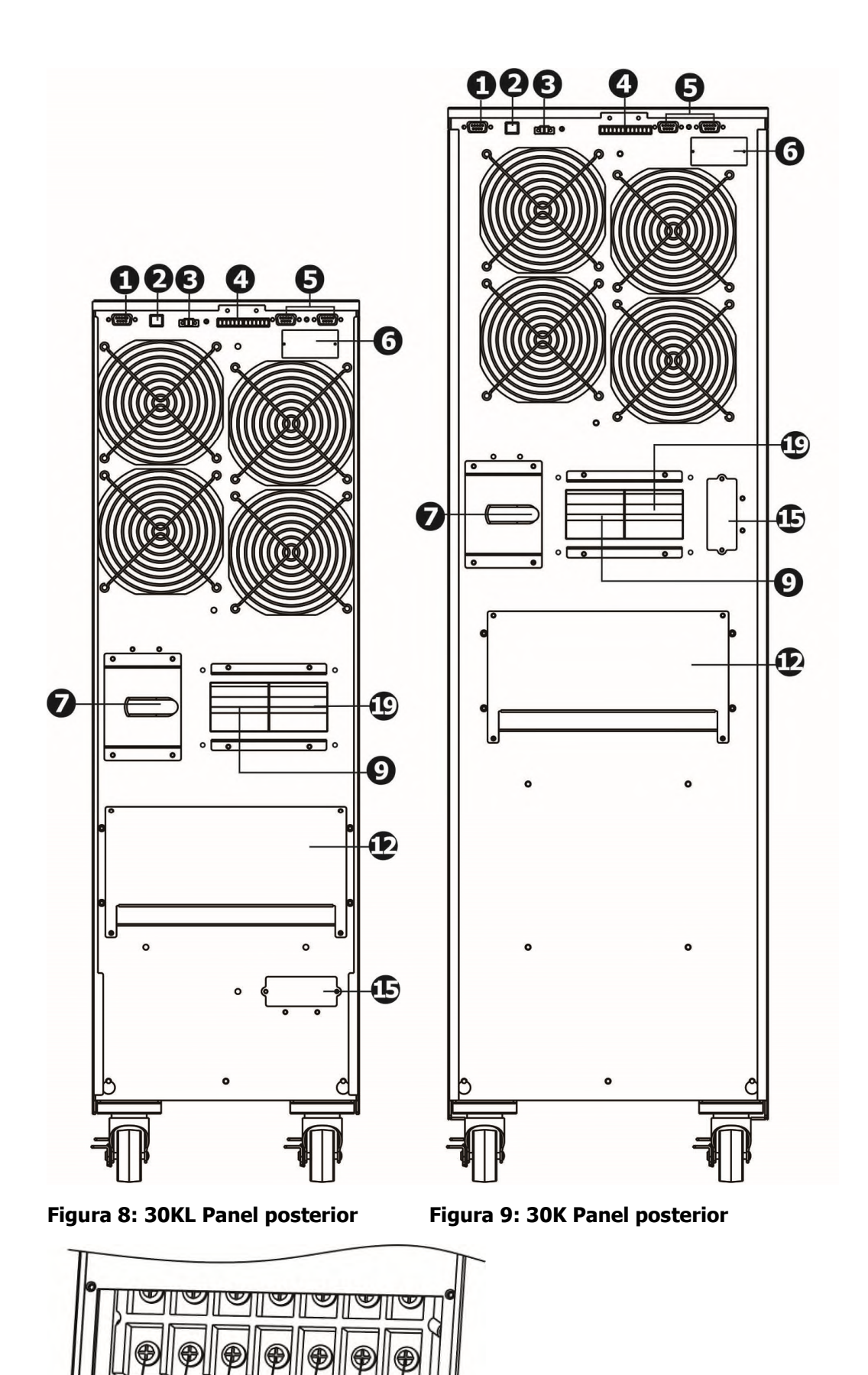

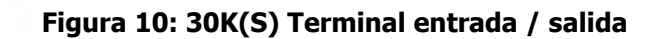

Æ

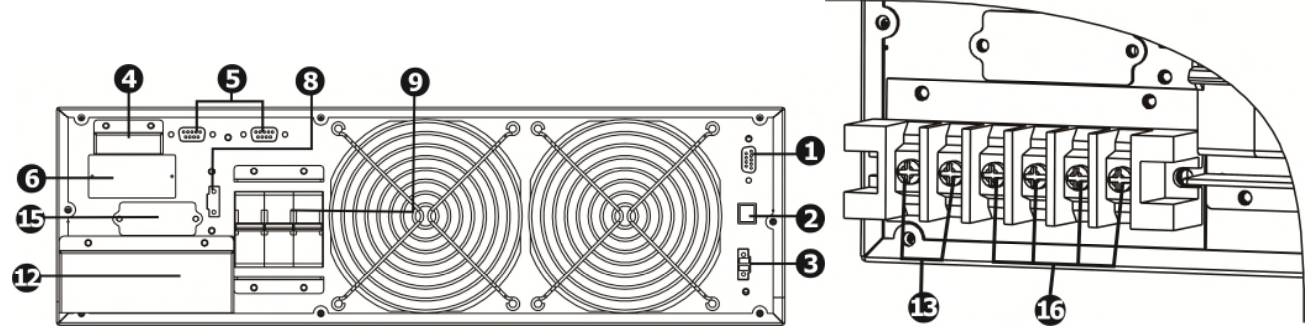

Figura 11: 10KR(S) Panel posterior

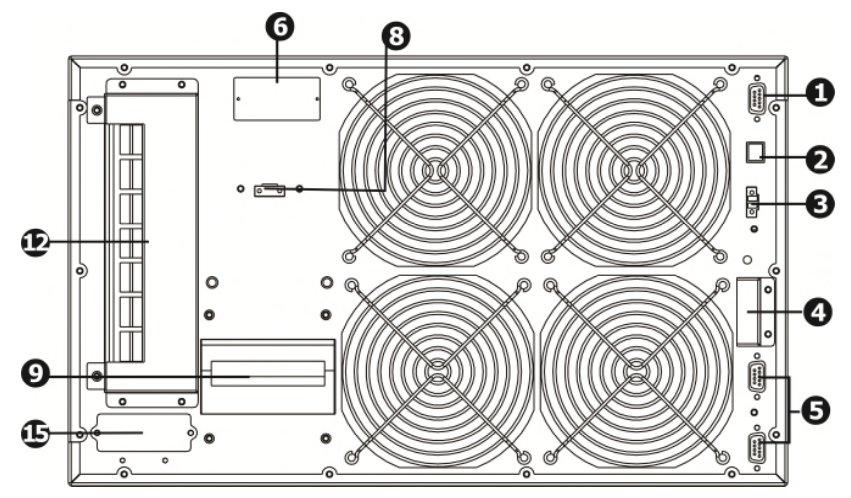

Figura 13: 15KR(S)/20KR(S) Panel posterior

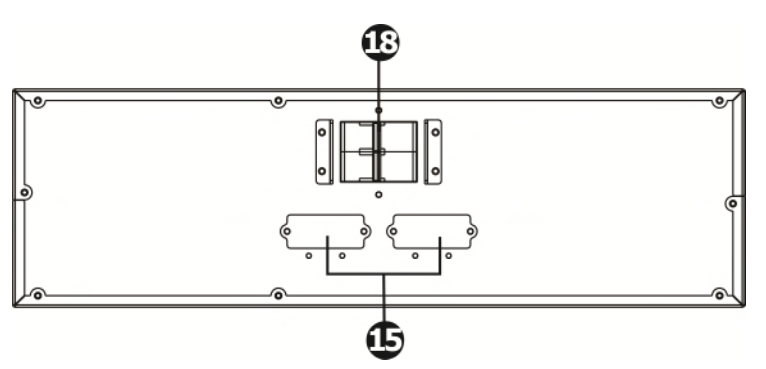

Figura 15: Panel trasero del pack de baterías

- 1. RS-232: puerto de comunicación
- 2. Puerto de comunicación USB
- 3. Emergencia: apagar la función del conector la EPO
- 4 Parte del puerto de corriente (disponible sólo para el modelo paralelo)
- 5 Puerto paralelo (disponible sólo para el modelo paralelo)
- 6. Inteligente Slot
- 7 Conmutador Bypass
- 8 Puerto para el interruptor bypass externo
- 9 Interruptor de entrada
- 10. Interruptor de salida por bateria externa
- 11. Tomas de salida por la conexione de la cargas críticas
- 12. Terminal de entrada / salida (consulte la Figura 4, 5, 6, 7, 10, 12 y 14)
- 13. Terminales de salida: en lugar de las cargas críticas

Figura 12:10KR(S) Terminal entrada /

salida

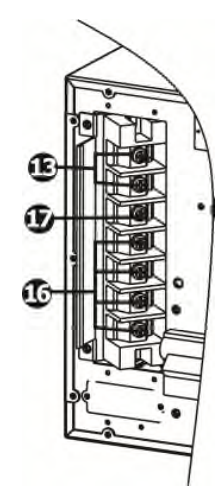

Figura 14: 15KR(S)/20K(S) Terminal entrada / salida

- 14. Terminal de salida programable (no conectado a las cargas críticas)
- 15. Terminales de la batería externa (sólo para el modelo con batería de larga autonomía)
- 16. Terminales de entrada de utilizo
- 17. Terminales de tierra
- 18. Disyuntor del pack de baterías
- 19. Interptor de la entrada de bypass

#### 2-3. Instalación de singular SAI

1) Asegúrese de que el cable de alimentación e interruptores para construir la planta es adecuada para la capacidad nominal de SAI, para evitar el riesgo de choque eléctrico o incendio.

**NOTA:** No utilice el enchufe de pared, porque su poder no es suficiente para alimentar el SAI, si no destruye y quema.

- 2) Apague la fuente de alimentación principal, antes de realizar la instalación de SAI.
- 3) Apague todas las unidades antes que se conecta al SAI.
- 4) Los cables de conexión del SAI debe tener las características de la siguiente tabla:

| Modelo | Especifica cable de conexión (AWG) |        |         |             |
|--------|------------------------------------|--------|---------|-------------|
|        | Entrada                            | Salida | Entrada | Masa tierra |
| 10K    | 8                                  | 8      |         | 8           |
| 10KS   | 8                                  | 8      | 8       | 8           |
| 15K    | 6                                  | 6      |         | 6           |
| 15KS   | 6                                  | 6      | 6       | 6           |
| 20K    | 6                                  | 6      |         | 6           |
| 20KS   | 6                                  | 6      | 6       | 6           |
| 30K    | 4                                  | 4      |         | 4           |
| 30KS   | 4                                  | 4      | 4       | 4           |

**NOTA 1:** El cable por 10K/10KS debe soportar corriente más de 63A. Se recomienda de utilizar el tipo 8AWG o cable eficiente de seguridad.

**NOTE 2:** El cable por 15K/15KS debe soportar corriente más de 75A. Se recomienda de utilizar el tipo 6AWG o cable eficiente de seguridad.

**NOTE 3:** El cable por 20K/20KS debe soportar corriente más de 100A. Se recomienda de utilizar el tipo 6AWG o cable eficiente de seguridad.

**NOTE 4:** El cable por 30K/30KS debe soportar corriente más de 140A. Se recomienda de utilizar el tipo 6AWG o cable eficiente de seguridad.

**NOTE 5:** La opción de cables, debe ser ejecutada: en la dimensión y el color, como las leyes y los trabajadores eléctricos de las reglas del lugar.

5) Retire la cubierta terminal en el panel posterior del SAI. Conecte los cables de acuerdo con los siguientes esquemas de la terminal: (La primera conexión por cable es la masa de la tierra).

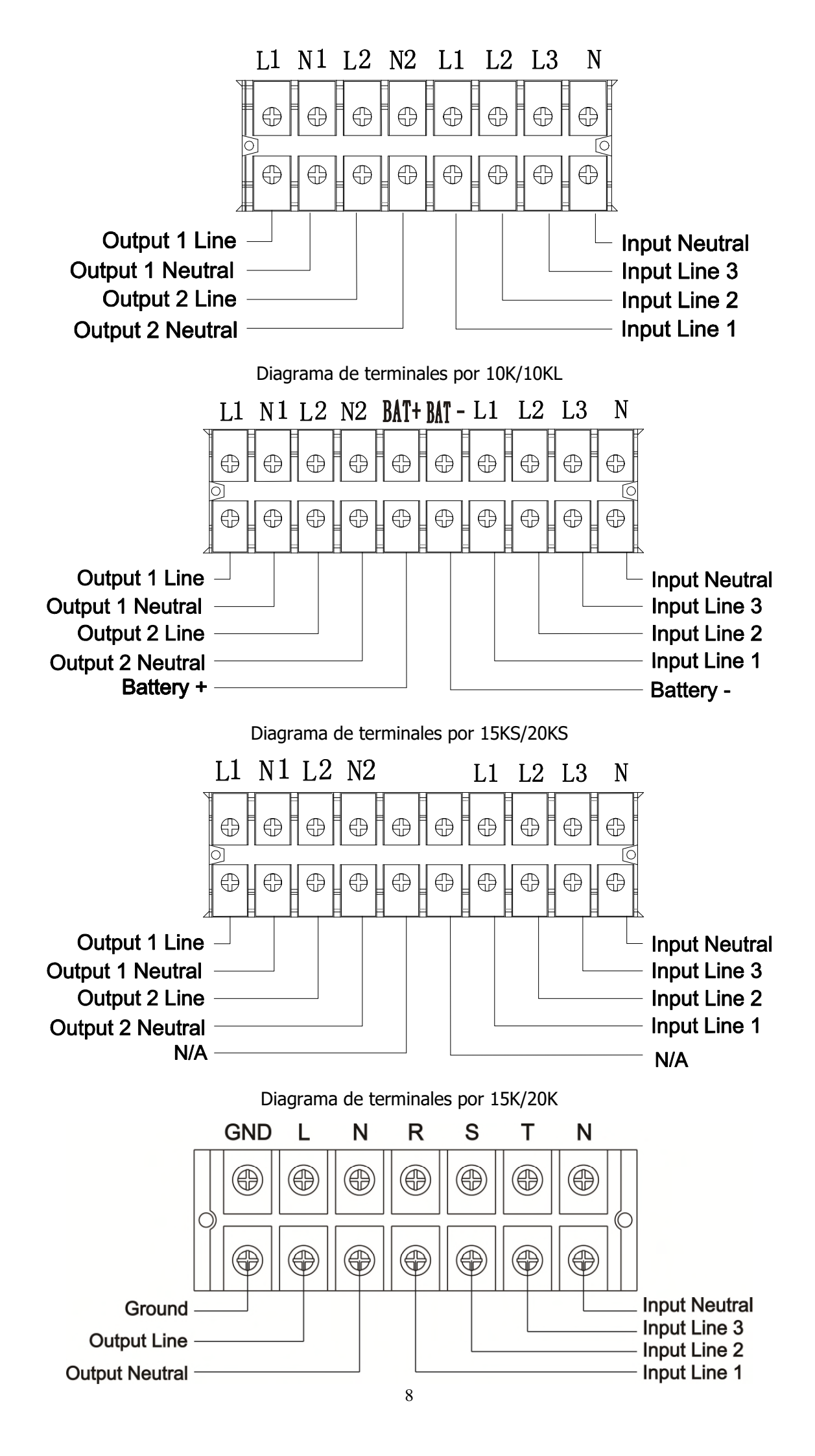

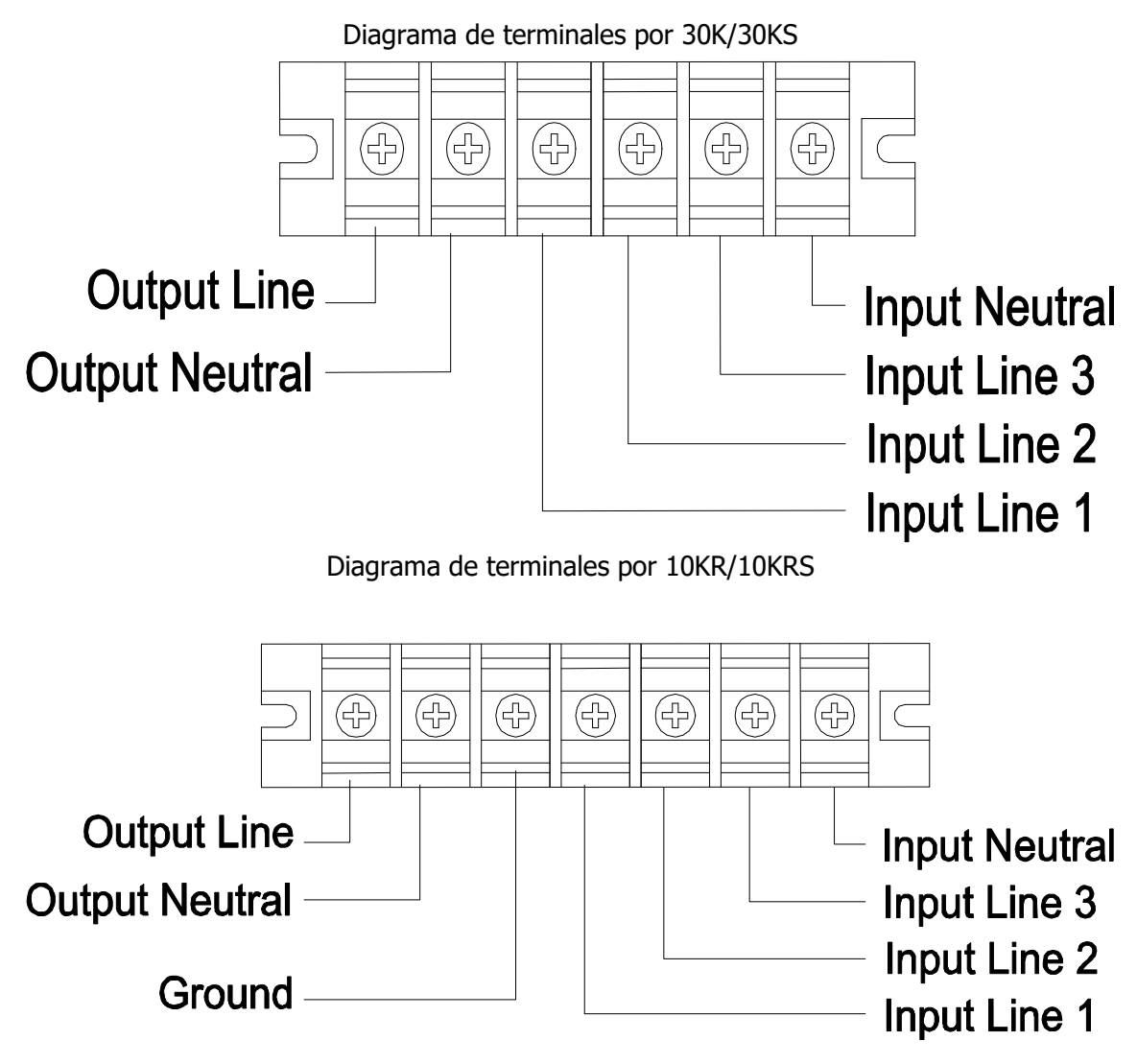

Diagrama de terminales por 15KR(S)/20KR(S)

NOTA 1: Compruebe que los cables están bien conectados a cada polo de la terminal.

**NOTA 2:** Hay dos tipos de salidas, terminal de salida programable y no. No conecte los dispositivos críticos en terminales no programables y dispositivos no críticos en terminal programables. Durante la ausencia de tensión, se puede prolongar el tiempo de los dispositivos críticos, a través de programación autonomía (display LCD), menos tiempo a los dispositivos no-críticos.

**NOTA 3:** El interruptor a interior del SAI es para interrumpir la salida a la carga, se conseja de Instalar en salida de SAI hacia la carga, en zona de fácil acceso, un interruptor con la función de protección de corriente de fuga, en caso de de emergencia.
6) Coloque la tapa de la terminal en el panel posterior del SAI

Advertencia: (para los modelos de SAI estándar)

• Asegúrese de que el UPS se apaga antes de la instalación. El SAI no debe estar encendido mientras se conecta el cableado.

• No trate de modificar el modelo estándar de una larga autonomía. En particular, no conecte baterías externas a la batería de UPS en el interior de SAI. El tipo de batería y la tensión pueden ser diferentes. iVinculando así los dos paquetes de baterías puede causar riesgo de descarga eléctrica o fuego!

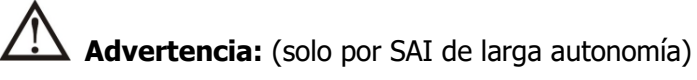

• Instalar con mucha atención, un disyuntor CC o otros dispositivo de protección entre el SAI y batería externa. Desconectar la línea CC antes de conectar el paco de batería.

NOTA: el interruptor de la batería debe estar en la posición "OFF" y, a continuación, instalar la batería.

• Dar muchas atención a la tensión de bateria en panel posterior. Si desea modificar el número de bateria,

asegurarse de modificar la impostación simultáneamente. La conexión de la batería equivocada puede provocar daños permanentes ala SAI. Asegurarse que la tensión de bateria es correcta.

• Dar mucha atención a la polaridad de marcado en el exterior de terminales de la batería y asegúrese de

que la conexión de la polaridad es correcta. La conexión no correcta puede causar daños permanentes al SAI.

• Asegúrese que el cableado de masa tierra de protección es correcta. Revise cuidadosamente las

especificaciones del cable: color, posición, relación y contacto con la conductancia.

• Asegúrese de la correcta conexión de los cables de entrada y salida. Debe comprobarse cuidadosamente:

las especificaciones del cable, color, posición, relación y conductividad. Asegúrese de que la relación L / N es

correcto, si se invierte la polaridad va a crear un corto circuito, causando daños a la UPS.

• Antes de arrancar el SAI, compruebe si el interruptor de la batería está encendido.

• SAI avisa cuando el interruptor de la batería no es encendido. Si es así, encender el interruptor de la batería externa y pulse el botón "Test" del SAI para liberar el pitido del SAI.

# 2-4. Instalación del sistema UPS en paralelo

Si el SAI debe ser utilizado en singla unidad, no tener cuenta de esta sección para la conexión paralela.

1) Instale el SAI y el cable teniendo en cuenta la sección 2-3.

2) Conecte el cable de salida de cada UPS a un interruptor de salida.

3) Conecte todos los interruptores en un solo interruptor, de potencia nominal de todos los SAI en paralelo. Luego de esta importante salida de interruptor se conecta directamente a las cargas.

4) Cada UPS está conectado a una batería de forma independiente.

**NOTA:** Una sola bateria recargable no se puede utilizar por todos los SAI en paralelo. De lo contrario, es el permanente incumplimiento del sistema.

5) Consulte el siguiente esquema:

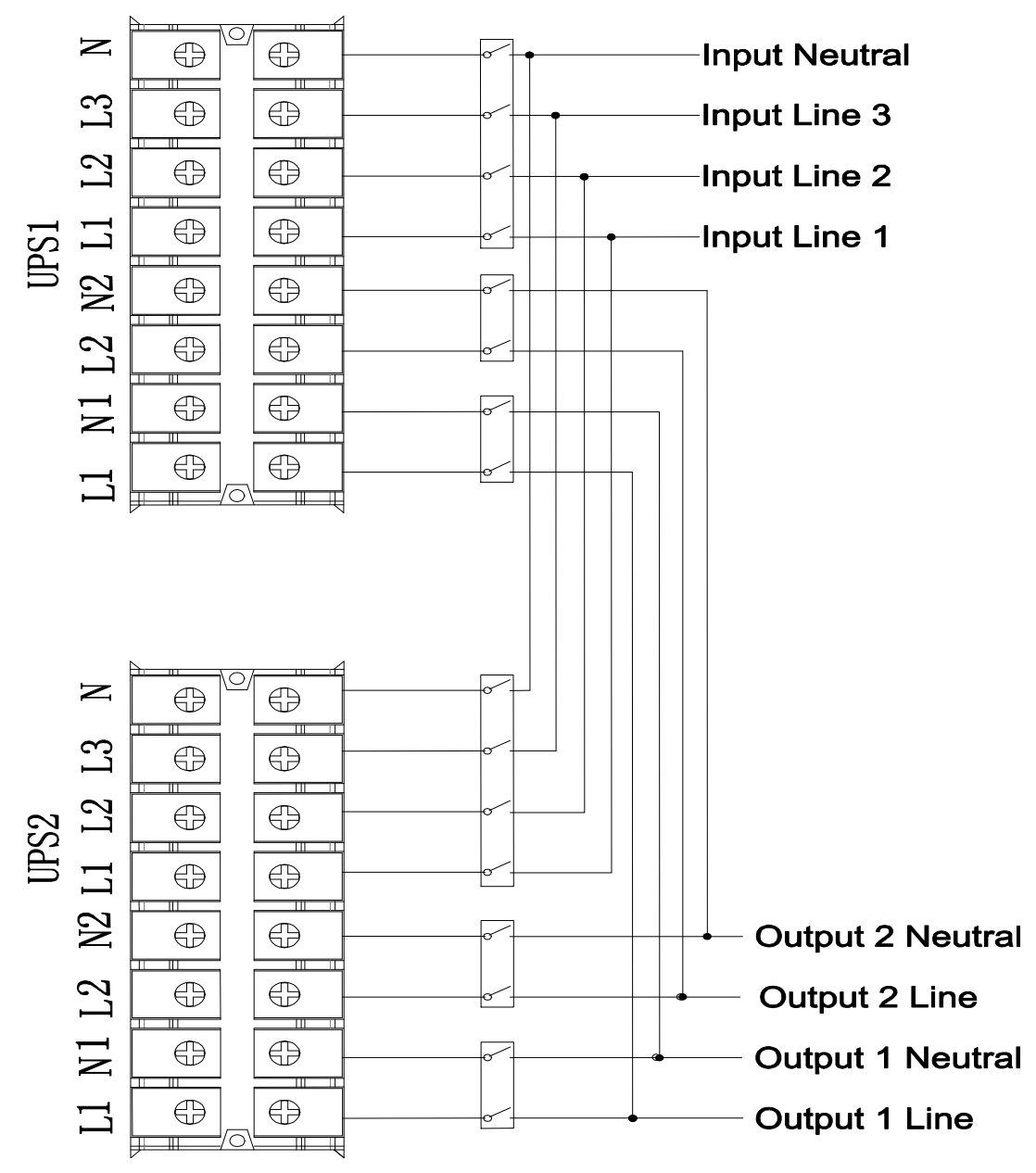

Diagrama eléctrico del sistema paralelo por 10K/10KS

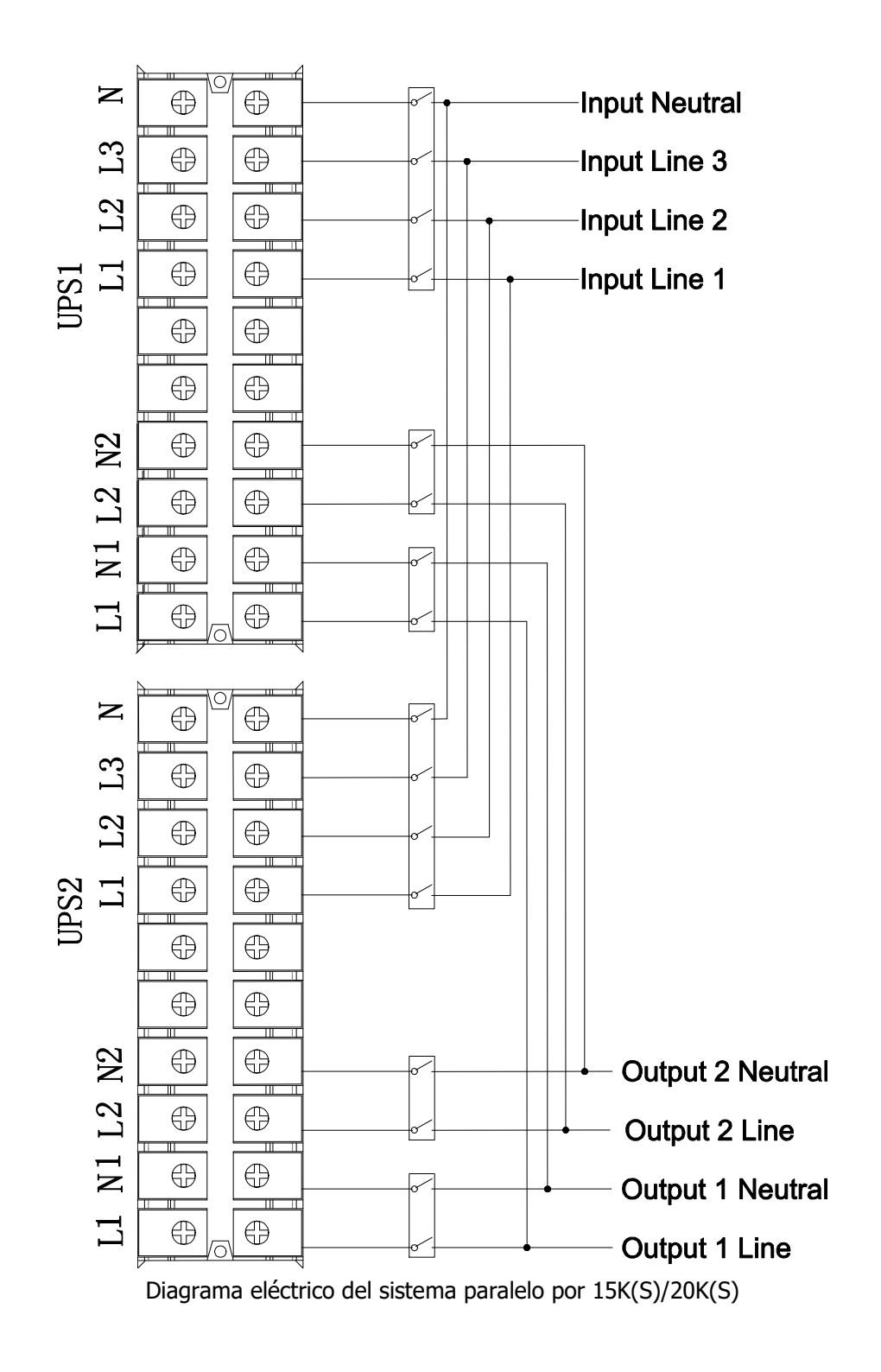

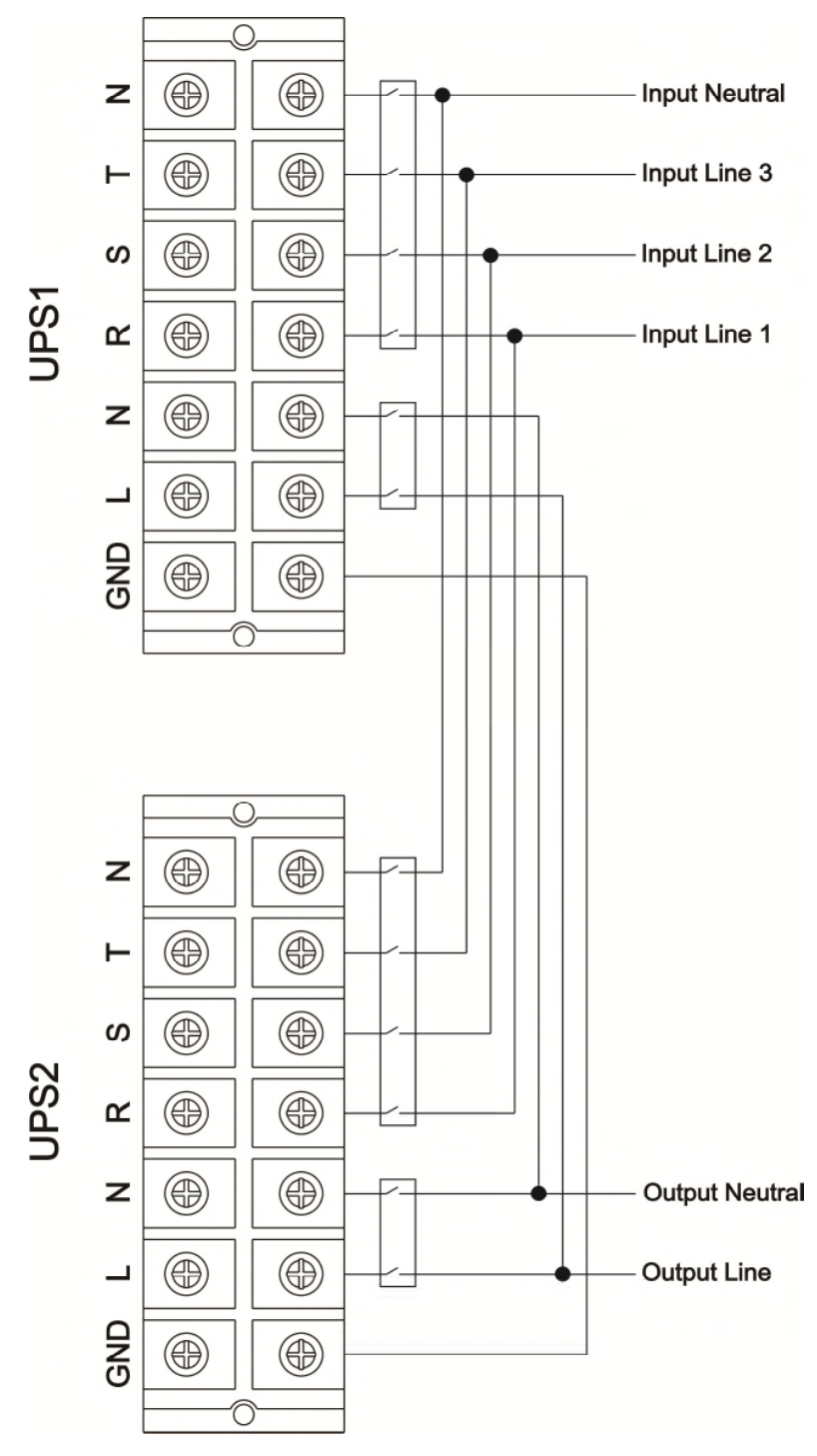

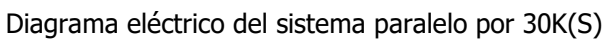

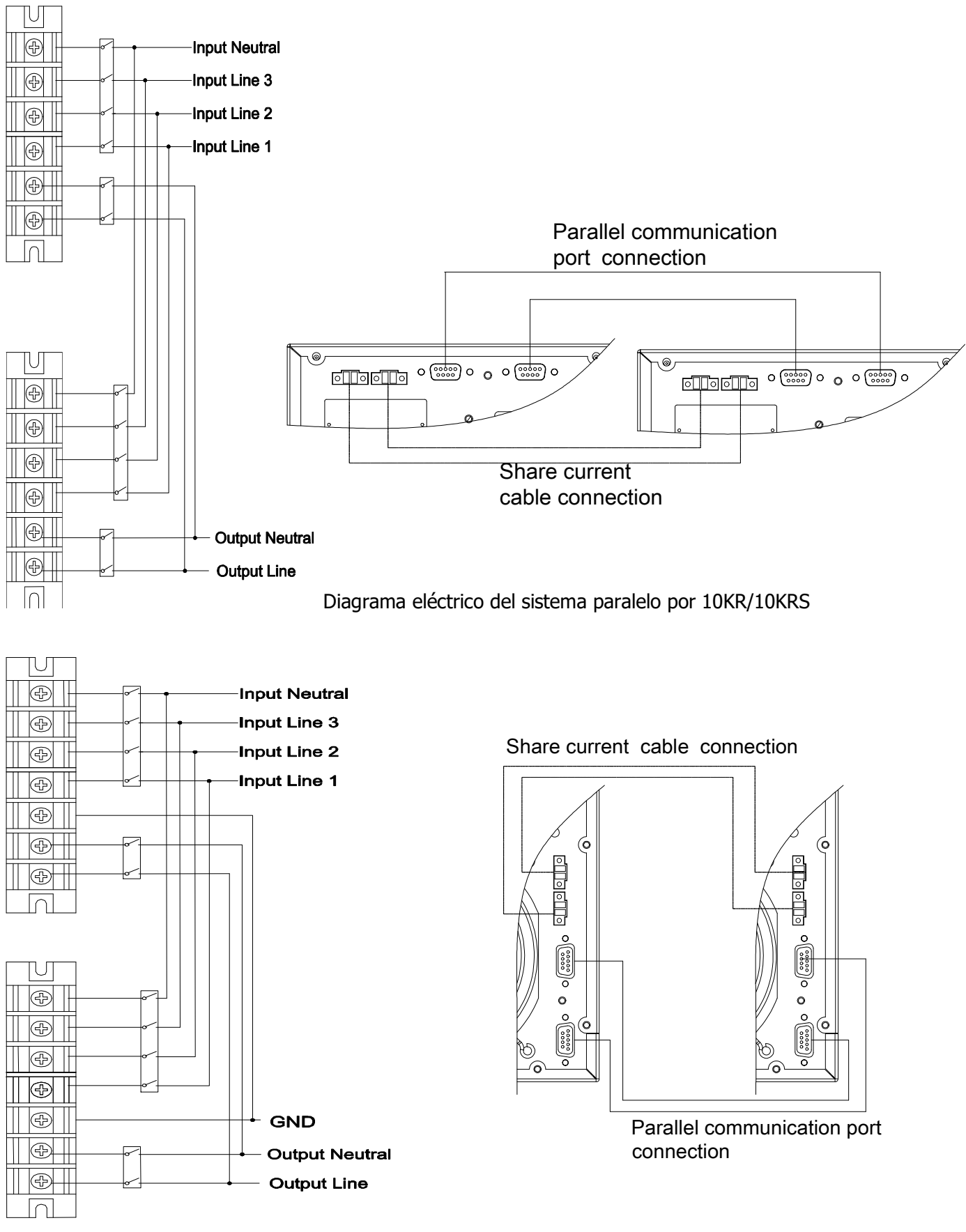

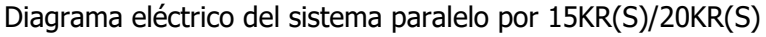

# 2-5. Instalación del software

Optimizar el sistema SAI ejecutando la instalación de software de vigilancia en ordenador, que configura el sistema del SAI en su totalidad.

# 3. Operaciones

# 3-1. Pulsante de funcionamiento

| Pulsante        | Función                                                                        |  |  |
|-----------------|--------------------------------------------------------------------------------|--|--|
| ON/Entor Potón  | Activa el SAI: Pulse el botón más de 0.5s para encender el SAI.                |  |  |
| ON/Enter Boton  | > Enter Key: Pulse para confirmar la selección en el menú de configuración.    |  |  |
| OEE/ESC Potón   | Desactiva el SAI: Presione el botón más de 0.5s para apagar el SAI.            |  |  |
| UFF/ESC DOLOII  | Presione este botón para volver al último menú de configuración.               |  |  |
|                 | Prueba de la batería: Presione el botón más de 0.5s para probar la batería,    |  |  |
| Toct/Up Botón   | mientras que en modo AC, o CVCF.                                               |  |  |
| restrop boton   | > Al pulsar este botón muestra el siguiente menú de selección de la próxima    |  |  |
|                 | impostación.                                                                   |  |  |
|                 | > Apague la alarma: presione el botón más de 0.5s para apagar el zumbador. Por |  |  |
| Mute/Down Botón | favor, consulte la sección 3-4-9 para más detalles.                            |  |  |
| ,               | Al pulsar este botón muestra la lista de selección de menú anterior.           |  |  |
| Test/Un +       | Mantenga los dos botones simultáneamente para más de 1s para entrar / salir    |  |  |
| Mute/Down Botón | del menú de configuración.                                                     |  |  |

\* CVCF = modo de acción del convertidor.

# 3-2. LED Indicador y panel LCD

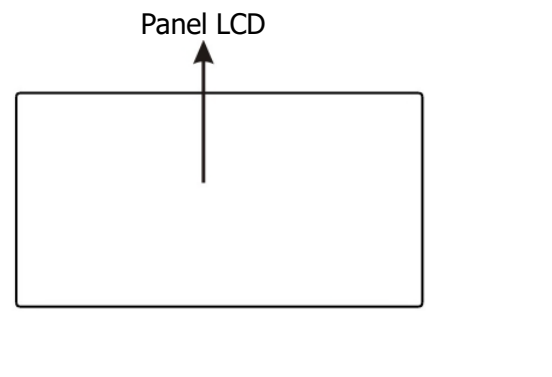

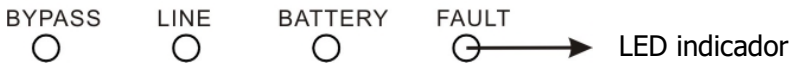

#### **LED Indicadores:**

Hay 4 indicadores LED en el panel frontal para mostrar el estado operativo de SAI:

| Modo LED     | Bypass | Línea | Bateria | Guasto |
|--------------|--------|-------|---------|--------|
| Accesión UPS | •      | •     | •       | •      |
| Modo Bypass  | 0      | 0     | 0       | 0      |
| Modo AC      | •      | 0     | 0       | 0      |
| Modo Bateria | 0      | •     | 0       | 0      |
| Modo CVCF    | 0      | 0     | •       | 0      |
| Test Bateria | 0      | •     | 0       | 0      |
| Modo ECO     | •      | •     | •       | 0      |
| Guasto       | •      | •     | 0       | 0      |
| Accesión UPS | 0      | 0     | 0       | •      |

Nota: • LED iluminado, • LED parado

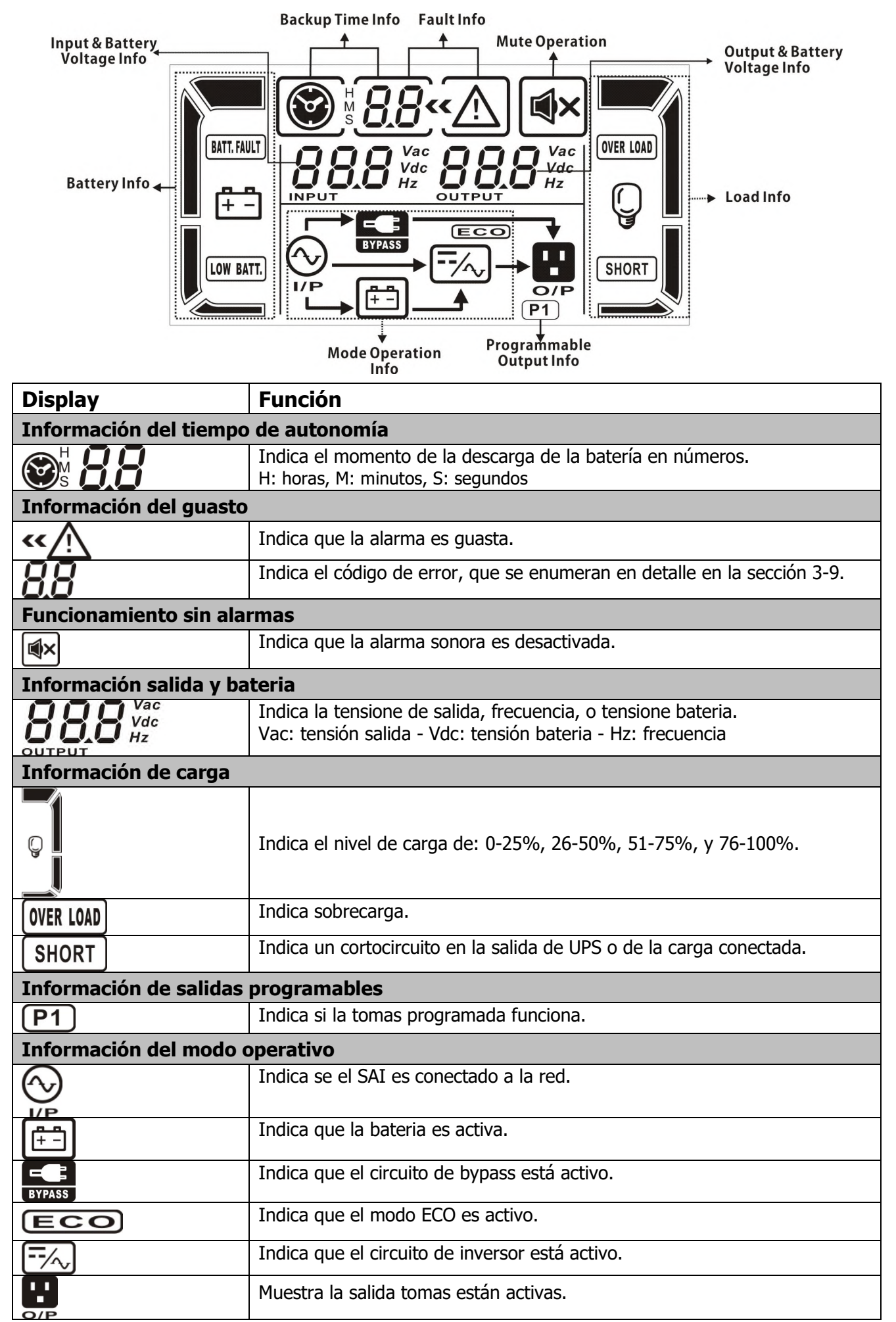

| Información bateria                      |                                                                                                    |  |  |  |
|------------------------------------------|----------------------------------------------------------------------------------------------------|--|--|--|
|                                          | Indica el nivel de bateria, de: 0-25%, 26-50%, 51-75%, y 76-100%.                                                                                |  |  |  |
| <u>₽</u> ₽                               |                                                                                                    |  |  |  |
|                                          |                                                                                                    |  |  |  |
| BATT. FAULT                              | Indica un guasto a la bateria.                                                                                                    |  |  |  |
| LOW BATT.                                | Indica la baja tensione de la bateria.                                                                                                    |  |  |  |
| Información tensión de entrada & Bateria |                                                                                                    |  |  |  |
| Vac<br>Vdc<br>Hz                         | Indica la tensión de entrada, o frecuencia, o tensión de la bateria.<br>Vac: tensión de entrada, Vdc: tensión bateria, Hz: frecuencia de entrada |  |  |  |

#### 3-3. Alarma acústica

| Descripción  | Estado sonoro                 | Muto |
|--------------|-------------------------------|------|
| Estado SAI   |                               |      |
| Modo Bypass  | Sonido una vez cada 2 minutos |      |
| Modo Bateria | Sonido una vez cada 2 minutos | Si   |
| Modo guasto  | Sonido continuo               |      |
| Advertencia  |                               |      |
| Sobrecarga   | Doble sonido cada segundo     | N.   |
| Otros        | Sonido cada segundo           | NO   |
| Guasto       |                               |      |
| Todos        | Sonido continuo               | Si   |

#### 3-4. Operaciones del singlo SAI

#### 1. Accesión del SAI con red AC (en modo AC)

 Después de que el SAI está conectado correctamente, deslice el interruptor interior de batería en la posición "ON" (paso se aplica sólo al modelo de largo autonomía). Si se utiliza la unidad de 30KVA, por favor también establecer disyuntor de derivación en la posición "ON". A continuación, ajuste el interruptor de entrada en posición "ON". En este momento el ventilador está funcionando y el SAI alimenta la carga a través de bypass. El SAI está funcionando en modo de bypass.

**NOTA 1:** Cuando el SAI está en modo bypass, la tensión de salida es de red CA y el Interruptor de derivación (sólo available Para El Modelo de 30KVA). En modo bypass, la carga no está protegida del SAI. Para proteger su carga, es necesario activar el interruptor interior del SAI. Consulte el paso siguiente.

- 2) Presione el botón "ON" para 0.5s para encender el SAI y el timbre suena una vez.
- 3) Después de unos segundos, el UPS viene a la red. Si el SAI está idóneo, también hace el funcionamiento con batería sin interrupción.

**NOTA:** Si el SAI se apagará automáticamente en modo bateria y se restablece, se inicia automáticamente en red AC.

#### 2. Arrancar el SAI en modo bateria

- 1) Asegúrese de que el interruptor de la batería esté en posición "ON" (para el modelo con batería de larga autonomía).
- 2) Presione el botón "ON" por 0.5s para activar el SAI y la alarma suena una vez.
- 3) Después de algunos segundos, el SAI se encenderá en el modo de batería.

#### 3. Conectar los dispositivos en SAI.

Después de la UPS está activada, se puede conectar dispositivos al SAI.

- 1) Encienda el SAI y en la pantalla LCD controlar el nivel de carga total.
- 2) Si necesario eliminar rápidamente las cargas inductivas, por ejemplo: impresora laser, o las cargas no idóneas para entrar en la capacidad nominal del SAI.
- 3) Si el SAI está sobrecargado, el zumbador emite un pitido cada dos segundos.
- 4) Para un funcionamiento seguro, la carga conectada no debe superar el 80% de la capacidad nominal del SAI.
- 5) Si la sobrecarga persiste, el SAI se transfieren automáticamente a bypass. Después de la eliminación de la sobrecarga, el SAI sigue no funcionar correctamente, identificar la causa, ya que pueden ser de distinta naturaleza. Cuando el SAI detecta deficiencias de funcionamiento, para iniciar el SAI en un uso normal, proceder como se especifica en la sección 3.4 2 Encender el SAI en modo batería.

#### 4. Cargar la bateria

- 1) Después que el SAI está conectado y suministra energía, el cargador automáticamente carga la bateria, no cuando se ejecuta en modo de batería o en la auto-prueba.
- 2) Se sugiere de cargar la bateria durante al menos 10 horas antes de su uso. En caso contrario, el tiempo de autonomía puede ser más corto que el tiempo asignado.
- 3) Asegúrese de ajustar el número de la batería en el panel de control, que debe ser coherente con la exacta concesión. (Refiérase a la Sección 3-4-12, para conocer los detalles de configuración).

#### 5. Funcionamiento en modo bateria

- 1) Si el SAI está en modo de batería, el zumbador emite un sonido diferente de acuerdo a la capacidad de la batería. Si la capacidad de la batería es más del 25%, la alarma suena una vez cada 4 segundos si el voltaje de la batería se reduce a la alarma, el zumbador emite un pitido rápido (una vez cada segundo), para recordar que la batería está para agotarse y el SAI se apagará automáticamente mucho pronto. La utilidad de las cargas no críticas, pueden pararse rápidamente, inmediatamente, salvar los datos que están en elaboración. Son diferentes las cargas críticas, cuando se conecta y programado correctamente.
- 2) en modo batería, si el sonido molesta, los usuarios pueden presionar el botón Mute para silenciar el timbre.
- 3) Por el modelo a autonomía, el tiempo depende de la capacidad de la batería externa.
- 4) El período de autonomía puede variar en diferente ambiente de temperatura y tipo de carga.
- 5) Cuando se imposta el tiempo de autonomía por 16,5 horas (valor predeterminado en el panel LCD), el SAI se apagará automáticamente para proteger la batería. Esto tiempo puede ser activado o desactivado a través del panel de control LCD. (Ver sección 3-7 Configuración de pantalla).

#### 6. Prueba de la bateria

- 1) Para comprobar el estado de la batería cuando el SAI está operando en un modo red CA / CVCF / ECO modo, pulsar el botón "Test" el SAI puede ejecutar auto-test de batería.
- 2) Para mantener el sistema fiable, el SAI automáticamente realizar auto-test periódicamente. El período por predefinido es una vez por semana.
- 3) Los usuarios pueden configurar su auto-test bateria a través del software.

#### 7. Apagar el SAI en funcionamiento modo red AC

- 1) Para apagar el inversor del SAI pulse el botón "OFF", por más de 0.5s, la alarma suena una vez. El SAI se convertirá en modo bypass.
  - **NOTA 1:** Si el SAI se ha establecido para permitir el funcionamiento que en bypass de la tomas, todos los terminales serán de la misma manera (bypass).
  - **NOTA 2:** Después apagar el SAI, ser conscientes que el SAI está trabajando para bypass y no hay riesgo de pérdida de energía para los dispositivos conectados.
- 2) En el modo de bypass, la tensión de salida del SAI está presente. Para desactivar completamente el SAI es necesario interrumpir el interruptor interior del SAI e interruptor de entrada en OFF y el interruptor de bypass (sólo disponible para el modelo de 30KVA). Después de unos segundos, la pantalla se apaga completamente.

#### 8. Apagar el SAI en ausencia de red CA, funcionamiento en modo bateria

- 1) Para apagar el SAI pulse el botón "OFF", por lo menos, 0.5s, la alarma suena una vez.
- 2) El SAI termina su función, con la pantalla del panel parada.

#### 9. Apagar la señal acústica

- 1) Po desactivar la alarma, presione el botón de "Mute", por lo menos, 0.5s. Si pulsa de nuevo, el sonido está desactivado, el zumbador emite un pitido.
- 2) Algunos de los avisos de alarma, no se puede desactivar a menos que el error se ha resuelto. Para obtener más información, consulte la sección 3-3.

#### 10. Operaciones en un estado de alarma

- Cuando LED Fauld parpadea y el zumbador emite un pitido cada segundo, significa que hay algunos problemas de funcionamiento del SAI. Los usuarios pueden obtener el código de error en la pantalla LCD. Para obtener más información compruebe la tabla de solución de problemas en el Capítulo 4.
- 2) Algunos de los avisos de advertencias no se puede desactivar a menos que el error se ha resuelto. Para obtener más información, consulte la sección 3-3.

#### 11. Operaciones en modo de guatos

- 1) Cuando LED Fault y zumbador emite un pitido continuo, significa que hay un error fatal en SAI. Los usuarios pueden obtener el código de error en el panel. Para obtener más información, gustos ver la tabla en el Capítulo 4.
- 2) Verifique las cargas, el cableado, la ventilación, la utilidad, la batería, el fracaso para resolver este. Si los problemas no se resuelven, no intente encender el SAI. Si los problemas no pueden resolverse de inmediato, ponerse en contacto con el servicio asistencia.
- 3) En el caso de una emergencia inmediatamente interrumpir la conexión de red CA, batería externa y la salida, para evitar un mayor riesgo o peligro.

#### 12. Operaciones para cambiar el número de la batería

- 1) Esta operación sólo está disponible para los profesionales o técnicos.
- 2) Apague el SAI. Si la carga no se puede ser excluida, debe quitar la tapa de mantenimiento de bypass, en la parte trasera y gire el desviador de UPS a BPS.

3) Apague el interruptor de entrada y el interruptor de bypass (sólo disponible para el modelo de 30KVA). y apagar el interruptor de la batería (sólo para el modelo de larga duración de la batería).

#### 3-5. Operación de paralelo

#### 1. Arranque inicial del sistema en paralelo.

En primer lugar, asegúrese de que todos los modelos de UPS son Instalable en paralelo y tienen la misma configuración.

- Encienda respectivamente cada SAI en red CA (consulte la sección 3-4 (1)). Así, con el multímetro para medir la tensión de salida de cada UPS, para verificar si la diferencia de la tensión de salida real está en el ajuste de los valores aceptables a 1,5 V (1V típico). Si la diferencia es superior a 1,5 V, se deberá calibrar la tensión mediante el control de la configuración del convertidor de tensión (consulte la sección 3-7) en la pantalla LCD. Si la diferencia de voltaje es mayor de 1,5 V después de la calibración, por favor póngase en contacto con su distribuidor local o centro de servicio técnico para obtener ayuda.
- 2) Calibrar el voltaje de salida (consulte la sección 3-7) en la pantalla LCD para asegurarse de que el error entre la tensión de salida de la SAI valor real es inferior a 1V.
- 3) Apague todos los SAI (consulte la sección 3-4 (7.)). A continuación, siga el procedimiento de cableado en la Sección 2-4.
- 4) Retire la tapa del puerto paralelo para conectar el cable de alimentación del SAi, conecte cada uno de los SAI con el cable paralelo y el cable de alimentación y vuelva a atornillar la tapa posterior.

#### 5) Encender el sistema paralelo en modo CA:

a) Conecte la entrada de cada SAI. Una vez que todos los SAI arranquen en modo bypass, medir el voltaje entre L1 salida de cada SAI y potencia de salida L2 de cada SAI. Si estas diferencias de tensión están a menos de 1 V, significa que todas las conexiones son correctas. Si no es así, compruebe que los cables están conectados correctamente.

b) Encienda el interruptor de salida de cada SAI.

c) Activar cada SAI a su vez. Después de unos segundos, el UPS llegado a sincrónico de corriente alterna, lo que significa que el sistema paralelo es concluido.

#### 6) Encender el sistema paralelo en batería:

a) Encender el interruptor de la batería (sólo disponible en SAI de largo autonomía) e interruptor de salida de cada SAI.

**NOTA:** No es posible compartir un único paquete de baterías para SAI en paralelo. Cada UPS debe haber conectado a su propia batería.

b) Encienda todos los SAI. Unos segundos más tarde, el SAI pasa a la batería.

c) A continuación, iniciar otro UPS. Unos segundos más tarde, el SAI pasa a la batería, añadiendo al sistema paralelo.

d) Si el SAI son tres paralelos, siga los mismos pasos descritos anteriormente.

# Si necesita más información, póngase en contacto con el servicio técnico para recibir instrucciones.

#### 2. Ajuntare un nuevo SAI al sistema paralelo

- 1) No se puede juntar una nueva unidad en paralelo cuando el sistema es in funcionamiento. Se debe parar las cargas y apagar el sistema.
- 2) Asegurar que todos los SAI en paralelo sean apagados completamente, siga el cableado, y consulte la sección 2-3.
- 3) Instale el nuevo SAI paralelo, refiriéndose a la sección anterior.

#### 3. Remover un SAI del sistema en paralelo

Hay dos formas de eliminar un sistema de UPS:

#### Primer método:

1) Pulse el botón "OFF" dos veces, cada vez durante más de 0,5 s. A continuación, el UPS pasa al modo Bypass o modo sin salida.

- 2) Apague el interruptor de salida y el interruptor de entrada del SAI. Si se utiliza la unidad de 30KVA, por favor, también apague el interruptor de bypass.
- 3) Después de apagar, puede apagar el interruptor de la batería (para UPS largo autonomía) y eliminar cables paralelos. Después de retirar la unidad del sistema paralelo.

#### Segundo método:

1) Si el bypass no es normal, no se puede quitar el UPS sin interrupción. Debe desconectar la carga y antes apagar el sistema.

2) Asegúrese de que el ajuste de bypass se activa en cada UPS y encienda el sistema en funcionamiento. Todos los UPS cambiarán al modo de bypass. Retire todas las cubiertas de derivación para mantenimiento y ajuste los interruptores para mantenimiento "UPS" a "BPS". Coloque todos los interruptores de entrada y el interruptor de la batería en el sistema paralelo.

3) Apague el interruptor de salida y retire el cable paralelo y el cable de alimentación de la UPS a ser removidas. A continuación, retírela del sistema paralelo.

4) Encienda los interruptores de entrada del sistema UPS y el restante se transferirá a modo de bypass. Ajuste los interruptores para mantenimiento de "BPS" a "UPS y poner las tapas en el bypass de mantenimiento.

5) Encienda el UPS restantes de la sección anterior.

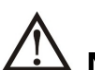

 $\Delta$  **Nota:** (Sólo para el sistema en paralelo)

• Antes de encender el sistema paralelo que activa el inversor, asegúrese de que todas las unidades son en la misma posición de cada SAI.

• Cuando el sistema esté paralelo con el inversor en función, no utilice el interruptor (BPS-UPS) de cada SAI.

| Abreviación | Contenido en display | Significado                                |  |
|-------------|----------------------|--------------------------------------------|--|
| ENA         | EN8                  | Activado                                   |  |
| DIS         | di 5                 | Deshabilitado                              |  |
| ATO         | AFO                  | Automático                                 |  |
| BAT         | 682                  | Bateria                                    |  |
| NCF         | NEF                  | Modo normal modo (no por modo CVCF)        |  |
| CF          | ĨF                   | Modo CVCF                                  |  |
| SUB         | SÜb                  | Sacar                                      |  |
| ADD         | Rdd                  | Adicional                                  |  |
| ON          | ้กิก                 | On                                         |  |
| OFF         | NÊÊ                  | Off                                        |  |
| FBD         | Fhd                  | No consentido                              |  |
| OPN         | <u>nên</u>           | Permiso                                    |  |
| RES         | ĨĔŜ                  | Reservado                                  |  |
| N.L         | <u>nī</u>            | Perdida de la línea neutral                |  |
| CHE         | ÊĤE                  | Controlo                                   |  |
| OP.V        | ŌŖŨ                  | Voltaje de salida                          |  |
| PAR         | PAF                  | Paralelamente, 001 significa que el primer |  |
| L1          | LI                   | 5. (                                       |  |
| AN          | ŘΩ                   | Primera fase                               |  |
| L2          | 12                   |                                            |  |
| BN          | 60                   | - Segunda rase                             |  |
| L3          | 13                   |                                            |  |
| CN          | ΓŌ                   | - Iercera tase                             |  |

# 3-6. Significado de las abreviaciones in display LCD

#### 3-7. Impostación LCD

Hay tres parámetros para definir el SA

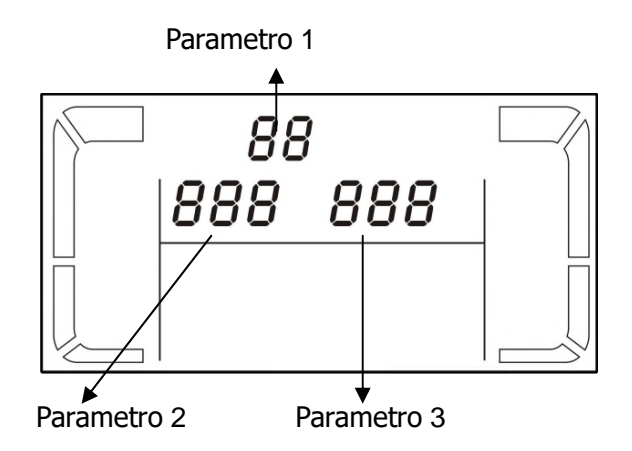

Parámetro 1: Es por programa alternativo. Consulte las tablas siguientes para configurar el setaje.

Parámetro 2 y 3 son los parámetros de opciones de impostación o valores por cada programa.

**Nota:** Por favor, seleccione el botón "Up" u "Down" para cambiar los programas o parámetros..

#### 3-7-1. 10~20K

#### Lista de programas disponibles para el parámetro en 1:

| Código | Descripción                                   | Bypass/<br>Modo sin | AC | ECO | CVCF | Bateria | Test<br>bateria |
|--------|-----------------------------------------------|---------------------|----|-----|------|---------|-----------------|
| 01     | Tensione salida                               | salida<br>Si        |    |     |      |         | butteriu        |
| 01     |                                               | 51                  |    |     |      |         |                 |
| 02     | Frecuencia salida                             | Si                  |    |     |      |         |                 |
| 03     | Gamma di tensione bypass                      | Si                  |    |     |      |         |                 |
| 04     | Gamma di frecuencia bypass                    | Si                  |    |     |      |         |                 |
| 05     | Modo ECO modo activar o desactivar            | Si                  |    |     |      |         |                 |
| 06     | Gamma di tensione modo ECO                    | Si                  |    |     |      |         |                 |
| 07     | Impostación gama de frecuencia modo ECO       | Si                  |    |     |      |         |                 |
| 08     | Impostación modo Bypass                       | Si                  | Si |     |      |         |                 |
| 09     | Impostación tiempo autonomía Bateria          | Si                  | Si | Si  | Si   | Si      | Si              |
| 10     | Impostación programable salida                | Si                  | Si | Si  | Si   | Si      | Si              |
| 11     | Autonomía programable en salida               | Si                  | Si | Si  | Si   | Si      | Si              |
| 12     | Neutral relevación de pérdida                 | Si                  | Si | Si  | Si   | Si      | Si              |
| 13     | Regulación de la tensión bateria              | Si                  | Si | Si  | Si   | Si      | Si              |
| 14     | Regulación de la tensione carga bateria       | Si                  | Si | Si  | Si   | Si      | Si              |
| 15     | Ajuste de tensión Inverter                    |                     | Si |     | Si   | Si      |                 |
| 16     | Ajuste de volt en salida                      |                     | Si |     | Si   | Si      |                 |
| 17     | Auto adaptador de fase activa / desactiva *** | Si                  |    |     |      |         |                 |

\* Si significa que este programa se puede configurar de esta manera.

\*\* Esta función permite que la secuencia de fase d 'entrada del UPS más flexible. Cuando está activado, el SAI puede adaptar diferentes tipos de diferencia de fase, también funciona como un UPS monofásicos. Si está desactivado, el SAI puede funcionar solamente en estándar de entrada de secuencia de fases L1, L2 y L3. Consulte la programación 17 más abajo para más detalles en la pantalla de configuración.

# • 01: Voltaje de salida

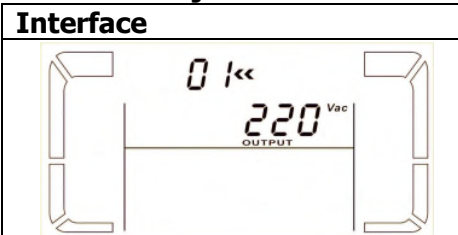

| Impostación                                                         |
|---------------------------------------------------------------------|
| Parámetro 3: tensión de salida                                      |
| Es posible elegir las siguientes salidas de tensión en parámetro 3: |
| <b>208</b> indica tensión de salida = 208Vac                        |
| <b>220:</b> indica tensión de salida = 220Vac                       |
| <b>230:</b> indica tensión de salida = 230Vac                       |
| <b>240:</b> indica tensión de salida = 240Vac                       |

#### • 02: Voltaje entrada

| Interface          | Impostación                                                                                                    |
|--------------------|----------------------------------------------------------------------------------------------------|
| 60 Hz, CVCF modo   | <ul> <li>Parámetro 2: frecuencia salida</li> <li>Ajuste de la frecuencia de salida. Puede elegir tres opciones en el parámetro 2:</li> <li>50.0Hz: La frecuencia de salida es 50.0Hz.</li> <li>60.0Hz: La frecuencia de salida es 60.0Hz.</li> <li>ATO: Si no está seleccionada, la frecuencia de salida es en base a la última frecuencia apostada. Si es de 46Hz a 54Hz, la frecuencia de salida es 60.0Hz. Si es de 56Hz a 64Hz, la frecuencia de salida es 60.0Hz. ATO es el valor por defecto.</li> </ul>                                                                                                    |
| 50 Hz, Normal modo | <ul> <li>Parámetro 3: modo de frecuencia.</li> <li>Impostación de la frecuencia de salida en modo CVCF o no modo CVCF. Se puede elegir dos opciones en el parámetro 3:</li> <li>CF: Impostar SAI por modo CVCF. Si es seleccionada, la frecuencia de salida y fijada a 50 Hz o 60 Hz en base al parámetro de impostación 2. La frecuencia de entrada puede ser de 46Hz hasta 64Hz.</li> <li>NCF: Impostar SAI en modo normal (no modo CVCF). Se es seleccionada, la frecuencia de salida será la sincronización con la frecuencia de entrada entre 46 ~ 54 Hz a 50 Hz o entre 56 ~ 64 Hz a 60 Hz en base al parámetro de impostación 2. Si seleccionado a 50 Hz en parámetro 2, el SAI se transfiere en bateria cuando la frecuencia de entrada no es entre 46 ~ 54 Hz. Si seleccionado 60Hz en parámetro 2, el SAI se transfiere en bateria cuando la frecuencia de entrada no es entre 56 ~ 64 Hz.</li> <li>* Si es Parámetro 2 ATO, el Parámetro 3 visualiza la actual frecuencia.</li> </ul> |

#### • 03: Gama tensión por bypass

| Interface                      | Impostación                                                                                                    |
|--------------------------------|----------------------------------------------------------------------------------------------------|
| 03**<br>  178 *** 28 4 ***<br> | <ul> <li>Parámetro 2: Impostación aceptable per bypass a baja tensión.</li> <li>Gama de regulación de 110V hasta 209V y el valor predefinido es 110V.</li> <li>Parámetro 3: Impostación aceptable por alta tensión por bypass. Gama de regulación de 231V hasta 276V y el valor de predefinido es 264V.</li> </ul> |

#### • 04: Gama de frecuencia por bypass

| Interface                  | Impostación                                                                                                    |  |
|----------------------------|----------------------------------------------------------------------------------------------------|--|
| 04<br>48.8 #2 53.8 #2<br>E | <ul> <li>Parámetro 2: Impostación a baja frecuencia aceptable por el bypass.</li> <li>50 Hz sistema: Campo de regulación es de 46.0Hz hasta 49.0Hz.</li> <li>60 Hz sistema: Campo di regulación es de 56.0Hz hasta 59.0Hz, valor predefinido es 46.0Hz/56.0Hz.</li> <li>Parámetro 3: Impostación de la frecuencia aceptable por el bypass.</li> <li>50 Hz: Campo de regulación de 54,0 Hz Hasta 51.0Hz.</li> <li>60 Hz: Campo de regulación es de 61.0Hz hasta 64.0Hz.</li> <li>El valor predefinido es 54.0Hz/64.0Hz.</li> </ul> |  |

#### • 05: Modo ECO activar o desactivar

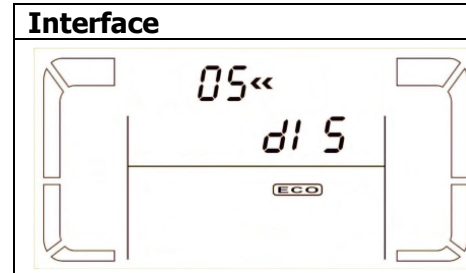

ImpostaciónParámetro 3: Activar o desactivar la función ECO. Se puede<br/>elegir dos siguientes hipótesis:DIS: deshabilitar la función ECOENA: activar la función ECOECO Se la función es desactivada, gama de tensión y de frecuencia<br/>por modo ECO puede ser mismo fijada, me es sin significado, a<br/>menos que la función ECO es habilitada.

#### • 06: Gamma tensione per modo ECO

Interface

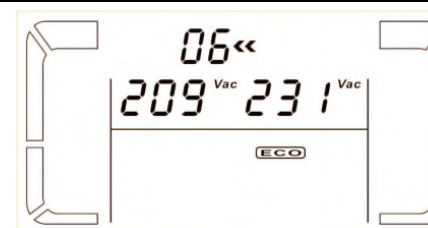

#### Impostación

Parámetro 2: baja tensión punto en modo ECO. La gama de regulación es del 5% hasta 10% de la tensión nominal.
Parámetro 3: Alta tensión en modo ECO. La gamma di regulación es de 5% hasta 10% de la tensión nominal.

#### • 07: Gama de frecuencia por modo ECO

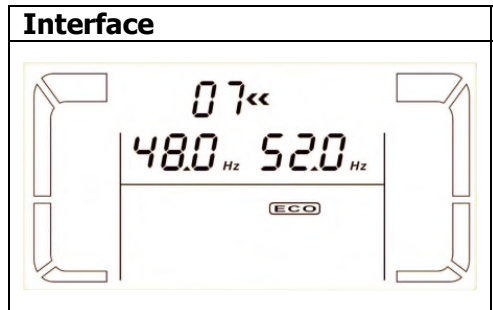

#### • 08: Impostación modo bypass

| Interface | Impostación                                                                                                    |
|-----------|----------------------------------------------------------------------------------------------------|
|           | <ul> <li>Parámetro 2:</li> <li>OPN: Bypass consentido. Cuando viene seleccionado, verá ejecutado del SAI en base el modo bypass activar o desactivar la impostación.</li> <li>FBD: bypass non es permitido. Cuando viene seleccionado, no es consentido por el funcionamiento en modo bypass, será por cualquier situación.</li> <li>Parámetro 3:</li> <li>ENA: Bypass activado. Cuando viene seleccionado, viene activado el modo bypass.</li> <li>DIS: bypass deshabilitado. Cuando seleccionado, es aceptable el bypass automático, me manual el bypass no es consentido.</li> <li>Bypass manual significa que los usuarios manualmente pueden operar en modo Bypass. Ejemplo, pulsando la tecla OFF AC se ejecuta la transferencia en modo bypass.</li> </ul> |

#### • 09: Impostación del tiempo de autonomía

| Interface                  | Impostación                                                                                                    |
|----------------------------|----------------------------------------------------------------------------------------------------|
| © ° 09 «<br>  990  <br>  € | <ul> <li>Parámetro 3:</li> <li>000 ~ 999: Establece el tiempo máximo de autonomía: de 0 minutos a 999 minutos. El SAI se apagará para proteger a la batería, lo que viene después de la hora fijada. El valor por defecto es 990 minutos.</li> <li>DIS: Deshabilitar la descarga de la batería: la protección de la autonomía y el tiempo dependerá de la capacidad de la batería.</li> </ul> |

#### • 10: Salida programable

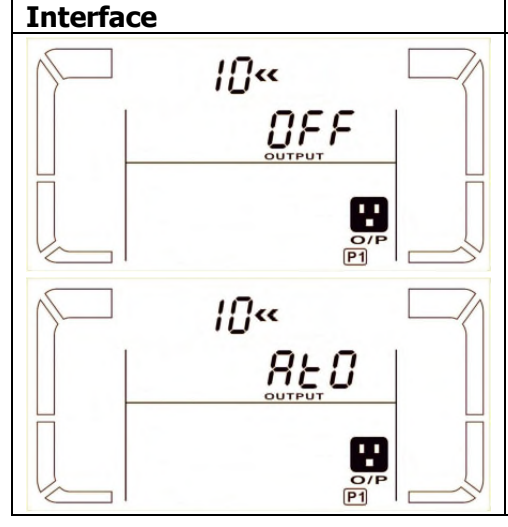

**Parámetro 3:** Establece la salida programable. Puede elegir entre tres opciones: **ON:** la salida es programada manualmente sin tiempo de parada. **OFF:** La salida programable se apaga manualmente. No obstante, el caso de reinicio del SAI, este ajuste automáticamente a la "ATO"

Impostación

estado. **ATO:** programable de salida se activa automáticamente o desactiva la carga en el estado de la batería. El apagamiento automático es cuando el voltaje de la batería es inferior al preestablecido o al tiempo impostado. Después de recuperar la utilidad, el SAI se enciende automáticamente. Si la sobrecarga se produce cuando el SAI se apaga automáticamente. Si esto pasa 3 veces por sobrecarga, el SAI se apaga por completo automáticamente, debe estar encendido manualmente.

• 11: Apagar salida programable

| Interface       | Ι  |
|-----------------|----|
|                 | Ρ  |
|                 | E  |
| <u>850   00</u> | Ρ  |
| 00, 000         | R  |
|                 | a  |
|                 | p  |
|                 | -  |
|                 | Ρ  |
|                 | A  |
| אקון קחח        | Ρ  |
|                 | La |
|                 | in |
|                 | U  |
|                 |    |
|                 |    |

**Impostación Parámetro 2: 001.** Establezca el tiempo programable de apagamiento en salida. **Parámetro 3:** Programar el tiempo en minutos. Rango de ajuste de 0 a 300. Cuando expira el temporizador de apagado programado, los terminales de salida se cerrarán. El valor predeterminado es 30 minutos.

#### **Parámetro 2: 002** Ajuste la tensión de cierre de salida con el programa. **Parámetro 3:** Detención de tensión V. La gama de ajuste es del 11.2 al 13.6. Si el voltaje de

a gama de ajuste es del 11,2 al 13,6. Si el voltaje de la batería es nferior a la predeterminada, no se tiene corriente en salida de JPS (sin autonomía). El valor predeterminado es 11.2V.

#### • 12: Neutral relevación de pérdida

| I2       Parámetro 2:         NL: Indica la detección de pérdida neutro.         Parámetro 3:         DIS: Desactivar la detección de pérdida de neutro. El UPS no es capaz de detectar o no la pérdida de neutro.         ATO: El SAI detecta automáticamente si el neutro está perdido. Si se detecta la pérdida del neutro, una alarma será generada. Si el                                                                                                    |
|----------------------------------------------------------------------------------------------------|
| Image: Construction of the second state of the second state of the second s |
| <b>ח</b> L <b>CHE Parámetro 3: DIS:</b> Desactivar la detección de pérdida de neutro. El UPS no es capaz de detectar o no la pérdida de neutro. <b>ATO:</b> El SAI detecta automáticamente si el neutro está perdido. Si se detecta la pérdida del neutro, una alarma será generada. Si el                                                                                                    |
| <b>DIS:</b> Desactivar la detección de pérdida de neutro. El UPS no es capaz de detectar o no la pérdida de neutro.<br><b>ATO:</b> El SAI detecta automáticamente si el neutro está perdido. Si se detecta la pérdida del neutro, una alarma será generada. Si el                                                                                                    |
| capaz de detectar o no la pérdida de neutro.<br><b>ATO:</b> El SAI detecta automáticamente si el neutro está perdido. Si<br>se detecta la pérdida del neutro, una alarma será generada. Si el                                                                                                    |
| ATO: El SAI detecta automáticamente si el neutro está perdido. Si se detecta la pérdida del neutro, una alarma será generada. Si el                                                                                                    |
| se detecta la pérdida del neutro, una alarma será generada. Si el                                                                                                    |
|                                                                                                    |
| SAI está encendido, se transfiere en modo de batería. Cuando se                                                                                                    |
| restaura y neutral detectado, la alarma se desactiva                                                                                                    |
| automáticamente y el SAI volverá automáticamente al modo                                                                                                    |
| normal.                                                                                                    |
| <b>CHE:</b> El SAI detecta automáticamente la pérdida del neutro. Si la                                                                                                    |
| pérdida se detecta neutral, una alarma se generará. Si el SAI está                                                                                                    |
| encendido, se transferirá a modo de batería. Cuando el neutro                                                                                                    |
| está restaurado, la alarma se desactiva automáticamente y el SAI                                                                                                    |
| volverá automáticamente al modo normal.                                                                                                    |
| En este caso, debe desactivar la alarma y regresar el SAI al modo                                                                                                    |
| normal manualmente. El funcionamiento es el siguiente: En primer                                                                                                    |
| lugar, entrar en este menú y presionar <b>"Enter"</b> para que parpadee                                                                                                    |
| "CHE". En segundo lugar, pulse la tecla "Enter" para activar el                                                                                                    |
| control neutral (check). Si neutral es detectado, la alarma se                                                                                                    |
| apagará y el SAI vuelve al modo normal. Si el neutro no se                                                                                                    |
| detecta, el SAI continuará a durar y permanecer en estado de                                                                                                    |
| alarma hasta cuando el neutro se detecta incluso en el caso de uso                                                                                                    |

| para el manual de control siguiente.<br>CHE: es el valor predeterminado. |  |
|--------------------------------------------------------------------------|--|
|--------------------------------------------------------------------------|--|

#### • 13: Regulaciones de tensión de la bateria

| Interface                      | Impostación                                                                                                    |
|--------------------------------|----------------------------------------------------------------------------------------------------|
| 3«<br> 8dd 0 !8 <sup>vde</sup> | <b>Parámetro 2:</b> Seleccionar <b>"Add"</b> o <b>"Sub"</b> la función de la regulación de tensión bateria de vera y propia configuración. <b>Parámetro 3:</b> la gama de tensión es de 0V hasta 9.9V, el valore predefinido es 0V. |

#### • 14: Regulación del carga bateria

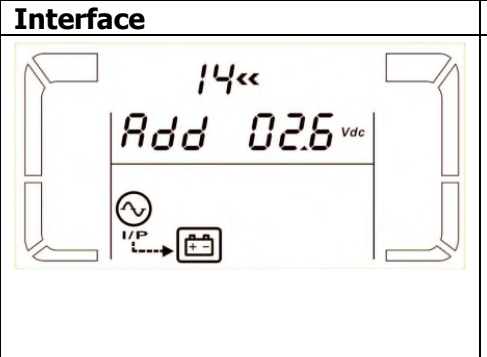

| Impostación                                                        |
|--------------------------------------------------------------------|
| Parámetro 2: se puede elegir Add o Sub por regular la tensión      |
| de la carga bateria.                                               |
| Parámetro 3: la gama de tensión es de 0V hasta 9.9V, el valor      |
| predefinido es 0V.                                                 |
| NOTA:                                                              |
| * Antes de hacer el cambio de la tensión, asegurarse de haber      |
| desconectado todas las baterías, antes de modificar la tensión del |
| carga bateria.                                                     |
| * Se recomienda de utilizar el valor de default (0). Cualquier     |
| modifica debe ser adanta a las especificas de la hateria           |

#### • 15: Ajuste de volt inverter

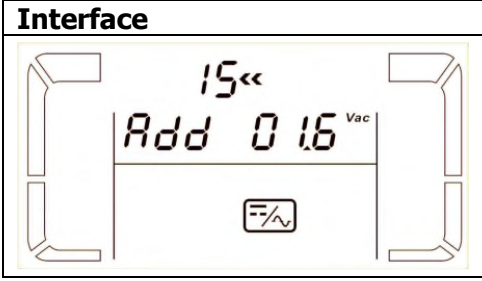

| Impostación                                                                              |
|------------------------------------------------------------------------------------------|
| Parámetro 2: se puede elegir Add o Sub por regular la tensión de inverter                |
| <b>Parámetro 3:</b> la gama de tensión es de 0V hasta 9.9V, el valore predefinido es 0V. |
|                                                                                          |

#### • 16: Ajuste de volt en salida

| Interface | In  |
|-----------|-----|
|           | Pa  |
| /b* ···   | Pa  |
|           | me  |
| 01.0 0.00 | Up  |
|           | res |
| О/Р       | de  |
|           | no  |

Impostación Parámetro 2: Presenta siempre OP.V como tensión de salida. Parámetro 3: Indica el valor interno de la salida de la mensuración de tensión, que ustedes pueden calibrar apretando Up o Down según la mensuración de tensión externa. El resultado de la calibración será eficaz apretando Enter. La gama de calibración es limitada al interior +/ -9VOLT. Esta función es normalmente utilizada para operaciones paralelo.

#### • 17: Adaptador de auto fase activado / desactivado.

| Interface | Impostación                                                                                                    |
|-----------|----------------------------------------------------------------------------------------------------|
|           | <ul> <li>Parámetro 2: Muestra siempre PH.A como función propia fase de adaptación.</li> <li>Parámetro 3: Activa o desactiva la función de adaptación automática de fase. Usted puede elegir las dos opciones siguientes:</li> <li>DIS: Desactivar la función de adaptación automática de fase. Entonces, el SAI sólo puede aceptar una condición de que la diferencia de fase de L1 y L2 es de 120 ° y la diferencia de fase entre L3 y L2 es de 120 °.</li> <li>ENA: automática de fase que permite la función adaptativa. Entonces, el SAI puede aceptar entradas de L1, L2, L3 en la misma fase o la diferencia de fase entre L2 y L1 con 120 °, L3 y L2 con 120 ° o diferencia de fase entre L2 y L1 240 °, y L3 y L2 con 240</li> </ul> |

#### 3-7-2. 30K

#### Lista de programas disponibles para el parámetro en 1:

| Código | Descripción                                | Bypass/ Modo<br>sin salida | AC | ECO | CVCF | Bateria | Test<br>bateria |
|--------|--------------------------------------------|----------------------------|----|-----|------|---------|-----------------|
| 01     | Tensione salida                            | Y*                         |    |     |      |         |                 |
| 02     | Frecuencia salida                          | Y                          |    |     |      |         |                 |
| 03     | Gamma di tensione bypass                   | Y                          |    |     |      |         |                 |
| 04     | Gamma di frecuencia bypass                 | Y                          |    |     |      |         |                 |
| 05     | Modo ECO modo activar o desactivar         | Y                          |    |     |      |         |                 |
| 06     | Gamma di tensione modo ECO                 | Y                          |    |     |      |         |                 |
| 07     | Impostación gama de frecuencia<br>modo ECO | Y                          |    |     |      |         |                 |
| 08     | Impostación modo Bypass                    | Y                          | Y  |     |      |         |                 |
| 09     | Impostación tiempo autonomía<br>Bateria    | Y                          | Y  | Y   | Y    | Y       | Y               |
| 10     | Salidas inverter de función paralela       | Y                          |    |     |      |         |                 |
| 11     | Reservado                                  | Reservado por futuro       |    |     |      |         |                 |
| 12     | Neutral relevación de pérdida              | Y                          | Y  | Y   | Y    | Y       | Y               |
| 13     | Regulación de la tensión bateria           | Y                          | Y  | Y   | Y    | Y       | Y               |
| 14     | Regulación de la tensione carga<br>bateria | Y                          | Y  | Y   | Y    | Y       | Y               |
| 15     | Ajuste de tensión Inverter A**             |                            | Y  |     | Y    | Y       |                 |
| 16     | Ajuste de tensión Inverter B **            |                            | Y  |     | Y    | Y       |                 |
| 17     | Ajuste de tensión Inverter C**             |                            | Y  |     | Y    | Y       |                 |
| 18     | Ajuste de volt en salida A***              |                            | Y  |     | Y    | Y       |                 |
| 19     | Ajuste de volt en salida B***              |                            | Y  |     | Y    | Y       |                 |
| 20     | Ajuste de volt en salida C***              |                            | Y  |     | Y    | Y       |                 |

\* Si significa que este programa se puede configurar de esta manera.

Nota: Todos los ajustes de los parámetros se guardan sólo cuando el SAI está apagado normalmente con la conexión de la batería en el interior o en el exterior. (Normal apagado del UPS indica desactivado en la entrada del interruptor y el interruptor de bypass de bypass / no el modo de salida).

• \*\* Para ajustar la tensión correctamente inversor en el modelo de 30KVA, por favor póngase en contacto con su distribuidor local para obtener ayuda.

• \*\*\* Valor de ajuste de tensión de salida debe ser el mismo que el voltaje de salida medido del terminal de salida.

| 01: Voltaje de salida |                                                                                                    |
|-----------------------|----------------------------------------------------------------------------------------------------|
| Interface             | Impostación                                                                                                    |
|                       | <ul> <li>Parámetro 3: tensión de salida</li> <li>Es posible elegir las siguientes salidas de tensión en parámetro 3:</li> <li>208 indica tensión de salida = 208Vac</li> <li>220: indica tensión de salida = 220Vac</li> <li>230: indica tensión de salida = 230Vac</li> <li>240: indica tensión de salida = 240Vac</li> </ul>                                                                                                    |
| • 02: Voltaje entrada |                                                                                                    |
| Interface             | Impostación                                                                                                    |
| 60 Hz, CVCF modo      | <ul> <li>Parámetro 2: frecuencia salida</li> <li>Ajuste de la frecuencia de salida. Puede elegir tres opciones en el parámetro 2:</li> <li>50.0Hz: La frecuencia de salida es 50.0Hz.</li> <li>60.0Hz: La frecuencia de salida es 60.0Hz.</li> <li>ATO: Si no está seleccionada, la frecuencia de salida es en base a la última frecuencia apostada. Si es de 46Hz a 54Hz, la frecuencia de salida es 60.0Hz. ATO es el valor por defecto.</li> </ul>                                                                                                    |
|                       | <ul> <li>Parámetro 3: modo de frecuencia.</li> <li>Impostación de la frecuencia de salida en modo CVCF o no modo CVCF. Se puede elegir dos opciones en el parámetro 3:</li> <li>CF: Impostar SAI por modo CVCF. Si es seleccionada, la frecuencia de salida y fijada a 50 Hz o 60 Hz en base al parámetro de impostación 2. La frecuencia de entrada puede ser de 46Hz hasta 64Hz.</li> <li>NCF: Impostar SAI en modo normal (no modo CVCF). Se es seleccionada, la frecuencia de salida será la sincronización con la frecuencia de entrada entre 46 ~ 54 Hz a 50 Hz o entre 56 ~ 64 Hz a 60 Hz en base al parámetro de impostación 2. Si seleccionado a 50 Hz en parámetro 2, el SAI se transfiere en bateria cuando la frecuencia de entrada no es entre 46 ~ 54 Hz. Si seleccionado 60Hz en parámetro 2, el SAI se transfiere en bateria cuando la frecuencia de entrada no es entre 56 ~ 64 Hz.</li> <li>* Si es Parámetro 2 ATO, el Parámetro 3 visualiza la actual frecuencia</li> </ul> |

#### • 03: Gama tensión por bypass

| Interface                                | Impostación                                                                                                    |
|------------------------------------------|----------------------------------------------------------------------------------------------------|
| 03«<br>176 <sup>v</sup> 264 <sup>v</sup> | <ul> <li>Parámetro 2: Impostación aceptable per bypass a baja tensión.</li> <li>Gama de regulación de 110V hasta 209V y el valor predefinido es 110V.</li> <li>Parámetro 3: Impostación aceptable por alta tensión por bypass. Gama de regulación de 231V hasta 276V y el valor de predefinido es 264V.</li> </ul> |

#### • 04: Gama de frecuencia por bypass

| Interface                                                 | Impostación                                                                                                    |
|-----------------------------------------------------------|----------------------------------------------------------------------------------------------------|
| 04**<br>  48.8 <sub>Hz</sub> 5 3.8 <sub>Hz</sub><br>  ESS | <ul> <li>Parámetro 2: Impostación a baja frecuencia aceptable por el bypass.</li> <li>50 Hz sistema: Campo de regulación es de 46.0Hz hasta 49.0Hz.</li> <li>60 Hz sistema: Campo di regulación es de 56.0Hz hasta 59.0Hz, valor predefinido es 46.0Hz/56.0Hz.</li> <li>Parámetro 3: Impostación de la frecuencia aceptable por el bypass.</li> <li>50 Hz: Campo de regulación de 54,0 Hz Hasta 51.0Hz.</li> <li>60 Hz: Campo de regulación es de 61.0Hz hasta 64.0Hz.</li> <li>El valor predefinido es 54.0Hz/64.0Hz.</li> </ul> |

#### • 05: Modo ECO activar o desactivar

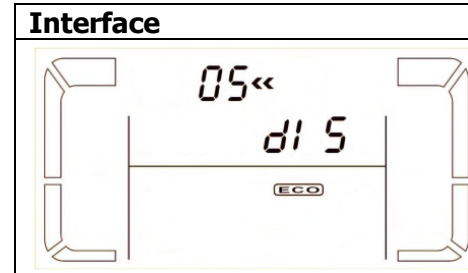

ImpostaciónParámetro 3: Activar o desactivar la función ECO. Se puede<br/>elegir dos siguientes hipótesis:DIS: deshabilitar la función ECOENA: activar la función ECOECO Se la función es desactivada, gama de tensión y de frecuencia<br/>por modo ECO puede ser mismo fijada, me es sin significado, a<br/>menos que la función ECO es habilitada.

#### • 06: Gamma tensione per modo ECO

Interface

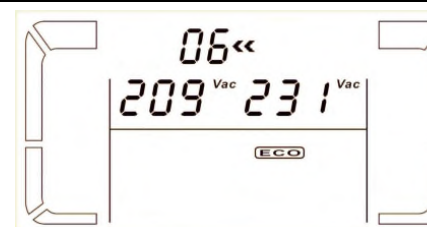

#### Impostación

Parámetro 2: baja tensión punto en modo ECO. La gama de regulación es del 5% hasta 10% de la tensión nominal.
Parámetro 3: Alta tensión en modo ECO. La gamma di regulación es de 5% hasta 10% de la tensión nominal.

#### • 07: Gama de frecuencia por modo ECO

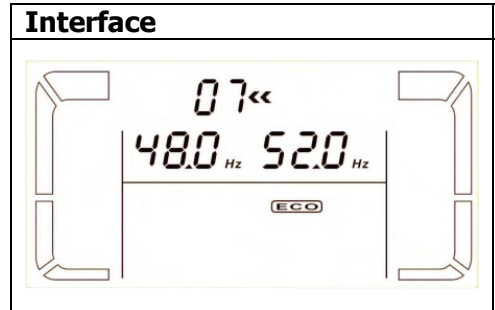

| Impostación                                                   |
|---------------------------------------------------------------|
| Parámetro 2: Impostación di baja tensione per modo ECO.       |
| 50 Hz sistema: Campo de regulación es de 46.0Hz hasta 48.0Hz. |
| 60 Hz sistema: Campo di regulación è da 56.0Hz a 58.0Hz.      |
| El valor predefinido es 48.0Hz/58.0Hz.                        |
| Parámetro 3: Impostación a alta tensión por modo ECO.         |
| 50 Hz: Campo di regulación da 54,0 Hz a 52.0Hz.               |
| 60 Hz: Campo di regulación è da 62.0Hz a 64.0Hz.              |
| El valor predefinido es 52.0Hz/62.0Hz.                        |

#### • 08: Impostación modo bypass

| Interface | Impostación                                                                                                    |
|-----------|----------------------------------------------------------------------------------------------------|
|           | <ul> <li>Parámetro 2:</li> <li>OPN: Bypass consentido. Cuando viene seleccionado, verá ejecutado del SAI en base el modo bypass activar o desactivar la impostación.</li> <li>FBD: bypass non es permitido. Cuando viene seleccionado, no es consentido por el funcionamiento en modo bypass, será por cualquier situación.</li> <li>Parámetro 3:</li> </ul>                                                    |
|           | <ul> <li>ENA: Bypass activado. Cuando viene seleccionado, viene activado el modo bypass.</li> <li>DIS: bypass deshabilitado. Cuando seleccionado, es aceptable el bypass automático, me manual el bypass no es consentido.</li> <li>Bypass manual significa que los usuarios manualmente pueden operar en modo Bypass. Ejemplo, pulsando la tecla OFF AC se ejecuta la transferencia en modo bypass.</li> </ul> |

#### • 09: Impostación del tiempo de autonomía

| Interface                  | Impostación                                                                                                    |
|----------------------------|----------------------------------------------------------------------------------------------------|
| © ° 09 «<br>  990  <br>  € | <ul> <li>Parámetro 3:</li> <li>000 ~ 999: Establece el tiempo máximo de autonomía: de 0 minutos a 999 minutos. El SAI se apagará para proteger a la batería, lo que viene después de la hora fijada. El valor por defecto es 990 minutos.</li> <li>DIS: Deshabilitar la descarga de la batería: la protección de la autonomía y el tiempo dependerá de la capacidad de la batería.</li> </ul> |

#### 10: Salidas del inverter de función paralela

| Interfaz        | Ajuste                                                                                                    |
|-----------------|----------------------------------------------------------------------------------------------------|
|                 | Cuando la salida no está en monofasica, este menú será reservada, <b>"ES</b> "se mostrará en el parámetro 2 y el parámetro 3.                                                                                                    |
|                 | <ul> <li>Parameter 2:</li> <li>OP.P: Indica funciones paralelas para las salidas de inversores trifásicos.</li> <li>Parameter 3:</li> <li>DIS: Desactivar la función de salida del inveter paralelo. Si se selecciona, las salidas de inversores trifásicos no deberán conectarse. Es configuración defecto y ajuste.</li> <li>ENA: activar la función paralela para permitir la conexión de tres salidas de inverter en paralelo para conseguir una sola salida de fase con el 100% de la capacidad total de UPS. Cuando esta función está activada, el SAI debe estar conectado y la JS5 en la tarjeta de control del SAI debe estar en cortocircuito para establecer las salidas del inversor a la monofasica.</li> </ul> |
| • 11: Keservado |                                                                                                    |
| Interface       | Impostación                                                                                                    |

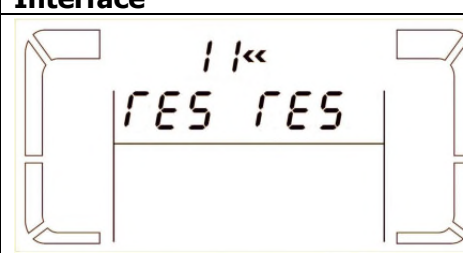

| Importación                       |  |
|-----------------------------------|--|
| Impostación                       |  |
| Reservado por futuro.             |  |
| 12: Neutral relevación de pérdida |  |
|                                   |  |

#### Interface Impostación Parámetro 2: 12« NL: Indica la detección de pérdida neutro. NL CHE Parámetro 3: **DIS:** Desactivar la detección de pérdida de neutro. El UPS no es capaz de detectar o no la pérdida de neutro. ATO: El SAI detecta automáticamente si el neutro está perdido. Si se detecta la pérdida del neutro, una alarma será generada. Si el SAI está encendido, se transfiere en modo de batería. Cuando se restaura y neutral detectado, la alarma se desactiva automáticamente y el SAI volverá automáticamente al modo normal. **CHE:** El SAI detecta automáticamente la pérdida del neutro. Si la pérdida se detecta neutral, una alarma se generará. Si el SAI está encendido, se transferirá a modo de batería. Cuando el neutro está restaurado, la alarma se desactiva automáticamente y el SAI volverá automáticamente al modo normal. En este caso, debe desactivar la alarma y regresar el SAI al modo normal manualmente. El funcionamiento es el siguiente: En primer lugar, entrar en este menú y presionar "Enter" para que parpadee "CHE". En segundo lugar, pulse la tecla "Enter" para activar el control neutral (check). Si neutral es detectado, la alarma se apagará y el SAI vuelve al modo normal. Si el neutro no se detecta, el SAI continuará a durar y permanecer en estado de alarma hasta cuando el neutro se detecta incluso en el caso de uso para el manual de control siguiente. CHE: es el valor predeterminado.

#### • 13: Regulaciones de tensión de la bateria

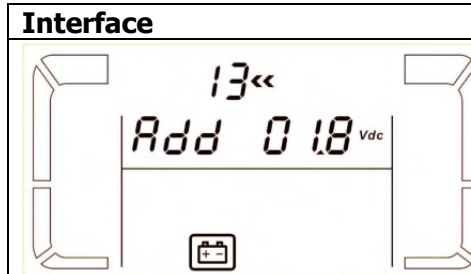

ImpostaciónParámetro 2: Seleccionar "Add" o "Sub" la función de la<br/>regulación de tensión bateria de vera y propia configuración.Parámetro 3: la gama de tensión es de 0V hasta 9.9V, el valore<br/>predefinido es 0V.

#### • 14: Regulación del carga bateria

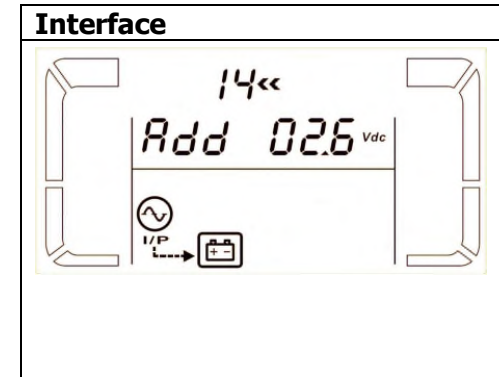

| Two sets sión                                                      |
|--------------------------------------------------------------------|
| Impostacion                                                        |
| Parámetro 2: se puede elegir Add o Sub por regular la tensión      |
| de la carga bateria.                                               |
| Parámetro 3: la gama de tensión es de 0V hasta 9.9V, el valor      |
| predefinido es 0V.                                                 |
| NOTA:                                                              |
| * Antes de hacer el cambio de la tensión, asegurarse de haber      |
| desconectado todas las baterías, antes de modificar la tensión del |
| carga bateria.                                                     |
| * Se recomienda de utilizar el valor de default (0). Cualquier     |
| modifica debe ser adapta a las especificas de la bateria.          |

#### • 15: Ajuste de volt inverter A\*\*

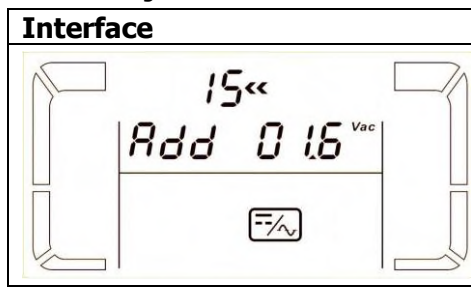

| Impostación                                                    |
|----------------------------------------------------------------|
| Parámetro 2: usted puede elegir Add o Sub ajustar un voltaje   |
| inversor A.                                                    |
| Parámetro 3: el rango de tensión es 0 V a 9,9 V y el valor por |
| defecto (default) es 0V.                                       |
|                                                                |
|                                                                |

#### • 16: Ajuste de volt inverter B\*\*

 Interface
 Impostació

 Impostació
 Parámetro

 Impostació
 Parámetro

 Impostació
 Impostació

 Impostació
 Parámetro

 Impostació
 Impostació

 Impostació
 Parámetro

 Impostació
 Impostació

 Impostació
 Parámetro

 Impostació
 Impostació

 Impostació
 Parámetro

 Impostació
 Impostació

 Impostació
 Impostació

 Impostació
 Parámetro

 Impostació
 Impostació

 Impostació
 Impostació

 Impostació
 Impostació

 Impostació
 Impostació

 Impostació
 Impostació

 Impostació
 Impostació

 Impostació
 Impostació

 Impostació
 Impostació

 Impostació
 Impostació

 Impostació
 Impostació

 Impostació
 Impostació

 Impostació
 Impostació

 Impostació
 Impostació

 Impostació
 Impostació

 Impostació
 Impostació

 Impostació
 Impostació

 Impostació
 Impostació

 Impostació
 Impostació

 Impostació
 <

# Impostación Parámetro 2: usted puede elegir Add o Sub ajustar un voltaje inversor B. Parámetro 3: el rango de tensión es 0 V a 9,9 V y el valor por defecto (default) es 0V. \* Será visualizado el número 1 debajo # Será visualizado el número 1 debajo # Será visualizado el número 1 debajo

#### • 17: Ajuste de volt inverter C\*\*

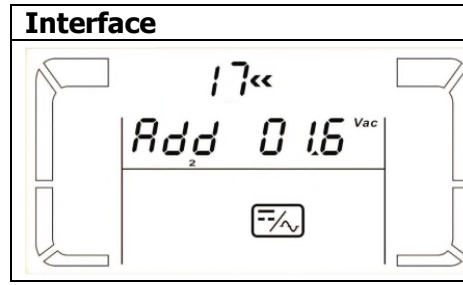

| Impostación                                                        |
|--------------------------------------------------------------------|
| Parámetro 2: usted puede elegir Add o Sub ajustar un voltaje       |
| inversor C.                                                        |
| Parámetro 3: el rango de tensión es 0 V a 9,9 V y el valor por     |
| defecto (default) es 0V.                                           |
| * Será visualizado el número 1 debajo <i>8dd</i> u <i>5Ub</i> para |

\* Será visualizado el número 1 debajo **"dd** u **"du"** par indicar el voltaje del inversor C.

#### • 18: Ajuste de volt en salida A\*\*\*

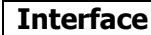

# Impostación

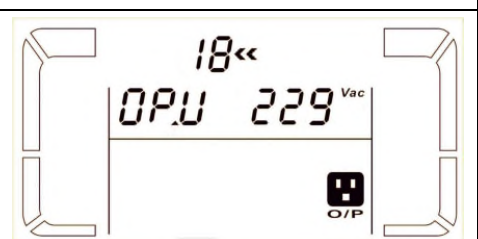

**Parámetro 2:** se muestra siempre como **OP.V** tensión de salida. **Parámetro 3:** muestra el valor interior de medida de la tensión de salida **A**, y puede ser calibrado pulsando **Arriba (Up) u Abajo (Down)** de acuerdo con el valor de medida de un voltaje externo. El resultado de la calibración es eficaz pulsando Enter. El rango de calibración está limitada a + /- **9V**. Esta función se utiliza normalmente para el funcionamiento en paralelo.

#### 19: Ajuste de volt en salida B \*\*\* •

| Interface                        | Impostación                                                                                                    |
|----------------------------------|----------------------------------------------------------------------------------------------------|
| <i>19</i> ≪<br>™255 U,90         | <ul> <li>Parámetro 2: se muestra siempre como OP.V tensión de salida.</li> <li>Parámetro 3: muestra el valor interior de medida de la tensión de salida B, y puede ser calibrado pulsando Arriba (Up) u Abajo (Down) de acuerdo con el valor de medida de un voltaje externo. El resultado de la calibración es eficaz pulsando Enter. El rango de calibración está limitada a + /- 9V. Esta función se utiliza normalmente para el funcionamiento en paralelo.</li> <li>* Se muestra con el número 1 abajo DPU para representar la tensión de salida B.</li> </ul> |
| • 20: Ajuste de volt en salida C | ች ች ች                                                                                                    |

#### Impostación

| Interface              | Impostación                                                                                                    |
|------------------------|----------------------------------------------------------------------------------------------------|
| 205 v.05<br>***<br>*** | <ul> <li>Parámetro 2: se muestra siempre como OP.V tensión de salida.</li> <li>Parámetro 3: muestra el valor interior de medida de la tensión de salida C, y puede ser calibrado pulsando Arriba (Up) u Abajo (Down) de acuerdo con el valor de medida de un voltaje externo. El resultado de la calibración es eficaz pulsando Enter. El rango de calibración está limitada a + /- 9V. Esta función se utiliza normalmente para el funcionamiento en paralelo.</li> <li>* Se muestra con el número 1 abajo OPU para representar la tensión de salida C.</li> </ul> |

### 3-8. Modo operativo/ Descripción de estado

La siguiente muestra es la pantalla LCD para detalles sobre el funcionamiento y el estado.

(1) Si el UPS está funcionando normalmente, cuatro pantallas de mostrar uno a uno, que son las 3 fases de voltaje de entrada (L1, L2, L3) y el cambio de la frecuencia.

(2) si el sistemas paralelos de UPS están configurados correctamente, se mostrará una pantalla con "PAR" en el parámetro 2 y el número del parámetro asignado 3 como resultado de la pantalla de gráficos en paralelo. El SAI maestre se le asignará como predefinido agregándose con 001 y el ajunto como 002 o 003. Los números asignados se pueden cambiar dinámicamente en funcionamiento;

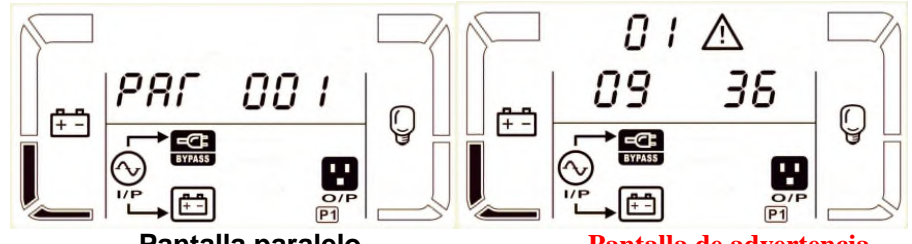

Pantalla paralelo

Pantalla de advertencia

(3) Si se producen algunos errores en el SAI, se mostrará una pantalla más representaba de la situación de alerta. En la pantalla de advertencia, que puede mostrar hasta tres códigos de error y el código de cada indica un error. Puede encontrar el significado de los códigos de error en la tabla de advertencia.

| Operare in m | odo/status  |                                                                             |
|--------------|-------------|-----------------------------------------------------------------------------|
| UPS con      | Descripción | Cuando el SAI está encendido, después de pocos segundos al iniciar el       |
| potencia en  |             | sistema y la CPU.                                                           |
| salida       | LCD display |                                                                             |
| Modo sin     | Descripción | Cuando L1 está fuera del rango aceptable o de derivación está deshabilitado |
| salida       |             | (o prohibido), el SAI entrará en modalidad no-output, si el interruptor de  |
|              |             | encendido o apagado del SAI. Esto significa que el SAI no tiene salida. La  |
|              |             | alarma suena cada dos minutos                                               |
|              | LCD display |                                                                             |
|              |             |                                                                             |
|              |             |                                                                             |

| Modo AC  | Descripción | Cuando el voltaje de entrada está en el rango aceptable, en la salida del SAI |                                          |  |  |
|----------|-------------|-------------------------------------------------------------------------------|------------------------------------------|--|--|
|          |             | sale una alimentación de CA pura y est                                        | table. El SAI también carga la batería a |  |  |
|          |             | AC.                                                                           |                                          |  |  |
|          | LCD display |                                                                               |                                          |  |  |
|          |             |                                                                               |                                          |  |  |
|          |             |                                                                               |                                          |  |  |
| Modo ECO | Descripción | Cuando el voltaje de entrada está der                                         | ntro del rango de regulación de voltaje  |  |  |
|          |             | y el modo ECO, el SAI ignorará la tensi                                       | ón de salida para el ahorro de energía.  |  |  |
|          | LCD display |                                                                               |                                          |  |  |
|          |             |                                                                               |                                          |  |  |
|          |             |                                                                               |                                          |  |  |

| Modo CVCF    | Descripción | Cuando la frecuencia de entrada está dentro de los 46 a 64 Hz, el SAI se       |
|--------------|-------------|--------------------------------------------------------------------------------|
|              |             | puede ajustar a una frecuencia de salida constante, 50 o 60 Hz. El SAI carga   |
|              |             | la batería en este modo de funcionamiento.                                     |
|              | LCD display |                                                                                |
|              |             |                                                                                |
|              |             |                                                                                |
| Modo bateria | Descripción | Cuando el voltaje de entrada está fuera de los parámetros establecidos o       |
|              |             | corte del suministro eléctrico, el SAI se encuentra en reserva de la batería y |
|              |             | emite señales acústicas cada 4 segundos.                                       |
|              | LCD display |                                                                                |
|              |             |                                                                                |
| Modo bypass  | Descripción | Cuando el voltaje de entrada se encuentra dentro de los parámetros y el        |
|              |             | bypass se activa, apagar el SAI entra en modo de bypass, la alarma suena       |
|              |             | cada dos minutos.                                                              |
|              | LCD display |                                                                                |

| Test bateria | Descripción | Cuando el SAI está en corriente alte                                              | rna o CVCF, pulsando el botón "Test"      |  |  |
|--------------|-------------|-----------------------------------------------------------------------------------|-------------------------------------------|--|--|
|              |             | para más de 0,5 segundos, el SAI em                                               | ite un pitido y se inicia la prueba de la |  |  |
|              |             | usuarios. La operación se utiliza para                                            | comprobar el estado de la batería.        |  |  |
|              | LCD display |                                                                                   |                                           |  |  |
|              |             |                                                                                   |                                           |  |  |
| Aviso de     | Descripción | Si algún error en el SAI (pero sigue f                                            | uncionando con normalidad), verá una      |  |  |
| estado       |             | pantalla más para representar la sit                                              | tuación de alarma. En la pantalla de      |  |  |
|              |             | advertencia, el icono $\triangle$ parpadea, y puede mostrar hasta tres códigos de |                                           |  |  |
|              |             | código en la tabla de códigos de alarr                                            | na.                                       |  |  |
|              | LCD display |                                                                                   | -                                         |  |  |
| Estados de   | Descripción | El SAI cuando le pasa el fallo, el pane                                           | l LCD muestra el mensaje de error.        |  |  |
| gastos       | LCD display |                                                                                   |                                           |  |  |

# 3-9. Códigos de guatos

#### 3-9-1. 10~20K

| Código | Eventos de guasto          | Icono | Código | Eventos de guasto             | Icono     |
|--------|----------------------------|-------|--------|-------------------------------|-----------|
| guasto |                            |       | guasto |                               |           |
| 01     | Error de mancado avió      | None  | 1A     | Guasto negativo de potenza    | None      |
| 02     | Error sobrecarga           | None  | 21     | Corto circuito SCR bateria    | None      |
| 03     | Error de señal bajo        | None  | 24     | Corto circuito relay Inverter | None      |
| 04     | Error de silenciamiento    | None  | 29     | Fusible bateria abierto, en   | None      |
|        |                            |       |        | modo bateria                  |           |
| 06     | Inversor sobre corriente   | None  | 31     | Fallo de comunicación         | None      |
|        |                            |       |        | paralelo                      |           |
| 11     | Guasto soft start inverter |       | 36     | Corto circuito en salida      | None      |
| 12     | Tensione alta de inverter  | None  | 41     | Alta temperatura              | None      |
| 13     | Tensiona baja de inverter  | None  | 43     | Sobrecarga                    | OVER LOAD |
| 14     | Corto circuito de inverter | SHORT | 46     | No correctos impostaciones    | None      |
|        |                            |       |        | del UPS                       |           |

#### 3-9-2. 30K

| Código<br>guasto | Eventos de guasto                                      | Icono | Código<br>guasto | Eventos de guasto                           | Icono     |
|------------------|--------------------------------------------------------|-------|------------------|---------------------------------------------|-----------|
| 01               | Error de mancado avió                                  | None  | 1A               | Inverter A guasto di potenza<br>negativa    | None      |
| 02               | Error sobrecarga                                       | None  | 1B               | Inverter B guasto potenza<br>negativa       | None      |
| 03               | Error de señal bajo                                    | None  | 1C               | Inverter C guasto potenza<br>negativa       | None      |
| 04               | Error de silenciamiento                                | None  | 21               | Corto circuito SCR bateria                  | None      |
| 06               | Inversor sobre corriente                               | None  | 24               | Corto circuito relay Inverter               | None      |
| 11               | Guasto soft start inverter                             | None  | 29               | Fusible bateria abierto, en modo<br>bateria | None      |
| 12               | Tensione alta de inverter                              | None  | 31               | Fallo de comunicación paralelo              | None      |
| 13               | Guasto soft start inverter                             | None  | 36               | Corto circuito en salida                    | None      |
| 14               | Corto circuito de inverter A (line to neutral)         | SHORT | 41               | Alta temperatura                            | None      |
| 15               | Corto circuito de inverter B (line to neutral)         | SHORT | 42               | DSP error de comunicación                   | None      |
| 16               | Corto circuito de inverter C (line to neutral)         | SHORT | 43               | Sobrecarga                                  | OVER LOAD |
| 17               | AB convertidor de salida (línea a línea) cortocircuito | SHORT | 46               | No correctos impostaciones del<br>UPS       | None      |

| 18 | BC inversor de salida (línea a línea) cortocircuito | SHORT | 47 | MCU error de comunicación                       | None |
|----|-----------------------------------------------------|-------|----|-------------------------------------------------|------|
| 19 | CA inversor de salida (línea a línea) cortocircuito | SHORT | 48 | Dos versiones de firmware DSP son incompatibles | None |
|    |                                                     |       | 49 | Fases de entrada y salida son<br>incompatibles  | None |

# 3-10. Indicadores de advertencia

| Advertencia                                 | Icono (flashing)              | Alarmas                  |
|---------------------------------------------|-------------------------------|--------------------------|
| Bateria baja                                | LOW BATT.                     | Sonido cada segundo      |
| Sobrecarga                                  | OVER LOAD                     | Tres sonido cada segundo |
| Bateria desequilibrado                      | <b>A</b> BATT, FAULT          | Sonido cada segundo      |
| Carga alta                                  |                               | Sonido cada segundo      |
| Habilitaciones de EPO                       | ЕР                            | Sonido cada segundo      |
| Guasto ventiladora guasto/alta temperatura. | ▲ =‰                          | Sonido cada segundo      |
| Guasto en el carga bateria                  |                               | Sonido cada segundo      |
| Interacción fusibles I/P                    | $\land \odot \longrightarrow$ | Sonido cada segundo      |
| Otros avisos (Consulte 3-11)                | $\wedge$                      | Sonido cada segundo      |

# 3-11 Código de advertencia

| Advertencia<br>código | Advertencia de eventos                           | Advertencia<br>código | Advertencia de eventos                                      |
|-----------------------|--------------------------------------------------|-----------------------|-------------------------------------------------------------|
| 01                    | Bateria no conectada                             | 10                    | L1 IP fusible interrumpido                                  |
| 02                    | Pérdida neutral IP o IP L2/L3<br>fusible quemado | 21                    | Situaciones de línea son diferentes en el sistema paralelo. |
| 04                    | Error de las fases de línea                      | 22                    | Bypass situaciones son diferentes en el sistema paralelo.   |
| 05                    | Bypass fase anormal                              | 33                    | Bloqueo de by-pass después de<br>muchas sobrecarga          |
| 07                    | Carga alta de bateria                            | 34                    | Desequilibrio de las 3 fases en<br>entrada                  |
| 08                    | Bateria baja                                     | 35                    | Fusible de bateria abierto                                  |
| 09                    | Advertencia de sobrecarga                        | 36                    | Desequilibrio de corriente Inverter                         |
| 0A                    | Ventilador parado                                | 3A                    | Tapa interruptor de mantenimiento está abierto.             |
| 0B                    | EPO activo                                       | 3B                    | Falta de auto-adaptador de fase                             |
| 0D                    | Alta temperatura                                 | 3C                    | Desequilibrio extreme de la Utilidad                        |
| 0E                    | Cargador no funciona                             | 3D                    | Bypass inestable                                            |

# 4. Resolución de problemas

Si el SAI no funciona correctamente, por favor solucionar los problemas utilizando la tabla abajo indicada.

| Síntoma                                                                                                    | Posibles causas                                                                                                    | Remedio                                                                                                    |
|----------------------------------------------------------------------------------------------------|----------------------------------------------------------------------------------------------------|----------------------------------------------------------------------------------------------------|
| Ninguna indicación de alarma misma si<br>alimentación es normal.                                                      | La línea AC di no es bien<br>conectada a la red principal de<br>potencia.                                                                                | Controlar si el cable de<br>alimentación de entrada es<br>conectado a la red.                                                                  |
| El icono $\triangle$ y el código indican $\mathcal{EP}$ con LCD display parpadeante y sonido de alarma cada segundo.  | EPO está activo. En este<br>momento, el interruptor de<br>EPO se encuentra en la<br>posición "OFF" o el puente está<br>abierto.                          | Fijar el circuito en posición<br>cerrada para desactivar la<br>función EPO.                                                                    |
| El icono A y 💼 parpadeante en<br>LCD display, con aviso acústico cada<br>segundo                                      | La bateria interna o externa no es conectada correctamente.                                                                                              | Controlare la bateria si<br>conectada correctamente.                                                                                           |
| El guasto visualiza el código 28 y la icono<br>BATT.FAULT parpadeante en display LCD,<br>con aviso acústico continuo. | Tensión de la bateria mucho<br>alta, o carga bateria guasta.                                                                                             | Contactare el servicio asistencia.                                                                                                    |
|                                                                                                    | SAI es en sobrecarga                                                                                                    | Desconectar la carga en exceso, conectada en salida del SAI.                                                                                   |
| El icono y OVER LOAD<br>parpadeante en LCD display, con aviso<br>sonido dos veces cada segundo.                       | El SAI es sobrecargado. Los dispositivos conectados al SAI, son alimentados directamente de la red eléctrica trámite el bypass.                          | Eliminar la excesiva carga en salida del SAI.                                                                                                  |
|                                                                                                    | Después de repetidas<br>sobrecarga, el SAI está<br>bloqueado en el bypass. I<br>conectado el SAI dispositivos se<br>alimentan directamente de la<br>red. | Eliminar el exceso de la carga<br>conectada en SAI. Después<br>apague y reinicie el SAI.                                                       |
| El guasto visualiza el código 43 y el icono<br>OVER LOAD con parpadeante en LCD<br>display y aviso acústico continuo. | El SAI se ha apagado<br>automáticamente debido a la<br>sobrecarga de salida del SAI.                                                                     | Eliminar el exceso de carga de<br>UPS conectados, a continuación,<br>reinicie el SAI.                                                          |
| El guasto visualiza el código 14 y el icono<br>SHORT parpadeando en LCD display y<br>aviso acústico continuo.         | El SAI se ha apagado<br>automáticamente, como<br>resultado de corto circuito<br>produjo en la salida del SAI.                                            | Controlar el cableado en salida<br>del SAI y los dispositivos<br>conectados en el SAI si están en<br>una situación de cortocircuito.           |
| Otros códigos de error se muestran en<br>la pantalla LCD y la alarma suena<br>continuamente.                          | Un fallo interno del SAI se ha producido.                                                                                                    | Contactar el servicio asistencia.                                                                                                    |
| El tiempo de autonomía es más inferior<br>del valor nominal.                                                          | La bateria no es completamente cargada.                                                                                                    | Cargar la bateria por almenas 5<br>horas, después verificar la<br>capacidad. Si el problema<br>persiste, contactare el servicio<br>asistencia. |
|                                                                                                    | Bateria defectuosa.                                                                                                    | Contactar el servicio asistencia, por sustituir la bateria.                                                                                    |
| El icono A y - parpadeante en<br>LCD display, con aviso acústico cada<br>segundo.                                     | Los cables son invertidos con la línea neutra.                                                                                                    | Invertir los cables de líneas o rotar enchufe de alimentación de 180°, a continuación, conectar el SAI.                                        |

| Síntoma                                                                                                    | Posibles causas                       | Remedio                                                                                                    |
|----------------------------------------------------------------------------------------------------|---------------------------------------|----------------------------------------------------------------------------------------------------|
| El código de alarma 02 se muestra<br>Â, el icono aparece en la pantalla<br>LCD, y escuche un pitido cada<br>segundo. | El cable neutro está<br>desenchufado. | Compruebe y corrija la<br>conexión de la entrada neutral.<br>Si la conexión está bien y la<br>alarma se muestra todavía, por<br>favor consulte la sección de<br>Configuración de LCD para<br>acceder al menú de control de<br>pérdida neutra, para ver si el<br>parámetro 3 es "CHE", si es<br>así, por favor pulse la tecla<br>"Enter" en primer lugar para<br>hacer papear "CHE" y pulse<br>otra veces la tecla "Enter" de<br>nuevo para desactivar la<br>alarma. Si la alarma persiste,<br>revise las entradas fusibles L2<br>y L3. |
|                                                                                                    | La entrada L2 o L3 fusible está roto. | Reemplace el fusible                                                                                                    |

# 5. Almacenamiento y mantenimiento

# 5-1. Conservación

Si es posible y para ser seguro, antes de almacenamiento cargar la batería para 5 horas. Mantenga el SAI en posición vertical, en un lugar, seco y fresco.

Durante el almacenamiento "stock", recargar la batería como indicada en el cuadro siguiente

| Temperatura de stock | Frecuencia de recarga | Duración de la carga |
|----------------------|-----------------------|----------------------|
| -25°C - 40°C         | Cada 3 mes            | 1-2 ore              |
| 40°C - 45°C          | Cada 2 mes            | 1-2 ore              |

# 5-2. Manutención

El SAI funciona con voltajes peligrosos. Cualquier reparación puede ser realizada únicamente por personal cualificado de mantenimiento.

Mismo después de desconectar de la red, el cableado de los componentes internos son conectados a la batería y la tensión es peligrosa.

Antes de realizar cualquier tipo de servicio y / o mantenimiento, desconecte la bateria, asegurándose que en el SAI no hay tensiones, incluidas las creadas por condensadores de gran capacidad.

Sólo las personas que tienen la capacidad de contacto con la bateria, y las medidas de precaución necesarias, pueden sustituir a las baterías y el control de las operaciones. Personas no autorizadas no deben tener contacto con las baterías.

Verificar que ninguna tensión entre los terminales de la batería y masa de tierra es presente antes poner mano de mantenimiento o reparación. En este producto, el circuito de la batería no está aislado de la tensión de entrada. Voltajes peligrosos pueden ocurrir entre los terminales de la batería y masa tierra.

Las baterías pueden causar una descarga eléctrica y de alta corriente de cortocircuito. Por favor, elimine todos los relojes, anillos de metal y otros efectos personales antes de mantenimiento o reparación, y sólo con el uso de las herramientas con manijas aisladas para realizar las operaciones necesarias.

lacksquare Cuando reemplace las baterías, instale el mismo número y el mismo tipo de baterías.

No tentar de tirar en basura, cortarla, o quemar las baterías, porque pode causar explosión.

No abra o destruya las baterías. Porque el electrolito puede causen daños a la piel y los ojos. La batería puede ser tóxica.

Por favor, sustituya el fusible únicamente con el mismo tipo y amperaje para evitar riesgo de incendio.

Por la razón que sea, no desmonte el SAI.

# 6. Especificas

| MODELO                     |                           | 10K                                                                           | 10KS      | 15K                                                      | 1!        | 5KS            | 20K             | 20KS                     |          | 30K                    | 30KS      |
|----------------------------|---------------------------|-------------------------------------------------------------------------------|-----------|----------------------------------------------------------|-----------|----------------|-----------------|--------------------------|----------|------------------------|-----------|
| CAPACIDAD*                 |                           | 10000VA                                                                       | / 9000W   | 15000VA /                                                | 135       | 500W           | 20000VA         | 18000W                   |          | 30000VA /              | 27000W    |
| Entrada                    |                           |                                                                               |           |                                                          |           |                |                 | 1000011                  |          |                        | _,        |
|                            | Volt transferencia baja   | 110 VAC(L-N) $\pm$ 3 % at 50% carico<br>176 VAC(L-N) $\pm$ 3 % at 100% carico |           |                                                          |           |                |                 |                          |          |                        |           |
| Gama Volt                  | Volt regreso - bajo       | Línea con tensione baja + 10V                                                 |           |                                                          |           |                |                 |                          |          |                        |           |
|                            | Volt transferencia - alto | 300 VAC(L-N) ± 3 % at 50% carico                                              |           |                                                          |           |                |                 |                          |          |                        |           |
|                            | Volt regreso - alto       | $276 \text{ VAC}(L-N) \pm 3\%$ at 100% carico<br>Línea con tensión alta - 10V |           |                                                          |           |                |                 |                          |          |                        |           |
| Gama frecuencia            |                           | Sistema = 46Hz ~ 54 Hz @ 50Hz<br>Sistema = 56Hz ~ 64 Hz @ 60Hz                |           |                                                          |           |                |                 |                          |          |                        |           |
| Fase                       |                           | Trifásica + neutro                                                            |           |                                                          |           |                |                 |                          |          |                        |           |
| Factor de Potencia         |                           | ≧ 0.99 at 100% carga                                                          |           |                                                          |           |                |                 |                          |          |                        |           |
| Salida                     |                           |                                                                               |           |                                                          |           |                |                 |                          |          |                        |           |
| Volt salida                |                           | 208/220/230/240VAC                                                            |           |                                                          |           |                |                 |                          |          |                        |           |
| Regulación Volt AC         |                           | ± 1%                                                                          |           |                                                          |           |                |                 |                          |          |                        |           |
| Gama frecue                | ncia                      | Sistema = 46Hz ~ 54 Hz @ 50Hz                                                 |           |                                                          |           |                |                 |                          |          |                        |           |
| (Gama sincr                | onismo)                   | Sistema = $56Hz \sim 64 Hz @ 60Hz$                                            |           |                                                          |           |                |                 |                          |          |                        |           |
| Gama frecue                | ncia (Modo bateria)       | 50 Hz ± 0.1 Hz o 60Hz ± 0.1 Hz                                                |           |                                                          |           |                |                 |                          |          |                        |           |
|                            |                           | 100%~110%: 10min                                                              |           |                                                          |           |                |                 |                          |          |                        |           |
|                            | Modo AC                   | 110%~130%: 1min                                                               |           |                                                          |           |                |                 |                          |          |                        |           |
| Cohrosser                  |                           | >130% : 1sec                                                                  |           |                                                          |           |                |                 |                          |          |                        |           |
| Sobrecarga                 |                           | 100%~110%: 30sec                                                              |           |                                                          |           |                |                 |                          |          |                        |           |
|                            | Modo bateria              | 110%~130%: 10sec                                                              |           |                                                          |           |                |                 |                          |          |                        |           |
|                            |                           | >130% : 1sec                                                                  |           |                                                          |           |                |                 |                          |          |                        |           |
| Valor de cor               | riente de cresta          | 3:1 max                                                                       |           |                                                          |           |                |                 |                          |          |                        |           |
| Distorsión harmónica       |                           | ≦ 2% @ 100% Carga Linear; ≦ 5% @ 100% Carga Non-linear                        |           |                                                          |           |                |                 |                          |          |                        |           |
| <b>T</b> :                 | Red <b>←→</b> Bateria     | 0 ms                                                                          |           |                                                          |           |                |                 |                          |          |                        |           |
| Tiempo                     | Inverter - Bypass         | 0 ms                                                                          |           |                                                          |           |                |                 |                          |          |                        |           |
| uasierencia                | Inverter - ECO            | <10 ms                                                                        |           |                                                          |           |                |                 |                          |          |                        |           |
| EFFICIECI                  | ZA                        |                                                                               |           |                                                          |           |                |                 |                          |          |                        |           |
| Modo AC                    |                           | > 89%                                                                         |           | >89%                                                     |           |                |                 | >89%                     |          | >90%                   |           |
| Modo bateria               |                           | > 86%                                                                         |           | >88%                                                     |           |                | >87%            |                          | >88%     |                        |           |
| BATERIA                    |                           |                                                                               |           | •                                                        |           |                |                 |                          |          |                        |           |
|                            | Tipo y numero             | 12 V /9 Ah x 20                                                               |           | 12 V / 9 Ah x (2 x 20)                                   |           |                | 12 \            | 12 V / 9 Ah x<br>(2x 20) |          | 12 V / 9 Ah x (3 x 30) |           |
| Modelo                     | Tiempo recarga            | 9 horas recuperar                                                             |           |                                                          | erar un 9 | 0% de su       | capacidac       | 1                        |          |                        |           |
| Stanuaru                   | Corriente de carga        | $1.0 \text{ A} \pm 10^{\circ}$                                                | 2.0 A ± 1 | 2.0 A ± 10% (max.) 2.0 A ± 10% (max.) 4.0 A ± 10% (max.) |           |                |                 |                          |          |                        |           |
|                            | Volt di carga             |                                                                               |           | 273 V ± 1%                                               |           |                |                 |                          |          |                        |           |
|                            | Tipo                      | Dependiendo de las aplicaciones                                               |           |                                                          |           |                |                 |                          |          |                        |           |
| Modelo                     | Numero                    | 18 - 20                                                                       |           |                                                          |           |                |                 |                          |          |                        |           |
| larga                      | Corriente de carga        | 4.0 A ± 10% (max.) 8.0 A ± 10% (max.) 8.0 A ± 10%                             |           |                                                          |           |                |                 | = 10% (m                 | ax.)     | 12 A ± 1               | 0% (max.) |
| autonomia                  | Volt de carga             | 273 V ± 1%                                                                    |           |                                                          |           |                |                 |                          |          |                        |           |
| CARACTER                   | ISTICAS MECANICAS         | <u>.</u>                                                                      |           |                                                          |           |                |                 |                          |          |                        |           |
| Dimensión, D X W X H       |                           | 592X25                                                                        | 0X576     | 815X250X82                                               | 26        | 592X250<br>576 | X 815X2<br>X826 | 50 592X2                 | 250<br>6 | 815 X 300<br>X 1000    | ) 815X250 |
|                            |                           | 83                                                                            | 28        | 164                                                      |           | 40             | 164             | 40                       |          | 234                    | 64        |
| CONDICIONES DE EUNCIONAMIE |                           | <u>1 05   20   101   10   101   201   04</u><br>NTO                           |           |                                                          |           |                |                 |                          |          |                        |           |
| Temperatura                | operativa                 | $0 \propto 40^{\circ} C$ (vida bateria inferior > 25°C)                       |           |                                                          |           |                |                 |                          |          |                        |           |
| Humidad relativa           |                           | ~05 % cin condenca                                                            |           |                                                          |           |                |                 |                          |          |                        |           |
| ** Altitudes operativa     |                           | > 70 501 CONDUCTION                                                           |           |                                                          |           |                |                 |                          |          |                        |           |
| Nivel acústico             |                           | Studini                                                                       |           |                                                          |           |                |                 |                          |          |                        |           |
| GESTIÓN                    |                           |                                                                               |           |                                                          |           |                |                 |                          |          |                        |           |
| Smart RS-23                | 2 o LISB                  | Suporta Windows® 2000/2003/XP/Vista/2008 7/8 Linux Univ v MAC                 |           |                                                          |           |                |                 |                          |          |                        |           |
| Opcional SNMP              |                           | Power management from SNMP manager and web browser                            |           |                                                          |           |                |                 |                          |          |                        |           |

\* Reducir la capacidad del 90% cuando la tensión de salida se ha fijado en 208 V CA.
 \*\* Si el SAI se instala o se utiliza en lugares donde la altura está por encima de 1.000 m, la potencia de salida se debe reducir el uno por ciento por cada 100 m.
 \*\*\* Las especificaciones del producto están sujetas a cambios sin previo aviso.

| MODELO                        |                                |                    | 10KR                                                                                                    | 15KR                           | 20KR                                         |  |  |  |  |
|-------------------------------|--------------------------------|--------------------|----------------------------------------------------------------------------------------------------|--------------------------------|----------------------------------------------|--|--|--|--|
| CAPACIDAD*                    |                                |                    | 10000VA / 9000W                                                                                                    | 15000VA / 13500W               | 20000VA / 18000W                             |  |  |  |  |
| Entrada                       |                                |                    | ,                                                                                                    |                                |                                              |  |  |  |  |
|                               | Volt transferencia baja        |                    | 110 VAC(L-N) $\pm$ 3 % at 50% carico<br>176 VAC(L-N) $\pm$ 3 % at 100% carico                                              |                                |                                              |  |  |  |  |
|                               | Volt regreso - baio            |                    | Línea con tensione baia + 10V                                                                                              |                                |                                              |  |  |  |  |
| Gama Volt                     | voicit                         |                    | $300 \text{ VAC(L-N)} \pm 3\% \text{ at }50\% \text{ carico}$                                                              |                                |                                              |  |  |  |  |
|                               | Volt tr                        | ansferencia - alto | 276 VAC(L-N) ± 3 % at 100% carico                                                                                          |                                |                                              |  |  |  |  |
|                               | Volt re                        | egreso - alto      | Linea con tensión alta - 10V                                                                                               |                                |                                              |  |  |  |  |
| Gama frecuencia               |                                |                    | Sistema = 46Hz ~ 54 Hz @ 50Hz<br>Sistema = 56Hz ~ 64 Hz @ 60Hz                                                             |                                |                                              |  |  |  |  |
| Fase                          |                                |                    | Trifásica + neutro                                                                                                    |                                |                                              |  |  |  |  |
| Factor de Potencia            |                                |                    | ≧ 0.99 at 100% carga                                                                                                    |                                |                                              |  |  |  |  |
| Salida                        |                                |                    |                                                                                                    | _ 0.00 at 200 /0 ca. gt        |                                              |  |  |  |  |
| Volt calida                   |                                |                    |                                                                                                    | 200/220/220/240\/AC            |                                              |  |  |  |  |
|                               |                                |                    |                                                                                                    |                                |                                              |  |  |  |  |
| Regulacion Volt AC            |                                |                    |                                                                                                    |                                |                                              |  |  |  |  |
|                               |                                |                    | SISTEMA = 46HZ $\sim$ 54 HZ ( $\oplus$ 50HZ<br>Sistema = 56Hz $\approx$ 64 Hz ( $\oplus$ 60Hz                              |                                |                                              |  |  |  |  |
| (Gana Sincio                  | ncia (N                        | y<br>Mada bataria) |                                                                                                    |                                |                                              |  |  |  |  |
|                               |                                |                    | $5U  \Pi Z \pm 0.1  \Pi Z  0  00  \text{HZ} \pm 0.1  \Pi Z$                                                                |                                |                                              |  |  |  |  |
|                               | Modo AC                        |                    | 110%~110%: 10MIN                                                                                                    |                                |                                              |  |  |  |  |
|                               |                                |                    | >130% · 1507                                                                                                    |                                |                                              |  |  |  |  |
| Sobrecarga                    |                                |                    | 100%~110%: 30sec                                                                                                    |                                |                                              |  |  |  |  |
|                               | Modo bateria                   |                    | 110%~130%: 10sec                                                                                                    |                                |                                              |  |  |  |  |
|                               |                                |                    | >130% : 1sec                                                                                                    |                                |                                              |  |  |  |  |
| Valor de corriente de cresta  |                                |                    | 3:1 max                                                                                                    |                                |                                              |  |  |  |  |
| Distorsión ha                 | armóni                         | са                 | $\leq$ 2% @ 100% Carga Linear; $\leq$ 5% @ 100% Carga Non-linear                                                           |                                |                                              |  |  |  |  |
| Tiomana                       | Red                            | Bateria            | 0 ms                                                                                                    |                                |                                              |  |  |  |  |
| tracforoncia                  | Inve                           | rter 🔶 Bypass      | 0 ms                                                                                                    |                                |                                              |  |  |  |  |
| u asi ei ei icia              | Inve                           | rter <b>←→</b> ECO | <10 ms                                                                                                    |                                |                                              |  |  |  |  |
| <b>EFFICIECI</b>              | ZA                             |                    |                                                                                                    |                                |                                              |  |  |  |  |
| Modo AC                       |                                |                    | > 89%                                                                                                    |                                | >91%                                         |  |  |  |  |
| Modo bateria                  | à                              |                    | > 86%                                                                                                    |                                | >88%                                         |  |  |  |  |
| BATERIA                       |                                |                    |                                                                                                    |                                |                                              |  |  |  |  |
|                               | Tipo y numero                  |                    | 12 V /9 Ah x 20 12 V / 9 Ah x (2 x 20) 12 V / 9 Ah x (2x 20)                                                               |                                |                                              |  |  |  |  |
| Modelo                        | Tiempo recarga                 |                    | 9 horas                                                                                                    | recuperar un 90% de su         | capacidad                                    |  |  |  |  |
| Standard                      | Corriente de carga             |                    | <u>1.0 A ± 10% (max.)</u>                                                                                                  | 2.0 A ± 10% (max.)             | [2.0 A ± 10% (max.)]                         |  |  |  |  |
|                               | Volt di carga                  |                    | $2/3 V \pm 1\%$ (Based on 20 pcs batteries)                                                                                |                                |                                              |  |  |  |  |
| Modelo                        | lipo                           |                    |                                                                                                    |                                |                                              |  |  |  |  |
| larga                         | Ivumero<br>Corriento do corres |                    | $\frac{18 - 20}{100}$                                                                                                    |                                |                                              |  |  |  |  |
| autonomía                     | Volt do carga                  |                    | $4.0 \text{ A} \pm 10\% (\text{IIIdX.})$ $4.0 \text{ A} \pm 10\% (\text{IIIdX.})$ $4.0 \text{ A} \pm 10\% (\text{IIIdX.})$ |                                |                                              |  |  |  |  |
| CARACTER                      | ISTIC                          |                    | 275 V                                                                                                    |                                | batteriesy                                   |  |  |  |  |
| CARACTER                      | 13110                          | AS PILCANICAS      | SVI: 668 × 438 × 133[31]                                                                                                   |                                |                                              |  |  |  |  |
| Modelo Stan                   | Dimensión, D X W X H<br>(mm)   |                    | Battery pack: 580 x 438 x                                                                                                  | SAI: 668<br>Battery pack : 580 | x 438 x 266[6U]<br>) x 438 x 133[3U] x 2 pcs |  |  |  |  |
|                               | uuru                           |                    |                                                                                                    |                                | SV1. 12                                      |  |  |  |  |
|                               | Peso neto (kg)                 |                    | Battery pack: 63                                                                                                    | Battery p                      | back: 63 x 2 pcs                             |  |  |  |  |
| Modelo larga                  | Dimensión, D X W X H<br>(mm)   |                    | 668 x 438 x 133[3U]                                                                                                    | 668 x 438 x 266[6U]            |                                              |  |  |  |  |
| autonomia                     | Peso neto (kg)                 |                    | 22                                                                                                    | 45                             |                                              |  |  |  |  |
| CONDICIONES DE FUNCIONAMIENTO |                                |                    |                                                                                                    |                                |                                              |  |  |  |  |
| Temperatura operativa         |                                |                    | 0 ~ 40°C (vida bateria inferior > 25°C)                                                                                    |                                |                                              |  |  |  |  |
| Humidad relativa              |                                |                    | <95 % sin condensa                                                                                                    |                                |                                              |  |  |  |  |
| ** Altitudes operativa        |                                |                    | <1000m                                                                                                    |                                |                                              |  |  |  |  |
| Nivel acústico                |                                |                    | < 60dB @ 1 Metro < 65dB @ 1 Metro                                                                                          |                                |                                              |  |  |  |  |
| GESTIÓN                       |                                |                    |                                                                                                    |                                |                                              |  |  |  |  |
| Smart RS-232 o USB            |                                |                    | Suporta Windows® 2000/2003/XP/Vista/2008,7/8, Linux, Unix, y MAC                                                           |                                |                                              |  |  |  |  |
| Opcional SNMP                 |                                |                    | Power management from SNMP manager and web browser                                                                         |                                |                                              |  |  |  |  |

\* Reducir la capacidad del 90% cuando la tensión de salida se ha fijado en 208 V CA.
 \*\* Si el SAI se instala o se utiliza en lugares donde la altura está por encima de 1.000 m, la potencia de salida se debe reducir el uno por ciento por cada 100 m.
 \*\*\* Las especificaciones del producto están sujetas a cambios sin previo aviso.